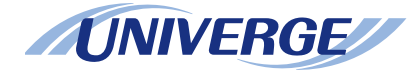

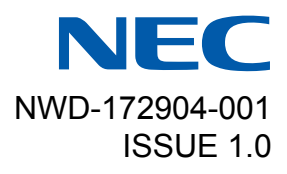

# **UNIVERGE** SV9500

# DT830/DT430/DT410 USER'S GUIDE

NEC Corporation 2014 SEPTEMBER

# LIABILITY DISCLAIMER

NEC Corporation reserves the right to change the specifications, functions, or features, at any time, without notice.

NEC Corporation has prepared this document for use by its employees and customers. The information contained herein is the property of NEC Corporation and shall not be reproduced without prior written approval from NEC Corporation. All brand names and product names on this document are trademarks or registered trademarks of their respective companies.

Copyright 2014

**NEC Corporation** 

# WARNING

#### For Customers in Australia

Telephone receivers produce magnetic fields that can attract small metallic objects such as pins or staples. To avoid injury, do not place the handset where such objects can be picked up.

## **1. INTRODUCTION**

| FACE LAYOUT                                 | 1  |
|---------------------------------------------|----|
| KEYS AND PARTS                              | 6  |
| MENU KEY                                    | 9  |
| SIMPLE OPERATION BY MENU KEY AND CURSOR KEY | 12 |
| DISPLAY                                     | 12 |
| SHORTCUT MENU                               | 13 |
| PROGRAMMABLE FEATURE KEYS                   | 15 |
| SOFT KEYS                                   | 17 |
| 8LD DISPLAY                                 | 21 |
| CONDITIONS FOR DT830 SERIES                 | 24 |
| 2.INSTALLATION PROCEDURE                    |    |
| ADJUSTING ANGLE OF TILT LEG                 | 25 |
| TO REMOVE TILT LEG                          | 26 |
| TO ATTACH TILT LEG                          | 26 |
| CONNECTING LAN CABLE                        | 27 |
| CONNECTING LINE CORD                        | 28 |
| CONNECTING AC ADAPTER                       | 29 |
| INSTALLING DIRECTORY CARD                   | 29 |
| ATTACHING THE HANDSET                       | 30 |
| ATTACHING THE HEADSET                       | 30 |
| INSTALLING/REMOVING KEY SET UNIT            | 31 |
| WALL MOUNTING                               | 32 |
| 3.TERMINAL SETUP                            |    |
| SETUP WITH UP/DOWN KEY                      | 35 |
| SETUP WITH FEATURE KEY                      | 36 |
| SETUP WITH MENU KEY FOR DT830 SERIES        | 40 |
| SETUP WITH MENU KEY FOR DT430 SERIES        | 89 |

#### **4.BASIC OPERATION**

| TO LOGIN                                         | 94  |
|--------------------------------------------------|-----|
| TO LOGOUT                                        | 95  |
| DISPLAY ENLARGED CHARACTERS                      | 95  |
| TO MAKE AN EXTERNAL CALL                         | 96  |
| TO MAKE AN INTERNAL CALL                         | 98  |
| TO ANSWER AN EXTERNAL CALL                       | 99  |
| TO ANSWER AN INTERNAL CALL                       | 101 |
| MULTILINE APPEARANCE                             | 102 |
| TO HOLD A CALL                                   | 102 |
| TO PLACE A CALL ON EXCLUSIVE HOLD                | 103 |
| TO TRANSFER A CALL                               | 103 |
| TERMINAL OPERATION USING THE HEADSET             | 104 |
| ADUSTING HEADSET RINGER TONE VOLUME              | 105 |
| HOW TO USE THE WIRELESS HEADSET                  | 105 |
| HOW TO INPUT CHARACTERS                          | 106 |
| SECURITY MODE                                    | 120 |
| EMERGENCY CALL                                   | 122 |
| XML APPLICATION                                  | 123 |
| SCREEN POP-UP                                    | 125 |
| 5.FEATURE OPERATION                              |     |
| TO ORIGINATE A CALL USING SELECTIVE DIALING      |     |
| (DYNAMIC DIAL PAD. PRESET DIAL)                  | 128 |
| TO ORIGINATE A CALL USING SPEED CALLING          | _   |
| (ONE-TOUCH SPEED CALLING KEYS)                   | 129 |
| TO REGISTER NAME ON ONE-TOUCH SPEED CALLING KEY  | 130 |
| TO ORIGINATE A CALL USING SPEED CALLING          |     |
| - STATION/GROUP                                  | 132 |
| TO ORIGINATE A CALL USING SPEED CALLING - SYSTEM | 132 |
|                                                  |     |

| ACCOUNT CODE                             | 133 |
|------------------------------------------|-----|
| FORCED ACCOUNT CODE                      | 134 |
| AUTHORIZATION CODE                       | 134 |
| VOICE CALL                               | 134 |
| TO ANSWER A VOICE CALL HANDS FREE        | 135 |
| AUTOMATIC INTERCOM                       | 136 |
| MANUAL INTERCOM                          | 137 |
| DIAL INTERCOM                            | 138 |
| CONFERENCE                               | 139 |
| TO ESTABLISH A BROKER CALL               | 139 |
| TO ANSWER A CAMPED-ON CALL               | 139 |
| CALL WAITING - ORIGINATING               | 140 |
| CALL PARK                                | 142 |
| CALL PICK-UP (GROUP)                     | 143 |
| CALL PICK-UP (DIRECT)                    | 143 |
| OUTGOING TRUNK QUEUING                   | 144 |
| OFF-HOOK TRUNK QUEUING                   | 144 |
| EXECUTIVE OVERRIDE                       | 144 |
| LAST NUMBER REDIAL                       | 145 |
| REDIAL                                   | 145 |
| CALL FORWARDING - ALL CALLS              | 147 |
| CALL FORWARDING - BUSY LINE              | 149 |
| CALL FORWARDING - DON'T ANSWER           | 150 |
| LOGGED OUT IP STATION - CALL DESTINATION | 151 |
| CALL BACK                                | 153 |
| TO SAVE AND REPEAT A NUMBER              | 153 |
| TO LEAVE A MESSAGE                       | 154 |
| TO ANSWER A MESSAGE                      | 155 |
| VOICE MAIL SYSTEM                        | 156 |

| MEET-ME PAGING                           | 156   |
|------------------------------------------|-------|
| PAGING TRANSFER                          | 157   |
| BOSS/SECRETARY TRANSFER                  | 158   |
| BOSS/SECRETARY - MW LAMP CONTROL         | 159   |
| BOSS SECRETARY OVERRIDE                  | 160   |
| DO NOT DISTURB                           | 161   |
| CALL REDIRECT                            | 162   |
| PRIVACY                                  | 163   |
| PRIVACY RELEASE                          | 164   |
| PHONEBOOK                                | 165   |
| CALL HISTORY                             | 175   |
| 6.DIRECTORY OPERATION                    |       |
| TO ADD NEW DATA                          | 179   |
| TO CHANGE GROUP NAME                     | 187   |
| TO FIND REGISTERED DATA                  | 189   |
| TO MAKE A CALL FROM DIRECTORY            | 203   |
| TO ADD PREFIX TO NUMBER                  | 204   |
| TO EDIT DIRECTORY DATA                   | 207   |
| TO DELETE ALL DATA                       | 208   |
| TO DELETE SPECIFIC DATA                  | 209   |
| 7.CALL HISTORY OPERATION                 |       |
| FOR DT830 SERIES                         | . 211 |
| TO VIEW CALL HISTORY                     | 211   |
| TO MAKE A CALL FROM CALL HISTORY         | 212   |
| TO ADD CALL HISTORY DATA TO DIRECTORY    | 213   |
| TO EDIT DIRECTORY DATA FROM CALL HISTORY | 215   |
| TO DELETE ALL DATA                       | 218   |
| TO DELETE SPECIFIC DATA                  | 219   |
|                                          |       |

| FOR DT430 SERIES                 | . 220 |
|----------------------------------|-------|
| TO VIEW CALL HISTORY             | 220   |
| TO MAKE A CALL FROM CALL HISTORY | 223   |
| TO DELETE ALL DATA               | 224   |
| TO DELETE SPECIFIC DATA          | 225   |
| 8.SPECIFICATIONS                 |       |
| TECHNICAL SPECIFICATIONS         | 226   |
| 9.MENU LIST                      |       |
| MENU LIST FOR DT830 SERIES       | 228   |
| MENU LIST FOR DT430 Series       | 237   |
| 10.WEB PROGRAMMING               |       |
| OUTLINE                          | 238   |
| TO LOGIN                         | 239   |
| TO LOGOUT                        | 241   |
| HOW TO OPERATE                   | 243   |
| 11.OPTION DEVICES                |       |
| SMART DEVICE INTEGRATION         | 244   |
| TERMINAL MODE                    | 247   |
| OTHER FEATURES                   | 250   |
|                                  |       |

# **1.** INTRODUCTION

# **FACE LAYOUT**

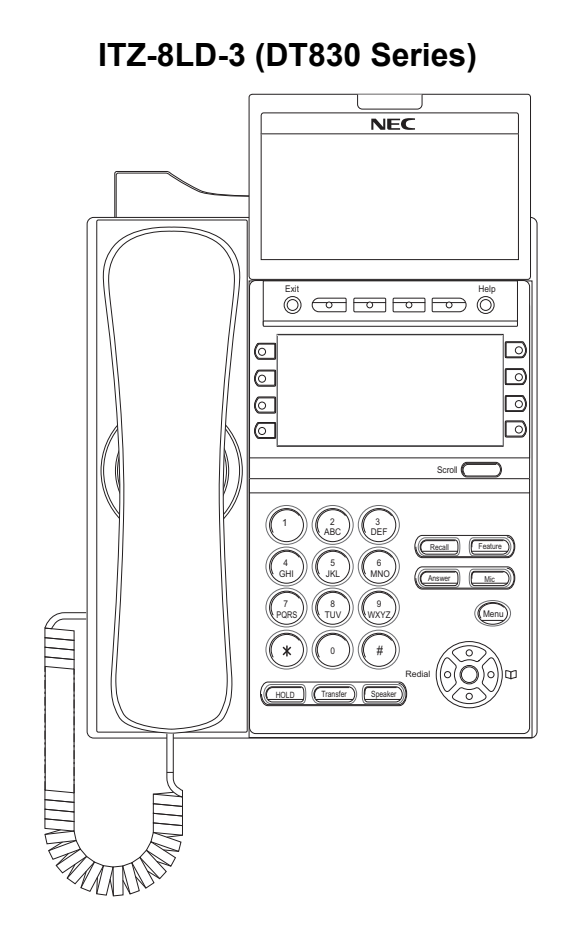

DTZ-8LD-3 (DT430 Series)

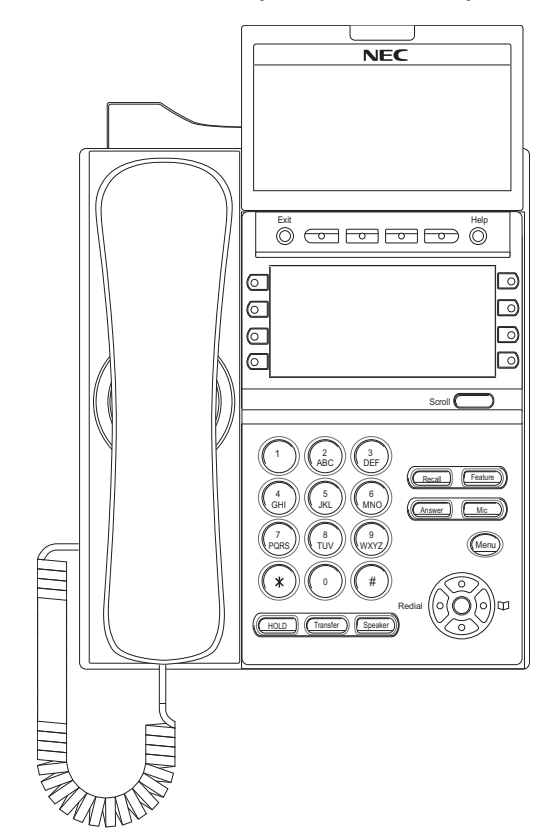

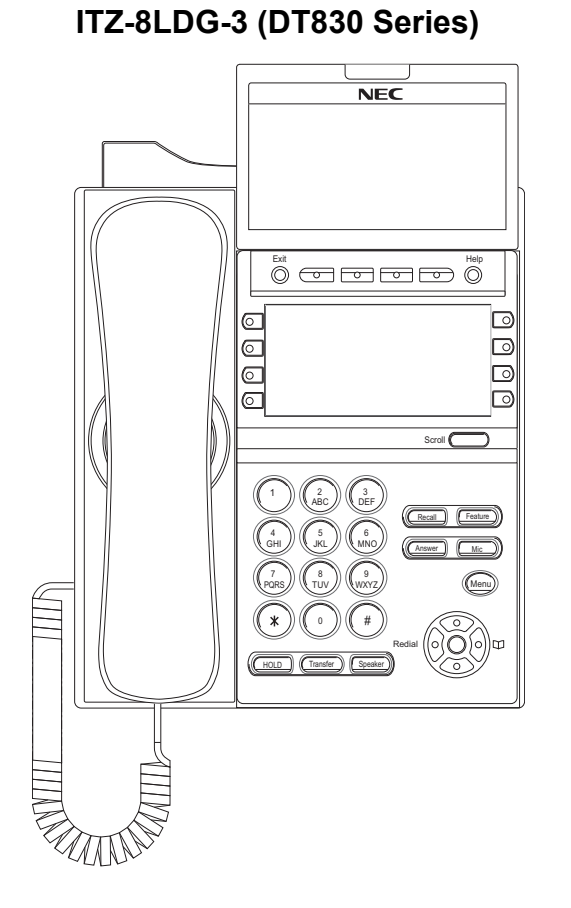

#### ITZ-24D-3 (DT830 Series)

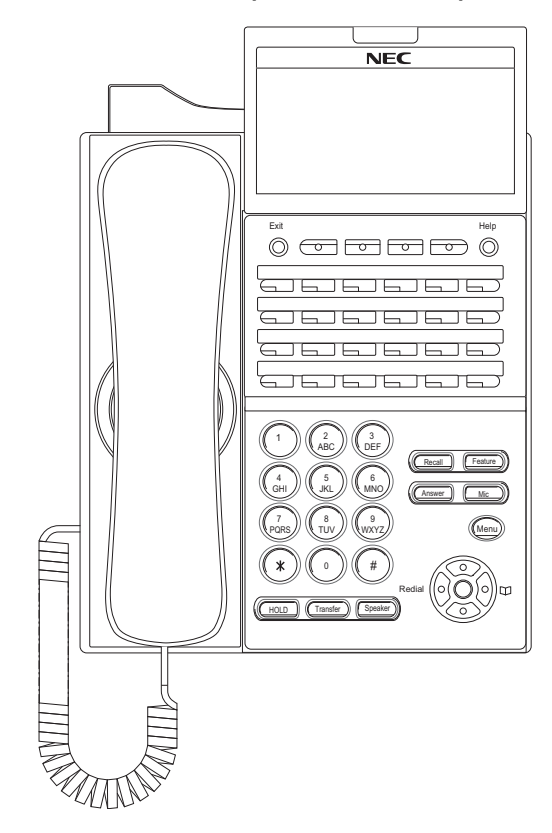

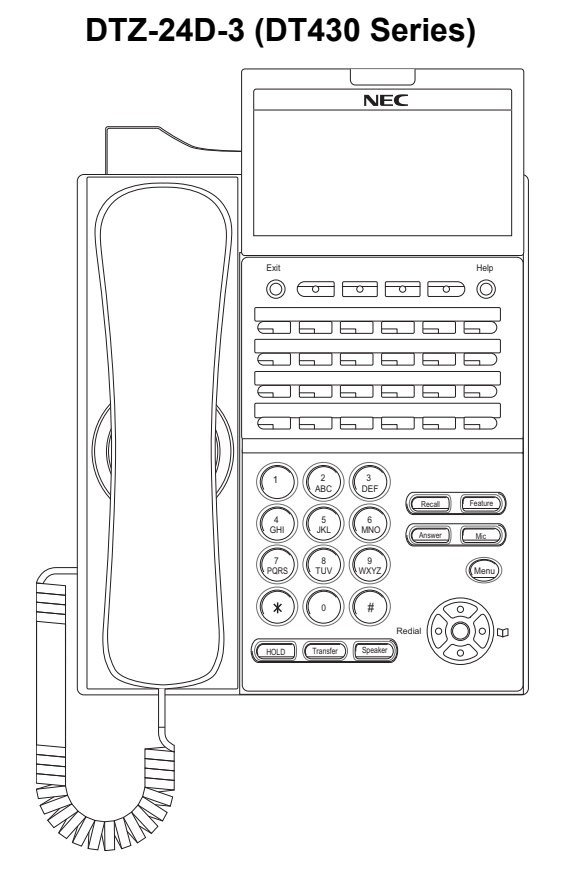

#### ITZ-12D-3 (DT830 Series)

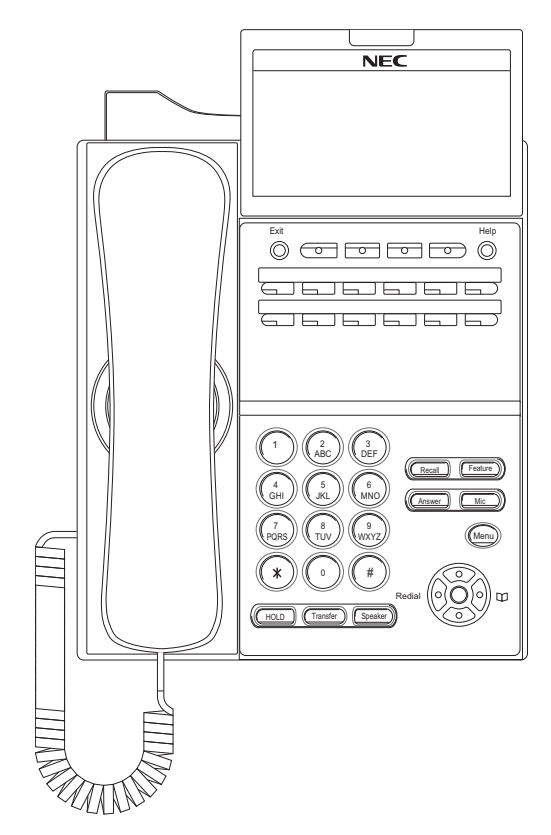

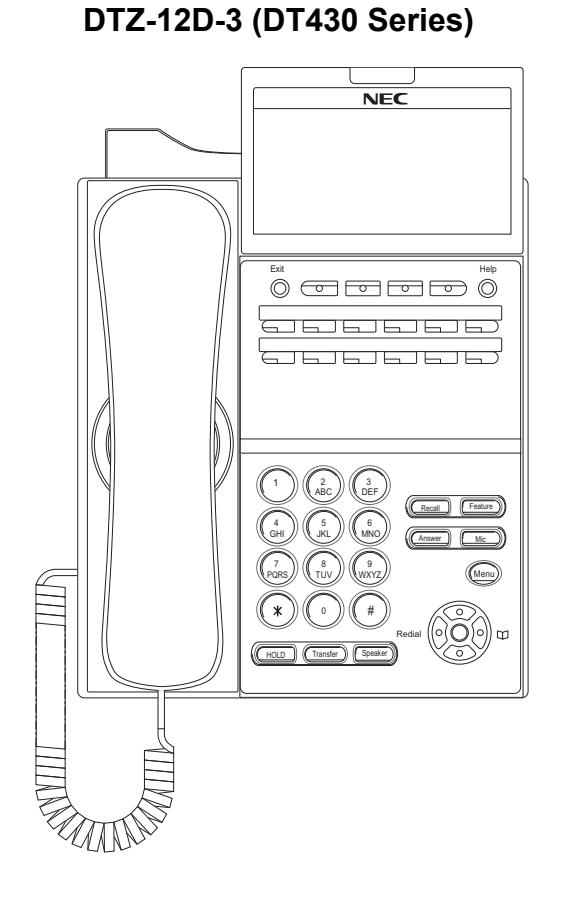

# DTZ-6DE-3 (DT410 Series)

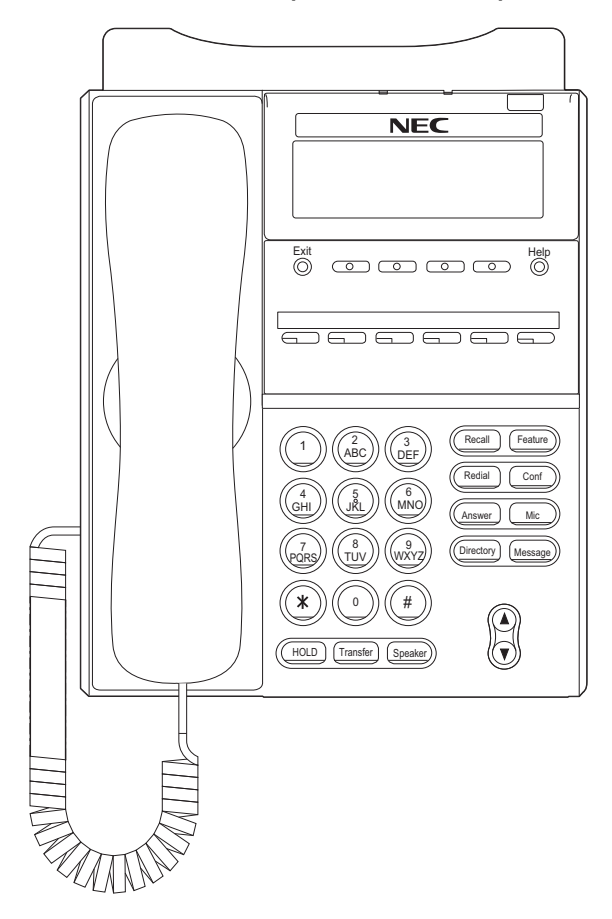

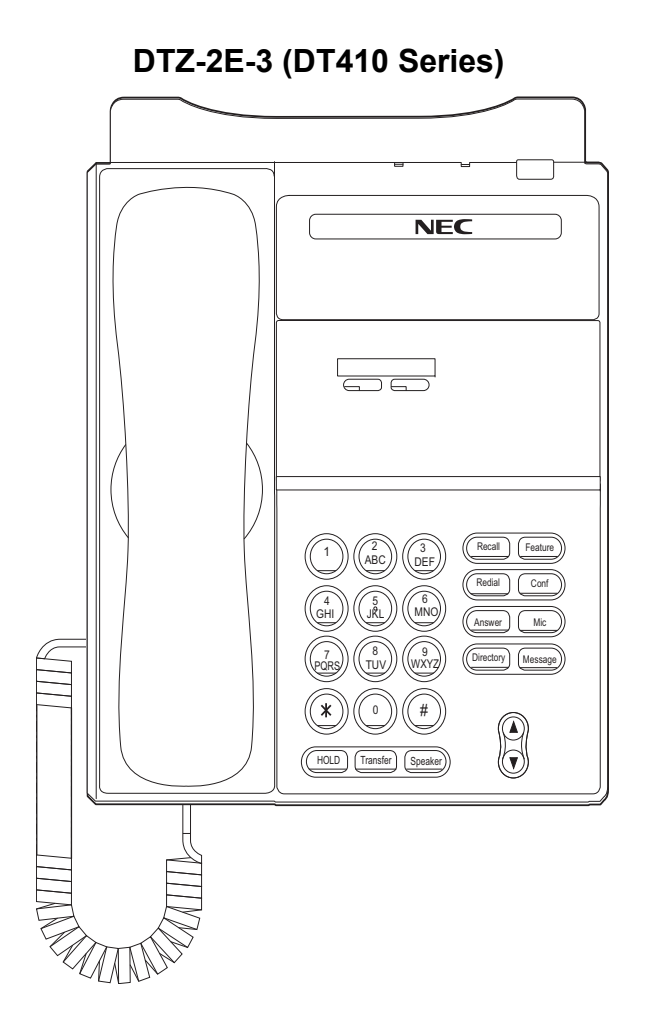

# **KEYS AND PARTS**

#### • KEYS AND PARTS ON ITZ-24D-3

This subsection explains keys and parts of DT Series taking ITZ-24D-3 as an example.

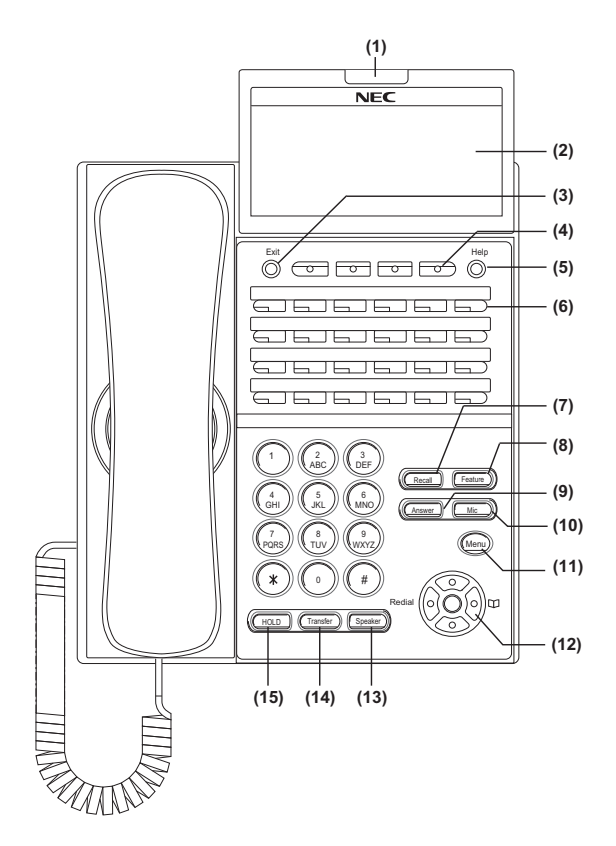

#### (1) Call Indicator Lamp

Lamp at the top corner of DT Series Display flashes when a call terminates to the terminal. Also, when Voice Mail service is available, the Lamp lights to indicate there has been a message.

#### (2) LCD

LCD (Liquid Crystal Display) provides DT Series activity information plus date, time and Soft Key Operation.

#### (3) Exit

To exit Menu or Help mode and go back to the time display.

#### (4) Soft Keys

Any feature shown at the bottom of the LCD is available. The appropriate feature key is displayed on the screen according to the call handling process.

#### (5) Help

Explanations of the Soft Keys can be called up on the LCD by pressing this key.

#### (6) Programmable Keys

These keys can be programmed as Flexible Line key/Programmable Feature Key by Telephony Server Administrator.

When Telephony Server Administrator sets "One-Touch Speed Dial key" on the programmable keys, you can assign any numbers (ex. Telephone number, etc.) to the key (up to 32 digits).

\* For the assignment of the keys, contact your Telephony Server Administrator.

\*\* When two telephone numbers are assigned on A side and B side of "One-Touch Speed Dial key", you can switch the side by **Page** key (Soft key).

#### (7) Recall

Press key to finish the call and hear the dial tone.

#### (8) Feature

Used to activate any features as terminal setup functions, etc. and to program One-Touch Speed Dial Keys.

#### (9) Answer

When LED on this key is lit, press key to answer a waiting call.

#### (10) Mic

Press key to respond hands free. LED on this key lights during speaker phone operation.

#### (11) Menu

To access the local menu of DT830 Series, such as Call History, Directory or Terminal Setting.

#### (12) Cursor

By using this key, DT Series user can access to various features with simple operation.

#### **Details on Cursor key**

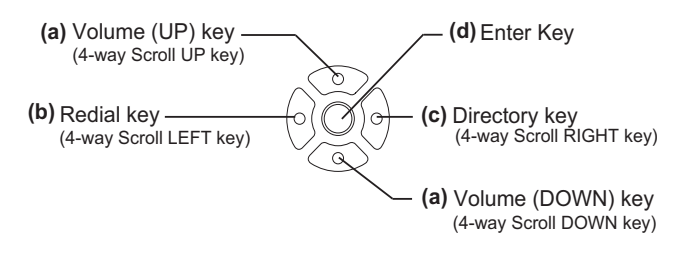

#### (a) Up/Down

 $(\lor \text{DOWN} \land \text{UP})$ 

Used to adjust LCD contrast, speaker/receiver volume, and ringer volume.

- LCD Contrast: Press (∨) or (∧) key while idle.
- Speaker/Receiver Volume: Press (∨) or (∧) key during conversation.
- Ringer Volume: Press (∨) or (∧) key during ringing.

#### (b) Redial

(Last Number Call, Speed Calling-Station/Group) Press key to activate redial feature. Press redial and scroll back through numbers that have been dialed. When the desired number is displayed, press the  $\times$  or # key to activate dialing.

Note: A-law Countries [Europe, Australia, Russia, Latin America, Middle Near East, other Asian nations]: # μ-law Countries [North America, Japan, Hong Kong, Taiwan]: <del>×</del>

#### (c) Directory

Pressing this key opens Directory menu. For details on Directory service, see 6.DIRECTORY OPERATION.

#### (d) Enter

DT830 Series/DT430 Series has shortcut menu for frequently-used features. Use this key to display the shortcut menu (see SHORTCUT MENU) and determine the selected item in the menu.

Also, this key is used as cursor-movement key on the Menu screen.

| Up                                   | Move the highlighted area one line up the screen.                |
|--------------------------------------|------------------------------------------------------------------|
| Down                                 | Move the highlighted area one line down the screen.              |
| Left Go back to the previous screen. |                                                                  |
| Right                                | Go to the screen which corresponds to the highlighted menu item. |
| Enter                                | Go to the screen which corresponds to the highlighted menu item. |

#### (13) Speaker

Controls the built-in speaker which can be used for Hands Free dialing/monitoring. LED on key lights when key is active.

**Note:** DT830/DT430 support for full duplex hands-free mode. DT410 is half duplex hands-free mode.

#### (14) Transfer

Allows the station user to transfer established calls to another station, without attendant assistance.

#### (15) Hold

Press this key to place an internal or external call on hold.

#### • THE OTHER KEYS AND PARTS

**Redial** (only for DTZ-2E-3 and DTZ-6DE-3) (Last Number Call, Speed Calling-Station/Group) Press key to activate redial feature. Press redial and scroll back through numbers that have been dialed.

When the desired number is displayed, press the  $\times$  or # key to activate dialing.

**Note:** A-law Countries [Europe, Australia, Russia, Latin America, Middle Near East, other Asian nations]: # μ-law Countries [North America, Japan, Hong Kong, Taiwan]: <del>×</del>

#### **Conf** (only for DTZ-2E-3 and DTZ-6DE-3) Press key to establish a conversation. LED on key lights when key is active.

**Directory** (only for DTZ-2E-3 and DTZ-6DE-3) Press key to activate speed calling - system feature.

**Message** (only for DTZ-2E-3 and DTZ-6DE-3) Press key to access the voice mail system.

**Up/Down** (only for DTZ-2E-3 and DTZ-6DE-3) ( $\lor$  DOWN  $\land$  UP)

Used to adjust LCD contrast, speaker/receiver volume, and ringer volume.

- LCD Contrast: Press (∨) or (∧) key while idle.
- Speaker/Receiver Volume: Press (∨) or (∧) key during conversation.
- Ringer Volume: Press (∨) or (∧) key during ringing.

# **MENU KEY**

From the Menu key, you can use various application features such as Directory and Call History.

#### To Display Menu List

STEP 1: Press (Wenu) key while indicating the current time on LCD. The Menu List is displayed in LCD. Use Cursor Key to select desired Menu Item. You can also select the Menu Item directly using digit keys.

# Main Menu for DT830 Series without XML application

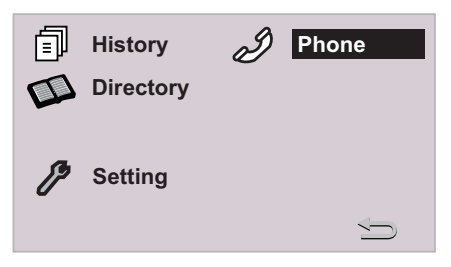

#### Main Menu for DT830 Series with XML application

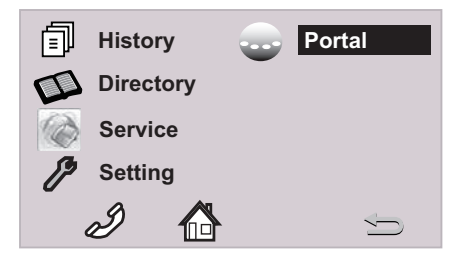

| Menu Item | Digit key<br>to select | Description                                                                                                    |
|-----------|------------------------|----------------------------------------------------------------------------------------------------|
| 司 History |                        | To view Call History. There<br>are two types of Call History<br>features. On the one hand,<br>the history data is stored in<br>the server (system) memory.<br>On the other hand, the history<br>data is stored in the memory<br>of the telephone (see 7.1FOR<br>DT830 SERIES in chapter 7<br>Call History Operation). |
|           |                        | To use Directory<br>features. There are the<br>following three types of<br>directory features.<br>• Personal Directory: Con-<br>trolled by telephone set. For<br>details, see 6.DIRECTORY<br>OPERATION.                                                                                                    |
| Directory |                        | <ul> <li>Phonebook: Controlled<br/>by the system. For details,<br/>see PHONEBOOK in chap-<br/>ter 5.</li> </ul>                                                                                                    |
|           |                        | Corporate Directory:<br>Controlled by the external<br>XML server. For details.<br>please contact the system<br>administrator.                                                                                                    |

|  | Menu Item | Digit key<br>to select | Description                                                                                                    |
|--|-----------|------------------------|----------------------------------------------------------------------------------------------------|
|  | Service   | 3                      | To access external XML<br>server. <u>For details, please</u><br><u>contact the system</u><br><u>administrator.</u>                                                                                   |
|  |           |                        | <b>Note:</b> This icon appears only when XML service is used.                                                                                                    |
|  | Setting   | 4                      | To control settings for ringing<br>volume, LCD display, and<br>Music on Hold.<br>For details, see SETUP<br>WITH MENU KEY FOR<br>DT830 SERIES.                                                        |
|  | Phone     |                        | To switch from Main Menu to<br>the Portal screen or Phone<br>screen (time indication                                                                                                    |
|  | ee Portal | (5)                    | <ul> <li>screen).</li> <li>When Home URL is registered, Portal icon appears.</li> <li>When Home URL is not registered, Phone icon ap-</li> </ul>                                                     |
|  |           |                        | pears.<br>For details, please contact<br>the system administrator.                                                                                                    |
|  | J XML-1   | 6                      | To display XML application 1<br>screen. History or Directory<br>screen being used is treated<br>as an application. This icon is<br>displayed when an XML<br>application starts with a new<br>window. |
|  | w XML-2   | 7                      | To display XML application 2<br>screen. This icon is displayed<br>when an XML application<br>starts with a new window.                                                                               |

| Menu Item | Digit key<br>to select | Description                                                                                                    |
|-----------|------------------------|----------------------------------------------------------------------------------------------------|
| w XML-3   | 8                      | To display XML application 3<br>screen. This icon is displayed<br>when an XML application<br>starts with a new window.                           |
| D Phone   | Soft Key 1             | To switch from application<br>screen to phone screen<br>(Time Indication screen).                                                                |
| Home      | Soft Key 2             | XML application screen<br>registered in the home URL is<br>displayed. When the home<br>URL is not registered, Home<br>URL icon is not displayed. |
| Seturn    | Soft Key 4             | To close the main menu and<br>go back to the previous<br>screen.                                                                                 |

**Note:** A Portal screen is the home (entrance) screen of the phone. When you use multiple XML applications, the URL that is registered as the home URL is the Portal screen: this is where other XML applications can be accessed.

# Main Menu for DT430 Series [Menu] 1 Call History 2 Directory 3 Settings Back OK

| Menu Item      | Description                                                                                                    |
|----------------|----------------------------------------------------------------------------------------------------|
| 1 Call History | To view Call History. For details, see<br>7.2FOR DT430 SERIES in chapter 7Call<br>History Operation.                 |
| 2 Directory    | To use Phonebook function. For details, see PHONEBOOK in Chapter 5.                                                  |
| 3 Setting      | To control settings for ringing volume, LCD<br>display.<br>For details, see SETUP WITH MENU KEY<br>FOR DT430 SERIES. |

**Note:** DTZ-6DE-3/DTZ-2E-3 does not have Menu key.

**Note:** Unavailable Menu items are grayed out.

## SIMPLE OPERATION BY MENU KEY AND CURSOR KEY

By using (Menu) key and (C) key, DT Series user can access Call History, Directory and terminal settings with simple operation.

As an example, the following operations show how to access the Directory menu.

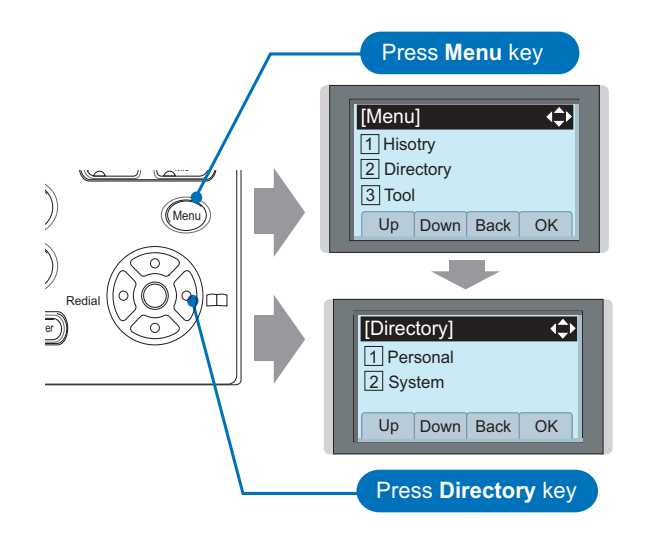

# DISPLAY

The LCD of DT830 Series/DT430 Series displays Desktop Icons which provide notification when events (such as missed call and voice mail) occur.

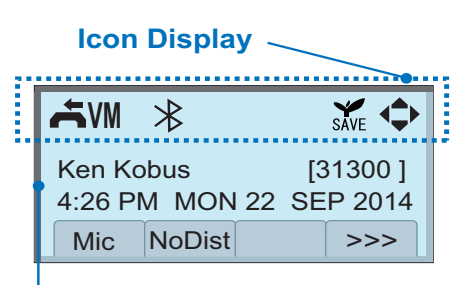

#### My Line Information (Name and Station Number)

| Feature     | lcon      | Description                                                                                                    |
|-------------|-----------|----------------------------------------------------------------------------------------------------|
| Missed Call | ).        | This icon appears when there is a<br>missed call. Once you have checked<br>the missed call, this icon will<br>disappear.                |
| Voice Mail  | ٧M        | This icon provides notification of<br>received Voice Mail. Once you have<br>checked the Voice Mail, this icon will<br>disappear.        |
| Bluetooth   | $\approx$ | This icon appears when a cordless<br>handset or Bluetooth <sup>®</sup> adapter<br>(BCA-Z) is connected to DT830<br>Series/DT430 Series. |
| Power Save  | SAVE      | This icon appears when the terminal<br>is in a power save mode. This icon is<br>displayed for DT830 Series only.                        |
| Cursor      | Ф         | This icon indicates the currently available direction of the Cursor key.                                                                |

| Feature    | lcon      | Description                                                                                         |
|------------|-----------|----------------------------------------------------------------------------------------------------|
| Encryption | RTP<br>0- | This icon appears when the conversation is encrypted. This icon is displayed for DT830 Series only. |

- **Note:** The LCD can display the my line information (name and station number) when the station is idle. For details, please contact the system administrator.
- **Note:** The Bluetooth<sup>®</sup> word mark and logos are registered trademarks owned by Bluetooth SIG, Inc. and any use of such marks by NEC Corporation is under license.
- **Note:** Power save mode can be set at installation. For details, please contact the system administrator.

#### SHORTCUT MENU

As shown in the figure below, DT830 Series/DT430 Series has Shortcut Menu for frequently-used features. You can access to Shortcut Menu by pressing (Enter) key.

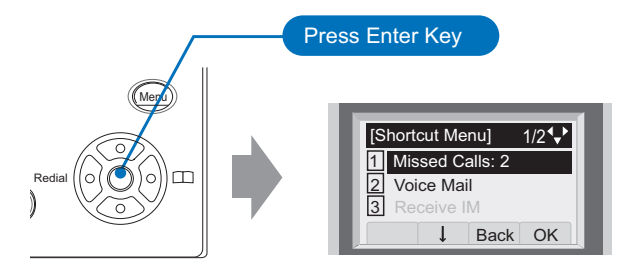

Note: DT410 Series do not support the Shortcut Menu.

Shortcut Menu includes the following features.

**Note:** Unavailable Menu items are grayed out.

#### Shortcut Menu for DT830 Series

| Feature        | Description                                         |
|----------------|-----------------------------------------------------|
| 1 Missed Calls | Access history of Missed Calls.                     |
| 2 Voice Mail   | Access history of incoming Voice Mail.              |
| <b>3</b> IM    | Currently Not Used (grayed out).                    |
| 4 Presence     | Currently Not Used (grayed out).                    |
| 5 Bluetooth    | Access to check the connection of Bluetooth device. |

#### Shortcut Menu for DT430 Series

| Feature        | Description                               |
|----------------|-------------------------------------------|
| 1 Missed Calls | Access to history of Missed Call.         |
| 2 Voice Mail   | Access to history of incoming Voice Mail. |

As an example of DT830 Series, the following shows how to view the log data of missed call from the Shortcut menu.

- STEP 1: Press (Enter) key. The Shortcut menu screen is displayed on LCD.
- STEP 2: Select **1** Missed Calls and then press (Enter), (Right-cursor) or OK soft key.

| [Shortcut Menu] |  |  |
|-----------------|--|--|
| 1 Missed Calls  |  |  |
| 2 Voice Mail    |  |  |
| 3 Receive IM    |  |  |
| 4 Presence      |  |  |
| 0 Bluetooth     |  |  |
| ↓ Back OK       |  |  |

STEP 3: The log data of the last call is displayed.

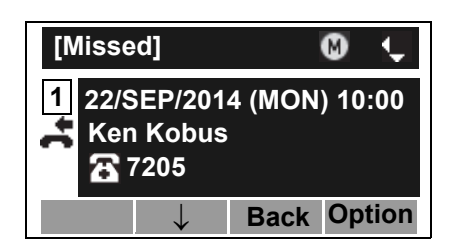

- Note: If two or more records exist, use ♀ or ↑/↓ soft key to display the next/former records.
- **Note:** For unanswered incoming calls, A will be displayed on the left of the name.
- **Note:** If you make/answer a call to/from the telephone number which is registered to Personal Directory, the corresponding name will be displayed as call history data.
- STEP 4: Press (Enter) key while displaying the log data for the target telephone number on LCD.
- **Note:** While the log data is displayed, you cannot make a call by dialing a telephone number.

# PROGRAMMABLE FEATURE KEYS

These are examples of DT Series features available by pressing the programmable keys. Some features using feature access code may be programmed by the user. Others must be programmed by the telephone system administrator.

#### AICM:

Press key to activate "Automatic Intercom".

**DICM:** Press key to activate "Dial Intercom".

#### NoDist (Do Not Disturb):

Press key to activate or cancel "Privacy" feature.

#### CF-All:

Press key to activate or cancel "Call Forwarding – All Calls" feature.

#### **CF-Busy:**

Press key to activate, verify, or cancel "Call Forwarding – Busy Line" feature.

#### CF-NoAns:

Press key to activate, verify, or cancel "Call Forwarding – Don't Answer" feature.

#### MICM:

Press key to activate "Manual Intercom".

#### MSG (Message):

Press key to leave message indication at station in no answer or busy condition.

#### **MULTILINE APPEARANCE:**

A programmable extra extension key. Press this key to see status of extra extension.

#### MSG Wait:

Press key to leave message waiting indication on boss' station from secretary's station.

#### no MSGwt:

Press key to cancel message waiting indication on boss' station from secretary's station.

**Priv.Rel:** Press key to release "Privacy" feature.

# Save&Rep (Save and Repeat):

Press key to store a number or redial a stored number.

#### Signal:

Press key to cause chime at predetermined station.

#### NAME:

Press key to register name for the key to **One-Touch Speed Calling** key.

#### Reverse:

Press key to reverse the black and white in its display: background, characters and icons.

#### LED

Programmable Feature keys have a built-in Light Emitting Diode (LED) that lights or flashes according to the activity of that Feature key.

#### **Function Key Activities**

Feature + 0 = Side Tone On/Off. (for handset)

Feature + 1 = Turns microphone on or off.

Feature + 2 = Adjusts handset receiver volume.\*

Feature + 3 = Selects ringer tone.\*

Feature + 4 = Adjusts transmission/receiving volume.\*

Feature + 5 = Activates hands-free operation.\*

Feature + 6 = Deactivates hands-free operation.\*

Feature + 7 = Turns call indicator lamp on or off for incoming call notification (If turned off, this lamp will still light to indicate message waiting.)

Feature + 8 = Selects between Normal, Dynamic Dial Pad, and Preset Dial.

**Note:** \* indicates the services which are not available for DT830 Series.

## **SOFT KEYS**

The Soft Keys on the DT Series provide a set of functions on the LCD that adapt to the changing state of the telephone. While default Soft Key settings are provided, desired functions can be assigned to individual stations as required. The Soft Keys, at the bottom of the LCD, can display the names of available functions, names of user-assigned functions and names of functions assigned by a specific Soft Key pattern. Displayed Soft Keys can vary, depending on the state of the phone and/or when the Next/Previous key is pressed.

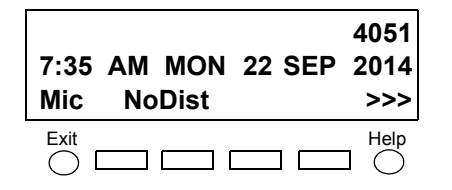

**Note:** Soft Key function is available for the terminals with LCD.

#### Exit Key

Press to exit Menu or Help mode and go back to the time display.

#### **Help Key**

Press the Help Key, then desired Soft Key for helpful information about that key.

#### Mic (Microphone)

Press the Soft Key below "**Mic**" to activate or deactivate the Microphone. LED on Mic key will illuminate when Mic is on.

#### NoDist (Do Not Disturb)

Press the Soft Key to reject call termination to the

preassigned station.

#### **Default Displays for Each Status**

Default Soft Key settings are provided corresponding to particular functions. Different Soft Key settings are displayed at the bottom of the LCD depending on the status, as shown below.

Different patterns of Soft Key settings can be registered for individual call status and assigned to individual terminals as required.

IDLE

4:26 PM MON 22 SEP 2014 Mic NoDist >>>

#### DIAL TONE/DIALING

(1) 4:26 PM MON 22 SEP 2014 Mic PickUp CF-All >>> Push >>>

(2) 4:26 PM MON 22 SEP 2014 CF-NoAns CF-Busy >>>

#### RINGING

| 4:26 PM | MON 22 SEP | 2014 |
|---------|------------|------|
| Mic     | Voice      | >>>  |

#### BUSY

| (1) | BUSY                  | 2000 |
|-----|-----------------------|------|
| (1) | 4:26 PINI MON 22 SEP  | 2014 |
|     | MIC CallBack Callwalt | >>>  |
|     | Push >>>              |      |
|     | BUSY                  | 2000 |
| (2) | 4:26 PM MON 22 SEP    | 2014 |
|     | Save&Rep              | >>>  |

#### CONNECTION

|         | 2000            |
|---------|-----------------|
| 4:26 PM | MON 22 SEP 2014 |
| Mic No  | oDist >>>       |

#### CONSULTATION HOLD

| TRANSFER |    | 2000      |        |
|----------|----|-----------|--------|
| 4:26     | РМ | MON 22 SE | P 2014 |
| Mic      | Co | nf.       | >>>    |

#### **Soft Key Features**

When the Soft Key corresponding to a desired feature name is operated, the selected feature name starts to blink on the LCD. The blinking display of available features takes precedence over the display of features specified by the Soft Key pattern.

**Note:** The Soft Keys can be programmed in System Data to blink, remain steady, have no indication, or display a character when either in use or idle.

The following shows the default display patterns of main features.

#### CF-Busy (Call Forwarding - Busy Line)

Permits a call to a busy station to be immediately forwarded to a predesignated station.

#### CF-All (Call Forwarding - All Calls)

Permits all calls designated for a particular station to be routed to another station regardless of the busy or idle status of the called station.

# CFLogout (Logged Out IP Station - Call Destination)

Enables a system to transfer the call to appropriate station when Dterm whose LOGGED OUT IP STATION - CALL DESTINATION has already been registered is in logout status.

#### **Exe-Over (Executive Override)**

Enables selected station users, upon encountering a busy condition at an internal station, to bridge into the busy connection.

#### CallWait (Call Waiting)

Enables a busy station to receive a second incoming call. A camp-on indication tone is sent to the busy station, and you can use a switchhook flash to answer the second call.

#### CallBack (Call Back)

Provides the ability for a calling station to set a CALL BACK. The calling station will be rung as soon as the busy station becomes available.

#### Save&Rep (Save and Repeat)

Allows a station to save a specific dialed number and then redial that number later.

#### MSG Wait (Message Waiting - Set)

Allows a station to set a Message Waiting indication or lamp.

#### CallHold (Call Hold)

Permits a station user to hold a call in progress and to return to the previously held call.

#### no MSGwt (Message Waiting - Cancel)

Allows a station to cancel a Message Waiting indication or lamp.

#### PickUP (Call Pickup - Group)

Permits a station user to answer any calls directed to other lines in the user's preset Call Pickup Group.

#### Conf. (Three-way Calling)

Enables a station user to establish a three-way conference by connecting an additional party to an already existing conversation.

#### Voice (Voice Call)

Enables you to make a call to the called party's built-in speaker. If the called party's Mic is on, the called party can converse on hands-free.

#### SysSpeed (Speed Calling - System)

Allows a station user to call certain frequently dialed numbers using fewer digits (abbreviated call codes) than would normally be required.

#### CAS SHF (CAS-Switch Hook Flash)

Allows you to send a switchhook flash while on an outside trunk.

#### Busy Out (UCD Busy Out)

Allows a station user to block UCD calls and to cancel

Busy Out.

#### Flash (Flash)

Provides the station with a switchhook flash.

#### **CF-NoAns (Call Forward - No Answer)**

Permits a call to an unanswered station to be forwarded to a predesignated station if the called station does not answer within a predetermined period of time.

#### MC-Trace (ISDN Malicious Call Trace)

Allows you to initiate a Call Trace on ISDN calls only.

#### GrpSpeed (Speed Calling - Group)

Allows a station user to share a set of common Speed Calling numbers with other station users in the group.

#### Priv.Rel (Privacy Release)

Allows another station to depress a busy line key and enter the conversation of a station already engaged in communication.

#### NoDist (Do Not Disturb)

Allows a station user to deny access to the station line for incoming calls.

#### Mic (Microphone On/Off)

Allows you to turn the microphone on and off for use with the speakerphone.

#### Page (Button Page)

Allows you to toggle between pages when two numbers are registered on One-Touch Speed Calling key.

#### Headset (Headset)

Allows you to go off- and on-hook when using the headset.

#### Release (Release Key)

Allows you to release the current call when using the headset, without waiting for the party to hang up.

#### Signal (Manual Signaling)

Permits station users to send a one-second ring to a predetermined station. If the signaled station is ringing from another call, the manual intercom signal will interrupt that ringing.

#### CallKeep (Eight-Party Conference Retrain)

Allows all outside parties to stay on a conference when all internal parties hang up.

#### Serial (Serial Call)

Allows you to set Serial Call for the caller before extending the call, allowing the caller to receive an announcement at the end of the call guiding the caller to dial the next number and subsequent numbers.

#### IZPaging (Internal Zone Paging)

Allows a user to make a voice call through the speakers of the designated group.

#### IDChange (Call ID Change Display)

Allows you to toggle between standard display and an alternate display.

#### G-PickUp (Call Pickup - Group Enhancement)

Allows you to answer any ringing station within your expanded call pickup group.

#### **CHCNF (Call Hold - Conference)**

Allows a station user to establish a conference connection by adding a third party, who is held on another line, to the existing two-party connection.

#### Visitor (Survivable Remote MGC)

Allows a station to indicate a status: when a user is in remote office, VISIT will be blinking. After recovering the main office, VISIT will return to light.

#### RingMute (Ringer Mute)

Allows a station user to mute or recover station ringing.

#### Reverse:

Allows you to reverse the black and white in its display: background, characters and icons.

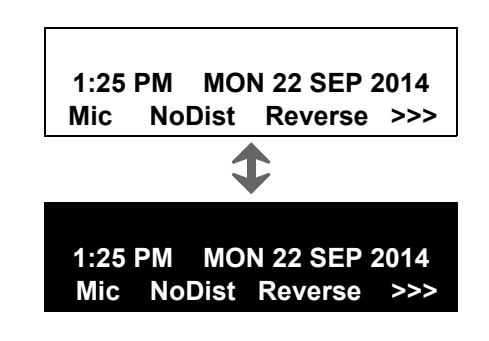

#### >>> (Display Function Next Page)

Allows you to scroll to the next screen.

#### <<< (Display Function Previous Page)

Allows you to scroll to the previous screen.

## **8LD DISPLAY**

8LD Display is available for DTZ-8LD-3, ITZ-8LD-3, and ITZ-8LDG-3.

#### DTZ-8LD-3/ITZ-8LD-3/ITZ-8LDG-3

These terminals provide 32 (8 keys x 4 pages additional programmable keys) keys. Also, information set to each programmable key is displayed on DESI-less screen. For setting of the programmable key, contact Telephony Server Administrator.

When Telephony Server Administrator sets "One-Touch Speed Dial key" on the programmable keys, you can assign any numbers (ex. Telephone number, etc.) to the key (see TO ORIGINATE A CALL USING SPEED CALLING (ONE-TOUCH SPEED CALLING KEYS) and TO REGISTER NAME ON ONE-TOUCH SPEED CALLING KEY).

\* For the assignment of the keys, confirm with the Telephony Server Administrator.

#### DTZ-8LD-3/ITZ-8LD-3/ITZ-8LDG-3

#### **Time Indication Screen**

(Indicates current time information, call information, and Soft Keys, etc.)

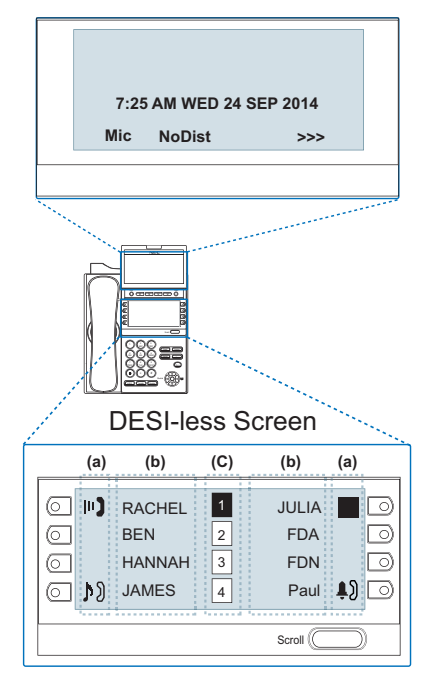

#### (a) Icon

Status information on the Line key such as Call termination, Call Hold or Busy can be indicated as following lcons.

| User Status                                                                                                    | lcon        | Flashing<br>Pattern |
|----------------------------------------------------------------------------------------------------|-------------|---------------------|
| • Idle                                                                                                    | No Icon     | -                   |
| <ul> <li>Call Hold</li> <li>(Individual Hold/Individual Hold on<br/>Call Park Group)</li> <li>Call Forwarding-All Calls</li> <li>(When "Call Forward Line Lamp Indi-<br/>cation" feature is set)</li> </ul> | M           |                     |
| • Call Hold<br>(Other Party Hold/Other Party Hold on<br>Call Park Group)                                                                                                    | ÐD          | Blink               |
| Recall (Individual Hold/Exclusive<br>(Call Hold/Call Transfer/Individual<br>Hold on Call Park Group)                                                                                                    | ţ)          |                     |
| Receiving an Incoming Call                                                                                                    | <b>\$</b> ) |                     |
| <ul> <li>During Conversation (Individual<br/>Use)</li> <li>Call Transfer</li> <li>Conference</li> </ul>                                                                                                    | 11)         | Steady Lit          |
| <ul> <li>During Conversation (Other Party Use)</li> <li>Active Feature (Under a setting of feature key like a "Call Forwarding")</li> </ul>                                                                 |             |                     |

#### (b) Programmable Key Information

Programmable Key Information displays the followings.

| Кеу                         | Description                                                | Maximum<br>digits to be<br>displayed |
|-----------------------------|------------------------------------------------------------|--------------------------------------|
| Line Key                    | - Name and Number informa-<br>tion                         | 8 digits                             |
| One-Touch<br>Speed Dial Key | - Speed Dial Name Informa-<br>tion<br>- Number Information | 8 digits                             |
| Feature Key                 | - Feature Name                                             | 11 digits<br>Note1                   |

**Note1:** Depending on the configuration setting, the maximum digits may be displayed as 6 digits. For details, contact the system administrator.

#### (c) Page Icon

DESI-less screen has four pages (8 programmable keys per page). Page Icon key indicates currently displayed page. You can switch the programmable key display from page 1 to 4 by using **Scroll** key.

| 1 | Programmable Key<br>1-8   | Black background indicates currently displayed page. |
|---|---------------------------|------------------------------------------------------|
| 2 | Programmable Key<br>9-16  |                                                      |
| 3 | Programmable Key<br>17-24 | Flashing indicates page with event happening.        |
| 4 | Programmable Key<br>25-32 |                                                      |

**Note:** The icon flashes during events such as call termination to a line key or call back.

#### Example: Page Turning by Scroll Key

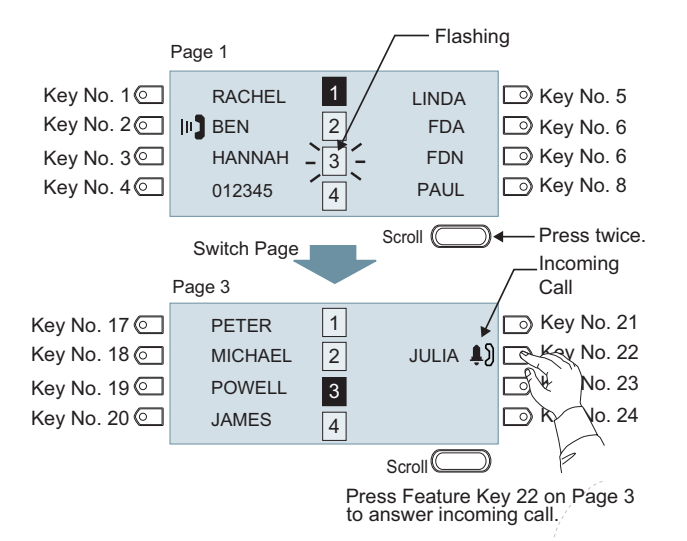

**Note:** For example, when an incoming call is terminated to a line key on Page 3 while Page 1 is being displayed on the screen, the screen is not automatically switched from Page 1 to page 3. You must display Page 3 manually and then answer the incoming call.

#### (d) Programmable Key Indication

The following shows LCD indication of Programmable keys.

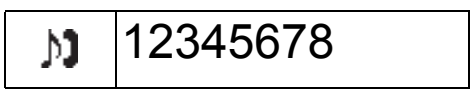

OR

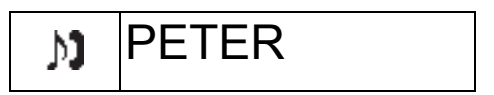

Appropriate icons are displayed according to the feature. These displays cannot be changed by user.

The following shows each LCD indication when One-Touch Speed Dial key is set to Programmable key.

When Station line/Trunk line are assigned.

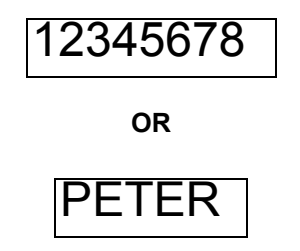

No icons are displayed.

\* You can register name on each One-Touch Speed Dial key. For the procedures, see TO REG-ISTER NAME ON ONE-TOUCH SPEED CALLING KEY.

When any features using feature access code are assigned.

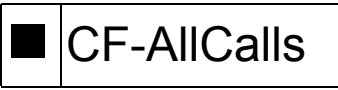

Black square icons are displayed. \* You can register name on each One-Touch Speed Dial key. For the procedures, see TO REG-ISTER NAME ON ONE-TOUCH SPEED CALLING KEY.

#### (e)Scroll Key

#### DTZ-8LD-3, ITZ-8LD-3, ITZ-8LDG-3

This key is used to turn over the page of DESI-less screen.

- **Note:** The following key operations are not available while DESI-less screen is displayed.
  - Soft Key
  - Help Key
  - Exit Key
  - Right-cursor key and S Left-cursor key

# **CONDITIONS FOR DT830 SERIES**

Please note that following terminal settings (by Feature Key + Digit Key) cannot be used for DT830 Series.

• Feature+0 =Side Tone On/Off (for handset)

#### For the settings, contact the Administrator.

\* You can confirm the settings in "Audio&Visual Settings"  $\rightarrow$  "Side Tone Volume" of Online Monitoring.

• Feature+2 =Adjusts handset receiver volume

#### For the settings, contact the Administrator.

\* You can confirm the settings in "Audio&Visual Settings"  $\rightarrow$  "Audio Settings"  $\rightarrow$  "Receive Bias"/"Receive Gain" of Online Monitoring.

• Feature+3 =Selects ringer tone

#### For the settings, contact the Administrator.

\* You can confirm the settings in "Audio&Visual Settings"  $\rightarrow$  "Audio Settings"  $\rightarrow$  "Ring Settings" of Online Monitoring.

• Feature+4 =Adjusts transmission/receiving volume

#### For the settings, contact the Administrator.

\* You can confirm the settings in "Audio&Visual Settings"  $\rightarrow$  "Audio Settings"  $\rightarrow$  "Receive Bias"/"Receive Gain"/"Send Gain" of Online Monitoring.

- Feature+5 =Activates hands-free operation
   <u>Not Available</u>
- Feature+6 =Deactivates hands-free operation
   <u>Not Available</u>

# **2.** INSTALLATION PROCEDURE

# ADJUSTING ANGLE OF TILT LEG

#### DT830 DT430/410

The angle of the tilt leg can be adjusted in four levels.

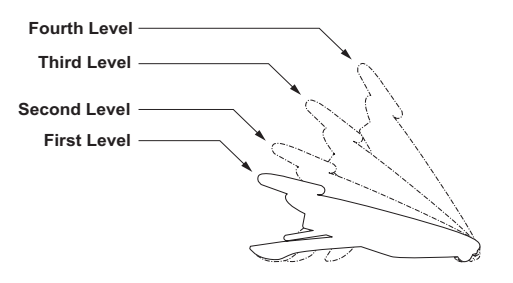

- TO RAISE TILT LEG
- STEP 1: Turn the telephone set upside down.
- STEP 2: Adjust the tilt leg in the direction of the arrow until you hear it click.

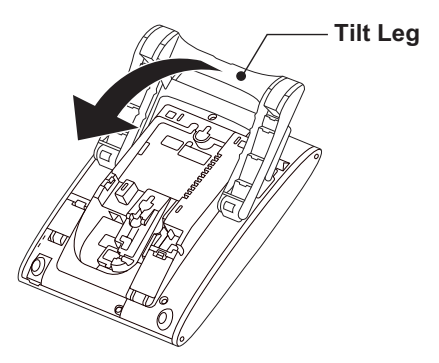

#### • TO LOWER TILT LEG

- STEP 1: Turn the telephone set upside down.
- STEP 2: While lifting the center of the stopper, adjust the tilt leg in the direction of the arrow until you hear it click.

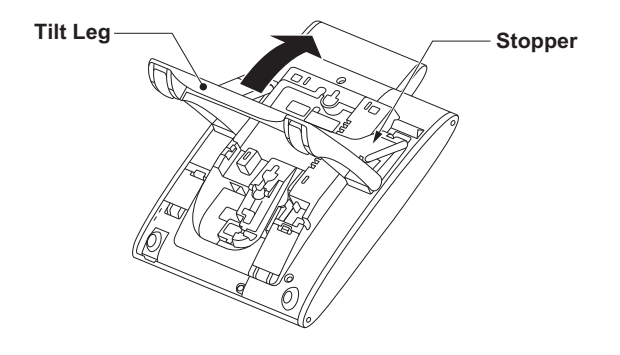

# **TO REMOVE TILT LEG**

#### DT830 DT430/410

- STEP 1: Turn the telephone set upside down.
- STEP 2: Lower the tilt leg to first level.
- STEP 3: Remove the indicated portions (a and b) of the stopper from grooves (A and B) on the tilt leg and then widen the tilt leg.

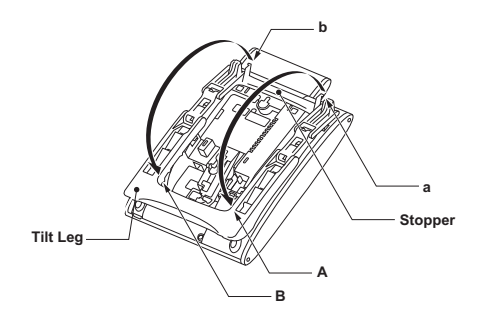

STEP 4: While pushing the two hooks, slide the tilt leg downward. Remove the tilt leg from the terminal.

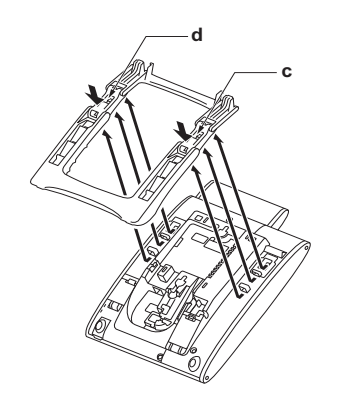

# TO ATTACH TILT LEG

#### DT830 DT430/410

- STEP 1: Turn the telephone set upside down.
- STEP 2: Align the hooks (c-h) of the tilt leg over the appropriate slots (C-H) of the telephone set.
- STEP 3: Slide the tilt leg upward until the hooks (c and b) click into place.

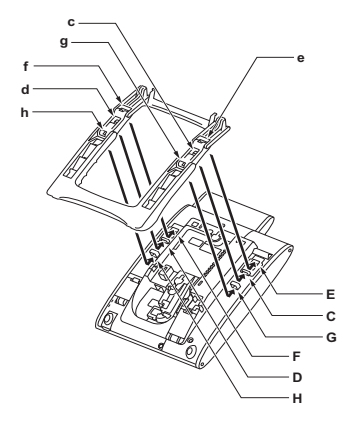

STEP 4: Fit the indicated portions (a and b) of the stopper into the grooves (A and B) on the tilt leg.

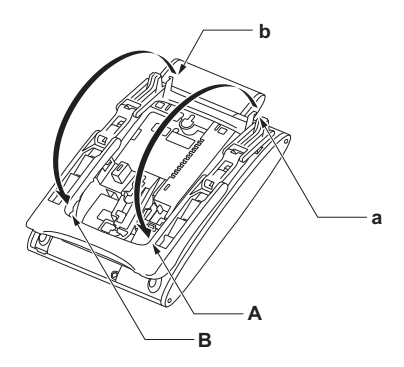

# CONNECTING LAN CABLE

- STEP 1: Prepare 10 BASE-T/100 BASE-T/TX 1000BASE-T (8LDG only) cables (Straight) for connecting the telephone to network device such as HUB, PoE Switch.
- STEP 2: Connect the telephone to the network device using the LAN cable.
- STEP 3: Thread the LAN cable through the groove on the back of the telephone.

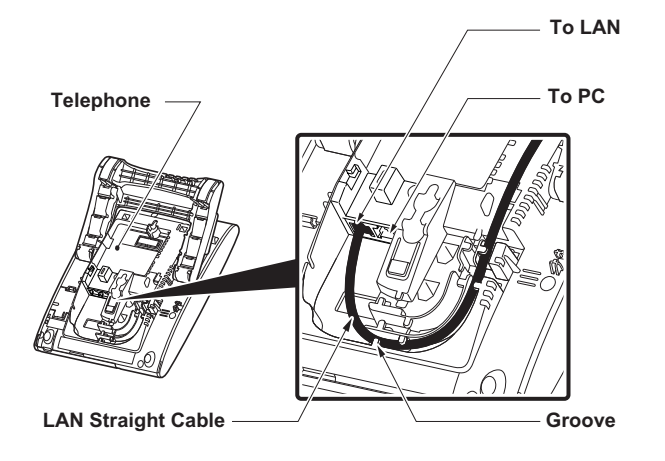

STEP 4: When AC adapter is used to supply power to the telephone, connect the AC/DC adapter to the telephone as shown below.

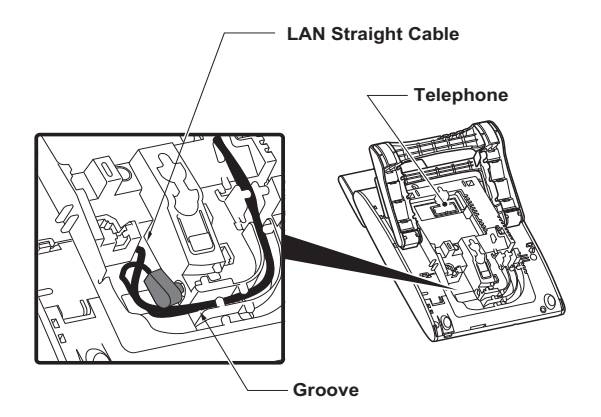

# **CONNECTING LINE CORD**

#### DT430/410

STEP 1: Insert Line cord plug into Line connector on the back of the telephone set until you hear it click.

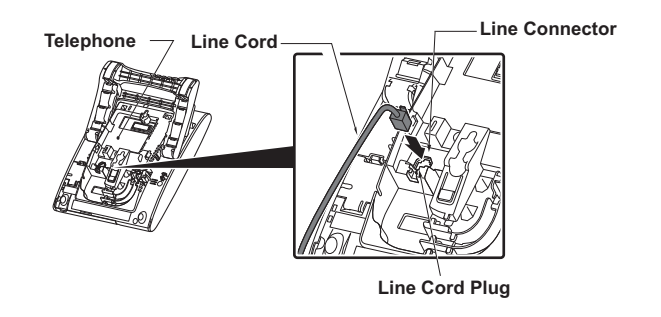

STEP 2: Thread the line cord through the groove on the back of the telephone.

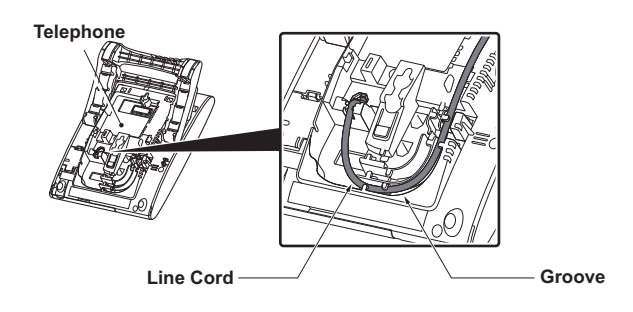

STEP 3: Lead the line cord out through the groove on the tilt leg as shown in the figure below.

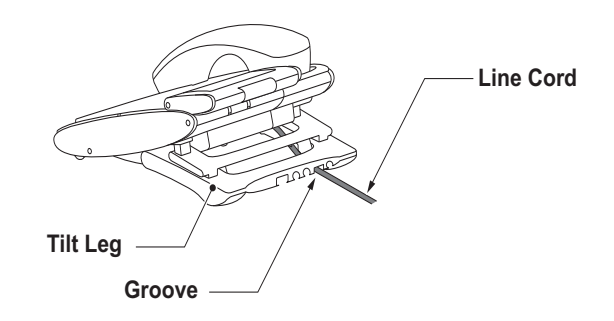
### **CONNECTING AC ADAPTER**

### DT830 DT430/410

STEP 1: Insert AC adapter plug into the connector of AC adapter (AC-L UNIT) on the back of telephone.

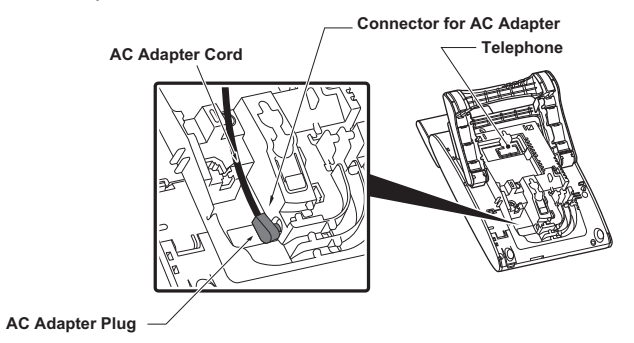

STEP 2: Fix the AC adapter cord through the groove on the back of telephone.

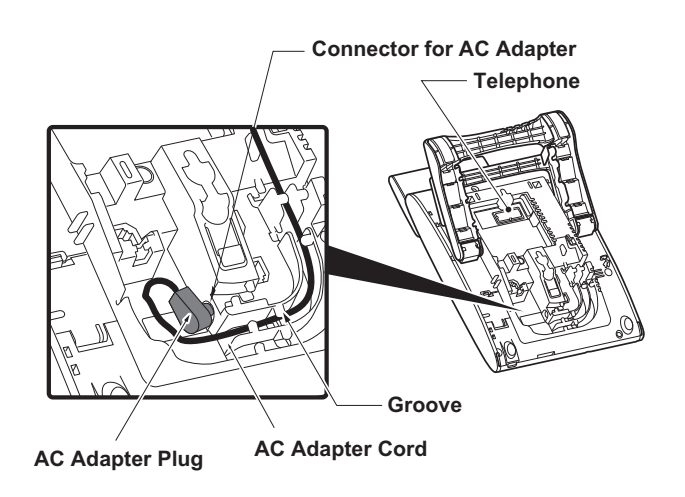

### **INSTALLING DIRECTORY CARD**

### DT830 DT430/410

A directory card (also known as an abbreviated dialing table) can be attached to the telephone sets. The directory card can be used to record often dialed numbers or other important information. Directory cards are available as options.

- **Note:** To remove the directory card, pinch the two sides of the directory card holder inward until the tabs release and pull the holder out of the grooves.
- STEP 1: Remove the protective sheet from the cover.
- STEP 2: Attach the cover to the directory card and then attach it to the directory card holder.

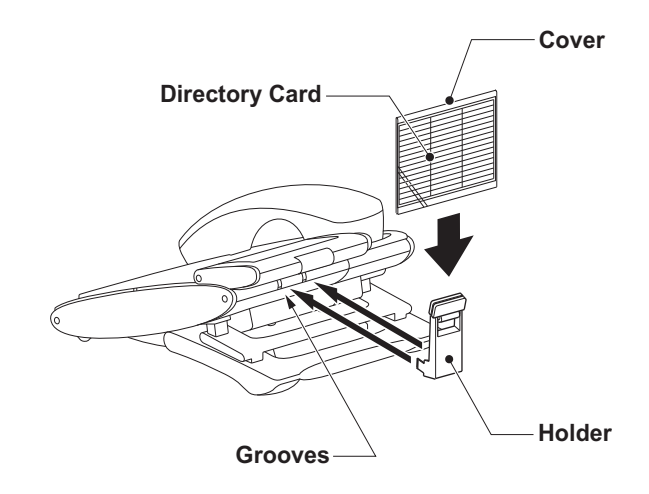

### **ATTACHING THE HANDSET**

### DT830 DT430/410

- STEP 1: Insert the coiled cord plug into HANDSET connector on the back of the telephone until it clicks.
- STEP 2: Place the headset cord into the groove as shown in the figure below.

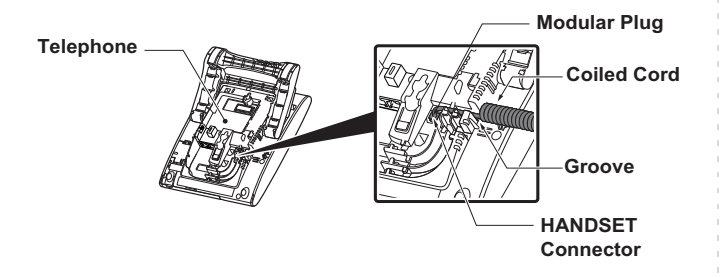

### **ATTACHING THE HEADSET**

### DT830 DT430/410

Connect the headset to HEADSET connector on the back of the telephone following the procedure below.

**Note:** The headset which can be connected to the telephone is "HW251N-A10 (manufactured by Plantronics)".

### • TO CONNECT THE HEADSET

- STEP 1: Insert the modular plug into HEADSET connector on the back of the telephone until it clicks.
- STEP 2: Place the headset cord into the groove as shown in the figure below, and fix it.

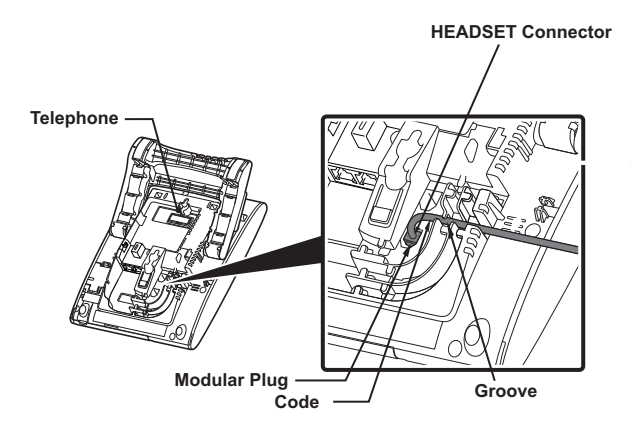

**Note:** To make a call with the headset, see TERMINAL OPERATION USING THE HEADSET.

### INSTALLING/REMOVING KEY SET UNIT DT830 DT430/410

### • TO REMOVE KEY SET UNIT (LINE KEY PANEL, BUTTON PANEL, AND LINE KEY CARD)

- STEP 1: Insert a tapered rod lightly into the right side of the line key panel/button panel.
- STEP 2: Lift out the line key panel/button panel to remove it from the telephone.

STEP 3: Remove the line key card.

Line Key Panel

# Button Panel

- TO INSTALL KEY SET UNIT (LINE KEY PANEL, BUTTON PANEL, AND LINE KEY CARD)
- STEP 1: Align the holes in the line key card with the buttons on the telephone.
- STEP 2: Align the holes in the line key panel/button panel with the buttons on the telephone and then push the four corners of the panel until the panel clicks into place.

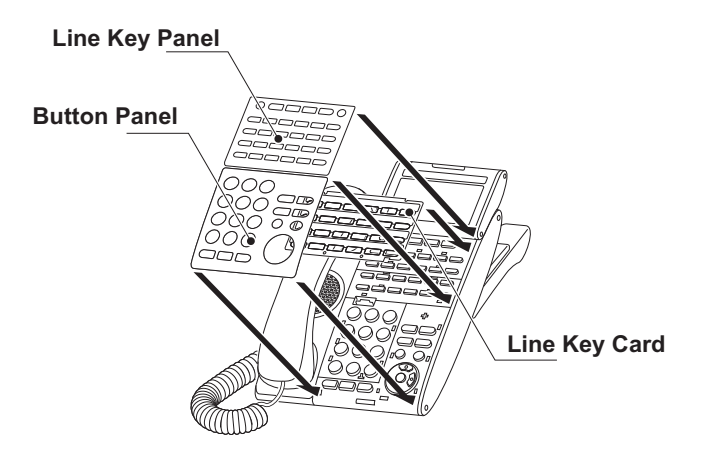

### WALL MOUNTING DT830 DT430/410

A wall mount unit (WM-L UNIT) is used to mount all telephones to the wall. This unit connects to the back side of the telephone.

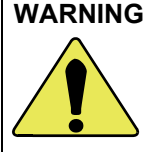

WARNING Be careful not to drop the telephone set while mounting it on the wall. It can cause injury. Make sure the telephone set is firmly mounted on the wall to prevent the telephone set from falling out. It can cause injury.

To mount the telephone set on the wall, the following space is required.

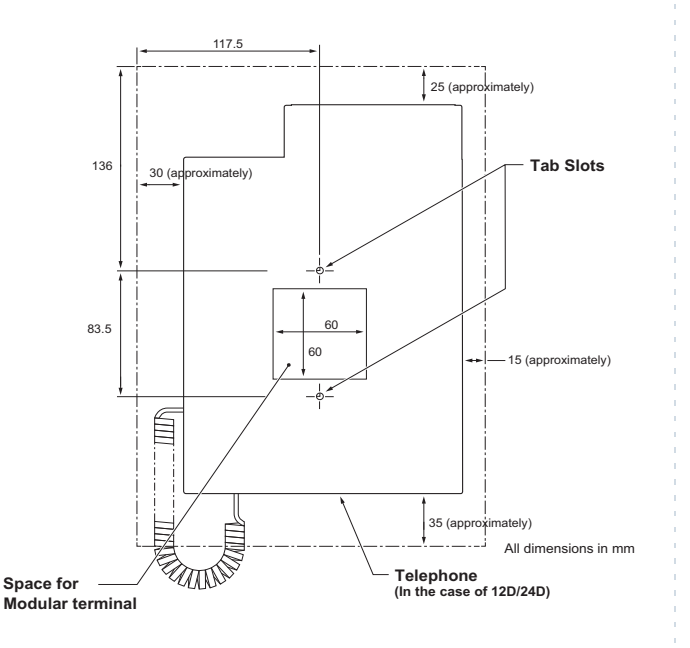

To mount the telephone set on the wall, use the following procedure.

STEP 1: Mount the hanger of the handset upside down.

> Remove the hanger from the handset once. Turn it upside down and then insert the hanger until you hear it clicks.

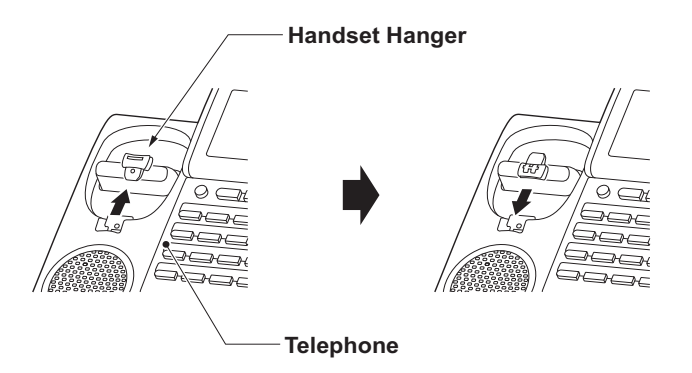

- STEP 2: Turn the telephone set upside down and widen the tilt leg.
- STEP 3: Attach WM-L UNIT to the wall directly or the wall plate.
  - When attaching WM-L UNIT to the wall directly:

Secure WM-L UNIT with the six screws (included with the telephone set) or hang WM-L UNIT on the wall with the two screws (purchased separately) inserted into the wall.

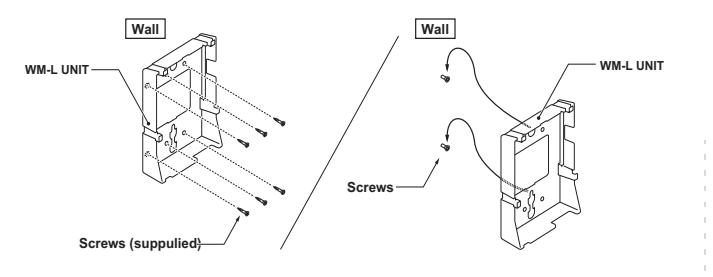

- When attaching WM-L UNIT to the wall plate:
- Attach WM-L UNIT to the posts on the wall plate as shown in the figure below.

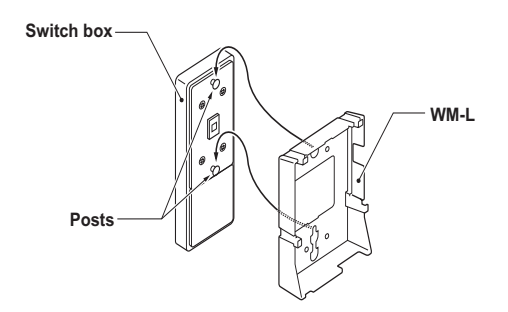

The remainder of the procedure varies between DT430 Series and DT830 Series.

- In the case of DT430 Series: Go to the next step.
- In the case of DT830 Series: Go to Step 8 after the LAN cable is connected to the telephone.
- STEP 4: Attach the modular terminal to the wall as shown in the following figure. If the modular

connector is attached directly on the wall or the wall plate is used instead of modular terminal, skip this step.

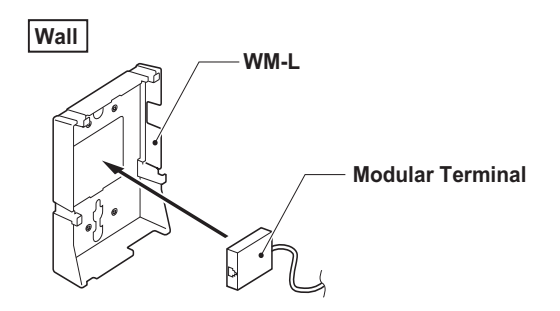

STEP 5: Insert the line cord plug (included with the telephone set) into the modular connector.

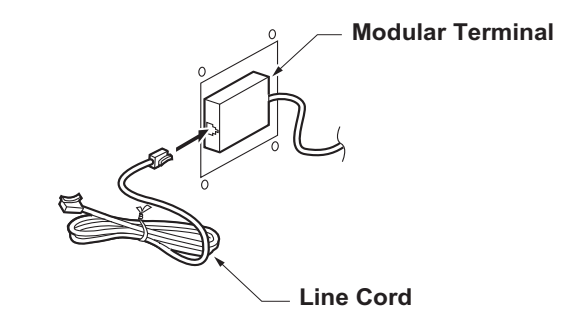

STEP 6: Insert the line cord plug into the LINE connector on the back of the telephone. Wrap the excess cord and secure it with a tie wrap. STEP 7: Fit the coiled cord through the groove on the back of the telephone as shown in the figure below.

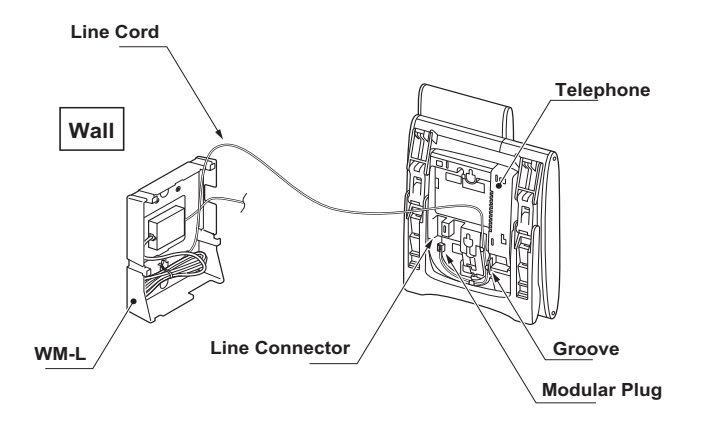

STEP 8: Insert the four tabs on WM-L UNIT in the tab slots on the back of the telephone.

Tuck the excess cord into WM-L UNIT.

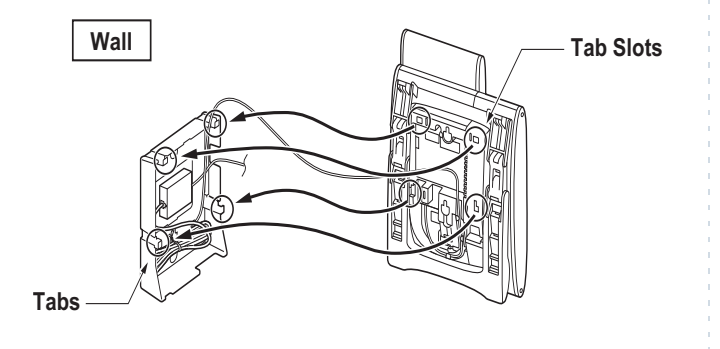

# **3.** TERMINAL SETUP

This chapter describes operating procedures for terminal settings by the **Up/Down** ( ) key, Feature key and Menu key.

Various terminal settings such as display, sounds, password, and language are also available from  $\overbrace{\text{Menu}}^{\text{Menu}}$  key.

### SETUP WITH UP/DOWN KEY

 TO ADJUST HANDSET RECEIVER VOLUME DT830 DT430/410

Press **Up/Down** ( ) key in the off-hook status or during the call.

LCD indication for North America, Latin America, Asia,

Middle East and Russia

HANDSET

LCD indication for Australia

HANDSET

### TO ADJUST SPEAKER VOLUME DT830

### DT430/410

Press **Up/Down** (()) key during speakerphone operation or during the call.

SPEAKER

TO ADJUST RINGER TONE
 DT830 DT430/410

Press Up/Down ( ) key during ringing.

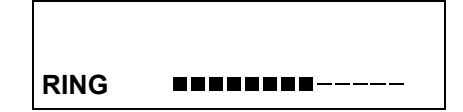

### • TO ADJUST LCD CONTRAST

### DT830 DT430/410

Press **Up/Down** ( ) key in the on-hook status.

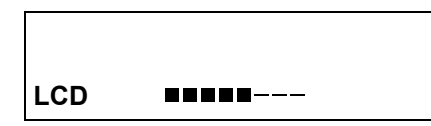

For DT830 Series, an adjustment range of the LCD contrast is available in 2 types (Wide/Narrow). The type of adjustment range depends on the configuration setting.

### Wide Setting

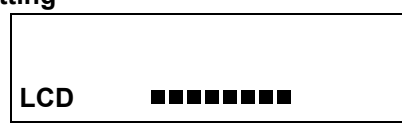

### **Narrow Setting**

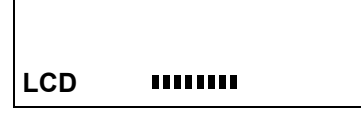

**Note:** For details of configuration setting, please contact the system administrator.

### SETUP WITH FEATURE KEY

MICROPHONE ON/OFF DT830
 DT430/410

LED on <u>Mic</u> key shows the status of the built-in microphone.

- STEP 1: Press soft key associated with the Mic Display or press Feature and (1) key.
  - TO CHANGE HANDSET RECEIVER VOLUME DT430/410

Handset receiver volume can be changed.

STEP 1: Press Feature and (2) key. The LCD displays the current volume status.

RCV VOL. SMALL 4:26 PM MON 22 SEP 2014

STEP 2: Press Feature and (2) key to alternate between Large and Small volume.

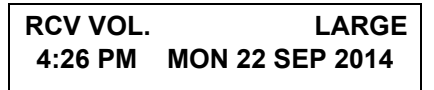

### TO SELECT RINGER TONE DT430/410

DT Series has 10 kinds of ringer tones that you can select.

STEP 1: Press Feature and (3) key. The LCD displays the selected tone number (n=1 ~ 10).

### RINGER TONE n 4:26 PM MON 22 SEP 2014

| No. | Frequency (Hz) | Modulation (Hz) |  |
|-----|----------------|-----------------|--|
| 1   | 520/660        | 16              |  |
| 2   | 520/660        | 8               |  |
| 3   | 1100/1400      | 16              |  |
| 4   | 660/760        | 16              |  |
| 5   | Melody 1       |                 |  |
| 6   | Melody 2       |                 |  |
| 7   | Melody 3       |                 |  |
| 8   | Melody 4       |                 |  |
| 9   | Melody 5       |                 |  |
| 10  | Melody 6       |                 |  |

Note: Tone number 5, 6, 8~10 (Melody 1, 2, 4~6) will sound continuously.

 TO ADJUST TRANSMISSION/RECEIV-ING VOLUME DT430/410

Handset volume can be changed.

STEP 1: Press Feature and (4) key. The LCD displays the current volume.

 T/R VOL.
 SMALL

 4:26 PM
 MON 22 SEP 2014

STEP 2: Press Feature and (4) key again to alternate between Large and Small volume.

 T/R VOL.
 LARGE

 4:26 PM
 MON 22 SEP 2014

### TO ACTIVATE HANDS-FREE DT430/410

To Set Hands-Free On:

STEP 1: Press Feature and (5) key. The LCD displays:

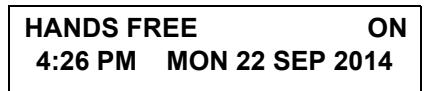

### To Set Hands-Free Off:

STEP 1: Press Feature and (6) key. The LCD displays:

HANDS FREEOFF4:26 PMMON 22 SEP 2014

CALL INDICATOR LAMP ON/OFF
 DT830 DT430/410

You can choose to turn the call indicator lamp either on or off during ringing.

STEP 1: Press Feature and (7) key. The LCD displays:

INDICATOR ON 4:26 PM MON 22 SEP 2014

INDICATOR OFF 4:26 PM MON 22 SEP 2014

**Note:** The call indicator lamp lights when used as a Message Waiting Lamp, even when it is turned off by the above operation.

### • SELECT DIAL MODE

### DT830 DT430/410

You can select one pattern from Normal, Dynamic Dial Pad or Preset Dial to originate a call.

### When only Dynamic Dial Pad is activated:

### To Set/Reset Dynamic Dial Pad

STEP 1: Press Feature and (8) key. The LCD displays:

Direct Dial Pad ON 4:26 PM MON 22 SEP 2014

Direct Dial Pad OFF 4:26 PM MON 22 SEP 2014

**Note:** When this feature is ON, you may initiate a call by immediately dialing the number and the station will go hands-free off-hook automatically. For details, see TO ORIGINATE A CALL USING SELECTIVE DIALING (DYNAMIC DIAL PAD, PRESET DIAL).

### When only Preset Dial is activated:

### **To Set/Reset Preset Dial**

STEP 1: Press Feature and (8) key. The LCD displays:

### Preset Dial ON 4:26 PM MON 22 SEP 2014

Preset Dial OFF 4:26 PM MON 22 SEP 2014

**Note:** When this feature is ON, you may initiate a call by pressing Speaker Key or going off-hook after dialing the number. For details, see TO ORIGI-NATE A CALL USING SELECTIVE DIALING (DYNAMIC DIAL PAD, PRESET DIAL)

When both Dynamic Dial Pad and Preset Dial are activated:

### To Set Dial Mode

STEP 1: Every time Feature and (8) key are pressed, Dial Mode switches. The LCD displays:

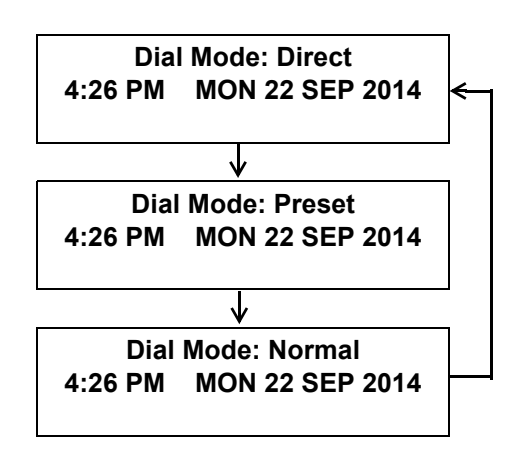

**Note:** It means that Dial Mode displayed on LCD is ON.

### SETUP WITH MENU KEY FOR DT830 SERIES

### • TO ENABLE/DISABLE OFF-HOOK RINGING

The procedure below shows how to enable/disable Offhook ringing

STEP 1: Display the Menu screen, and select Setting.

### STEP 2: Select 1 User Setting.

- Select an item by either of the following operations.
- Highlight an item by using (), and then press (),
- or **OK** soft key.
- Press (1) key.

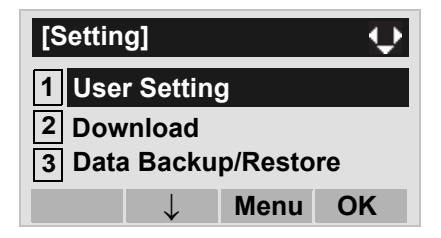

### STEP 3: Select 1 Incoming Call.

Select an item by either of the following operations.

- Highlight an item by using (), and then press ())
- Press (1) key.

| [User Setting]    |
|-------------------|
| 1 Incoming Call   |
| 2 Talk            |
| 3 Display         |
| 4 Change Password |
| 5 Security        |
| 6 Peripherals     |
| 7 Usability       |
| ↓ Back OK         |

### STEP 4: Select 2 Offhook Ring

- Highlight an item by using (), and then press (), () or **OK** soft key.
- Press 2 key

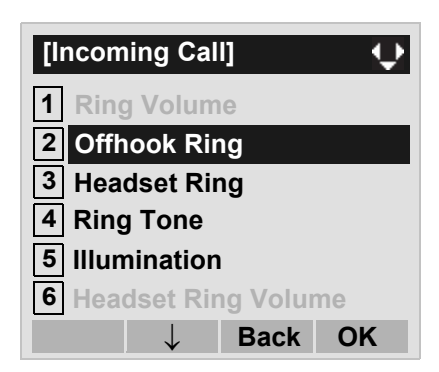

STEP 5: To disable/enable the off-hook ringing, select 1 Disable or 2 Enable.

Select an item by one of the following operations.

- Highlight an item by using (2), and then press (2) or **OK** soft key.
- Press (1) or (2) key, and then press (3) or **OK** soft key.

| [Offhook Ring] | [    | ]  |
|----------------|------|----|
| ○ 1 Disable    |      |    |
| 2 Enable       |      |    |
| $\uparrow$     | Back | OK |

- Note: Default setting is 2 Enable.
- **Note:** The enabled item is highlighted.

### • TO SET RINGING OF HEADSET

The procedure below shows how to enable/disable the ringing of headset.

STEP 1: Display the Menu screen, and select Setting.

### STEP 2: Select 1 User Setting.

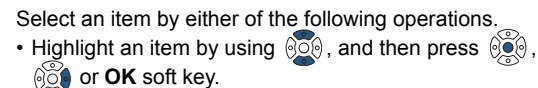

• Press (1) key.

| [Setting]      |              |          |    |  |
|----------------|--------------|----------|----|--|
| 1 User Setting |              |          |    |  |
| 2 Download     |              |          |    |  |
| 3 Data         | Backı        | ıp/Resto | re |  |
|                | $\downarrow$ | Menu     | OK |  |

### STEP 3: Select 1 Incoming Call.

Select an item by either of the following operations.

- Highlight an item by using  $(\mathbf{Q})$ , and then press  $(\mathbf{Q})$ ,  $(\mathbf{Q})$  or **OK** soft key.
- Press (1) key.

| [User Setting]                 |
|--------------------------------|
| 1 Incoming Call                |
| 2 Talk                         |
| 3 Display<br>4 Change Password |
| 5 Security                     |
| 6 Peripherals                  |
| 7 Usability                    |
| ↓ Back OK                      |

### STEP 4: Select **3** Headset Ring.

Select an item by either of the following operations.
Highlight an item by using (), and then press (), (), or OK soft key.
Press () key.

| [Incoming Call]                             |
|---------------------------------------------|
| 1 Ring Volume                               |
| 2 Offhook Ring                              |
| 3 Headset Ring                              |
| 4 Ring Tone                                 |
| 5 Illumination                              |
| 6 Headset Ring Volume                       |
| $\uparrow \qquad \downarrow \qquad$ Back OK |

STEP 5: To disable/enable the ringing of headset, select 1 Disable or 2 Enable.

- Highlight an item by using (), and then press () or **OK** soft key.
- Press 1 or 2 key, and then press in **OK** soft key.

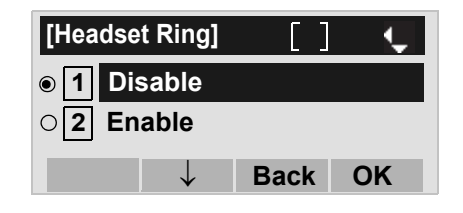

- **Note:** Default setting is **1 Disable**.
- **Note:** The enabled item is highlighted.

### • TO SET RINGER TONE

The procedure below shows how to change the ringer tone for internal call and external call.

STEP 1: Display the Menu screen, and select Setting.

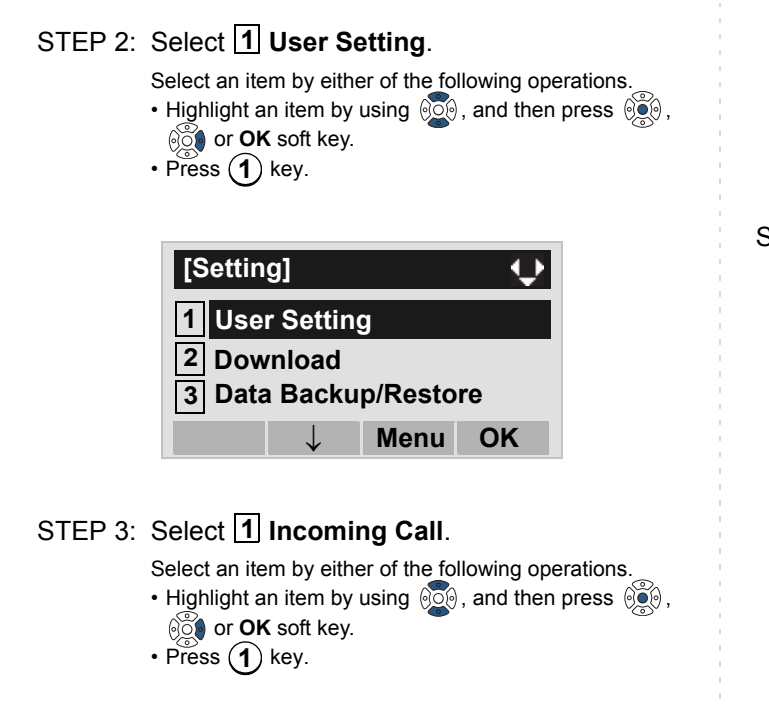

| [User Setting]    |
|-------------------|
| 1 Incoming Call   |
| 2 Talk            |
| 3 Display         |
| 4 Change Password |
| 5 Security        |
| 6 Peripherals     |
| 7 Usability       |
| ↓ Back OK         |

### STEP 4: Select **4** Ring Tone

- Highlight an item by using (2), and then press (2), (2) or **OK** soft key.
- Press **4** key

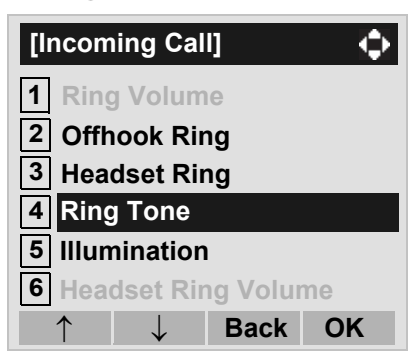

STEP 5: Select 1 External Call when setting the ringer tone for external calls. Select 2 Internal Call when setting the ringer tone for internal calls.

Select an item by either of the following operations.

• Highlight an item by using (2), and then press (2), (2) or **OK** soft key.

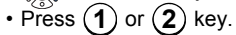

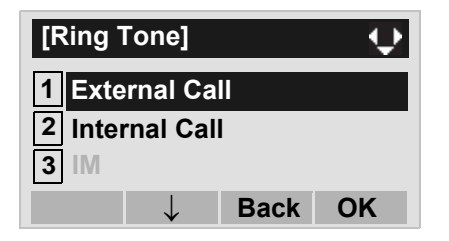

STEP 6: Select a desired tone type. You can preview designated ringer tone.

Select an item by either of the following operations.

- Highlight an item by using (), and then press () or **OK** soft key.
- Press (0) (9) key, and then press (9) or OK soft key.

For example, press (1) + (5) to select 15 Download1.

**Note:** The enabled item is highlighted.

| [Ext        | ernal Call]  | []] | Ļ  |  |
|-------------|--------------|-----|----|--|
| • 0         | Automatic    |     |    |  |
| 01          | Tone Type 1  |     |    |  |
| O <b>2</b>  | Tone Type 2  |     |    |  |
| 03          | Tone Type 3  |     |    |  |
| <b>4</b>    | Tone Type 4  |     |    |  |
| 05          | Tone Type 5  |     |    |  |
| 06          | Tone Type 6  |     |    |  |
| O <b>7</b>  | Tone Type 7  |     |    |  |
| O <b>8</b>  | Tone Type 8  |     |    |  |
| 09          | Tone Type 9  |     |    |  |
| ○10         | Tone Type 10 | )   |    |  |
| O <b>11</b> | Tone Type 11 |     |    |  |
| O <b>12</b> | Tone Type 12 | 2   |    |  |
| ○13         | Tone Type 13 | ;   |    |  |
| ○14         | Tone Type 14 | Ļ   |    |  |
| ○15         | Download 1   |     |    |  |
| O <b>16</b> | Download 2   |     |    |  |
| 017         | Download 3   |     |    |  |
|             | ↓ Ba         | ack | ОК |  |

| No          | Menu Item   | Frequency (Hz) |      | Romarks         |  |
|-------------|-------------|----------------|------|-----------------|--|
| <b>NO</b> . | Menu item   | 1st            | 2nd  |                 |  |
| 0           | Automatic   | 520            | 660  | 16Hz modulation |  |
| 1           | Tone Type 1 | 520            | 660  | 16Hz modulation |  |
| 2           | Tone Type 2 | 520            | 660  | 8Hz modulation  |  |
| 3           | Tone Type 3 | 1400           | 1100 | Door Phone      |  |
| 4           | Tone Type 4 | 1100           |      | No modulation   |  |
| 5           | Tone Type 5 | 540            |      | No modulation   |  |

| No Menu Item |              | Frequency (Hz) |      | Pomarks         |  |
|--------------|--------------|----------------|------|-----------------|--|
| NO.          | Menu item    | 1st            | 2nd  | Itemarks        |  |
| 6            | Tone Type 6  | 1100           | 1400 | 16Hz modulation |  |
| 7            | Tone Type 7  | 660            | 760  | 16Hz modulation |  |
| 8            | Tone Type 8  | 11             | 00   | Envelope        |  |
| ٥            | Tone Type Q  |                | _    | Door Phone      |  |
| 9 Tone Type  |              | -              |      | Melody          |  |
| 10           | Tone Type 10 | -              |      | Melody 1        |  |
| 11           | Tone Type 11 | -              |      | Melody 2        |  |
| 12           | Tone Type 12 | -              |      | Melody 3        |  |
| 13           | Tone Type 13 | -              |      | Melody 4        |  |
| 14           | Tone Type 14 | -              |      | Melody 5        |  |
| 15           | Download 1   | -              |      | DT830 only      |  |
| 16           | Download 2   | -              |      | DT830 only      |  |
| 17           | Download 3   | -              |      | DT830 only      |  |

- **Note:** When selecting **Automatic** or not performing this ringer tone setting, **Tone Type 1** is automatically applied.
- **Note:** When selecting **Automatic**, the preview function will not operate. Also, when selecting **Download 1/2/3**, the ringer tone file must be downloaded in advance. If there is no downloaded file, you hear no tone.
- **Note:** Tone Type 1 to Tone Type 8: In the preview function, each ringer tone sounds continuously. Actual ringer pattern of each tone is determined by the initial system settings.
- **Note:** Terminal settings may not become effective, according as the system settings. For details, contact the System Administrator.

**Note:** You can set ringer tone for the telephone set here. Ringer Tone type can be set for "Name", "Group" and "Telephone set". The ringer Tone type set for "Name" has higher priority than the types set for "Group" and "Terminal set".

### TO SET ILLUMINATION PATTERN FOR CALL INDICATION LAMP

The procedure below shows how to set the illumination pattern (color of Call Indicator Lamp).

STEP 1: Display the Menu screen, and select Setting.

### STEP 2: Select 1 User Setting.

Select an item by either of the following operations.

- Highlight an item by using 🔯 , and then press 🔅 ,
- or OK soft key.
- Press (1) key.

| [Setting   | ]            |         | $\rightarrow$ |
|------------|--------------|---------|---------------|
| 1 User     | Settin       | g       |               |
| 2 Download |              |         |               |
| 3 Data     | Backu        | p/Resto | re            |
|            | $\downarrow$ | Menu    | OK            |

STEP 3: Select 1 Incoming Call.

Select an item by either of the following operations.

- Highlight an item by using (2), and then press (2)
- in **OK** soft key.
- Press 1 key.

| [User Setting]    |
|-------------------|
| 1 Incoming Call   |
| 2 Talk            |
| <b>3</b> Display  |
| 4 Change Password |
| 5 Security        |
| 6 Peripherals     |
| 7 Usability       |
| ↓ Back OK         |

### STEP 4: Select **5** Illumination.

- Highlight an item by using (), and then press ())
- Press 5 key.

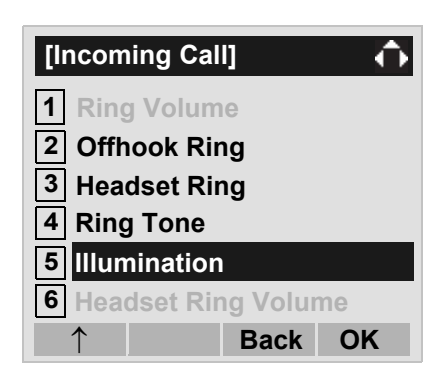

STEP 5: Select 1 External Call when setting the illumination pattern for external calls. Select
2 Internal Call when setting the illumination pattern for internal call.

Select an item by one of the following operations.

• Highlight an item by using (), and then press (), () or **OK** soft key.

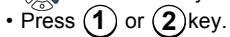

| [Illumin        | ation]       |      | $ \mathbf{\mathbf{\mathbf{\nabla}}}$ |
|-----------------|--------------|------|--------------------------------------|
| 1 External Call |              |      |                                      |
| 2 Inter         | nal Ca       | 11   |                                      |
| <b>3</b> IM     |              |      |                                      |
|                 | $\downarrow$ | Back | ОК                                   |

- STEP 6: Select a desired illumination pattern. You can preview the designated illumination pattern. Select an item by either of the following operations.
  - Highlight an item by using (1), and then press (1), or **OK** soft key.
  - Press (0) (9) key.

For DT830 Series

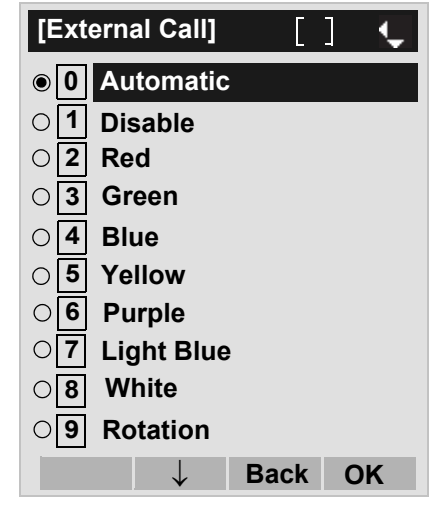

- **Note:** When selecting **Automatic**, the preview function will not operate.
- **Note:** When selecting **Automatic** or not performing this illumination setting, **Red** is automatically applied.
- **Note:** You can set illumination pattern for the telephone set here. Illumination pattern can be set for "Name", "Group" and "Telephone set". The illumination pattern set for "Name" has higher priority than the patterns set for "Group" and "Terminal set".

### • TO ENABLE/DISABLE RTP ALARM

The procedure below shows how to enable/disable RTP alarm.

STEP 1: Display the Menu screen, and select Setting.

### STEP 2: Select 1 User Setting.

Select an item by either of the following operations. • Highlight an item by using (2), and then press (2), or OK soft key. • Press (1) key. [Setting] 1 User Setting 2 Download 3 Data Backup/Restore Menu OK

### STEP 3: Select 2 Talk.

Select an item by either of the following operations.

- Highlight an item by using (), and then press ())
- Press 2 key.

| [User Setting]                  |
|---------------------------------|
| 1 Incoming Call                 |
| 2 Talk                          |
| 3 Display                       |
| 4 Change Password               |
| 5 Security                      |
| 6 Peripherals                   |
| 7 Usability                     |
| $\uparrow$ $\downarrow$ Back OK |

### STEP 4: Select 1 RTP Alarm.

- Highlight an item by using  $(\mathbf{0})$ , and then press  $(\mathbf{0})$ ,  $(\mathbf{0})$  or **OK** soft key.
- Press (1) key.

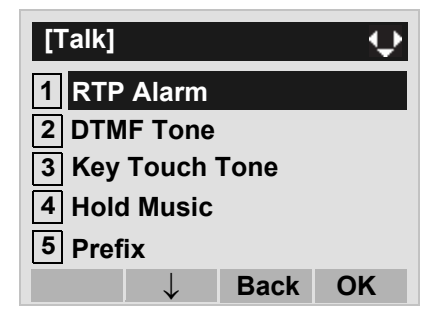

# STEP 5: Select **0** Automatic, **1** Disable or **2** Enable (see the following table).

- Highlight an item by using (), and then press () or **OK** soft key.
- Press (0) (2) key, and then press (0) or **OK** soft key.

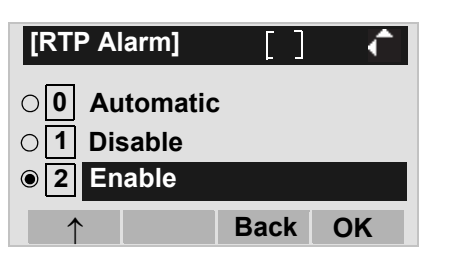

| Menu Items  | Descriptions                                                                                                    |
|-------------|----------------------------------------------------------------------------------------------------|
| 0 Automatic | Follow the setting on the System.<br>If no setting is made in the Sys-<br>tem, the default setting<br>(Alarm=ON) is applied. |
| 1 Disable   | Follow the setting on the terminal (OFF).                                                                                    |
| 2 Enable    | Follow the setting on the terminal (ON).                                                                                     |

- **Note:** For the setting on the System, contact the System Administrator.
- **Note:** The enabled item is highlighted.

### • TO ENABLE/DISABLE DTMF TONE

The procedure below shows how to enable/disable DTMF Tone.

STEP 1: Display the Menu screen, and select Setting.

### STEP 2: Select 1 User Setting.

Select an item by either of the following operations.

- Highlight an item by using (2), and then press (2),
- or **OK** soft key.
- Press (1) key.

| [Setting] |              |         | $\rightarrow$ |
|-----------|--------------|---------|---------------|
| 1 User S  | Settin       | g       |               |
| 2 Down    | load         |         |               |
| 3 Data E  | Backu        | p/Resto | re            |
|           | $\downarrow$ | Menu    | OK            |

### STEP 3: Select 2 Talk.

Select an item by either of the following operations.

Highlight an item by using (1), and then press (2), (2) or OK soft key.
Press (2) key.

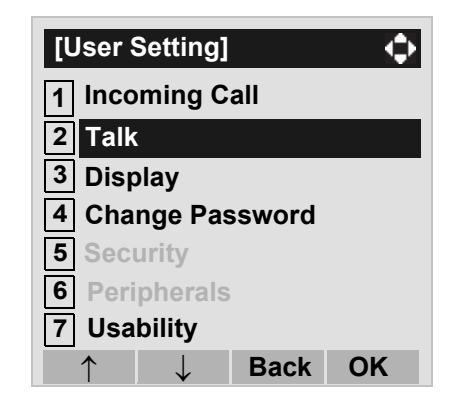

### STEP 4: Select 2 DTMF Tone.

- Highlight an item by using (), and then press (),
   o OK soft key.
- Press 2 key.

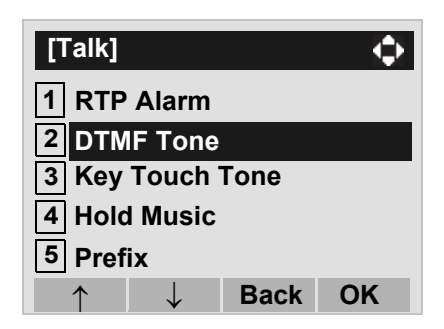

## STEP 5: Select **0** Automatic, **1** Disable or **2** Enable (see the following table).

Select an item by either of the following operations.

- Highlight an item by using (), and then press () or **OK** soft key.
- Press (0) (2) key, and then press (3) or OK soft key.

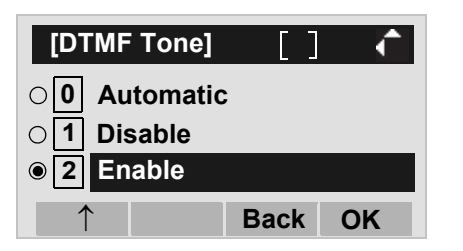

| Menu Items  | Descriptions                                                                                                    |
|-------------|----------------------------------------------------------------------------------------------------|
| 0 Automatic | Follow the setting on the System.<br>If no setting is made in the Sys-<br>tem, the default setting<br>(DTMF=ON) is applied. |
| 1 Disable   | Follow the setting on the terminal (OFF).                                                                                   |
| 2 Enable    | Follow the setting on the terminal (ON).                                                                                    |

- **Note:** For the setting on the System, contact the System Administrator.
- **Note:** The enabled item is highlighted.

### • TO SET KEY TOUCH TONE

The procedure below shows how to set Key Touch Tone. Key Touch Tone is a tone generated when the digit keys are pressed while DT Series is off-hook.

STEP 1: Display the Menu screen, and select Setting.

### STEP 2: Select 1 User Setting.

Select an item by either of the following operations.

- Highlight an item by using (2), and then press (3), (3), or **OK** soft key.
- Press 1 key.

| [Settin         | g]             |         | $\mathbf{Q}$ |
|-----------------|----------------|---------|--------------|
| 1 User Setting  |                |         |              |
| 2 Dow<br>3 Data | nload<br>Backu | p/Resto | re           |
|                 | $\downarrow$   | Menu    | ОК           |

STEP 3: Select 2 Talk.

- Highlight an item by using (20), and then press (20),
- or **OK** soft key.
- Press 2 key.

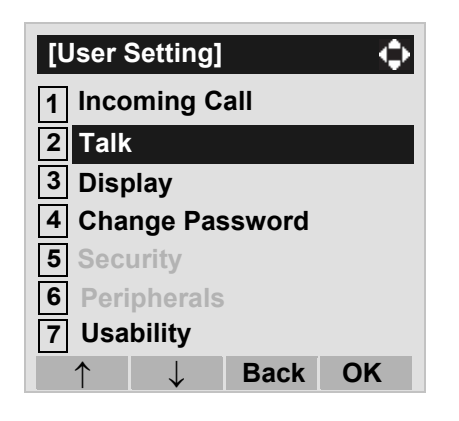

### STEP 4: Select **3** Key Touch Tone.

Select an item by either of the following operations.

- Highlight an item by using (2), and then press (3) or **OK** soft key.
- Press 3 key.

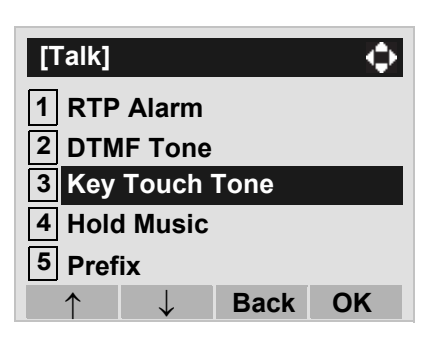

# STEP 5: Select **1** Automatic, **1** No Tone, **2** Tone or **3** Voice.

- Highlight an item by using (), and then press () or **OK** soft key.
- Press (0) (3) key, and then press (3) or OK soft key.

| [Key Touch Tone] | [] 📢   |
|------------------|--------|
| O Automatic      |        |
| O 1 No Tone      |        |
| O 2 Tone         |        |
| O3 Voice         |        |
| ↓ B              | ack OK |

- Note: When 0 Automatic is set, the default setting (Tone) is applied.
- **Note:** The enabled item is highlighted.

### • TO SET MUSIC ON HOLD

The procedure below shows how to set Music on Hold to be heard by DT Series user.

STEP 1: Display the Menu screen, and select Setting.

### STEP 2: Select 1 User Setting.

Select an item by either of the following operations.
Highlight an item by using (2), and then press (3), (2) or OK soft key.

• Press (1) key.

| [Setting | g]                |           | Ų  |
|----------|-------------------|-----------|----|
| 1 User   | r Settin<br>nIoad | g         |    |
| 3 Data   | Backı             | ıp/Restor | e  |
|          | $\downarrow$      | Menu      | ОК |

### STEP 3: Select 2 Talk.

Select an item by either of the following operations.

- Highlight an item by using (), and then press () or **OK** soft key.
- Press 2 key.

| [User Setting]                              |
|---------------------------------------------|
| 1 Incoming Call                             |
| 2 Talk                                      |
| 3 Display                                   |
| 4 Change Password                           |
| 5 Security                                  |
| 6 Peripherals                               |
| 7 Usability                                 |
| $\uparrow \qquad \downarrow \qquad$ Back OK |

### STEP 4: Select 4 Hold Music.

- Highlight an item by using 0, and then press 0
- Press **(4)** key.

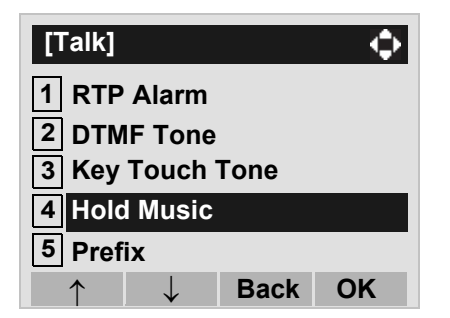

STEP 5: Select a desired Music on Hold. You can preview the designated Music on Hold.

Select **1 Default** when the default data (Minuet) is used as Music on Hold. Select **2 Download** when a downloaded data is used as Music on Hold.

Select an item by either of the following operations.

- Highlight an item by using (2), and then press (2) or **OK** soft key.
- Press 1 or 2 key, and then press in **OK** soft key.

| [Hold Music] | []   | L L |
|--------------|------|-----|
| 1 Default    |      |     |
| O 2 Download |      |     |
| $\downarrow$ | Back | OK  |

**Note:** You can preview the designated music on hold. When selecting Download, the music on hold file must be downloaded in advance. If there is no downloaded file, you hear no tone in the preview function (in actual operating conditions, "Minuet" is automatically applied.).

### • TO SET CLOCK FORMAT

Determines whether time is displayed with a 12-hour or 24-hour clock format.

- **Note:** This setting is available for Time Display only. Call Log feature displays the time in 24-hour format regardless of this setting.
- STEP 1: Display the Menu screen, and select Setting.

### STEP 2: Select 1 User Setting.

- Highlight an item by using (2), and then press (2), (2) or **OK** soft key.
- Press (1) key.

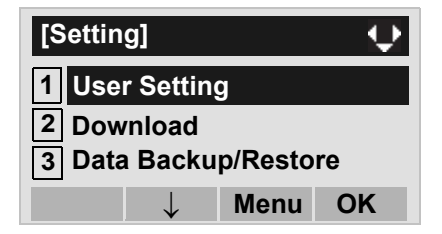

### STEP 3: Select 3 Display.

Select an item by either of the following operations.

- Highlight an item by using (), and then press (), (), or **OK** soft key.
- Press 3 key.

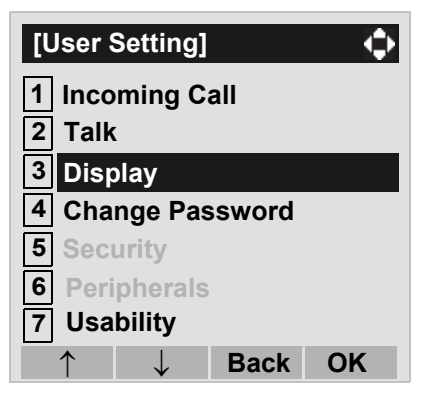

### STEP 4: Select 1 Time Format.

Select an item by either of the following operations.

- Highlight an item by using (2), and then press (2),
- Press (1) key.

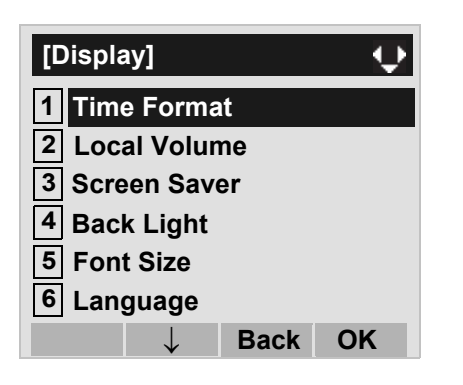

STEP 5: Make a selection from the following list.

- Highlight an item by using (20), and then press (20) or **OK** soft key.
- Press (0) (2) key, and then press (3) or OK soft key.

| Menu Item            | Meaning                           |
|----------------------|-----------------------------------|
| 0 Automatic          | Follow the setting on the system. |
|                      | (default)                         |
| 1 12 hour Indication | 12-hour clock                     |
| 2 24 hour Indication | 24-hour clock                     |

- **Note:** For the setting on the System, contact the System Administrator.
- Note: The enabled item is highlighted.

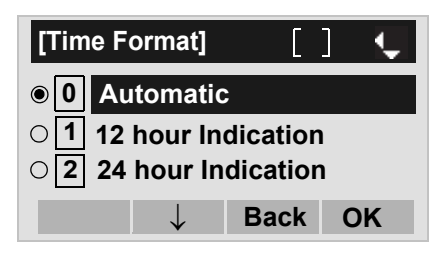

### TO ENABLE/DISABLE VOLUME LEVEL DISPLAY

Determines whether or not to display the following volume levels: handset receiver volume, speaker volume, ringer tone volume and LCD contrast.

STEP 1: Display the Menu screen, and select Setting.

### STEP 2: Select 1 User Setting.

Select an item by one of the following operations.

- Highlight an item by using (1), and press (1), (1) or **OK**.
- Press (1) key.

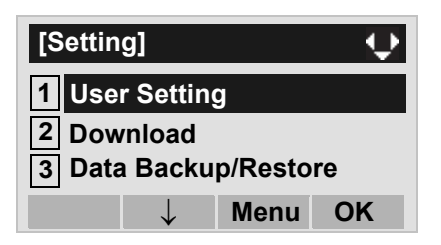

### STEP 3: Select 3 Display.

Select an item by either of the following operations. • Highlight an item by using (2), and then press (3), (2) or **OK** soft key. • Press (3) key.

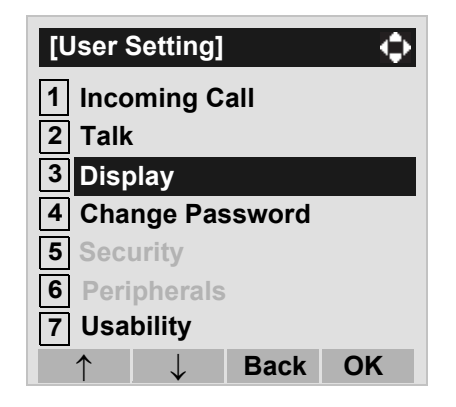

### STEP 4: Select 2 Local Volume.

- Highlight an item by using (2), and then press (3), (3) or **OK** soft key.
- Press 2 key.

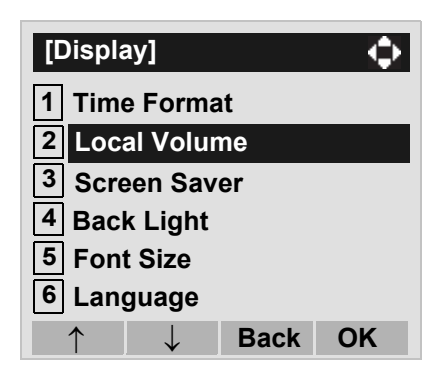

STEP 5: Make a selection from the following list.

Select an item by either of the following operations.

- Highlight an item by using (), and then press () or **OK** soft key.
- Press (0) (2) key, and then press (3) or **OK** soft key.

| Menu Item   | Meaning                            |
|-------------|------------------------------------|
| 0 Automatic | Each volume level is displayed on  |
|             | LCD (default).                     |
| 1 Disable   | Each volume level is not displayed |
| T Disable   | on LCD.                            |
| 2 Enable    | Each volume level is displayed on  |
|             | LCD.                               |

**Note:** The enabled item is highlighted.

| [Local Volume] 🛛 🚺 🖕 |     |              | L C  |    |
|----------------------|-----|--------------|------|----|
| • 0                  | Aut | omati        | C    |    |
| O 1 Disable          |     |              |      |    |
| 02                   | Ena | ble          |      |    |
|                      |     | $\downarrow$ | Back | OK |

### • TO SET SCREEN SAVER

Screen Saver works after the telephone is idle for a certain period of time. The latest Screen Saver contents will be displayed from XML server when the Screen Saver works. If the latest contents can not be downloaded from XML server, default Screen Saver will be displayed.

- **Note:** For details on the XML service, contact the System Administrator.
- STEP 1: Display the Menu screen, and select Setting.

STEP 2: Select 1 User Setting.

Select an item by either of the following operations.
Highlight an item by using (20), and then press (20), (20) or OK soft key.

• Press (1) key.

| [Setting] |          | Ŷ    |
|-----------|----------|------|
| 1 User Se | etting   |      |
| 2 Downlo  | ad       |      |
| 3 Data Ba | ckup/Res | tore |
|           | ↓ Men    | u OK |

### STEP 3: Select 3 Display.

- Highlight an item by using (), and then press ())
- Press 3 key.

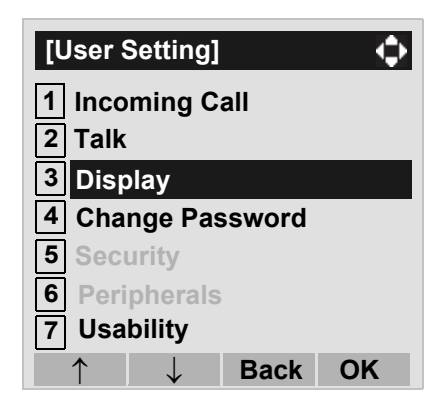

### STEP 4: Select 3 Screen Saver.

Select an item by either of the following operations.

- Highlight an item by using (20), and then press (20) or **OK** soft key.
- Press 3 key.

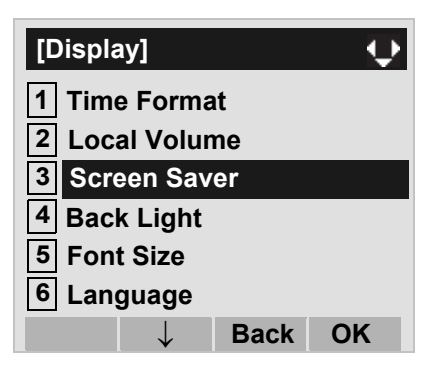

### STEP 5: Select 1 Screen Saver Mode.

Select an item by either of the following operations.

• Highlight an item by using (2), and then press (2), (2) or **OK** soft key.

| [Screen Saver]      |              |      | $\mathbf{Q}$ |
|---------------------|--------------|------|--------------|
| 1 Screen Saver Mode |              |      |              |
| 2 Wai               | t Time       |      |              |
| •                   |              |      | 01/          |
| $\uparrow$          | $\downarrow$ | Back | OK           |

### STEP 6: Select either 1 Disable or 2 Enable.

Select an item by one of the following operations.

- Highlight an item by using (), and then press ()
   or OK soft key.
- Press (1) or (2) key, and then press (3) or **OK** soft key.

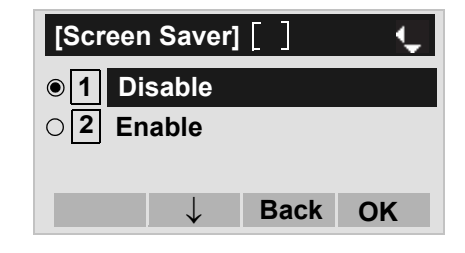

- Note: Default setting is 1 Disable.
- Note: The enabled item is highlighted.
- STEP 7: The display goes back to the Screen Saver screen. When 2 Enable is selected Step 7, Select 2 Wait Time.

Input **Wait Time** to launch the screen saver (1-999min) and then press  $\bigotimes$  or **OK** soft key.

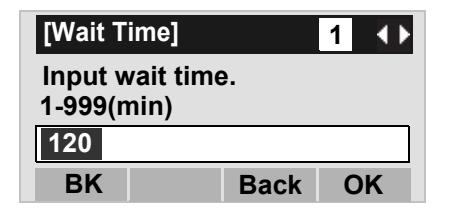

**Note:** Default value is 120 min.

### • TO ENABLE/DISABLE BACKLIGHT

The following explains how to enable/disable the backlights of LCD and digit keys.

**Note:** Backlight feature is optional. For DT410 Series, this feature is not supported.

The backlights illuminate (for approximately 10 seconds) when you press any key or lifts the handset.

STEP 1: Display the Menu screen, and select Setting.

### STEP 2: Select 1 User Setting.

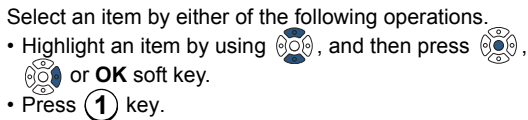

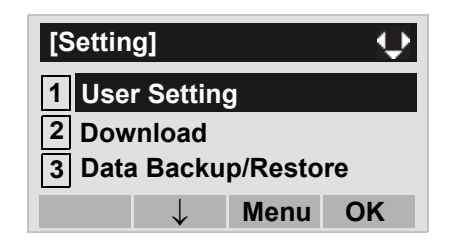

STEP 3: Select 3 Display.

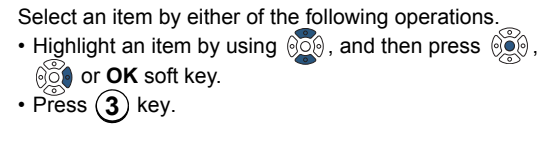

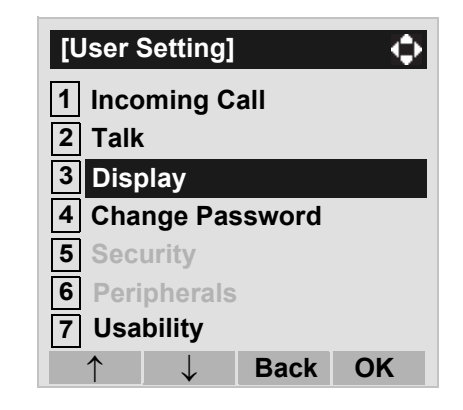

### STEP 4: Select **4** Back Light.

- Highlight an item by using (), and then press ()
- Press (4) key.

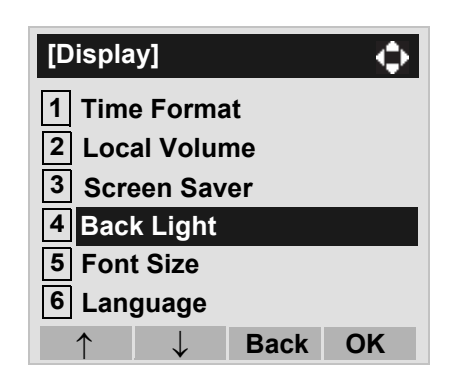

STEP 5: Make a selection from the following list.

Select an item by either of the following operations.

- Highlight an item by using (), and then press () or **OK** soft key.
- Press 1 or 2 key, and then press in **OK** soft key.

| Menu Item | Meaning                          |
|-----------|----------------------------------|
| 1 Disable | Backlights of LCD and digit keys |
|           | are disabled.                    |
| 2 Enable  | Backlights of LCD and digit keys |
|           | are enabled.                     |

**Note:** The enabled item is highlighted.

| [Back Light] | []   | - Ç |
|--------------|------|-----|
| ● 1 Disable  |      |     |
| O 2 Enable   |      |     |
|              |      |     |
| $\downarrow$ | Back | OK  |

### • TO CHANGE CHARACTER SIZE

The following explains how to change the displayed character size on the LCD.

STEP 1: Display the Menu screen, and select Setting.

### STEP 2: Select 1 User Setting.

Select an item by either of the following operations.

- Highlight an item by using  $\bigotimes$ , and then press  $\bigotimes$ ,
- Press (1) key.

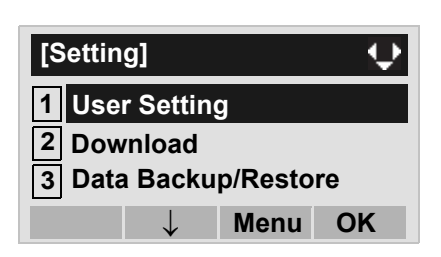

### STEP 3: Select 3 Display.

Select an item by either of the following operations.

- Highlight an item by using (2), and then press (3), (2) or **OK** soft key.
- Press 3 key.

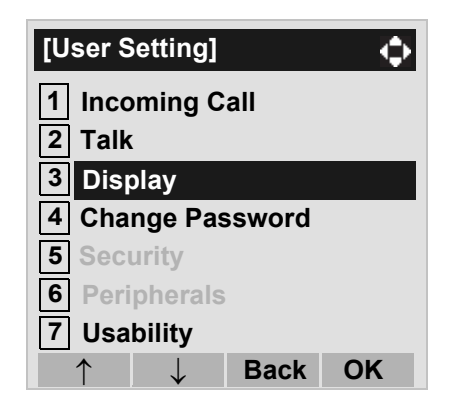

### STEP 4: Select 5 Font Size.

- Highlight an item by using (2), and then press (2), (2) or **OK** soft key.
- Press 5 key.

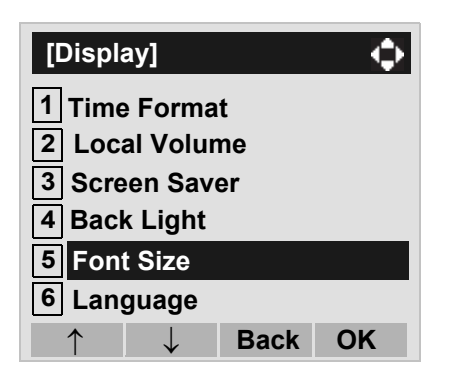

STEP 5: Select either "Standard(16dot)" or "Small(12dot)".

Select an item by either of the following operations.

- Highlight an item by using (1), and then press (1) or **OK** soft key.
- Press (1) or (2) key, and then press (3) or **OK** soft key.

| [Font Size]    | []     | - Ç |
|----------------|--------|-----|
| ● 1 Standard ( | 16dot) |     |
| 02 Small(12d   | ot)    |     |
|                |        |     |
| $\downarrow$   | Back   | OK  |

**Note:** The enabled item is highlighted.

### • TO SET A LANGUAGE

The following explains how to set a language to be displayed on LCD.

STEP 1: Display the Menu screen, and select Setting.

### STEP 2: Select 1 User Setting.

Select an item by either of the following operations. • Highlight an item by using (), and then press (),

- or **OK** soft key.
- Press 1 key.

| [Setting]     |         | $\mathbf{Q}$ |
|---------------|---------|--------------|
| 1 User Settin | g       |              |
| 2 Download    |         |              |
| 3 Data Backu  | p/Resto | re           |
| $\downarrow$  | Menu    | ОК           |

### STEP 3: Select 3 Display.

Select an item by either of the following operations.

- Highlight an item by using  $(\mathbf{Q})$ , and then press  $(\mathbf{Q})$ ,  $(\mathbf{Q})$  or **OK** soft key.
- Press 3 key.

| [User Setting]    |
|-------------------|
| 1 Incoming Call   |
| 2 Talk            |
| 3 Display         |
| 4 Change Password |
| 5 Security        |
| 6 Peripherals     |
| 7 Usability       |
| ↑ ↓ Back OK       |

### STEP 4: Select 6 Language

Select an item by either of the following operations.

- Highlight an item by using (), and then press (), () or **OK** soft key.
- Press (6) key (DT830)

| [Display]                     |         | $\bullet$ |
|-------------------------------|---------|-----------|
| 1 Time Forma<br>2 Local Volun | t<br>ne |           |
| 3 Screen Save                 | er      |           |
| 4 Back Light                  |         |           |
| 6 Language                    |         |           |
| $\uparrow$                    | Back    | ОК        |

### STEP 5: Select a desired language.

Select an item by either of the following operations.

- Highlight an item by using (), and then press () or **OK** soft key.
- Press (0) (9) key, and then press (6) or OK soft key.

For example, press (1) + (5) to select 15 Spanish.

| [Lar       | guage] 🛛 👔 🗸   |
|------------|----------------|
| • 0        | Automatic      |
| 01         | Japanese       |
| O <b>2</b> | NEC English    |
| 03         | NEC Portuguese |
| O <b>4</b> | NEC Spanish    |
| 05         | NEC French     |
| 06         | German         |
| ○7         | Italian        |
| 08         | Dutch          |
| 09         | Norwegian      |
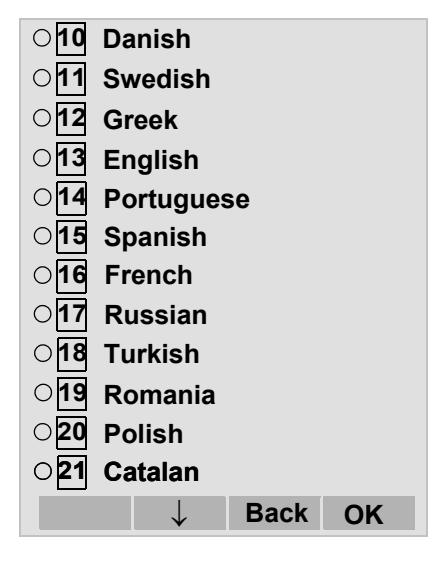

- **Note:** The enabled item is highlighted.
- STEP 6: After Making a selection, press in **OK** soft key.

# • TO CHANGE PASSWORD

To change an existing password, follow the procedure below. This password is used for the following occasions.

- To lock/unlock the telephone.
- To delete the directory data.
- To reset the telephone settings.
- **Note:** Depending on the System Configuration, the expiration date of password can be specified. For details, please contact the system administrator.
- STEP 1: Display the Menu screen, and select Setting.

#### STEP 2: Select 1 User Setting.

Select an item by either of the following operations.

- Highlight an item by using (), and then press (), () or OK soft key.
- Press (1) key.

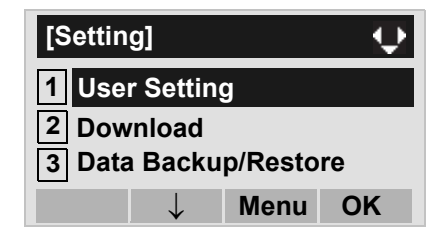

#### STEP 3: Select 4 Change Password. Select an item by either of the following operations. • Highlight an item by using (2), and then press (2), oc or oK soft key. • Press (4) key. [User Setting] Φ 1 Incoming Call 2 Talk 3 Display 4 **Change Password** 5 Security 6 **Peripherals** 7 Usability Back OK

STEP 4: The **Change Password** screen is displayed. Enter the old password and then press or **Set** soft key.

| [Chang  | e Passv | vord] 1 | <b>‡</b> |
|---------|---------|---------|----------|
| Old Pa  | ss      |         |          |
| New Pa  | ass     |         |          |
| Retry F | Pass    |         |          |
| BK      | Set     | Cancel  | OK       |

**Note:** The initial password is "0000". When changing the password for the first time, enter "0000" as the old password.

STEP 5: Enter the new password and then press or **Set** soft key.

| [Chang  | e Pass | sword] 1  |
|---------|--------|-----------|
| Old Pa  | SS     | ****      |
| New Pa  | ass    |           |
| Retry F | Pass   |           |
| BK      | Set    | Cancel OK |

STEP 6: Enter the new password again and then press in **OK** soft key.

| [Change Password] 1 |      |        |    |
|---------------------|------|--------|----|
| Old Pa              | SS   | ****   |    |
| New Pass            |      | ****   |    |
| Retry F             | Pass |        |    |
| BK                  | Set  | Cancel | OK |

**Note:** A maximum of 32 digits (0-9, \* and #) can be set as a password.

STEP 7: When the password entry completes successfully, the display changes as follows. Press in **OK** soft key.

| [Password] | •  |  |
|------------|----|--|
| Complete   |    |  |
|            |    |  |
|            |    |  |
|            | OK |  |

**Note:** When the password entry ends in failure, the following error message is issued. In that case, press **OK** soft key and try again.

| [Password]     | 1 |    |
|----------------|---|----|
| Password Error |   |    |
|                |   |    |
|                |   |    |
|                |   | OK |

# • TO SET USABILITY

The procedure below shows how to set the operation of Help key while pop-up window is displayed.

#### STEP 1: Display the Menu screen, and select Setting.

STEP 2: Select 1 User Setting.

Select an item by one of the following operations.

- Touch panel operation.
- Highlight an item by using (), and press (), () or **OK**.
- Press 1

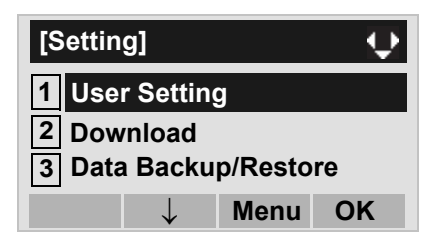

# STEP 3: Select 7 Usability.

Select an item by one of the following operations.

- Touch panel operation.
- Highlight an item by using (and press), (and press), (and
- Press (7)

| [User Setting]         |       | ¢  |
|------------------------|-------|----|
| 1 Incoming C           | all   |    |
| 2 Talk                 |       |    |
| 3 Display              |       |    |
| 4 Change Pas           | sword |    |
| 5 Security             |       |    |
| 6 Peripherals          |       |    |
| 7 Usability            |       |    |
| $\uparrow  \downarrow$ | Back  | OK |

# STEP 4: Select 1 Help Key Mode.

Select an item by one of the following operations.

- Touch panel operation.
- Press 🛞 or OK.

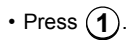

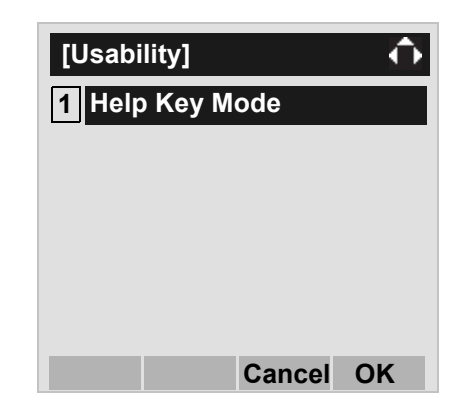

#### STEP 5: Select a desired mode of **Help** key.

Select an item by one of the following operations.

- Touch panel operation, and press 👰 or OK.
- Highlight an item by using 💿 , and press 🛞 or **OK**.
- Press (1) or (2), and press (3) or **OK**.

| [Help Key Mode] | - ô |
|-----------------|-----|
| 1 SubMenu       |     |
| 2 Popup Window  |     |
|                 |     |
|                 |     |
|                 |     |
|                 |     |
| ↑ Cancel        | ОК  |

| No. | ITEM         | DESCRIPTION            |
|-----|--------------|------------------------|
| 1   | Sub Monu     | Set the Help key which |
|     |              | displays sub menu      |
| 2   | Popup Window | Set the Help key which |
| 2   |              | displays pop-up window |

# • TO RESET TELEPHONE SETTINGS

The following explains how to clear the personal data off the telephone.

STEP 1: Display the Menu screen, and select Setting.

# STEP 2: Select 1 User Setting.

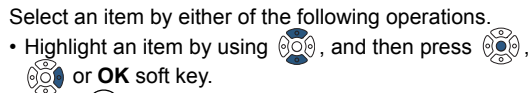

| Press | ( <b>1</b> ) | key. |  |
|-------|--------------|------|--|
|       | <b>``</b>    | - ,  |  |

| [Setting]    | $\mathbf{Q}$ |  |  |
|--------------|--------------|--|--|
| 1 User Sett  | ing          |  |  |
| 2 Download   |              |  |  |
| 3 Data Bac   | kup/Restore  |  |  |
| $\downarrow$ | Menu OK      |  |  |

# STEP 3: Select **0** Setting Reset.

Select an item by either of the following operations.

- Highlight an item by using  $(\mathbf{D})$ , and then press  $(\mathbf{D})$ ,  $(\mathbf{D})$  or **OK** soft key.
- Press (0) key.

| <ul> <li>2 Talk</li> <li>3 Display</li> <li>4 Change Password</li> <li>5 Security</li> <li>6 Peripherals</li> </ul> | [User Setting] |       | $ \diamond$ |
|----------------------------------------------------------------------------------------------------|----------------|-------|-------------|
| <ul> <li>3 Display</li> <li>4 Change Password</li> <li>5 Security</li> <li>6 Peripherals</li> </ul>                 | 2 Talk         |       |             |
| <ul><li>4 Change Password</li><li>5 Security</li><li>6 Peripherals</li></ul>                                        | 3 Display      |       |             |
| 5 Security<br>6 Peripherals                                                                                         | 4 Change Pas   | sword |             |
| 6 Peripherals                                                                                                    | 5 Security     |       |             |
|                                                                                                    | 6 Peripherals  |       |             |
| 7 Usability                                                                                                    | 7 Usability    |       |             |
| 0 Setting Reset                                                                                                    | 0 Setting Res  | et    |             |
| ↑ Back OK                                                                                                    | $\uparrow$     | Back  | OK          |

STEP 4: Enter the password and then press in or **OK** soft key.

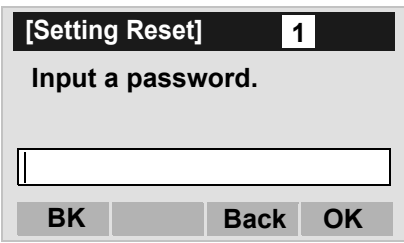

STEP 5: Press in **OK** soft key to clear the personal data of the telephone.

| [Setting Reset] |      | •  |
|-----------------|------|----|
| Are you sure?   |      |    |
|                 |      |    |
|                 |      |    |
|                 | Back | OK |

# • TO DOWNLOAD A FILE

DT830 Series user can download files for Music on Hold, Ringer Tone and Directory. When downloading these files, the DT Series needs to be connected to the network that has FTP (TFTP server).

**Note:** For details on the FTP/TFTP service, contact the System Administrator.

Before starting the download, an IP Address of the FTP/TFTP Server must be entered from DT Series.

STEP 1: Set up the FTP/TFTP server.

#### <FTP server>

Put the downloading file into the designated directory (for Windows IIS, the default is "C:\InetPub\ftproot) of the FTP server.

#### <TFTP server>

Put the downloading file into a desired directory of TFTP server and then specify it as the directory for downloading.

STEP 2: Display the Menu screen, and select Setting.

#### STEP 3: Select 2 Download.

Select an item by either of the following operations.

- Highlight an item by using (2), and then press (2), (2) or **OK** soft key.
- Press 2 key.

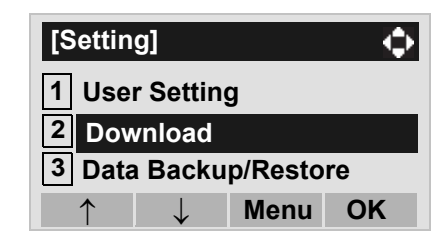

#### STEP 4: Select **3** Protocol.

Select an item by either of the following operations.

- Highlight an item by using (1), and then press (1), or **OK** soft key.
- Press 3 key.

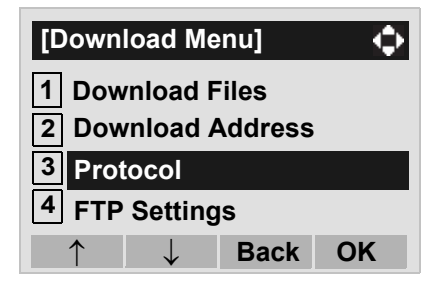

STEP 5: Select a protocol used by the server which stores the download file.

Select an item by either of the following operations.

- Highlight an item by using (2), and then press (2) or OK soft kev.
- Press (1) or (2) key, and then press () or OK soft key.

| [Protocol]   | [] 📢    |
|--------------|---------|
| ● 1 FTP      |         |
| O2 TFTP      |         |
|              |         |
| $\downarrow$ | Back OK |

STEP 6: The display goes back to the Download Menu screen.

> When **1 FTP** is selected here, go to the next Step (STEP 7).

When 2 TFTP is selected here, go to the next STEP 15.

# STEP 7: Select 4 FTP Settings.

Select an item by either of the following operations.

- Highlight an item by using (20), and then press (20)
- or **OK** soft key. • Press (4) key.

| [Download Menu]    |  |  |
|--------------------|--|--|
| 1 Download Files   |  |  |
| 2 Download Address |  |  |
| 3 Protocol         |  |  |
| 4 FTP Settings     |  |  |
| ↑ Back OK          |  |  |

# STEP 8: Select 1 User ID.

Select an item by either of the following operations.

• Highlight an item by using (2), and then press (2), ດັ່ງ or OK soft key.

• Press (1) key.

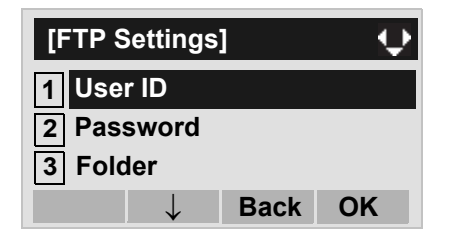

STEP 9: Enter a User ID by using digit keys, then press in **OK** soft key.

| [User ID]        | Α       |  |  |  |
|------------------|---------|--|--|--|
| Input a user ID. |         |  |  |  |
| Π                |         |  |  |  |
|                  |         |  |  |  |
| BK               | Back OK |  |  |  |

For details on character entry method, see HOW Note: TO INPUT CHARACTERS in chapter 4 Basic Operation.

STEP 10:The display goes back to the **FTP Settings** screen. Select **2 Password**.

Select an item by either of the following operations.

- Highlight an item by using (, and then press ),
- စ်ို့စ or **OK** soft key.
- Press 2 key.

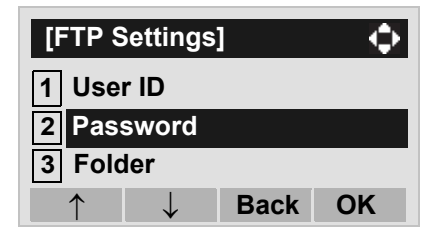

STEP 11:Enter a password by using digit keys, then press in **OK** soft key.

| [Password]        | Α       |  |  |  |
|-------------------|---------|--|--|--|
| Input a password. |         |  |  |  |
|                   |         |  |  |  |
| BK                | Back OK |  |  |  |

**Note:** For details on character entry method, see HOW TO INPUT CHARACTERS in chapter 4 Basic Operation.

STEP 12:The display goes back to the **FTP Settings** screen. Select **3** Folder.

Select an item by either of the following operations.
Highlight an item by using and then press (a), and then press (b), of **OK** soft key.
Press (3) key.

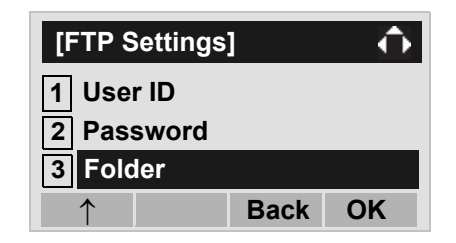

STEP 13:Enter the directory where the download file is stored and then press in **OK** soft key.

| [Folder]     | Α        |
|--------------|----------|
| Input a fold | er name. |
|              |          |
| BK           | Back OK  |

- **Note:** For details on character entry method, see HOW TO INPUT CHARACTERS in chapter 4 Basic Operation.
- STEP 14:The display goes back to the **FTP Settings** screen. Press or **Back** soft key to display the **Download Menu** screen.

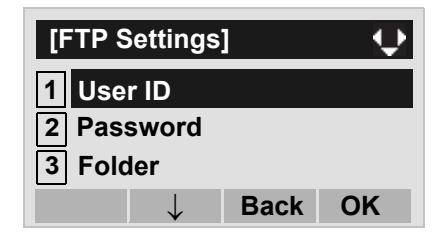

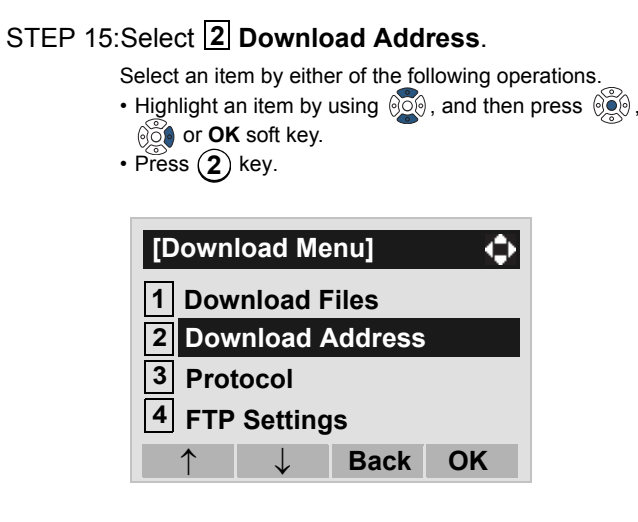

STEP 16:Enter an IP address of the FTP/TFTP server which stores the download file. For example, to set the IP address of 10.41.208.205, enter 10\*41\*208\*205 [separate with an asterisk (\*)].

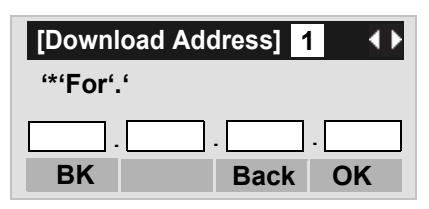

After entering an IP address, press () or **OK** soft key.

STEP 17:The display goes back to the **Download Menu** screen. Select **1 Download Files**.

Select an item by either of the following operations.
Highlight an item by using (20), and then press (20).

്റ്റ് or OK soft key. • Press (1) key.

| [Down            | load Me            | enu] | $ \mathbf{\mathbf{\mathbf{\mathbf{\mathbf{\mathbf{\mathbf{\mathbf{\mathbf{\mathbf{\mathbf{\mathbf{\mathbf{\mathbf{\mathbf{\mathbf{\mathbf{\mathbf{$ |  |
|------------------|--------------------|------|----------------------------------------------------------------------------------------------------|--|
| 1 Download Files |                    |      |                                                                                                    |  |
| 2 Dow            | 2 Download Address |      |                                                                                                    |  |
| 3 Protocol       |                    |      |                                                                                                    |  |
| 4 FTP Settings   |                    |      |                                                                                                    |  |
|                  | $\downarrow$       | Back | OK                                                                                                    |  |

STEP 18:Select a file to be downloaded.

When downloading a file: Select 1 Hold Music and gofor Music on Holdto STEP 20.When downloading a file: Select 2 Ring Tone and gofor ringer toneto STEP 19.When downloading a file: Select 3 Directory and gofor directoryto STEP 20.

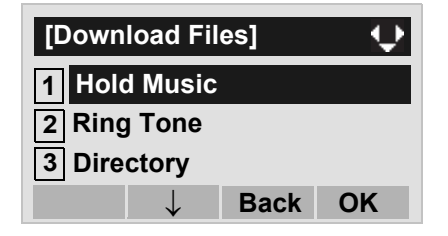

STEP 19:When 2 Ring Tone is selected at STEP 18, the following Ring Tone screen is displayed.
Select either 1 Download1, 2 Download2 or 3 Download3.

Select an item by either of the following operations.

- Highlight an item by using (), and then press (), () or **OK** soft key.
- Press (1) (3) key.

| [Ring Tone]  |      | $\mathbf{Q}$ |
|--------------|------|--------------|
| 1 Download1  |      |              |
| 2 Download2  |      |              |
| 3 Download3  |      |              |
| $\downarrow$ | Back | ОК           |

STEP 20: The default file name will be displayed.

- When downloading a file for Music on Hold, the default file name is "MOH.wav".

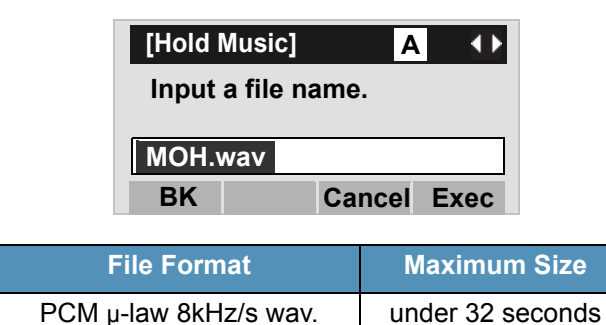

- When downloading a file for ringer tone, the default file name is "Melody1/2/3/.wav".

| [Downl             | oad1/2/3]       | Α            | $\rightarrow$ |  |
|--------------------|-----------------|--------------|---------------|--|
| Input a file name. |                 |              |               |  |
|                    |                 |              |               |  |
| Molody             | 1/2/2 1/2       |              |               |  |
| Melody             | y 1/2/3.wa      | av           |               |  |
| Melody<br>BK       | y 1/2/3.wa<br>C | av<br>Cancel | Exec          |  |

| File Format           | Maximum Size     |
|-----------------------|------------------|
| PCM µ-law 8kHz/s wav. | under 32 seconds |

- When downloading a file for Directory, the default file name is "Directory.csv".

| [Direct            | ory]           | Α           |   | $\rightarrow$ |
|--------------------|----------------|-------------|---|---------------|
| Input a file name. |                |             |   |               |
|                    |                |             |   |               |
|                    |                |             |   |               |
| Direct             | ory.cs\        | 1           |   |               |
| Direct<br>BK       | ory.cs\<br>Enc | /<br>Cancel | E | хес           |

| File Name | Directory.csv (Fixed) |
|-----------|-----------------------|
| Code      | Unicode (UTF-8)       |

The downloading file can be encrypted pressing **Enc** soft key. When the file is encrypted, the extension of the file name will be "csv.ef".

**Note:** Enc key is available for SV9500 V1 or later.

| [Direct | tory]            | Α      | $\bullet$ |  |  |
|---------|------------------|--------|-----------|--|--|
| Input   | a file name      | •      |           |  |  |
| Direct  | Directory.csv.ef |        |           |  |  |
| BK      | NoEnc Car        | ncel E | xec       |  |  |

**Note:** If you change the encrypted file into the unencrypted file, press **NoEnc** soft key.

When changing the file name, go to the next step (**STEP 21**).

When not changing the file name, go to **STEP 22**.

- STEP 21:Press **BK** soft key once to delete the default file name and then enter a new file name by using the digit keys.
- **Note:** For details on character entry method, see HOW TO INPUT CHARACTERS in chapter 4 Basic Operation.
- Note: A maximum of 20 characters ("0-9", "A-Z", "a-z", "\*", "#", ".", "-" or "\_") can be entered as a file name.
- Note: To delete an entered character, press BK soft key.
- STEP 22:Press or **Exec** soft key to start the downloading process. While downloading a file, the LCD displays "Downloading..." first and then "Saving...".
- **Note:** Be sure not to turn OFF the DT830 Series while "Saving..." is displayed on the LCD.

STEP 23:After the downloading process is complete, the display changes as follows:

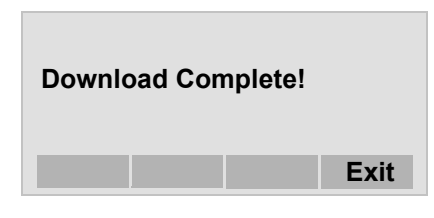

The display goes back to the **Download Files** screen by **Exit** soft key.

**Note:** When the downloading process ends in failure, "Downloading Failed!" is displayed on the LCD. Check to see the following and then retry.

| Check Points                                                                           | Actions                                                                   |
|----------------------------------------------------------------------------------------|---------------------------------------------------------------------------|
| Download file is not<br>placed in the specified<br>directory.                          | Place the download file in the specified directory.                       |
| A different file name is<br>specified between<br>DT830 Series and FTP/<br>TFTP server. | Set the same file name from<br>both DT830 Series and FTP/<br>TFTP server. |
| Incorrect IP address of FTP/TFTP server has been entered from the telephone.           | Set the proper IP address of<br>FTP/TFTP server.                          |
| The power to FTP/<br>TFTP server or network<br>equipment is OFF.                       | Turn on the power.                                                        |
| LAN cable is disconnected.                                                             | Reconnect the cable securely.                                             |

# • TO BACKUP PERSONAL SETTINGS

DT830 Series user can backup personal settings of DT Series to FTP/TFTP server. To back up the setting data, the DT Series needs to be connected to the network that has FTP (TFTP server).

**Note:** For details on the FTP/TFTP service, contact the System Administrator.

Before starting the backup, an IP Address of the FTP/ TFTP Server must be entered from DT Series.

STEP 1: Set up the FTP/TFTP server.

#### <FTP server>

Confirm the designated directory (for Windows IIS, the default is "C:\InetPub\ftproot) for the backed up file.

<TFTP server>

Specify a desired destination directory for the backed up file.

STEP 2: Display the Menu screen, and select Setting.

#### STEP 3: Select **3** Data Backup/Restore.

- Select an item by either of the following operations.
- Highlight an item by using (20), and then press (20), (20) or **OK** soft key.
- Press 3 key.

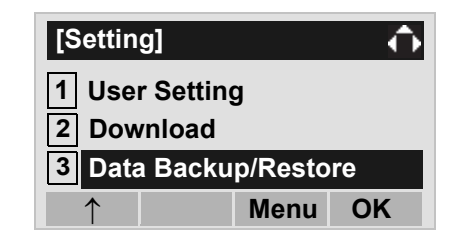

#### STEP 4: Select **4** Protocol.

Select an item by either of the following operations.

- Highlight an item by using (), and then press ()
- Press **4** key.

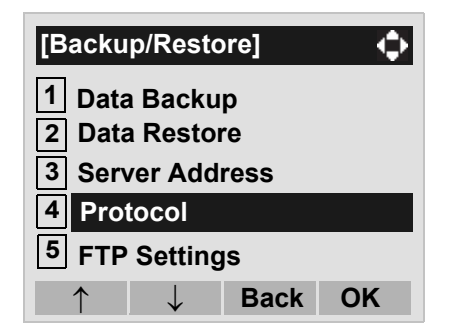

STEP 5: Select a protocol used by the destination server.

Select an item by either of the following operations.

- Highlight an item by using (1), and then press (1), or **OK** soft key.
- Press (1) or (2) key, and then press (3) or OK soft key.

| [Protocol]   | [] 🗘    |
|--------------|---------|
| ● 1 FTP      |         |
| O2 TFTP      |         |
|              |         |
| $\downarrow$ | Back OK |

STEP 6: The display goes back to the **Backup/Re**store screen.

When **1 FTP** is selected here, go to the next Step (STEP 7).

When **2 TFTP** is selected here, go to the next STEP 15.

#### STEP 7: Select **5** FTP Settings.

Select an item by either of the following operations.

- Highlight an item by using (2), and then press (3), (3) or **OK** soft key.
- Press (5) key.

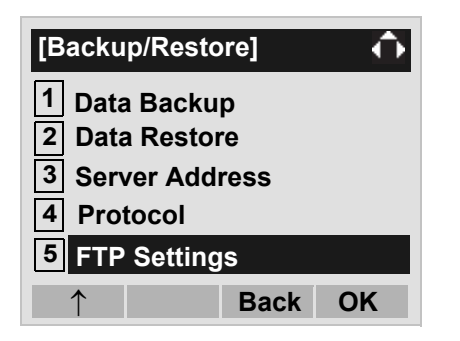

# STEP 8: Select 1 User ID.

Select an item by either of the following operations.

- Highlight an item by using (), and then press ()
- Press 1 key.

| [FTP Se | ettings      | ]    | $\rightarrow$ |
|---------|--------------|------|---------------|
| 1 User  | ID           |      |               |
| 2 Pass  | word         |      |               |
| 3 Folde | er           |      |               |
|         | $\downarrow$ | Back | ОК            |

STEP 9: Enter a User ID by using digit keys, then press in **OK** soft key.

| [User ID]        | Α       |  |
|------------------|---------|--|
| Input a user ID. |         |  |
|                  |         |  |
| BK               | Back OK |  |

**Note:** For details on character entry method, see HOW TO INPUT CHARACTERS in chapter 4 Basic Operation.

# STEP 10:The display goes back to the **FTP Settings** screen. Select **2 Password**.

Select an item by either of the following operations.

- Highlight an item by using (), and then press (),
- Press (2) key.

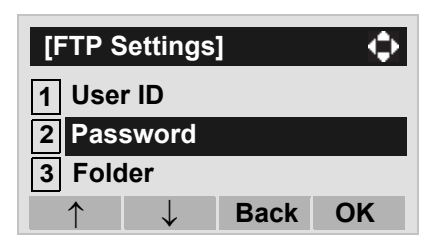

STEP 11:Enter a password by using digit keys, then press in **OK** soft key.

| [Password]  | Α       |
|-------------|---------|
| Input a pas | sword.  |
|             |         |
| BK          | Back OK |

- **Note:** For details on character entry method, see HOW TO INPUT CHARACTERS in chapter 4 Basic Operation.
- STEP 12:The display goes back to the **FTP Settings** screen. Select **3** Folder.

Select an item by either of the following operations.
Highlight an item by using (a), and then press (a), (b), or OK soft key.
Press (a) key.

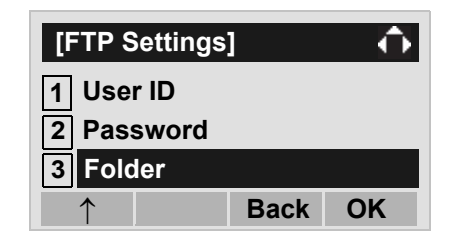

STEP 13:Enter the destination directory of the FTP/ TFTP server and then press in **OK** soft key.

| [Folder]             | Α       |  |
|----------------------|---------|--|
| Input a folder name. |         |  |
|                      |         |  |
| BK                   | Back OK |  |

- **Note:** For details on character entry method, see HOW TO INPUT CHARACTERS in chapter 4 Basic Operation.
- STEP 14:The display goes back to the **FTP Settings** screen. Press in or **Back** soft key to display the **Backup/Restore** screen.

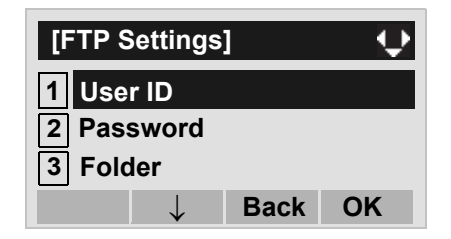

## STEP 15:Select **3** Server Address.

Select an item by either of the following operations.

- Highlight an item by using (2), and then press (2) or **OK** soft key.
- Press 3 key.

| [Backu                             | p/Resto      | re]  | $\diamond$ |
|------------------------------------|--------------|------|------------|
| 1 Data                             | Backu        | р    |            |
| 2 Data Restore<br>3 Server Address |              |      |            |
| 4 Protocol                         |              |      |            |
| 5 FTP Settings                     |              |      |            |
| $\uparrow$                         | $\downarrow$ | Back | OK         |

STEP 16:Enter an IP address of the destination FTP/ TFTP server. For example, to set the IP address of 10.41.208.205, enter 10\*41\*208\*205 [separate with an asterisk (\*)].

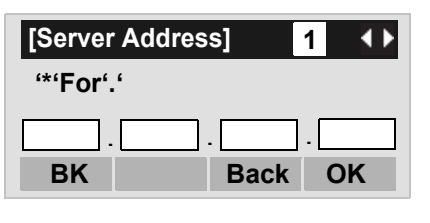

After entering an IP address, press () or **OK** soft key.

#### STEP 17:The display goes back to the **Backup/Re**store screen. Select **1 Data Backup**.

Select an item by either of the following operations.

- Highlight an item by using 0, and then press 0, 0, 0 or **OK** soft key.
- Press (1) key.

| [Backu         | o/Resto          | ore] | $\mathbf{Q}$ |
|----------------|------------------|------|--------------|
| 1 Data         | Backu            | р    |              |
| 2 Data         | Resto            | re   |              |
| 3 Serv         | 3 Server Address |      |              |
| 4 Protocol     |                  |      |              |
| 5 FTP Settings |                  |      |              |
| $\uparrow$     | $\downarrow$     | Back | OK           |

STEP 18:The default file name will be displayed as follows:

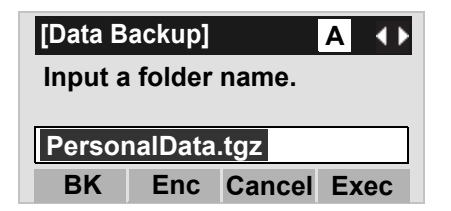

- **Note:** Do not change the extension of the backup file. The setting data of the telephone can only be backed up as a.tgz file.
- **Note:** When changing the default file name, press BK soft key once to delete the default file name and then enter a new file name by using the digits keys.

- **Note:** For details on character entry method, see HOW TO INPUT CHARACTERS in chapter 4 Basic Operation.
- Note: A maximum of 20 characters ("0-9", "A-Z", "a-z", "\*", "#", ".", "-" or "\_") can be entered as a file name.
- Note: To delete an entered character, press BK soft key.

The backup file can be encrypted pressing **Enc** soft key. When the file is encrypted, the extension of the file name will be "tgz.ef".

**Note:** Enc key is available for SV9500 V1 or later.

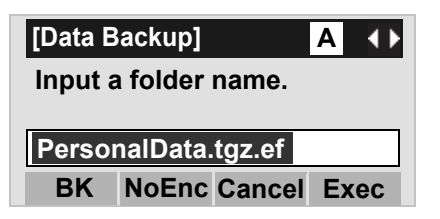

- **Note:** If you change the encrypted file into the unencrypted file, press **NoEnc** soft key.
- STEP 19:Press in **Exec** soft key to start the data backup. While making a backup copy, the LCD displays "Uploading..." first and then "Saving...".
- **Note:** Be sure not to turn OFF the DT830 Series while "Saving..." is displayed on the LCD.

STEP 20:After the data backup is complete, the display changes as follows:

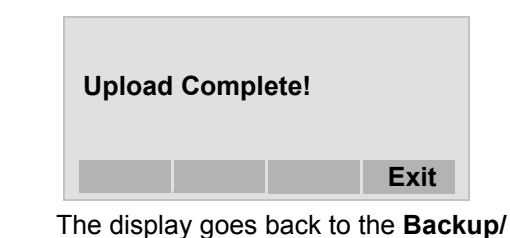

Restore screen by Exit soft key.Note: When the data backup ends in failure, "Upload

Failed!" is displayed on the LCD. Check to see the following and then make a retry.

| Check Points                                                                           | Actions                                                                  |
|----------------------------------------------------------------------------------------|--------------------------------------------------------------------------|
| A different file name is<br>specified between<br>DT830 Series and FTP/<br>TFTP server. | Set the same file name<br>from both DT830 Series<br>and FTP/TFTP server. |
| Incorrect IP address of<br>FTP/TFTP server has<br>been entered from the<br>telephone.  | Set the proper IP address of FTP/TFTP server.                            |
| The power to FTP/<br>TFTP server or network<br>equipment is OFF.<br>LAN cable is       | Turn on the power.                                                       |
| disconnected.                                                                          | securely.                                                                |

# TO RESTORE PERSONAL SETTINGS

DT830 Series user can restore the personal settings of DT Series. To download the backup file to the telephone, the DT Series needs to be connected to the network that has FTP (TFTP server).

# **Note:** For details on the FTP/TFTP service, contact the System Administrator.

Before starting the download, an IP Address of the FTP/TFTP Server must be entered from DT Series.

#### STEP 1: Set up the FTP/TFTP server.

#### <FTP server>

Put the backup file you want to restore into the designated directory (for Windows IIS, the default is "C:\InetPub\ftproot) of the FTP server.

#### <TFTP server>

Put the backup file you want to restore into a desired directory of TFTP server and then specify it as the directory for downloading.

STEP 2: Display the Menu screen, and select Setting.

#### STEP 3: Select **3** Data Backup/Restore.

Select an item by either of the following operations.
Highlight an item by using (1), and then press (1), (1), and then press (2), and then press (3), key.

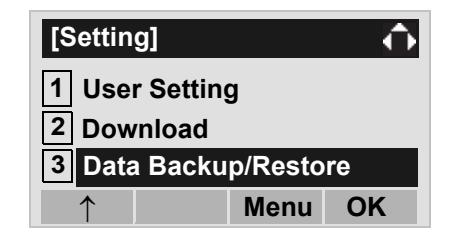

#### STEP 4: Select 4 Protocol.

Select an item by either of the following operations.

- Highlight an item by using (), and then press ()
- Press **4** key.

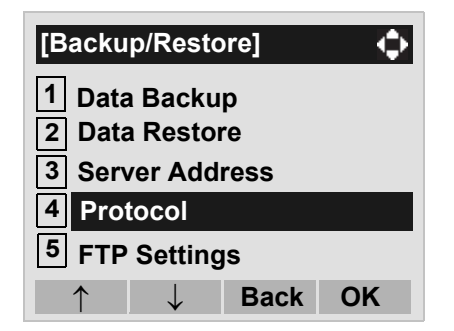

STEP 5: Select a protocol used by the server which stores the backup file.

Select an item by either of the following operations.

- Highlight an item by using (), and then press (), or **OK** soft key.
- Press (1) or (2) key, and then press (3) or **OK** soft key.

| [Protocol]   | [] 🔍    |
|--------------|---------|
| ● 1 FTP      |         |
| O2 TFTP      |         |
|              |         |
| $\downarrow$ | Back OK |

STEP 6: The display goes back to the **Backup/Re**store screen.

When **1 FTP** is selected here, go to the next Step (STEP 7).

When **2 TFTP** is selected here, go to the next STEP 15.

#### STEP 7: Select **5** FTP Settings.

Select an item by either of the following operations.

- Highlight an item by using (), and then press (),
- or **OK** soft key.
- Press 5 key.

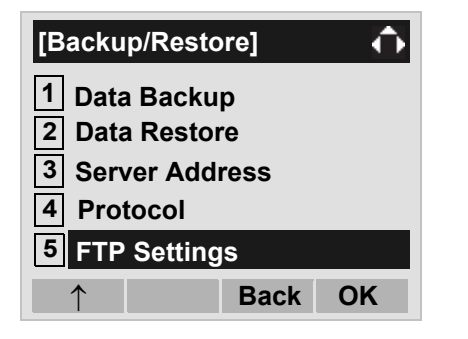

# STEP 8: Select 1 User ID.

Select an item by either of the following operations.

- Highlight an item by using (), and then press ())
- Press 1 key.

| [FTP Se  | ttings       | ]    | $\rightarrow$ |
|----------|--------------|------|---------------|
| 1 User I | D            |      |               |
| 2 Passv  | vord         |      |               |
| 3 Folde  | r            |      |               |
|          | $\downarrow$ | Back | OK            |

STEP 9: Enter a User ID by using digit keys, then press in **OK** soft key.

| [User ID]    | Α       |
|--------------|---------|
| Input a user | ID.     |
|              |         |
| BK           | Back OK |

**Note:** For details on character entry method, see HOW TO INPUT CHARACTERS in chapter 4 Basic Operation.

# STEP 10:The display goes back to the **FTP Settings** screen. Select **2 Password**.

Select an item by either of the following operations.

- Highlight an item by using (), and then press (),
- Press (2) key.

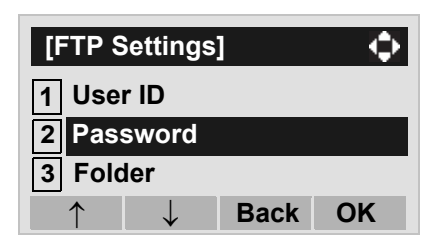

STEP 11:Enter a password by using digit keys, then press in **OK** soft key.

| [Password]        | Α       |  |
|-------------------|---------|--|
| Input a password. |         |  |
| [                 |         |  |
| BK                | Back OK |  |

- **Note:** For details on character entry method, see HOW TO INPUT CHARACTERS in chapter 4 Basic Operation.
- STEP 12:The display goes back to the **FTP Settings** screen. Select **3** Folder.

Select an item by either of the following operations.

- Highlight an item by using (), and then press (), () or **OK** soft key.
- Press (3) key.

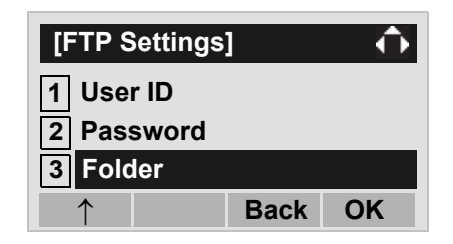

STEP 13:Enter the directory where the backup file is stored and then press in **OK** soft key.

| [Folder]             | Α       |  |
|----------------------|---------|--|
| Input a folder name. |         |  |
|                      |         |  |
| BK                   | Back OK |  |

- **Note:** For details on character entry method, see HOW TO INPUT CHARACTERS in chapter 4 Basic Operation.
- STEP 14:The display goes back to the **FTP Settings** screen. Press or **Back** soft key to display the **Backup/Restore** screen.

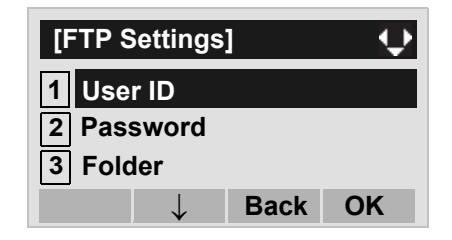

# STEP 15:Select **3** Server Address.

Select an item by either of the following operations.

- Highlight an item by using (), and then press (), or **OK** soft key.
- Press 3 key.

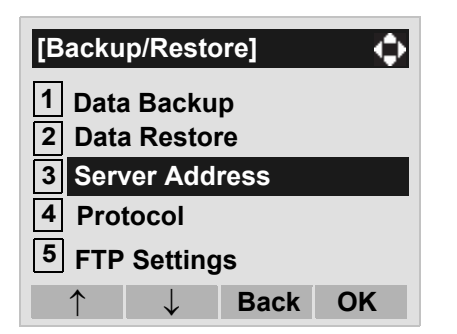

STEP 16:Enter an IP address of the FTP/TFTP server which stores the backup file. For example, to set the IP address of 10.41.208.205, enter 10\*41\*208\*205 [separate with an asterisk (\*)].

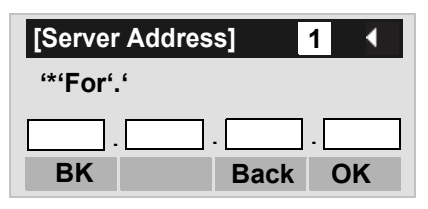

After entering an IP address, press 🛞 or **OK** soft key.

STEP 17:The display goes back to the **Backup/Re**store screen. Select 2 Data Restore. Select an item by either of the following operations.

- Highlight an item by using (2), and then press (3), (2) or **OK** soft key.
- Press 2 key.

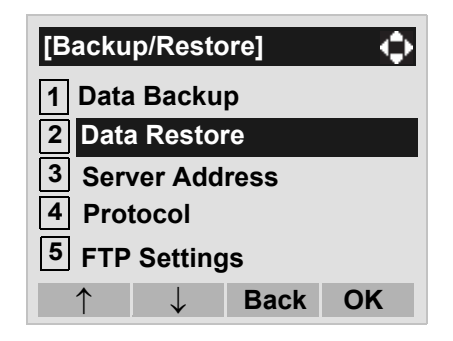

STEP 18:The default file name will be displayed as follows:

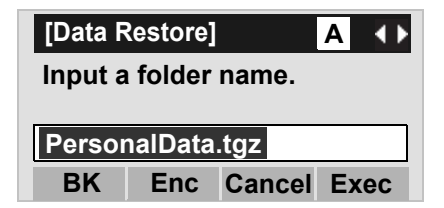

- **Note:** Do not change the extension (.tgz) of the backup file. If the extension is changed, the file cannot be restored properly.
- **Note:** When changing the default file name, press BK soft key once to delete the default file name and then enter a new file name by using the digits keys.
- **Note:** For details on character entry method, see HOW TO INPUT CHARACTERS in chapter 4 Basic Operation.

- Note: A maximum of 20 characters ("0-9", "A-Z", "a-z", "\*", "#", ".", "-" or "\_") can be entered as a file name.
- Note: To delete an entered character, press BK soft key.

The backup file can be encrypted pressing **Enc** soft key. When the file is encrypted, the extension of the file name will be "tgz.ef".

#### **Note:** Enc key is available for SV9500 V1 or later.

| [Data Backup] A 🔸    |              |          |
|----------------------|--------------|----------|
| Input a folder name. |              |          |
| Perso                | nalData.tgz. | ef       |
| BK                   | NoEnc Car    | cel Exec |

**Note:** If you change the encrypted file into the unencrypted file, press **NoEnc** soft key.

- STEP 19:Press is or **Exec** soft key to start restoring the backup data to the telephone. While downloading the backup data, the LCD displays "Downloading..." first and then "Saving...".
- **Note:** Be sure not to turn OFF the DT830 Series while "Saving..." is displayed on the LCD.

STEP 20:After the downloading process is complete, the display changes as follows:

| Download Complete! |      |
|--------------------|------|
|                    | Exit |

The display goes back to the **Backup**/ **Restore** screen by **Exit** soft key.

**Note:** When the downloading process ends in failure, "Download Failed!" is displayed on the LCD. Check to see the following and then make a retry.

| Check Points                                                                           | Actions                                                                  |
|----------------------------------------------------------------------------------------|--------------------------------------------------------------------------|
| Download file is not<br>placed in the specified<br>directory.                          | Place the download file in the specified directory.                      |
| A different file name is<br>specified between<br>DT830 Series and FTP/<br>TFTP server. | Set the same file name<br>from both DT830 Series<br>and FTP/TFTP server. |
| Incorrect IP address of<br>FTP/TFTP server has<br>been entered from the<br>telephone.  | Set the proper IP address of FTP/TFTP server.                            |
| The power to FTP/TFTP<br>server or network<br>equipment is OFF.<br>LAN cable is        | Turn on the power.<br>Reconnect the cable                                |
| disconnected.                                                                          | securely.                                                                |

# SETUP WITH MENU KEY FOR DT430 SERIES

• TO CHANGE RINGER TONE VOLUME

The procedure below shows how to change the volume of ringer tone.

STEP 1: While indicating the current time on LCD, press Menu key to open the **Menu** screen. Then, select **3** Settings.

Select an item by either of the following operations.

- Highlight an item by using 0, and then press 0, 0, 0 or **OK** soft key.
- Press 3 key.

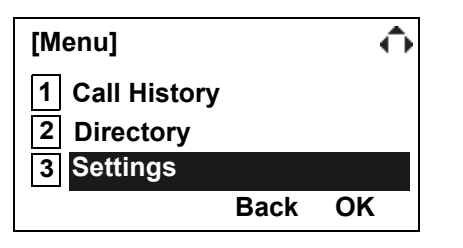

- STEP 2: Select **1** Ring Volume.
  - Select an item by either of the following operations. • Highlight an item by using (), and then press (), () or **OK** soft key. • Press () key.

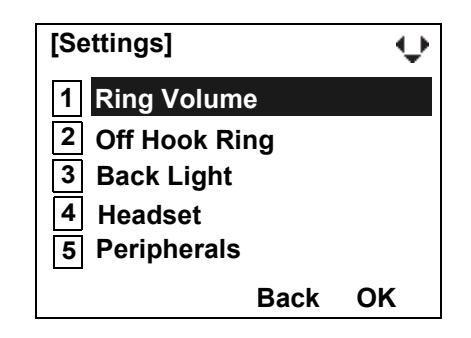

STEP 3: Ring Volume can be set in 13 levels (0 - 12). Adjust the ringer tone volume by using key and then press in **OK** soft key.

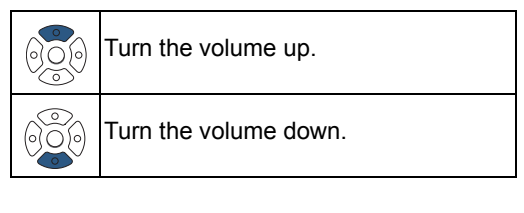

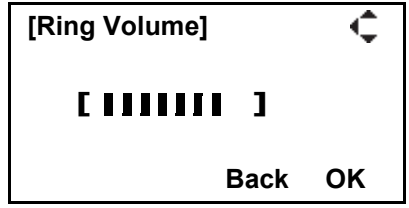

#### • TO ENABLE/DISABLE OFF-HOOK RINGING

The procedure below shows how to enable/disable the off-hook ringing.

STEP 1: While indicating the current time on LCD, press Menu key to open the Menu screen. Then, select 3 Settings. Select an item by either of the following operations.

Highlight an item by using , and then press , or OK soft key.
Press 3 key.

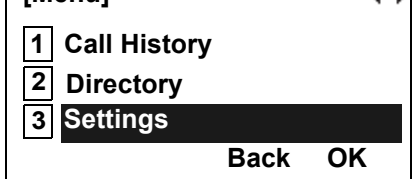

#### STEP 2: Select 2 Off Hook Ring.

Select an item by either of the following operations.

- Highlight an item by using (), and then press (), or **OK** soft key.
- Press 2 key.

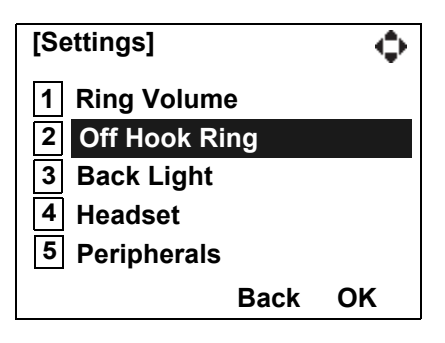

STEP 3: To disable/enable the off-hook ringing, select 1 Disable or 2 Enable.

Select an item by either of the following operations.

- Highlight an item by using (2), and then press () or **OK** soft key.
- Press (1) or (2) key, and then press (3) or OK soft key.

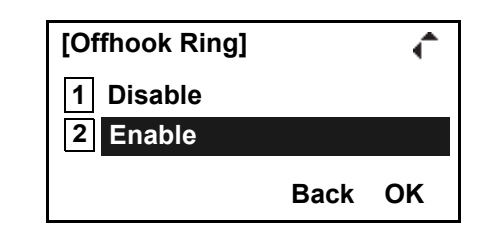

- **Note:** Default setting is **2 Enable**.
- **Note:** The enabled item is highlighted.

# • TO ENABLE/DISABLE BACKLIGHT

The following explains how to enable/disable the backlights of LCD and digit keys.

The backlights illuminate (for approximately 10 seconds) when you press any key or lift the handset.

STEP 1: While indicating the current time on LCD, press Menu key to open the **Menu** screen. Then, select **3** Settings.

Select an item by either of the following operations.

- Highlight an item by using (20), and then press (20), (20), (20) or **OK** soft key.
- Press 3 key.

| [Menu]         |      | ¢  |
|----------------|------|----|
| 1 Call History |      |    |
| 2 Directory    |      |    |
| 3 Settings     |      |    |
|                | Back | ОК |

#### STEP 2: Select **3** Back Light.

Select an item by either of the following operations.

- Highlight an item by using (20), and then press (30), (20) or **OK** soft key.
- Press 3 key.

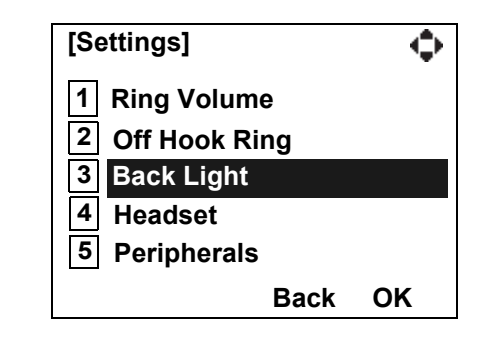

STEP 3: Make a selection from the following list.

Select an item by either of the following operations.

- Highlight an item by using (2), and then press (2) or **OK** soft key.
- Press 1 or 2 key, and then press in **OK** soft key.

| Menu Item | Meaning                              |
|-----------|--------------------------------------|
| 1 Disable | Backlights of LCD and digit keys are |
| 1 DISable | disabled.                            |
| 2 Enable  | Backlights of LCD and digit keys are |
|           | enabled.                             |

- Note: Default setting is 2 Enable.
- **Note:** The enabled item is highlighted.

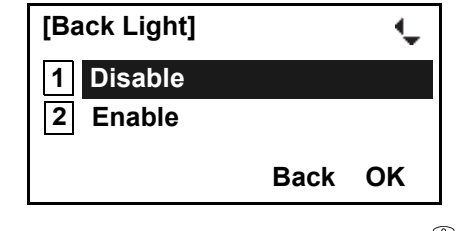

STEP 4: After Making a selection, press in **OK** soft key.

# • TO SET RINGING OF HEADSET

The procedure below shows how to enable/disable the ringing of headset.

- STEP 1: While indicating the current time on LCD, press Menu key to open the Menu screen. Then, select 3 Settings.
   Select an item by either of the following operations.
   Highlight an item by using and then press ()
  - Press 3 key.

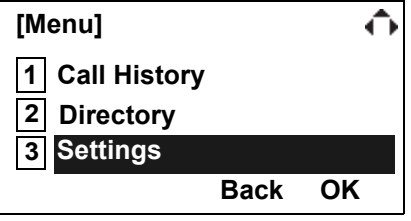

#### STEP 2: Select 4 Headset.

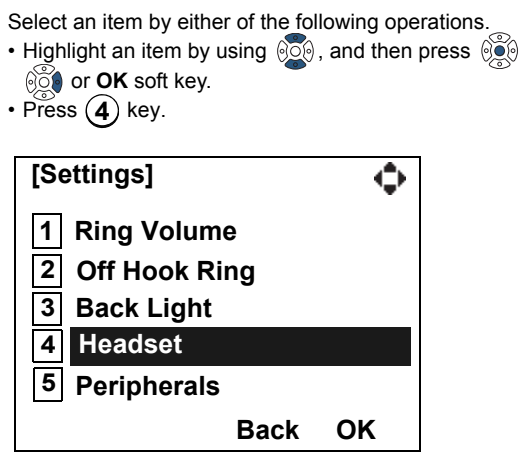

STEP 3: To disable/enable the ringing of headset, select 1 Disable or 2 Enable.

Select an item by either of the following operations.

- Highlight an item by using (), and then press () or **OK** soft key.
- Press (1) or (2) key, and then press (3) or **OK** soft key.

| [Headset] |      | ÷  |
|-----------|------|----|
| 1 Disable |      |    |
| 2 Enable  |      |    |
|           | Back | ок |

- **Note:** Default setting is **1 Disable**.
- **Note:** The enabled item is highlighted.

# **4.** BASIC OPERATION

This chapter describes the following basic operation of DT Series.

- TO LOGIN
- TO LOGOUT
- DISPLAY ENLARGED CHARACTERS
- TO MAKE AN EXTERNAL CALL
- TO MAKE AN INTERNAL CALL
- TO ANSWER AN EXTERNAL CALL
- TO ANSWER AN INTERNAL CALL
- MULTILINE APPEARANCE
- TO HOLD A CALL
- TO PLACE A CALL ON EXCLUSIVE HOLD
- TO TRANSFER A CALL
- TERMINAL OPERATION USING THE HEADSET
- ADUSTING HEADSET RINGER TONE
   VOLUME
- HOW TO INPUT CHARACTERS
- SECURITY MODE
- EMERGENCY CALL
- XML APPLICATION
- SCREEN POP-UP

# TO LOGIN DT830

- **Note:** This feature is only available for DT830 Series.
- STEP 1: When login mode is activated, the telephone prompts for Login ID and Password.

| Login ID:  |      |     | -  |
|------------|------|-----|----|
| Password : |      |     |    |
| Cancel     | Back | Set | OK |
|            |      |     |    |

STEP 2: Enter login code and press **Set** soft key. (Station number is used as the Login code.)

| Login ID :           |      | :   | 31313 |  |
|----------------------|------|-----|-------|--|
| Password :<br>Cancel | Back | Set | ок    |  |
|                      |      |     |       |  |

STEP 3: Enter the password and press **OK** soft key.

| Login ID:  |      | :   | 31313 |
|------------|------|-----|-------|
| Password : |      |     | ****  |
| Cancel     | Back | Set | OK    |
|            |      |     |       |

STEP 4: If the login code is accepted, display changes to normal idle status.

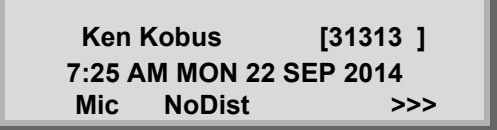

**Note:** The LCD can display the my line information (name and station number) when the station is idle. For details, please contact the system administrator.

# TO LOGOUT DT830

- STEP 1: Press the preassigned **Logout** Feature Key on the terminal.
- Note: This feature is only available for DT830 Series.
- **Note:** The soft key location is an example.
- **Note:** Logout key is assigned by data setting at the ECP (Enterprise Communication Platform).

7:25 AM MON 22 SEP 2014 Mic NoDist >>>

STEP 2: "LOGOUT?" is displayed on the LCD of the terminal.

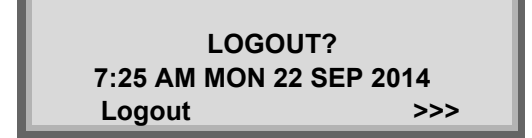

STEP 3: Press the **Logout** Feature Key on the terminal again. The terminal displays the Login screen.

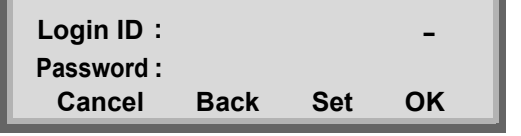

# DISPLAY ENLARGED CHARAC-TERS DT830

This feature enables to display characters height as a double height size for the terminal information on the LCD. The indication of enlarged characters is available for 2nd line or 3rd line on the LCD. The line displayed as enlarged characters can be switched by using the Line/Feature Key for "Display Enlarged Characters".

**Note:** The feature key of "Display Enlarged Characters" is assigned at installation. For details, contact the system administrator.

# To Switch the Line Indicating Double Height Characters

By pressing the Soft Key or the Line/Feature Key, you can switch the characters displayed to double height size in the order of "Enlarged Characters (2nd line)"  $\rightarrow$  "Enlarged Characters (3rd line)"  $\rightarrow$  "No Enlarged Characters".

The following shows an example when using this feature.

· No Enlarged Characters

31313 7:25 AM MON 22 SEP 2014 Mic NoDist >>> • Enlarged Characters (2nd line)

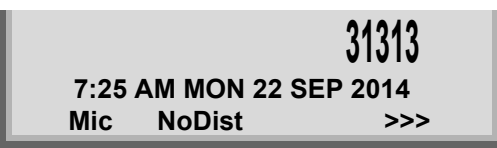

• Enlarged Characters (3rd line)

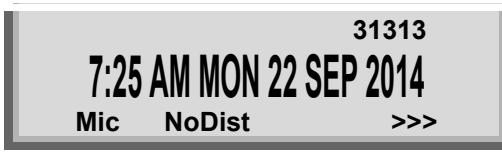

# TO MAKE AN EXTERNAL CALL

## DT830 DT430/410

When dialed telephone number is registered in Personal Directory, the corresponding name information will be displayed on LCD of DT830 Series while you are hearing a ringback tone or are engaged in a conversation. According to the initial settings, the display may differ from the following examples. For more information, contact the system administrator.

- **Note:** Personal Directory Name Display function is available only for DT830 Series.
- **Note:** This section describes the Normal Dial Mode. Regarding the other mode, see TO ORIGINATE A CALL USING SELECTIVE DIALING (DYNAMIC DIAL PAD, PRESET DIAL) in Chapter 5.
- STEP 1: Lift handset or press Speaker key, receive dial tone.

My Line Information (Name and Station Number)

 Ken Kobus
 31313

 1:25 PM
 MON 22 SEP 2014

 Mic
 NoDist
 >>>

STEP 2: Dial the Central Office access code, e.g. 9.

Dialed Code

9 1:25 PM MON 22 SEP 2014 Mic NoDist >>> STEP 3: Dial desired telephone number.

(while hearing a ringback tone)

Dialed Code + Number

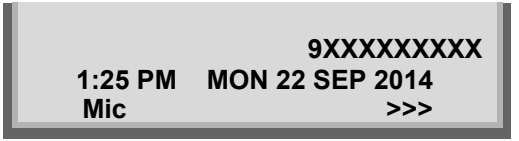

STEP 4: Use handset or Mic to start a conversation.

Display indicates:

(while in a conversation)

• When dialed number is registered in Personal Directory

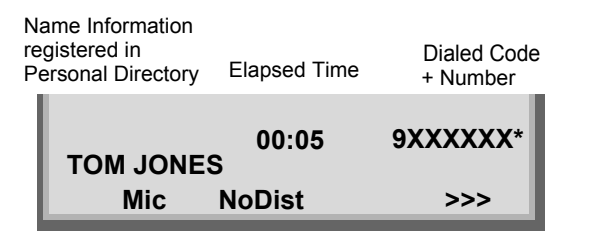

**Note:** In the above case, a maximum of eight digits of the number (including "\*") can be displayed. If the dialed number exceeds eight digits, "the first seven digits of the number + \*" or "the last seven digits of the number + \*" are displayed. For more information, please contact the system administrator.

When dialed number is not registered in Personal Directory

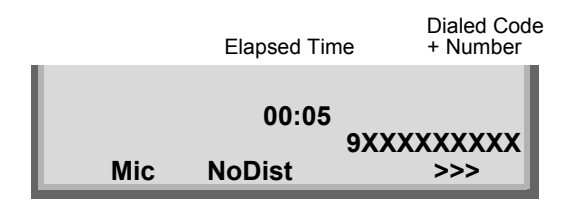

**Note:** My Line is an actual line that is directly associated with station number of the telephone. You can make/answer a call via this line. Usually, My line is seized automatically only by lifting the handset or pressing the Speaker key.

# TO MAKE AN INTERNAL CALL

#### DT830 DT430/410

When dialed station number is registered in Personal Directory, the corresponding name information will be displayed on LCD of DT830 Series while you are hearing a ringback tone or are engaged in a conversation. According to the initial settings, the display may differ from the following examples. For more information, contact the system administrator.

- **Note:** Personal Directory Name Display function is available only for DT830 Series.
- **Note:** This section describes the Normal Dial Mode. About the other mode, see TO ORIGINATE A CALL USING SELECTIVE DIALING (DYNAMIC DIAL PAD, PRESET DIAL) in chapter 5.
- STEP 1: Lift handset or press Speaker key, receive dial tone.

Blink — My Line Information (Name and Station Number)

 Ken Kobus
 31313

 1:25 PM
 MON 22 SEP 2014

 Mic
 NoDist
 >>>

STEP 2: Dial desired station number. Display indicates digits dialed.

(while hearing a ringback tone)

 When dialed station number is registered in Personal Directory

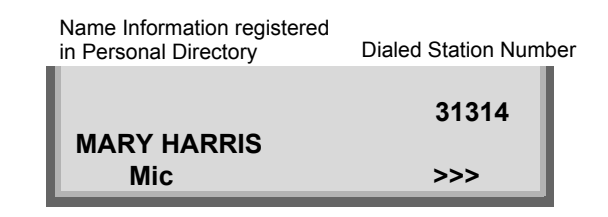

• When dialed station number is not registered in Personal Directory

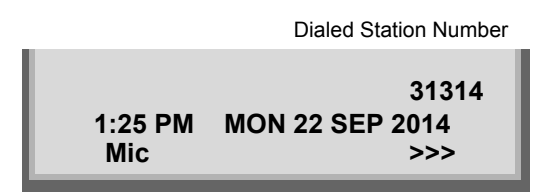

STEP 3: Use the handset or Mic to start a conversation.

(while in a conversation)

 When dialed station number is registered in Personal Directory

| Name Information<br>registered in<br>Personal Directory | Dialed Station Number |
|---------------------------------------------------------|-----------------------|
| MARY HARRIS                                             | 31314                 |
| Mic NoDist                                              | >>>                   |

• When dialed station number is not registered in Personal Directory

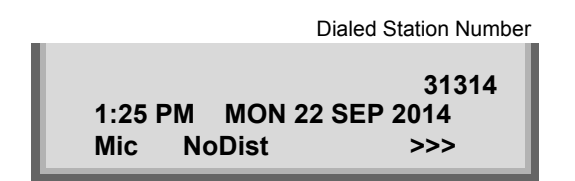

**Note:** My Line is an actual line that is directly associated with station number of the telephone. You can make/answer a call via this line. Usually, My line is seized automatically only by lifting the handset or pressing the Speaker key.

# TO ANSWER AN EXTERNAL CALL DT830 DT430/410

When calling party telephone number is registered in Personal Directory, the corresponding name information will be displayed on LCD of DT830 Series while you are hearing a ringing tone or are engaged in a conversation. According to the initial settings, the display may differ from the above example. For more information, contact the system administrator.

- **Note:** Personal Directory Name Display function is available only for DT830 Series.
- STEP 1: You hear the ringing tone. Call indicator flashes red while hearing ring tone.
  - When calling party telephone number is registered in Personal Directory

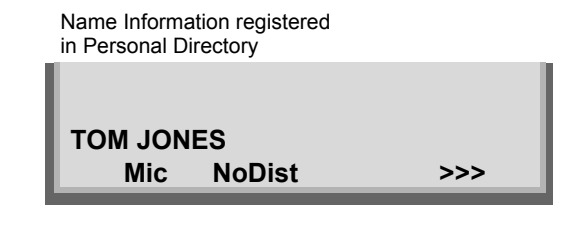

• When calling party telephone number is not registered in Personal Directory

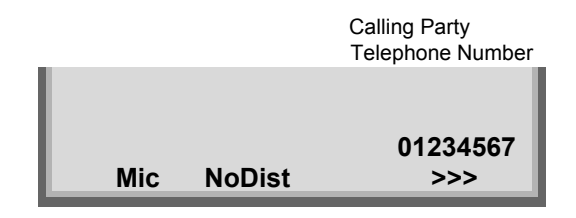

• When caller ID is not received

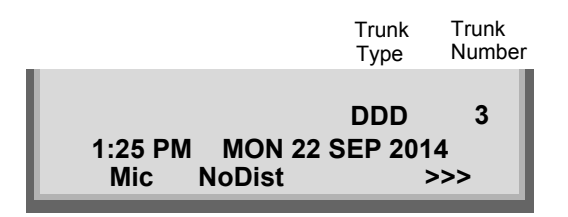

- STEP 2: Press Answer key or touch the appropriate Line Key.
- STEP 3: Lift the handset to answer the call.

(while in a conversation)

 When calling party telephone number is registered in Personal Directory

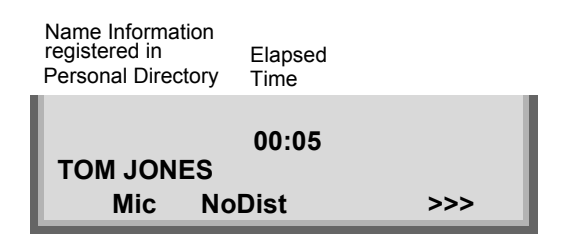

• When calling party telephone number is not registered in Personal Directory

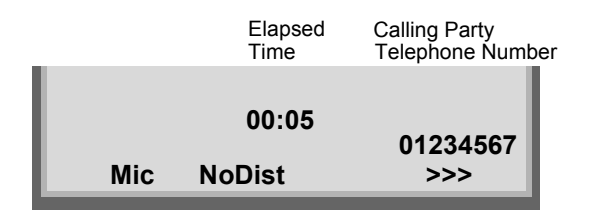

· When caller ID is not received

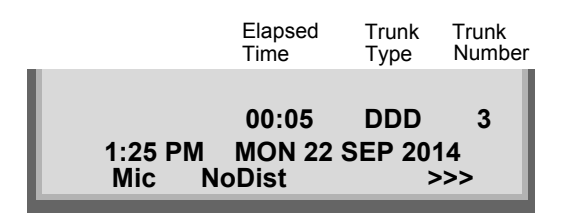

**Note:** When an incoming call is terminated to My Line of the telephone, you can usually answer the call only by lifting the handset or pressing the Speaker Key.
# TO ANSWER AN INTERNAL CALL

The following procedure explains how to answer an internal call routed to My Line of the telephone.

When calling station number is registered in Personal Directory, the corresponding name information will be displayed on LCD of DT830 Series while you are hearing a ringing tone or are engaged in a conversation. According to the initial settings, the display may differ from the above example. For more information, contact the system administrator.

**Note:** Personal Directory Name Display function is available only for DT830 Series.

- STEP 1: You hear the ringing tone. Call indicator flashes red while hearing ring tone.
  - When calling station number is registered in Personal Directory

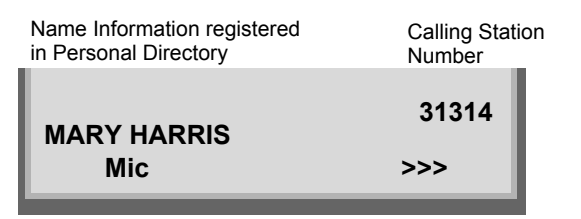

 When calling station number is not registered in Personal Directory

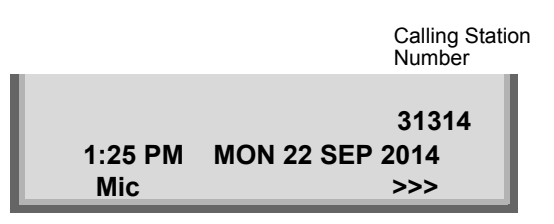

STEP 2: Press Answer key or touch the appropriate Line Key.

STEP 3: Lift the handset to answer the call.

(while in a conversation)

 When calling station number is registered in Personal Directory

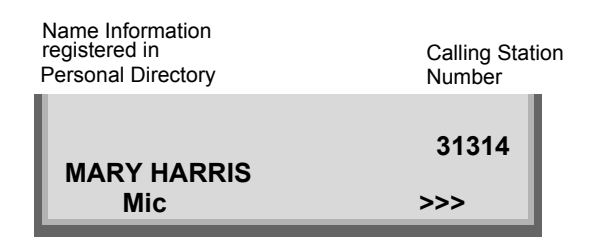

 When calling station number is not registered in Personal Directory

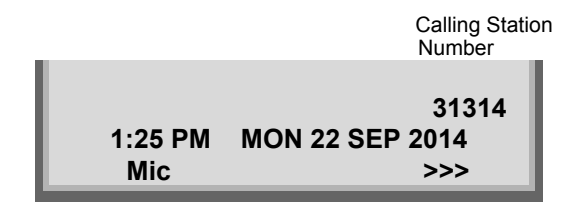

**Note:** When an incoming call is terminated to My Line of the telephone, you can usually answer the call only by lifting the handset or pressing the Speaker Key.

# **MULTILINE APPEARANCE**

#### DT830 DT430/410

#### To Originate a Call

- STEP 1: Press the **MULTILINE APPEARANCE** feature key.
- STEP 2: Lift handset or press Speaker key. Dial the Central Office access code (i.e.9 (US), 0 (Aust)).
- STEP 3: Dial the desired number.

#### To Answer a Call

- STEP 1: Press the **MULTILINE APPEARANCE** feature key (ringing and flashing LED alert user to incoming call).
- STEP 2: Lift handset or press Speaker key.
- STEP 3: Speak with incoming party.

# TO HOLD A CALL DT830 DT430/410

STEP 1: Press (HOLD) key. Held line wink flashes.

Held Station Number

HOLD 2001 1:25 PM MON 22 SEP 2014 Mic >>>

**Note:** If held line appears on other DT Series stations, the associated LED flashes red slowly.

#### To Retrieve

- STEP 1: Lift handset or press Speaker key.
- STEP 2: Press held line. Use handset to converse.
- **Note:** Any station with this line appearance can retrieve the call.

#### If unanswered

- STEP 1: After preprogrammed time, Automatic Recall is initiated.
- STEP 2: Visual and audible signal (rapid flash and ring burst) is sent to station that placed call on hold.
- **Note:** Hold shows as a flashing green LED on your phone. The same line on other phones shows as a flashing red LED. **Recall** shows as a flashing green LED on your phone and flashing red LED on other phones with the same line.

# TO PLACE A CALL ON EXCLUSIVE HOLD DT830 DT430/410

STEP 1: Press (HOLD) key twice. Line appearance indicates interrupted wink.

Held Station NumberE\_HOLD20011:25 PMMON 22 SEP 2014Mic>>>

**Note:** If held line appears on other DT Series stations, LED remains steadily lit red.

#### **To Retrieve**

- STEP 1: Lift handset or press Speaker key.
- STEP 2: Press held line. Use handset to converse.
- **Note:** Only the DT Series that set Exclusive Hold option can retrieve the call.

#### If unanswered

- STEP 1: After preprogrammed time, Automatic Recall is initiated.
- STEP 2: Visual and audible signal (rapid flash and ring burst) is sent to station which placed call on Exclusive Hold. **Recall** shows as a flashing green LED on your phone, and solid red on other phones with same line.

**Note:** Exclusive Hold excludes any other phone from picking up your held call. Exclusive Hold shows as a flashing green LED on your phone. The same line on other phones appears as a solid red LED.

# TO TRANSFER A CALL DT830 DT430/410

- STEP 1: After conversing, ask party to hold.
- STEP 2: Press Transfer key. Receive interrupted dial tone.

TRANSFER 1:25 PM MON 22 SEP 2014 Mic >>>

STEP 3: Dial destination station's extension, hang up or wait for answer.

Transferred station or trunk number

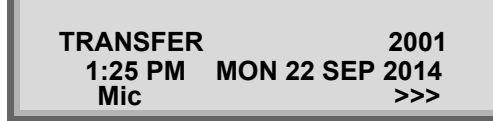

STEP 4: If transferring party hangs up, that station's number appears in the center of recipient's display.

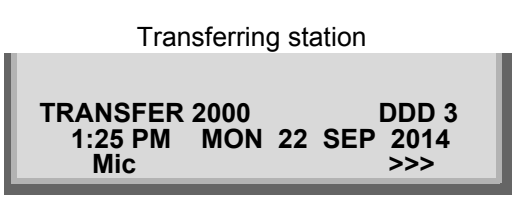

# TERMINAL OPERATION USING THE HEADSET DT830 DT430/410

The following procedure explains how to operate a terminal using the headset. While using the headset, the operations equivalent to answering and ending a phone call are available by pressing the **Headset** key.

**Note:** Headset key must be programmed in advance. For the programming of Headset key, contact the system administrator.

# To Originate a Call

- STEP 1: Press the **Headset** key, and the **Headset** key lights red.
- STEP 2: Line key lights green and receive dial tone.
- STEP 3: Dial a desired telephone number, after the target party answers the call, you can start a conversation.
- STEP 4: Press **Headset** key to end the call, and the **Headset** key turns off.

**Note:** To switch to handset mode, lift the handset and press Headset key during a conversation

#### To Answer a Call

- STEP 1: Press the **Headset** key while the ringing tone is on, and the **Headset** key lights red.
- STEP 2: Press the flashing line key to start a conversation with another line. Depending on the installation phase, you can answer the call by pressing Answer key instead of line key.
- STEP 3: Press **Headset** key to end the call, and the **Headset** key turns off.
- **Note:** To switch to headset mode, press Headset key during a conversation.

# ADUSTING HEADSET RINGER TONE VOLUME DT830 DT430/410

You can adjust the ringer tone volume for the headset in idle/busy status.

- **Note:** To provide a ringer tone from the headset, the system configuration is required. For details, contact the system administrator.
- **Note:** Ringer tone volume can be adjusted only for the wired headset which is connected to the terminal headset connector.
- **Note:** Ringer tone volume in busy status cannot be changed when the ringer tone is set to come from both the speaker and the headset. For details, contact the system administrator.

# To Adjust the Ringer Tone Volume in Idle Status

- STEP 1: Press the **Headset** key while in idle status to switch from headset mode to handset mode, and the **Headset** key lamp turns off.
- STEP 2: Receives a call from another line.
- STEP 3: Press **Up/Down** ( ) key while a ringer tone is on.

#### For Ringer Tone Volume in Busy Status

If other lines are accommodated in the telephone as a subline, the ring tone volume is lower than normal when other lines receive calls during a call with the headset on.

**Note:** When you receive an incoming call from other line while in a conversation with headset, the ringer tone volume for other lines in headset mode can be set the same as the normal volume. For details, contact the system administrator.

# HOW TO USE THE WIRELESS HEADSET DT830 DT430/410

When using Wireless Headset, you can answer a call, conduct a conversation, or disconnect the call with hooking operations. This section explains about the terminal operation using Wireless Headset.

- **Note:** The Hook key of Wireless Headset must be programmed in advance. For the programming of Headset key, contact the system administrator.
- **Note:** For details on how to connect a telephone and Wireless Headset, see the manual attached to the Wireless Headset.

#### To Answer a Call

- STEP 1: Press **Hook** key of the Wireless Headset while the ringing tone is on, and the **Hook** key lights red. Depending on the installation phase, you can answer the call by pressing Answer key instead of **Hook** key.
- STEP 2: Press **Hook** key to end the call, and the **Hook** key turns off.

# HOW TO INPUT CHARACTERS DT830

This section explains how to enter characters on the text input screen such as Name or User ID, etc.

#### Character Entry Mode

When entering characters from the telephone set, the following three modes are available: uppercase alphabetic character, lowercase alphabetic character and numeric character. The character entry mode can be changed by pressing (\*) key (alphabetic/numeric) or from the Sub Menu screen (uppercase/lowercase).

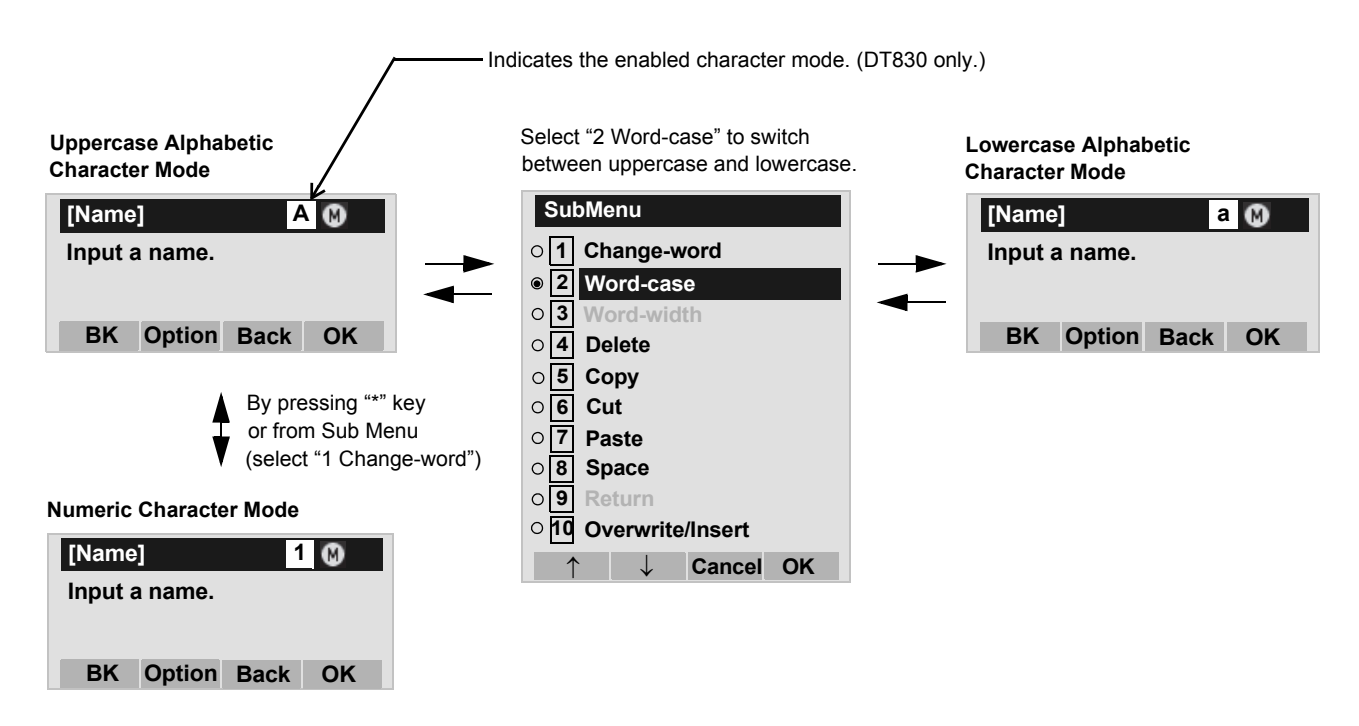

The enabled entry mode is indicated in the top portion of the LCD screen.

To display the Sub Menu screen, press **HELP** key or **Option** soft key while the text input screen is displayed. Also, the following operations are available from the Sub Menu screen.

| SubMenu                                       |  |  |  |  |  |  |  |  |  |
|-----------------------------------------------|--|--|--|--|--|--|--|--|--|
| ○ 1 Change-word                               |  |  |  |  |  |  |  |  |  |
| Ø Word-case     Ø                             |  |  |  |  |  |  |  |  |  |
| <b>3</b> Word-width                           |  |  |  |  |  |  |  |  |  |
| ○ 4 Delete                                    |  |  |  |  |  |  |  |  |  |
| ○ 5 Copy                                      |  |  |  |  |  |  |  |  |  |
| ○ 6 Cut                                       |  |  |  |  |  |  |  |  |  |
| ○ 7 Paste                                     |  |  |  |  |  |  |  |  |  |
| ○ 8 Space                                     |  |  |  |  |  |  |  |  |  |
| <b>9</b> Return                               |  |  |  |  |  |  |  |  |  |
| ○ 10 Overwrite/Insert                         |  |  |  |  |  |  |  |  |  |
| $\uparrow \qquad \downarrow \qquad$ Cancel OK |  |  |  |  |  |  |  |  |  |

| Sub Menu Items   | Descriptions                                                                                               |
|------------------|----------------------------------------------------------------------------------------------------|
| Change-word      | Change character entry mode between uppercase alphabetic, lower-<br>case alphabetic and numeric character. |
| Word-case        | Switch between uppercase and lowercase.                                                                    |
| Word-width       | Not used.                                                                                                  |
| Delete           | Delete a single character.                                                                                 |
| Сору             | Copy the specified characters.                                                                             |
| Cut              | Cut the specified characters.                                                                              |
| Paste            | Paste the specified characters.                                                                            |
| Space            | Enter a space.                                                                                             |
| Return           | Start a new line.                                                                                          |
| Overwrite/Insert | Write over existing characters.                                                                            |

# Character Code List

# <Character Code For English (1/2)>

| DIGIT<br>KEY | CASE<br>SHIFT | 1st  | 2nd | 3rd | 4th | 5th | 6th | 7th | 8th | 9th | 10th | 11th | 12th | 13th |
|--------------|---------------|------|-----|-----|-----|-----|-----|-----|-----|-----|------|------|------|------|
|              | Α             |      | ,   | ١   | 1   | ?   | !   |     | @   | 1   | ;    |      |      |      |
| $\mathbf{O}$ | а             |      |     |     |     |     |     |     |     |     |      |      |      |      |
| 2            | А             | А    | В   | С   | 2   |     |     |     |     |     |      |      |      |      |
|              | а             | а    | b   | С   | 2   |     |     |     |     |     |      |      |      |      |
| 2            | А             | D    | Е   | F   | 3   |     |     |     |     |     |      |      |      |      |
| $\mathbf{U}$ | а             | d    | е   | f   | 3   |     |     |     |     |     |      |      |      |      |
|              | А             | G    | Н   | I   | 4   |     |     |     |     |     |      |      |      |      |
| 4            | а             | g    | h   | i   | 4   |     |     |     |     |     |      |      |      |      |
|              | А             | J    | K   | L   | 5   |     |     |     |     |     |      |      |      |      |
| 3            | а             | j    | k   | I   | 5   |     |     |     |     |     |      |      |      |      |
|              | А             | М    | Ν   | 0   | 6   |     |     |     |     |     |      |      |      |      |
| $\mathbf{O}$ | а             | m    | n   | 0   | 6   |     |     |     |     |     |      |      |      |      |
| 7            | A             | Р    | Q   | R   | S   | 7   |     |     |     |     |      |      |      |      |
| $\cup$       | а             | р    | q   | r   | S   | 7   |     |     |     |     |      |      |      |      |
| 8            | А             | Т    | U   | V   | 8   |     |     |     |     |     |      |      |      |      |
|              | а             | t    | u   | V   | 8   |     |     |     |     |     |      |      |      |      |
|              | А             | W    | Х   | Y   | Z   | 9   |     |     |     |     |      |      |      |      |
| 3            | а             | W    | Х   | у   | Z   | 9   |     |     |     |     |      |      |      |      |
| 0            | A             | [SP] | 0   |     |     |     |     |     |     |     |      |      |      |      |

<Character Code For English (2/2)>

|            |                                                                                 | 1st  | 2nd  | 3rd  | 4th  | 5th  | 6th  | 7th  | 8th  | 9th  | 10th |
|------------|---------------------------------------------------------------------------------|------|------|------|------|------|------|------|------|------|------|
|            | A                                                                               | *    | #    | -    | /    | :    | ~    | !    | @    | \$   | %    |
|            |                                                                                 | 11th | 12th | 13th | 14th | 15th | 16th | 17th | 18th | 19th | 20th |
| (#)        | А                                                                               | ^    | &    | (    | )    | '    | ?    |      | _    | +    | -    |
| Note1      | а                                                                               |      |      |      |      |      |      |      |      |      |      |
|            |                                                                                 | 21th | 22th | 23th | 24th | 25th | 26th | 27th | 28th | 29th | 30th |
|            | A                                                                               | =    | [    | ]    | {    | }    | <    | >    | ,    | ;    | ١    |
| *<br>Note1 | Used as a case shift key. Shifts the characters between alphabetic and numeric. |      |      |      |      |      |      |      |      |      |      |

Note1: (#) and (\*) key is the same for Russian, Turkish and other Languages.

# <Character Code For Russian>

| DIGIT<br>KEY | CASE<br>SHIFT | 1st  | 2nd | 3rd | 4th | 5th | 6th | 7th | 8th | 9th | 10th | 11th | 12th | 13th | 14th | 15th |
|--------------|---------------|------|-----|-----|-----|-----|-----|-----|-----|-----|------|------|------|------|------|------|
| 1            | A             |      | ,   | :   | !   | ?   | +   | -   | %   | &   | /    | (    | )    | =    | Ś    | i    |
| $\bigcirc$   | А             | Α    | Б   | В   | Г   |     |     |     |     |     |      |      |      |      |      |      |
|              | а             | а    | б   | В   | Г   |     |     |     |     |     |      |      |      |      |      |      |
|              | А             | Д    | Е   | Ë   | Ж   | 3   |     |     |     |     |      |      |      |      |      |      |
| ଁ            | а             | Д    | е   | ë   | ж   | 3   |     |     |     |     |      |      |      |      |      |      |
|              | А             | И    | Й   | К   | Л   |     |     |     |     |     |      |      |      |      |      |      |
| 4            | а             | И    | Й   | к   | Л   |     |     |     |     |     |      |      |      |      |      |      |
|              | А             | М    | Н   | 0   | П   |     |     |     |     |     |      |      |      |      |      |      |
| 9            | а             | М    | н   | 0   | П   |     |     |     |     |     |      |      |      |      |      |      |
|              | А             | Р    | С   | Т   | У   |     |     |     |     |     |      |      |      |      |      |      |
| $\mathbf{O}$ | а             | р    | С   | Т   | у   |     |     |     |     |     |      |      |      |      |      |      |
| 7            | А             | Φ    | Х   | Ц   | Ч   |     |     |     |     |     |      |      |      |      |      |      |
|              | а             | ф    | х   | Ц   | Ч   |     |     |     |     |     |      |      |      |      |      |      |
| 0            | А             | Ш    | Щ   | Ъ   | Ы   | Ь   |     |     |     |     |      |      |      |      |      |      |
| $\odot$      | а             | ш    | Щ   | Ъ   | ы   | Ь   |     |     |     |     |      |      |      |      |      |      |
|              | А             | Э    | Ю   | Я   |     |     |     |     |     |     |      |      |      |      |      |      |
|              | а             | Э    | ю   | я   |     |     |     |     |     |     |      |      |      |      |      |      |
|              | А             | 1901 |     |     |     |     |     |     |     |     |      |      |      |      |      |      |
|              | а             |      |     |     |     |     |     |     |     |     |      |      |      |      |      |      |

Note:

(#) and  $(\bigstar)$  key is the same for English. Refer to the **<Character Code For English (2/2)>**.

# <Character Code For Turkish>

| DIGIT<br>KEY                     | CASE<br>SHIFT | 1st   | 2nd | 3rd | 4th | 5th | 6th | 7th | 8th | 9th | 10th | 11th | 12th | 13th | 14th | 15th |
|----------------------------------|---------------|-------|-----|-----|-----|-----|-----|-----|-----|-----|------|------|------|------|------|------|
| 1                                | A             |       | ,   | :   | !   | ?   | +   | -   | %   | &   | /    | (    | )    | =    | Ś    | i    |
| 2                                | А             | А     | В   | С   | Ç   |     |     |     |     |     |      |      |      |      |      |      |
|                                  | а             | а     | b   | С   | Ç   |     |     |     |     |     |      |      |      |      |      |      |
| 0                                | A             | D     | Е   | F   |     |     |     |     |     |     |      |      |      |      |      |      |
| 3                                | а             | d     | е   | f   |     |     |     |     |     |     |      |      |      |      |      |      |
|                                  | А             | G     | Ğ   | Н   |     | i   |     |     |     |     |      |      |      |      |      |      |
| 4                                | а             | g     | ğ   | h   | I   | i   |     |     |     |     |      |      |      |      |      |      |
|                                  | А             | J     | K   | L   |     |     |     |     |     |     |      |      |      |      |      |      |
| J                                | а             | j     | k   | I   |     |     |     |     |     |     |      |      |      |      |      |      |
| C                                | А             | М     | Ν   | 0   | Õ   |     |     |     |     |     |      |      |      |      |      |      |
| 0                                | а             | m     | n   | 0   | Ö   |     |     |     |     |     |      |      |      |      |      |      |
| 7                                | А             | Ρ     | R   | S   | Ş   |     |     |     |     |     |      |      |      |      |      |      |
| $\cup$                           | а             | р     | r   | S   | Ş   |     |     |     |     |     |      |      |      |      |      |      |
| 8                                | А             | Т     | U   | Ü   | V   |     |     |     |     |     |      |      |      |      |      |      |
| $\bigcirc$                       | а             | t     | u   | ü   | V   |     |     |     |     |     |      |      |      |      |      |      |
| 9                                | А             | Y     | Z   |     |     |     |     |     |     |     |      |      |      |      |      |      |
| $\mathbf{\overline{\mathbf{S}}}$ | а             | у     | Z   |     |     |     |     |     |     |     |      |      |      |      |      |      |
|                                  | А             | [SP]  |     |     |     |     |     |     |     |     |      |      |      |      |      |      |
|                                  | а             | [0, ] |     |     |     |     |     |     |     |     |      |      |      |      |      |      |

Note:

(#) and (\*) key is the same for English. Refer to the **<Character Code For English (2/2)>**.

| DIGIT<br>KEY | CASE<br>SHIFT | 1st  | 2nd | 3rd | 4th | 5th | 6th | 7th | 8th | 9th | 10th | 11th | 12th | 13th | 14th | 15th |
|--------------|---------------|------|-----|-----|-----|-----|-----|-----|-----|-----|------|------|------|------|------|------|
| 1            | A<br>a        |      | ,   | :   | !   | ?   | +   | -   | %   | &   | /    | (    | )    | =    | ć    | i    |
| $\bigcirc$   | А             | А    | В   | С   | À   | Á   | Â   | Ã   | Ä   | Å   | Æ    | Ç    |      |      |      |      |
|              | а             | а    | b   | С   | à   | á   | â   | ã   | ä   | å   | æ    | Ç    |      |      |      |      |
| 0            | А             | D    | E   | F   | È   | É   | Ê   | Ë   |     |     |      |      |      |      |      |      |
| ଁ            | а             | d    | е   | f   | è   | é   | ê   | ë   |     |     |      |      |      |      |      |      |
|              | А             | G    | Н   | I   | Ì   | Í   | Î   | Ĩ   |     |     |      |      |      |      |      |      |
| 4            | а             | g    | h   | i   | Ì   | Í   | î   | Ï   |     |     |      |      |      |      |      |      |
|              | А             | J    | K   | L   |     |     |     |     |     |     |      |      |      |      |      |      |
| ి            | а             | j    | k   | I   |     |     |     |     |     |     |      |      |      |      |      |      |
|              | А             | М    | Ν   | 0   | Ñ   | Ò   | Ó   | Ô   | Õ   | Õ   | Œ    | Ø    |      |      |      |      |
| 0            | а             | m    | n   | 0   | ñ   | Ò   | Ó   | Ô   | Õ   | Ö   | œ    | Ø    |      |      |      |      |
|              | А             | Р    | Q   | R   | S   | ß   |     |     |     |     |      |      |      |      |      |      |
| $\cup$       | а             | р    | q   | r   | S   | ß   |     |     |     |     |      |      |      |      |      |      |
| Q            | А             | Т    | U   | V   | Ù   | Ú   | Û   | Ü   |     |     |      |      |      |      |      |      |
|              | а             | t    | u   | v   | ù   | ú   | û   | ü   |     |     |      |      |      |      |      |      |
|              | А             | W    | X   | Y   | Z   |     |     |     |     |     |      |      |      |      |      |      |
| 3            | а             | W    | Х   | у   | Z   |     |     |     |     |     |      |      |      |      |      |      |
| 0            | A             | [SP] |     |     |     |     |     |     |     |     |      |      |      |      |      |      |

# <Character Code For Other Languages>

Note:

(#) and (\*) key is the same for English. Refer to the **<Character Code For English (2/2)>**.

# <Number Code>

| DIGIT<br>KEY | CASE<br>SHIFT | 1st    | 2nd                                                                             | 3rd | 4th | 5th | 6th | 7th | 8th | 9th | 10th | 11th | 12th | 13th | 14th | 15th |
|--------------|---------------|--------|---------------------------------------------------------------------------------|-----|-----|-----|-----|-----|-----|-----|------|------|------|------|------|------|
| 1            | 1             | 1      |                                                                                 |     |     |     |     |     |     |     |      |      |      |      |      |      |
| 2            | 1             | 2      |                                                                                 |     |     |     |     |     |     |     |      |      |      |      |      |      |
| 3            | 1             | 3      |                                                                                 |     |     |     |     |     |     |     |      |      |      |      |      |      |
| 4            | 1             | 4      |                                                                                 |     |     |     |     |     |     |     |      |      |      |      |      |      |
| 5            | 1             | 5      |                                                                                 |     |     |     |     |     |     |     |      |      |      |      |      |      |
| 6            | 1             | 6      |                                                                                 |     |     |     |     |     |     |     |      |      |      |      |      |      |
| 7            | 1             | 7      |                                                                                 |     |     |     |     |     |     |     |      |      |      |      |      |      |
| 8            | 1             | 8      |                                                                                 |     |     |     |     |     |     |     |      |      |      |      |      |      |
| 9            | 1             | 9      |                                                                                 |     |     |     |     |     |     |     |      |      |      |      |      |      |
| 0            | 1             | 0      |                                                                                 |     |     |     |     |     |     |     |      |      |      |      |      |      |
| #            | 1             | *      | #                                                                               |     | @   | /   | (   | )   | ,   | -   | _    | :    | "    | ~    | &    | ١    |
| *            | 1             | Used a | Jsed as a case shift key. Shifts the characters between alphabetic and numeric. |     |     |     |     |     |     |     |      |      |      |      |      |      |

When entering password, "0-9", "\*" and "#" are available. Note:

"#" is entered by pressing (#) key.
"\*" is entered by pressing (\*) key.

# Character Entry Method

As an example of character entry method, the following shows how to enter "**Ken Kobus**".

STEP 1: Press (5) key twice to enter "K".

| [Name | <del>)</del> ] | Α    | ₿ • |
|-------|----------------|------|-----|
| Input | a name.        |      |     |
|       |                |      |     |
| K     |                |      |     |
| BK    | Option         | Back | OK  |

STEP 2: Press HELP key or Option soft key to display Sub Menu screen, and then select 2 Word-case to switch the text input mode from uppercase to lowercase.

| SubMenu    |                        |  |  |  |  |  |  |  |  |  |  |
|------------|------------------------|--|--|--|--|--|--|--|--|--|--|
| o <b>1</b> | Change-word            |  |  |  |  |  |  |  |  |  |  |
| <b>@ 2</b> | Word-case              |  |  |  |  |  |  |  |  |  |  |
| 03         | Word-width             |  |  |  |  |  |  |  |  |  |  |
| O <b>4</b> | Delete                 |  |  |  |  |  |  |  |  |  |  |
| 05         | Сору                   |  |  |  |  |  |  |  |  |  |  |
| 06         | Cut                    |  |  |  |  |  |  |  |  |  |  |
| 07         | Paste                  |  |  |  |  |  |  |  |  |  |  |
| 08         | Space                  |  |  |  |  |  |  |  |  |  |  |
| 09         | Return                 |  |  |  |  |  |  |  |  |  |  |
| 010        | Overwrite/Insert       |  |  |  |  |  |  |  |  |  |  |
| 1          | $\downarrow$ Cancel OK |  |  |  |  |  |  |  |  |  |  |

STEP 3: Press in **OK** soft key on the Sub Menu to go back to text input screen.

|            | [Name                 | ]           | á          | a 🚯 🖣      |
|------------|-----------------------|-------------|------------|------------|
|            | Input a               | a name.     |            |            |
|            | K                     |             |            |            |
|            | BK                    | Option      | Back       | OK         |
| STEP 4 · F | -<br>nter " <b>en</b> | " by usin   | a diait k  | evs        |
|            |                       |             | to optor " | o"         |
|            | Press 3               |             | to enter   | е.         |
|            | Press (6)             | ) key twice | to enter " | n".        |
|            |                       |             |            |            |
|            | [Name                 | ]           | â          | a 🚯 🖣      |
|            | Input a               | a name.     |            |            |
|            | -                     |             |            |            |
|            | Ken                   |             |            |            |
|            | BK                    | Ontion      | Back       | OK         |
|            | DR                    | option      | Dack       |            |
|            |                       |             | - 11       |            |
|            |                       | кеу опс     | e lo ent   | er a space |
|            |                       |             |            |            |
|            |                       |             |            |            |

| [Name   | ]       | a    | 6  |
|---------|---------|------|----|
| Input a | a name. |      |    |
| -       |         |      |    |
| Ken     |         |      |    |
| BK      | Option  | Back | OK |

STEP 6: Press HELP key or Option soft key to display
 SubMenu screen, and then select 2 Word case to switch the text input mode from low ercase to uppercase.

| SubMenu                           |  |  |
|-----------------------------------|--|--|
| ○ 1 Change-word                   |  |  |
| Word-case                         |  |  |
| <b>3</b> Word-width               |  |  |
| ○ <b>4</b> Delete                 |  |  |
| ○ 5 Copy                          |  |  |
| ○ 6 Cut                           |  |  |
| ○ 7 Paste                         |  |  |
| ○ 8 Space                         |  |  |
| <b>9</b> Return                   |  |  |
| ○ 10 Overwrite/Insert             |  |  |
| $\uparrow$ $\downarrow$ Cancel OK |  |  |

STEP 7: Press in **OK** soft key on the Sub Menu to go back to text input screen.

| [Name   | ]       | A | € < |
|---------|---------|---|-----|
| Input a | a name. |   |     |
|         |         |   |     |
|         |         |   |     |
| Ken     |         |   |     |

STEP 8: Press (5) key twice to enter "K".

| [Name | )       | A    | ₩ • |
|-------|---------|------|-----|
| Input | a name. |      |     |
|       |         |      |     |
| Ken   | K       |      |     |
| BK    | Option  | Back | ОК  |

STEP 9: Press HELP key or Option soft key to display SubMenu screen, and then select 2 Wordcase to switch the text input mode from lowercase to uppercase.

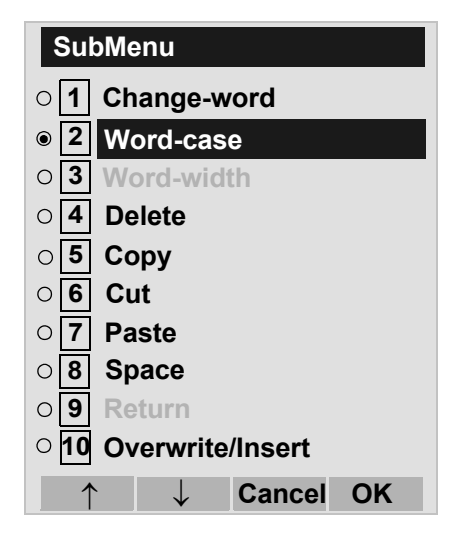

STEP 10:Press 🛞 or **OK** soft key on the Sub Menu to go back to text input screen.

| [Name]        | a 🕅 📢   |
|---------------|---------|
| Input a name. |         |
|               |         |
| Ken K         |         |
| BK Option     | Back OK |

STEP 11:Enter "**obus**" by using digit keys.

| Press (6 | key three times to enter "o'    |
|----------|---------------------------------|
| Press 2  | key twice to enter "b".         |
| Press (8 | key twice to enter "u".         |
| Press (7 | ') key four times to enter "s". |

| [Name]        | а    | ₿ < |
|---------------|------|-----|
| Input a name. |      |     |
|               |      |     |
| Ken Kobus     |      |     |
| BK Option     | Back | OK  |

STEP 12:Press 🛞 or **OK** soft key.

### • To Overwrite Characters

STEP 1: Place the cursor at the left of the characters to be overwritten.

| [Name | <del>)</del> ] | A    | () ↓ ▶ |
|-------|----------------|------|--------|
| Input | a name.        |      |        |
|       |                |      |        |
| ABCI  | DE             |      |        |
| BK    | Option         | Back | OK     |

- STEP 2: Press HELP key or Option soft key.
- STEP 3: On the following Sub Menu screen, select **10** Overwrite/Insert and then press (), or OK soft key.

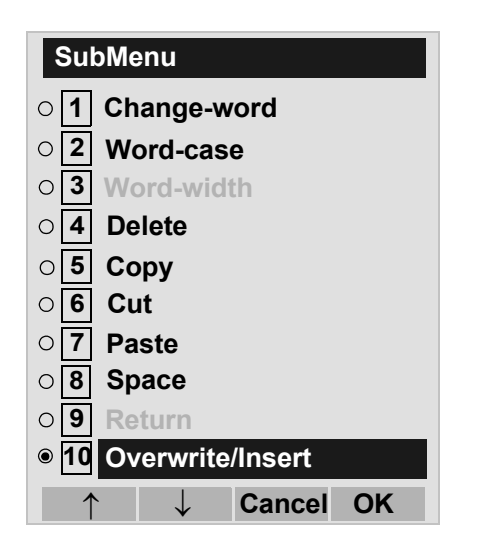

STEP 4: Enter new words over existing characters. In this example, "F" is entered.

| <b>)</b> ] | A                             | 0+                                   |
|------------|-------------------------------|--------------------------------------|
| a name.    |                               |                                      |
|            |                               |                                      |
| DE         |                               |                                      |
| Ontion     | Back                          | OK                                   |
|            | 2]<br>a name.<br>DE<br>Ontion | e] A<br>a name.<br>DE<br>Option Back |

# • To Copy and Paste Characters

STEP 1: While characters which you want to copy are displayed, **HELP** key or **Option** soft key.

| [Name         | )      | A    |    |  |
|---------------|--------|------|----|--|
| Input a name. |        |      |    |  |
|               |        |      |    |  |
| ABCDE         |        |      |    |  |
| BK            | Option | Back | OK |  |

STEP 2: On the SubMenu screen, press (6) or **OK** soft key while **5 Copy** is highlighted, or press (5) key.

| Su                    | oMenu       |  |
|-----------------------|-------------|--|
| o <b>1</b>            | Change-word |  |
| O <b>2</b>            | Word-case   |  |
| O <b>3</b>            | Word-width  |  |
| O <b>4</b>            | Delete      |  |
| • 5                   | Сору        |  |
| O 6                   | Cut         |  |
| <b>7</b>              | Paste       |  |
| O <b>8</b>            | Space       |  |
| O 9                   | Return      |  |
| ○ 10 Overwrite/Insert |             |  |
| 1                     | ↓ Cancel OK |  |

STEP 3: Place the cursor at the starting point of the target characters by using in and then press **Start** soft key.

| [Copy]       | Α    | $\rightarrow$ |
|--------------|------|---------------|
| Input a name |      |               |
|              |      |               |
| ABCDE        |      |               |
| Start        | Back |               |

STEP 4: Place the cursor at the end point of the target characters and then press **End** soft key.

| [Copy]        | Α    | $\bullet$ |
|---------------|------|-----------|
| Input a name. |      |           |
|               |      |           |
| ABCDE         |      |           |
| End E         | Back |           |

STEP 5: Place the cursor at position where you want to paste the copied characters and then press **HELP** key or **Option** soft key.

| [Name | <b>)</b> ] | A    | ⊌ ► |
|-------|------------|------|-----|
| Input | a name.    |      |     |
|       |            |      |     |
| ABCI  | DE         |      |     |
| BK    | Ontion     | Back | OK  |

STEP 6: On the Sub Menu screen, select **7** Paste and then press (), () or **OK** soft key. (or press () key.)

| Su         | bMenu            |
|------------|------------------|
| o <b>1</b> | Change-word      |
| 02         | Word-case        |
| 03         | Word-width       |
| O <b>4</b> | Delete           |
| • 5        | Сору             |
| 06         | Cut              |
| 07         | Paste            |
| 08         | Space            |
| 09         | Return           |
| 010        | Overwrite/Insert |
|            | Cancel OK        |

STEP 7: The copied characters "CD" are inserted as follows:

| [Name | ;]      | A    | () → |
|-------|---------|------|------|
| Input | a name. |      |      |
|       |         |      |      |
| CDA   | BCDE    |      |      |
| BK    | Option  | Back | OK   |

# SECURITY MODE DT830

By pressing the **Security** key, you can prevent information leakage from terminal. While the terminal is locked, Security Lamp lights up.

- **Note:** Security key must be programmed in advance. For the programming of Security key, contact the system administrator.
- **Note:** For using the feature of the terminal in collaboration with a mobile phone, the terminal cannot be placed in Security mode pressing Security key. For details, contact the system administrator.

| Sec | Security lock will be released. |  |  |  |  |  |  |
|-----|---------------------------------|--|--|--|--|--|--|
| Ple | Please input a password.        |  |  |  |  |  |  |
| BK  | Cancel OK                       |  |  |  |  |  |  |

**Note:** When the system administrator invalidates the security mode, this function cannot be used. For details of the security mode, contact the system administrator.

- **Note:** While the telephone is locked, were key becomes disabled. Also, any features provided by the telephony server, such as call origination or call answering, cannot be performed.(The Incoming call cannot be picked up though "Ringing" or "Voice call" are possible.) It is necessary to release the security mode to respond.
- **Note:** To make a call of VOICE CALL is available toward a called party in the Security mode. When a called party activates the Security mode with leaving its Mic to ON, the called party can converse with a calling party though terminal operation is restricted.
- **Note:** Even when the telephone is reset for any reason (such as power-off, etc.) while the telephone is placed in security mode, the lock is not released.

#### • To Lock the Telephone

Before placing DT830 Series in Security mode, you can set a password. For details on the password setting, see TO CHANGE PASSWORD in chapter 3 Terminal Setup.

STEP 1: Press **Security** key. The following message is displayed on LCD.

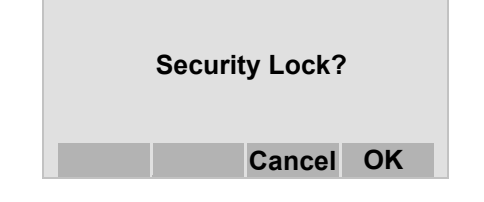

- STEP 2: Press in Security mode.
- STEP 3: When DT830 Series is placed in Security mode, Security Lamp lights red and the screen saver will be activated.

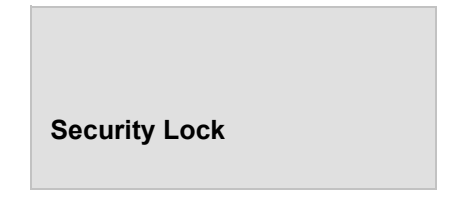

# • To Unlock the Telephone

- STEP 1: Display the Password Entry screen by either of the following operations.
  - Press any key while the screen saver is activated.
  - Press Security key while the screen saver is activated.

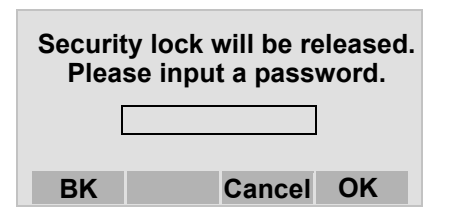

STEP 2: Enter the password and then press in or **OK** soft key. Security Lamp is extinguished

#### and Security Mode is canceled.

**Note:** When the password entry ends in failure, the following error message is issued. In that case, press is or **OK** soft key and then retry.

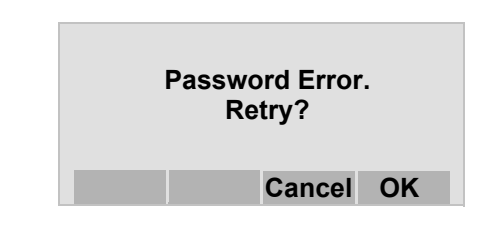

**Note:** After a third attempt (if incorrect password entered three times), the following error message is issued. Press or **OK** soft key. The telephone locks up, and any key operation will be disabled for 10 minutes. After 10 minutes, make a retry.

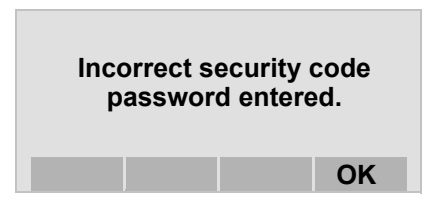

# EMERGENCY CALL DT830

You can make a call to a predetermined emergency telephone number while the telephone is locked (in Security mode). This function is available on the telephone with Security key.

- **Note:** You can make an emergency call to only the predetermined number. For details on the setting of the emergency number, contact the system administrator.
- **Note:** When using Emergency Call, you can use the feature of the terminal in collaboration with a mobile phone until the terminal is placed in Security mode.
- STEP 1: Lift the handset while the telephone is locked (the screen saver is activated).

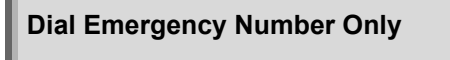

Unlock

- Note: Emergency Call cannot be made with Speaker key.
- **Note:** When pressing Unlock soft key, the telephone prompts for the Security mode cancellation password.
- STEP 2: Dial an emergency telephone number by pressing digit keys(0-9, \*, #).

- **Note:** Emergency telephone number needs to be set in advance. For the setting of the emergency telephone numbers, contact the system administrator.
- **Note:** You can make a call to only the predetermined number. When telephone numbers other than the predetermined emergency number are dialed, the following message appears (after a few seconds, the display goes back to "Dial Emergency Number Only" screen).

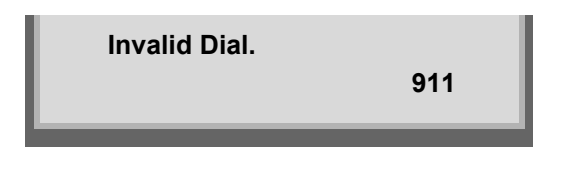

- STEP 3: After a conversation, replace the handset. The LCD turns to time display.
- STEP 4: (Security mode is released.)
- **Note:** If Security Lock is not set after originating an Emergency Call, Security Lock will be set after 60 minutes from releasing Security Mode.

# XML APPLICATION DT830

DT830 has an XML browser function. You can display the information of XML application installed in an external server onto the LCD of DT830 and use various services in collaboration with the XML application.

Also, It is possible to launch multiple applications (up to 4 applications) simultaneously, and you can switch the screen quickly. If you receive an incoming call while displaying an application screen, you can answer the call without exiting the application. You can restart the suspended application by pressing an icon of itself.

The following explains how to start the XML application from DT830. For more information, refer to manuals relating to XML applications.

# • To start up XML application

When you start up the phone, the application screen, which is registered as home URL, is displayed automatically.

# • To switch XML applications

From the menu screen displays XML application icons, XML applications can be switched.

STEP 1: Press Menu key to display the menu screen.

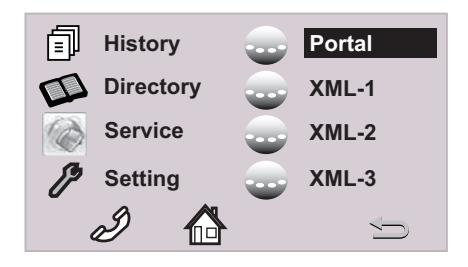

The icons of running XML applications are displayed on the menu screen.

STEP 2: Select an application icon you want to display on the menu screen.

# • To exit XML applications

While an XML application screen is displayed, press **Exit** key to exit the application. After the XML application is exited, the icons of the running applications are aligned to the top of the Menu screen from the above.

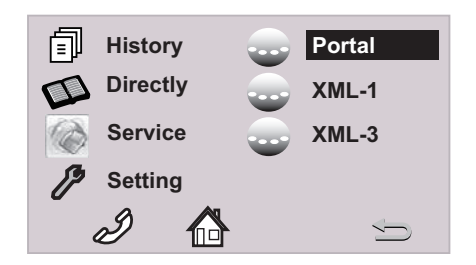

# When a fifth application is launched

You can launch up to four XML applications including Portal at a time. If you try to launch a fifth application, a notification message to ask you to exit one of the currently running applications is displayed.

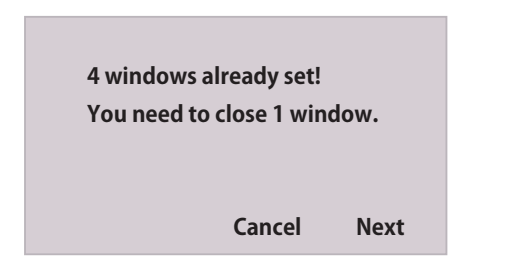

While this error message is displayed, you cannot

execute any operations on XML applications.

**Note:** If you do not operate anything for 10 seconds after an error message is displayed, the trial of launching the new application is automatically canceled.

When you press Next key, the application exit screen appears. On the exit screen, the currently running XML application icons excluding Portal are displayed. Select an application icon you want to exit and then press icon.

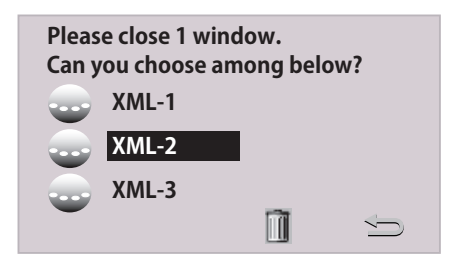

The selected application exits. Now, you can launch a new application.

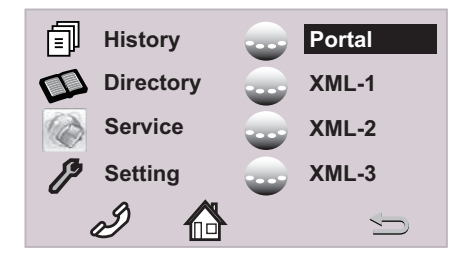

# SCREEN POP-UP DT830

When you receive an incoming call while an application screen (History, Directory, or XML application) is displayed, you can suspend the application and answer the incoming call.

# To set the screen pop-up function

STEP 1: Press Menu key to display the menu screen. Then, select **Setting**.

#### STEP 2: Select 1 User Setting.

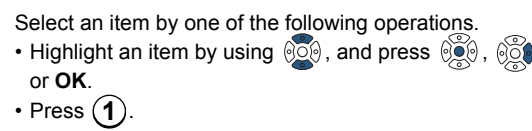

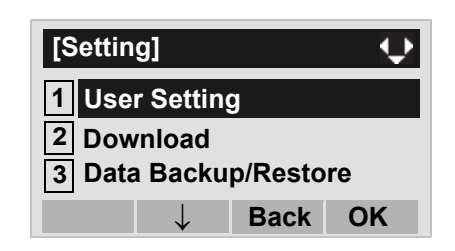

# STEP 3: Select 7 Usability.

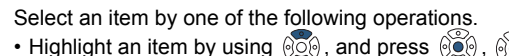

- or **OK**.
- Press (7)

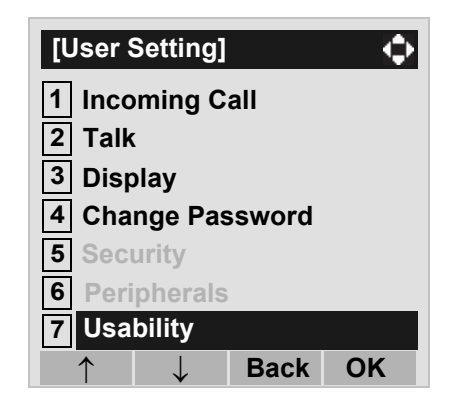

# STEP 4: Select 1 Help Key Mode.

Select an item by one of the following operations.  $\bullet$  Press 00 , or OK.

• Press 1

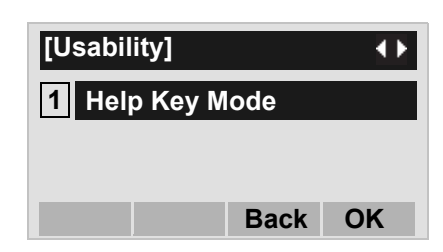

#### STEP 5: Select a desired mode of Help key.

Select an item by one of the following operations.

- Highlight an item by using (2), and press ()) or **OK**.
- Press (2), and press (2) or OK.

| [Help Key Mode] |        |      |    |  |  |  |  |  |  |
|-----------------|--------|------|----|--|--|--|--|--|--|
| 1 SubMenu       |        |      |    |  |  |  |  |  |  |
| 2 Pop           | up Win | dow  |    |  |  |  |  |  |  |
|                 |        |      |    |  |  |  |  |  |  |
| $\uparrow$      |        | Back | OK |  |  |  |  |  |  |

| Menu Item         | Meaning                                                 |
|-------------------|---------------------------------------------------------|
| 1 SubMenu         | Set the <b>Help</b> key which displays sub menu         |
| 2 Popup<br>Window | Set the <b>Help</b> key which displays pop-up<br>window |

# To use the screen pop-up function

The following shows an example of an operation to display a pop-up screen when you receive an incoming call while an application screen is being displayed.

When Help Key Mode is set as Pop-up Window.

STEP 1: When you receive an incoming call while editing a name list on Directory Menu, call indicator lamp and line key flash red.

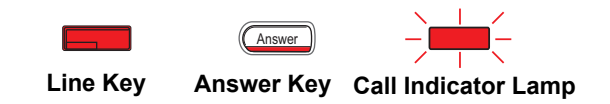

STEP 2: To open the pop-up screen and confirm incoming call number, when you set Help Key Mode as Sub Menu, press (Menu) key to display the menu screen and press soft key 1. When you set Help Key Mode as Pop-up Window, press **Help** key.

The screen is displayed and you can check the incoming call information.

|     |        | 12345 |
|-----|--------|-------|
| Mia | NoDiet | 12040 |
| MIC | NoDist | >>>   |

- To answer the incoming call, lift the hand-set. If you do not answer the call and continue to edit the name list of Directory, press Menu key to display the menu screen. And highlight Directory icon using and then press key.
- **Note:** Pop-up screen cannot be closed by pressing Exit Key.

When you finish a conversation, hang up the handset. And you can go back to the screen of Directory.

| [Name | <b>;</b> ] | A    | () ↓ ▶ |
|-------|------------|------|--------|
| Input | a name.    |      |        |
|       |            |      |        |
| ABCI  | DE         |      |        |
| BK    | Option     | Back | OK     |

# **5.** FEATURE OPERATION

# TO ORIGINATE A CALL USING SELECTIVE DIALING (DYNAMIC DIAL PAD, PRESET DIAL)

# Dynamic Dial Pad DT830 DT430/410

- STEP 1: Enter desired telephone number (Digit Keys 0-9, \*, and #).
- STEP 2: LED on Speaker key lights and hear key touch tone.
- STEP 3: The dialed number appears on the top of LCD.

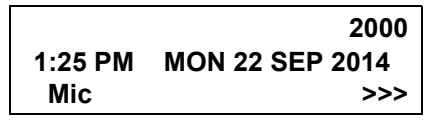

**Note:** Pressing the Speaker Key or going off-hook is not necessary.

# Preset Dial DT830 DT430

- STEP 1: Enter desired telephone number (Digit Keys 0-9, \*, and #).
- STEP 2: The dialed number appears on the top of LCD.

| Input Dial Number |      |
|-------------------|------|
|                   | 2000 |
| Cir               | Cnl  |

- STEP 3: Lift handset or press Speaker key. or
- STEP 4: Press the originating Line Key and lift handset.
- **Note:** Originating call operation is cancelled by the following soft key operation;
  - Press Exit key or Cancel Key.
  - Press Clear Key and cancel by one digit.

# TO ORIGINATE A CALL USING SPEED CALLING (ONE-TOUCH SPEED CALLING KEYS)

# DT830 DT430/410

STEP 1: Press the desired **One-Touch Speed Call**ing key, or press Speaker key and **One-Touch Speed Calling** key.

# **To Program**

(Available only on DT Series with **One-Touch Speed Calling** key.)

- STEP 2: Press Feature key.
- STEP 3: Press desired **One-Touch Speed Calling** key.
- STEP 4: Enter desired telephone number or feature access code on the keypad. Display indicates the digits dialed.
- STEP 5: Press Feature key again to save the number.

| SPEED SET |    |       |             |  |  |  |  |  |
|-----------|----|-------|-------------|--|--|--|--|--|
| 1:25 F    | PM | MON 2 | 22 SEP 2014 |  |  |  |  |  |
| Mic       | N  | oDist | >>>         |  |  |  |  |  |

# **To Verify**

- STEP 2: Press Feature key.
- STEP 3: Press desired **One-Touch Speed Calling** key.
- STEP 4: Display indicates digits programmed.

- Note: To program a hook switch for transfer or feature activation, press Recall key as first digit. (! displays on LCD.)
- Note: To program a pause, press the Transfer key as any digit other than the first digit. (– displays on LCD.)
- Note: To program a Voice Call, press Transfer key after dialing station number. (Voice displays on LCD.)
- **Note:** One-Touch Speed Calling key for feature access: One-Touch Speed Calling key may be used as a feature key by storing the feature access code. The features may be programmed on a system basis by the Telephony Server Admin. Access codes may be stored in conjunction with telephone numbers. For example, you can program one button to transfer to a certain extension.

# LCD Indication of DESI-less screen

STEP 1: Press the desired **One-Touch Speed Calling** key and originate a call. Registered name will be displayed as follows. For the key to which no name information is registered, the character "SPD" will be displayed.

When registering Name Information of One-touch Speed Calling, you can use uppercase alphabetic, uppercase European or lowercase European characters.

**Note:** For details of available characters, see TO REG-ISTER NAME ON ONE-TOUCH SPEED CALL-ING KEY.

# TO REGISTER NAME ON ONE-TOUCH SPEED CALLING KEY

# DT830 DT430

(Available for DESI-less screen terminal.)

STEP 1: Press NAME.

Push Speed Calling Key 1:25 PM MON 22 SEP 2014 NAME(\*) >>>

- STEP 2: Press desired **One-Touch Speed Calling** key.
- STEP 3: Enter desired name on the keypad. Display indicates the name entered.

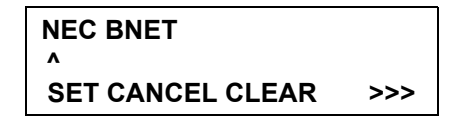

STEP 4: Press **SET** to save the name.

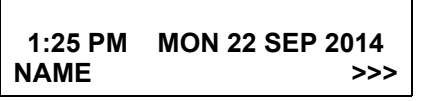

- **Note:** To delete the entry, press **DEL** or **BK** key and delete each one character.
- **Note:** To delete the whole setting, press **CLEAR** key and back to idle status.

# To Register Speed Calling Number On DESI-less Screen

- STEP 1: Follow the procedure of **To program** in **To Originate a Call Using Speed Calling (One-Touch Speed Calling Keys)**.
  - Available characters for One-Touch Speed Calling keys.

#### ALPHABETIC CHARACTER (UPPERCASE)

| DIGIT<br>KEY | 1 | 2 | 3 | 4 | 5 | 6 | 7 | 8 | 9 | 0 | * | # |
|--------------|---|---|---|---|---|---|---|---|---|---|---|---|
|              | 1 | А | D | G | J | М | Ρ | Т | W | 0 | * | # |
|              |   | В | Е | Н | Κ | Ν | Q | U | Х |   | @ | & |
|              |   | С | F | I | L | 0 | R | V | Y |   |   | ( |
| СНА          |   | а | d | g | j | m | S | t | Ζ |   | , | ) |
| RAC          |   | b | е | h | k | n | р | u | w |   | , | [ |
| TEF          |   | С | f | i | Ι | 0 | q | v | х |   | : | ] |
| ~            |   | 2 | 3 | 4 | 5 | 6 | r | 8 | У |   | ; | ! |
|              |   |   |   |   |   |   | S |   | Z |   | - | ? |
|              |   |   |   |   |   |   | 7 |   | 9 |   | / |   |

#### EUROPEAN CHARACTER (UPPERCASE)

| DIGIT<br>KEY | 1  | 2 | 3 | 4 | 5 | 6 | 7 | 8 | 9 | 0 | * | # |
|--------------|----|---|---|---|---|---|---|---|---|---|---|---|
|              |    | Α | D | G | J | М | Ρ | Т | W | 0 | * | # |
|              | ,  | В | Е | Н | Κ | Ν | Q | U | Х |   |   |   |
|              | •  | С | F | Ι | L | 0 | R | V | Y |   |   |   |
|              | !  | À | È | Ì | 5 | Ñ | S | Ù | Ζ |   |   |   |
|              | ?  | Á | É | Í |   | Ò | β | Ú | 9 |   |   |   |
|              | -  | Â | Ê | Î |   | Ó | 7 | Û |   |   |   |   |
| ç            | +  | Ã | Ë | Ï |   | Ô |   | Ü |   |   |   |   |
| HAR,         | %  | Ä | 3 | 4 |   | Õ |   | 8 |   |   |   |   |
| ACT          | &  | Å |   |   |   | Ö |   |   |   |   |   |   |
| ER           | /  | Æ |   |   |   | Œ |   |   |   |   |   |   |
|              | (  | Ç |   |   |   | Ø |   |   |   |   |   |   |
|              | )  | 2 |   |   |   | 6 |   |   |   |   |   |   |
|              | II |   |   |   |   |   |   |   |   |   |   |   |
|              | Ś  |   |   |   |   |   |   |   |   |   |   |   |
|              | i  |   |   |   |   |   |   |   |   |   |   |   |
|              | 1  |   |   |   |   |   |   |   |   |   |   |   |

**Note:** The shaded area indicates the characters which cannot be entered.

#### **EUROPEAN CHARACTER (LOWERCASE)**

| DIGIT<br>KEY | 1 | 2 | 3 | 4 | 5 | 6 | 7 | 8 | 9 | 0 | * | # |
|--------------|---|---|---|---|---|---|---|---|---|---|---|---|
| CHARACTER    | • | а | d | g | j | m | р | t | w | 0 | * | # |
|              | , | b | е | h | k | n | q | u | х |   |   |   |
|              | : | С | f | i | Ι | 0 | r | v | У |   |   |   |
|              | ! | à | è | Ì | 5 | ñ | s | ù | z |   |   |   |
|              | ? | á | é | í |   | Ò | β | ú | 9 |   |   |   |
|              | - | â | ê | î |   | Ó | 7 | û |   |   |   |   |
|              | + | ã | ë | ï |   | Ô |   | ü |   |   |   |   |
|              | % | ä | 3 | 4 |   | Õ |   | 8 |   |   |   |   |
|              | & | å |   |   |   | Ö |   |   |   |   |   |   |
|              | / | æ |   |   |   | œ |   |   |   |   |   |   |
|              | ( | Ç |   |   |   | Ø |   |   |   |   |   |   |
|              | ) | 2 |   |   |   | 6 |   |   |   |   |   |   |
|              | = |   |   |   |   |   |   |   |   |   |   |   |
|              | Ś |   |   |   |   |   |   |   |   |   |   |   |
|              | i |   |   |   |   |   |   |   |   |   |   |   |
|              | 1 |   |   |   |   |   |   |   |   |   |   |   |

**Note:** The shaded area indicates the characters which cannot be entered.

# TO ORIGINATE A CALL USING SPEED CALLING - STATION/GROUP

#### DT830 DT430/410

- Note: When Redial feature is enabled at installation, Last Number Redial feature and Speed Calling features using i (Redial) key are not available. For details, contact the system administrator.
- STEP 1: Press (Redial).
- STEP 2: Press the desired speed calling number.

LNR[ \* ]/SPD[ ] -X XXXXXX Mic PickUp CF-All >>>

# TO ORIGINATE A CALL USING SPEED CALLING - SYSTEM DT830 DT430/410

#### To Program Speed Calling – System Key (On One-Touch Speed Calling Key)

STEP 1: Press Feature key.

- STEP 2: Press desired **One-Touch Speed Calling** key. The LCD displays previously stored digits.
- STEP 3: Dial the "Speed Calling System" access code and the abbreviated call code.

STEP 4: Press Feature key again.

SPEED SET 1:25 PM MON 22 SEP 2014

# To Operate From Speed Calling – System Key

STEP 1: Press the "Speed Calling – System" key.

#### XXXX 1:25 PM MON 22 SEP 2014

STEP 2: If the DT Series does not have the "Speed Calling – System" key, dial the "Speed Calling – System" access code, then the abbreviated call code.

# To Operate From Directory Key

(Only DT410 Series equipped with Directory key.)

- STEP 1: Press Directory key.
- STEP 2: Dial the abbreviated call code (maximum of 4 digits).

# XXXX 1:25 PM MON 10 MAR 2014

# ACCOUNT CODE DT830 DT430/410

# To Enter

- STEP 1: Lift handset or press Speaker key, receive dial tone.
- STEP 2: Enter feature access code, receive service set tone.
- STEP 3: Enter "Account Code" (up to 10 digits).
- STEP 4: Receive dial tone and dial desired number.
- **Note:** For North America, Account Codes can be up to 24 digits.

# To Enter Account Code After Authorization Code

- STEP 1: Lift handset or press Speaker key, receive dial tone.
- STEP 2: Enter feature access code for "Authorization Code", receive service set tone.
- STEP 3: Enter "Authorization Code", receive second service set tone.
- STEP 4: Enter "Account Code", receive dial tone, and dial desired number.
- **Note:** Authorization and Account Codes may be up to 20 digits combined (or 34 digits combined).

# FORCED ACCOUNT CODE

#### DT830 DT430/410

- STEP 1: Lift handset or press Speaker key, receive dial tone.
- STEP 2: Enter feature access code, receive service set tone.
- STEP 3: Enter "Forced Account Code" (up to 10 digits), receive dial tone.
- **Note:** For North America, Account Codes can be up to 24 digits.
- **Note:** For North America, the total number of digits which can be entered for Authorization and Account Codes is 34 digits.

# **AUTHORIZATION CODE**

#### DT830 DT430/410

#### **To Enter Without Account Code**

- STEP 1: Lift handset or press Speaker key, receive dial tone.
- STEP 2: Enter feature access code, receive service set tone.
- STEP 3: Enter "Authorization Code" (up to 10 digits).
- STEP 4: Receive dial tone, dial desired number.

- Or -

STEP 4: Lift handset, receive dial tone.

- STEP 5: Dial desired number.
- STEP 6: If an "Authorization Code" is required, caller hears special dial tone.
- STEP 7: Enter "Authorization Code", or call will be denied.
- **Note:** This option is available only if system is programmed with Least Cost Routing.

# To Enter With Account Code (see above)

Service set tone is optional depending upon system programming.

**Note:** If a 4, 8, 16 or 32-button display terminal is used, the display indicates all of the digits dialed.

# VOICE CALL DT830 DT430/410

- STEP 1: Lift handset.
- STEP 2: Dial desired station number.
- STEP 3: Press Voice.

 VOICE
 2000

 1:25 PM
 MON 22 SEP 2014

STEP 4: Speak to called party.

# **Using Soft Key**

- STEP 1: Lift handset.
- STEP 2: Dial desired station number; **VOICE** soft key appears while station is ringing.

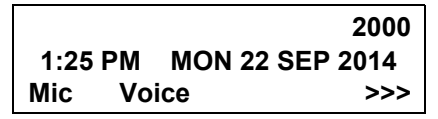

- STEP 3: Press **VOICE** soft key. Speak to called party.
- Note: A Voice Call may be programmed on a One-Touch Speed Calling key by pressing One-Touch Speed Calling key, dialing the extension, and pressing the Transfer key. (VOICE displays if programming on an DT Series with LCD. Save by pressing One-Touch Speed Calling key.)
- **Note:** If called party is on their line when a Voice Call is attempted, calling station's display indicates:

#### VOICE BUSY 1:25 PM MON 22 SEP 2014

**Note:** A voice call is restricted if called party's station is not a DT Series. Display indicates:

#### VOICE REST 1:25 PM MON 22 SEP 2014

# TO ANSWER A VOICE CALL HANDS FREE DT830 DT430/410

- STEP 1: Receive incoming Voice Call.
- STEP 2: Press the **Mic** soft key or <u>Mic</u> key. LED lights.
- STEP 3: Respond hands-free.

#### Calling station

 VOICE
 2001

 1:25 PM
 MON 22 SEP 2014

**Note:** If privacy is required, lift handset.

# **AUTOMATIC INTERCOM**

### DT830 DT430/410

#### **To Initiate**

- STEP 1: Lift handset or press Speaker key.
- STEP 2: Press the AICM key.
- STEP 3: Hear ringback tone.

Called party

ICM 2 1:25 PM MON 22 SEP 2014

# To Answer

STEP 1: **AICM** key flashes red indicating an incoming intercom call.

Overriding party

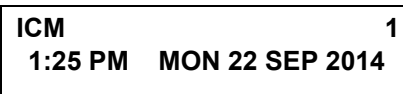

- STEP 2: Press **AICM**, lift handset or press Speaker key. LED lights solid green.
- STEP 3: If called station is engaged in a non-intercom call, the station may press **AICM** after placing original caller on hold (with HOLD key).

# To Bridge Into An Automatic Intercom Call

**Note:** Bridging is an optional feature.

STEP 1: Press the **AICM** key, lift handset or press Speaker key.

Overriding party

OVERRIDE 1 1:25 PM MON 22 SEP 2014

STEP 2: A three-party conference is established.

CONF 1:25 PM MON 22 SEP 2014
# **MANUAL INTERCOM**

#### DT830 DT430/410

#### **To Initiate**

- STEP 1: Press **MICM**, lift handset or press Speaker key, ringback tone is heard.
- STEP 2: Press the **SIG** key if it is desired for the called station to hear ringing.

Called party

ICM 2 1:25 PM MON 22 SEP 2014

#### To Answer

STEP 1: **MICM** key flashes, indicating an incoming call. Ring tone may also be heard.

Calling party

ICM 1 1:25 PM MON 22 SEP 2014

- STEP 2: Press MICM.
- STEP 3: Lift handset or press Speaker key, LED lights solid green.
- STEP 4: If called station is engaged in a non-intercom call, the station may press **MICM** after placing original caller on hold (with HOLD key).

## To Bridge Into A Manual Intercom Call

**Note:** Bridging is an optional feature.

STEP 1: Press MICM, lift handset or press Speaker key.

Overriding party

OVERRIDE 1 1:25 PM MON 22 SEP 2014

STEP 2: A three-party conference is established.

CONF 1:25 PM MON 22 SEP 2014

- **Note:** The **SIG** key signals the corresponding station when speaking over the intercom path is unnecessary.
- **Note:** Two-button Manual Intercom provides one button for signaling and one for talking. A separate signaling button can be used in many ways for the secretary to alert a boss, or vice versa.

# DIAL INTERCOM DT830 DT430/410

#### **To Initiate**

- STEP 1: Lift handset or press the Speaker key.
- STEP 2: Press DICM key.
- STEP 3: Dial desired intercom station number. Receive ringback tone.

Called party

ICM 2 1:25 PM MON 22 SEP 2014

## To Answer

- STEP 1: **DICM** LED flashes, indicating an incoming intercom call.
- STEP 2: Press DICM.
- STEP 3: Lift handset or press Speaker key. LCD shows solid green.
- STEP 4: If called station is engaged in a non-intercom call, the station may press **DICM** after placing the original call on hold (with HOLD key.)

Calling party

ICM 2 1:25 PM MON 22 SEP 2014

## To Bridge Into A Dial Intercom Call

- **Note:** Bridging is an optional feature.
- STEP 1: Press the **DICM** key, lift handset or press Speaker key.

Overriding party

OVERRIDE 3 1:25 PM MON 22 SEP 2014

STEP 2: A three-party conference is established.

CONF 1:25 PM MON 22 SEP 2014

**Note:** Dial intercom provides a Dial Intercom group where each member of the group may be called by a 1-digit or 2-digit number without using their prime lines.

# CONFERENCE DT830 DT430/410

- STEP 1: With a call in progress, press Transfer key and dial desired number.
- STEP 2: After call is answered, press **Conf.** soft key. Three-way conference is established.

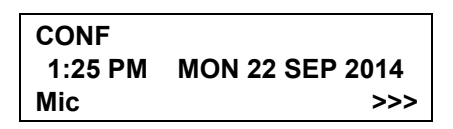

- STEP 3: If one party hang up, other two remain connected. **Conf** LED goes out.
- **Note:** The Conf key is accommodated on only DTZ-2E-3, DTZ-6DE-3. If using the terminals without

<u>Conf</u> key, use a soft key or programmable feature key to which conference feature has been assigned.

## **TO ESTABLISH A BROKER CALL**

#### DT830 DT430/410

- STEP 1: While engaged in a call and wishing to consult a third party, press (Transfer) key. Caller is automatically placed on hold.
- STEP 2: Dial desired party to consult.
- STEP 3: Press Transfer key to return to original caller. Third party is automatically placed on hold.
- STEP 4: By repeating these steps, it is possible to alternate between calls.

**Note:** The display indicates connected station or trunk at any given time.

## TO ANSWER A CAMPED-ON CALL

#### DT830 DT430/410

- STEP 1: While engaged in a call, receive the camp-on indication (one short tone burst). LED of Answer key flashes.
- STEP 2: Press Answer key. Call in progress is placed on hold.
- STEP 3: Connection to camped-on call is established.
- STEP 4: Press Answer key to return to original call. Camped-on call is placed on hold.
- STEP 5: By repeating these steps, it is possible to alternate between calls. Display indicates connected station or trunk at any given time.

|         | Trunk<br>type | Trunk<br>number |
|---------|---------------|-----------------|
| CAMP ON | DDD           | 3               |
| 1:25 PM | MON 22        | SEP 2014        |

## **CALL WAITING - ORIGINATING**

#### DT830 DT430/410

#### To Program Call Waiting Key (On One-Touch Speed Calling Key)

STEP 1: Press Feature key.

- STEP 2: Press desired **One-Touch Speed Calling** key.
- STEP 3: Press Recall key, "!" appears on LCD.
- STEP 4: Dial "Call Waiting" feature access code.
- STEP 5: Press Feature key.
- **Note:** To program a hook switch for transfer or feature activation, press Recall as first digit. "!" displays on LCD.

## To Activate Call Waiting – Originating

- STEP 1: Dial desired station number, receive busy tone.
- STEP 2: Press CALL WAITING.
- STEP 3: Receive special ringback tone.
- STEP 4: Call waiting tone is sent to busy station.

Called station number

| C WAIT  | 2000            |
|---------|-----------------|
| 1:25 PM | MON 22 SEP 2014 |

## – Or –

- STEP 4: Lift handset or press Speaker key.
- STEP 5: Dial "Call Waiting" access code, receive dial tone.

C WAIT 1:25 PM MON 22 SEP 2014

STEP 6: Dial busy station.

C WAIT SET 2000 1:25 PM MON 22 SEP 2014

## **Using Soft Key**

- STEP 1: Dial desired station and receive busy tone.
- STEP 2: Press **CallWait** soft key receive call waiting ringback tone.

Called station number

| C WAIT SET |            | 2000 |
|------------|------------|------|
| 1:25 PM    | MON 22 SEP | 2014 |
| Mic        |            | >>>  |

## To Answer A Waiting Call

- STEP 1: Call Waiting Tone is heard.
- STEP 2: Press Answer key.
- STEP 3: Waiting call is automatically connected. Original party is placed on hold.
- STEP 4: By repeatedly pressing Answer key, it is possible to alternate between calls. Display indicates connected station or trunk at any given time.

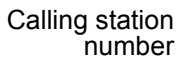

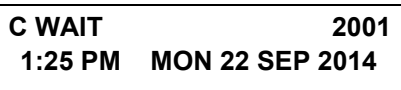

## **Using Soft Key**

STEP 1: Hear burst of tone Display indicates "**C WAIT**" and Answer key flashes. STEP 2: Press Answer key receive call waiting tone.

| number |
|--------|
|--------|

| C WAIT  | 2001            |
|---------|-----------------|
| 1:25 PM | MON 22 SEP 2014 |
| Mic     | >>>             |

#### **To Disconnect**

STEP 1: Press Recall key. Station user is automatically connected to original party.

# CALL PARK DT830 DT430/410

To Program Call Park Key (On One-Touch Speed Calling Key)

STEP 1: Press Feature key.

STEP 2: Press One-Touch Speed Calling key.

STEP 3: Press Recall key. "!" displays on LCD.

STEP 4: Dial "Call Park" access code.

STEP 5: Press Feature key again.

#### To Park A Call

STEP 1: While connected to a station or trunk, press **CALL PARK**.

Parked station or trunk

CALLPARK SET DDD 3 1:25 PM MON 22 SEP 2014

#### To Retrieve A Parked Call From Originating Station

STEP 1: Dial "Call Park" local retrieval code.

STEP 2: Station user is connected to parked call.

Elapsed time

 10:01
 DDD 2

 1:25 PM
 MON 22 SEP 2014

# To Retrieve A Parked Call From A Remote Station

STEP 1: Dial "Call Park" local retrieval code.

STEP 2: Station user is connected to parked call.

Station that parked the call

| 2000    | DDD 2           |
|---------|-----------------|
| 1:25 PM | MON 22 SEP 2014 |

# CALL PICK-UP (GROUP) DT830 DT430/410

## When Station Within Pick-up Group Rings

STEP 1: Lift handset.

- STEP 2: Press CALL PICK-UP or dial "Call Pick-up" access code (may be stored on One-Touch Speed Calling key).
- STEP 3: Connection to calling party is established.
- STEP 4: If currently on a call, press Transfer key and dial "Call Pick-up" access code. The original party is placed on hold.

|                    | Called station        | Calling<br>party |
|--------------------|-----------------------|------------------|
| PICK UP<br>1:25 PM | 2000 DDD<br>MON 22 SE | 3<br>P 2014      |
|                    |                       |                  |

## **Using Soft Key**

- STEP 1: Lift handset and press **PickUp** soft key.
- STEP 2: Connection to calling party is established.

|                           | Called station   | Calling<br>party       |
|---------------------------|------------------|------------------------|
| PICK UP<br>1:25 PM<br>Mic | 2000<br>MON 22 S | 2001<br>EP 2014<br>>>> |

# CALL PICK-UP (DIRECT) DT830 DT430/410

## To Program Pick- up Direct Key (One-Touch Speed Calling Key)

- STEP 1: Press Feature key.
- STEP 2: Press One-Touch Speed Calling key.
- STEP 3: Dial "Direct Call Pick-up" access code.
- STEP 4: Press Feature key again.

## When A Station Within System Rings

- STEP 1: Lift handset, receive dial tone.
- STEP 2: Press **PICK-DIRECT** and dial the station number to be picked up.

#### – Or –

- STEP 2: Dial "Direct Call Pick-up" access code and the station number to be picked up.
- STEP 3: Connection to calling party is established.
- STEP 4: If busy, original call must be placed on hold before new call can be picked up.

|                    | Called station        | Calling<br>party |
|--------------------|-----------------------|------------------|
| PICK UP<br>1:25 PM | 2000 DDD<br>MON 22 SE | 3<br>P 2014      |
|                    |                       |                  |

# OUTGOING TRUNK QUEUING DT830 DT430/410

#### If Trunk Is Busy

- STEP 1: Receive Trunk Busy indication. Press CALL BACK. Call is placed in queue for next available trunk.
- STEP 2: When trunk is available, setting station is alerted by ringing and flashing red LED.
- STEP 3: Press Speaker key or lift handset. Dial tone is heard or number is automatically dialed if Least Cost Routing is provided.

OG-Q SET 1:25 PM MON 22 SEP 2014

# OFF-HOOK TRUNK QUEUING DT830 DT430/410

- STEP 1: Press Speaker key, receive dial tone.
- STEP 2: Dial desired telephone number. Encounter a trunk busy condition.
- STEP 3: Station user receives service set tone and leaves speaker on.
- STEP 4: The desired number is automatically dialed when a trunk becomes available.

# EXECUTIVE OVERRIDE DT830 DT430/410

#### If Called Station Is Busy

- STEP 1: Press OVERRIDE.
- STEP 2: Interrupted parties receive warning tone.

Overridden station

OVERRIDE 2001 1:25 PM MON 22 SEP 2014

STEP 3: Three-way conference is initiated.

CONF 1:25 PM MON 22 SEP 2014

**Note:** The Conf key is accommodated on only DTZ-2E-3 and DTZ-6DE-3.

## **Using Soft Key**

- STEP 1: Press Exe-Over soft key.
- STEP 2: Interrupted parties receive warning tone and three-way conference is initiated.

| OVERRID | E 2001          |
|---------|-----------------|
| 1:25 PM | MON 22 SEP 2014 |
| Mic     | >>>             |

**Note:** Override may be programmed by the Telephony Server Admin. for one of the Programmable feature keys, or may be programmed on a **One-Touch Speed Calling** key by storing the Recall and Override access code.

## LAST NUMBER REDIAL DT830 DT430/410

**Note:** When Redial feature is enabled at installation, Last Number Redial feature and Speed Calling features using () (Redial) key are not available. For details, contact the system administrator.

#### **To Recall Last Number Dialed**

STEP 1: Press (Redial) key. Last number dialed is displayed.

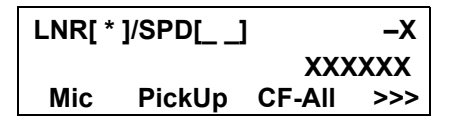

- STEP 2: Press (Redial) key until desired number is displayed. Up to 5 previously dialed numbers.
- STEP 3: Press  $\neq$  (Note 1, Note 2). The number on the display is automatically redialed.
- STEP 4: When party has answered, lift handset or speak hands-free.

Note1: A-law Countries [Europe, Australia, Russia, Latin America, Middle Near East, other Asian nations]: #

 $\mu$ -law Countries [North America]:  $\times$ 

**Note2:** The key to redial  $(\#, \times)$  can be changed by the system setting. For details, contact the system administrator.

## REDIAL

#### DT830 DT430/410

**Note:** When Redial feature is enabled at installation, Last Number Redial feature and Speed Calling features using ( (Redial) key are not available. For details, contact the system administrator.

#### To Redial the Last Number Dialed

STEP 1: Press (Redial) key. Last number dialed is displayed.

| Redial |   | 01     |     |
|--------|---|--------|-----|
|        |   | XXXXX1 |     |
| 1      | Ţ | Delete | End |

STEP 2: Press or ↑/↓ soft key until desired number is displayed. Up to 20 previously dialed numbers are available.

| Redial   |   | 02     |     |
|----------|---|--------|-----|
|          |   | XXXXX2 |     |
| <b>1</b> | Ţ | Delete | End |

- STEP 3: Go off-hook or press Speaker key, in or **OK** soft key to make a call to the displayed party.
- STEP 4: When party has answered, lift handset or speak hands-free.

# To Delete the One Call History Data of Outgoing Call

STEP 1: Press (Redial) key. Last number dialed is displayed.

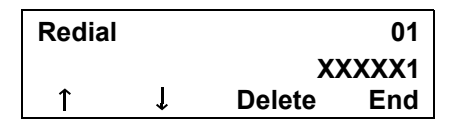

STEP 2: Press ( or ↑/↓ soft key until desired number is displayed.

| Redial |   |        | 02   |
|--------|---|--------|------|
|        |   | ХХ     | XXX2 |
| 1      | Ť | Delete | End  |

- STEP 3: Press Delete soft key.
- STEP 4: Press One soft key.

| Redial |     | 02     |
|--------|-----|--------|
|        |     | XXXXX2 |
| One    | All | Cancel |

# To Delete the All Call History Data of Outgoing Call

STEP 1: Press ( (Redial) key. Last number dialed is displayed.

| Redial |   |        | 01   |
|--------|---|--------|------|
|        |   | XX     | XXX1 |
| 1      | Ļ | Delete | End  |

- STEP 2: Press Delete soft key.
- STEP 3: Press All soft key.

| Redial |     | 01     |
|--------|-----|--------|
|        |     | XXXXX1 |
| One    | All | Cancel |

# CALL FORWARDING - ALL CALLS DT830 DT430/410

#### To Set

- STEP 1: Press Speaker key. Receive dial tone.
- STEP 2: If setting for another station, press MULTI-LINE APPEARANCE.
- STEP 3: Press **FWD** or dial "Call Forwarding All Calls" access code. Receive special dial tone.
- STEP 4: Dial destination station or external telephone number. Receive service set tone.
- STEP 5: **FWD** LED lights (at your station or at the DT Series of the multiline station you are setting).
- STEP 6: Press Speaker key. Call Forwarding All Calls is set.

Forwarding station

 FORWARD SET
 2000

 1:25 PM
 MON 22 SEP 2014

## **Using Soft Key**

- STEP 1: Press CF-All soft key. Receive special tone.
- STEP 2: Dial destination; wait for service set tone.
- STEP 3: "FORWARD SET" is displayed, call forward-

ing for all calls is set.

FORWARD SET 1:25 PM MON 22 SEP 2014 Mic >>>

## To Verify (Only For Terminal With LCD)

- STEP 1: Press FWD.
- STEP 2: Display indicates the station number calls are forwarded to.

Forwarding station

# FORWARD 2000 1:25 PM MON 22 SEP 2014

**Note:** With soft key operation, **CF-Busy** flashes on the display.

#### To Cancel

- STEP 1: Press Speaker key. Receive dial tone. If canceling for another station, press **MULTILINE APPEARANCE**.
- STEP 2: Press **FWD** or dial "Call Forwarding All Calls" cancel code. Receive service set tone. LED goes out at your station (or the DT Series of the multiline station).
- STEP 3: Press Speaker key. Call Forwarding All Calls is cancelled.

FORWARD CANCEL 1:25 PM MON 22 SEP 2014

## **Using Soft Key**

STEP 1: Press CF-All soft key.

STEP 2: Receive service set tone and "FORWARD CANCEL" is displayed.

FORWARD CANCEL 1:25 PM MON 22 SEP 2014 Mic >>>

# CALL FORWARDING - BUSY LINE DT830 DT430/410

#### To Set

- STEP 1: Press Speaker key. Receive dial tone.
- STEP 2: If setting for another station, press MULTI-LINE APPEARANCE.
- STEP 3: Press **FWD-BY** or dial "Call Forwarding Busy Line" access code. Receive special dial tone.
- STEP 4: Dial destination station or external telephone number. Receive service set tone.
- STEP 5: **FWD-BY** LED lights (at your station or at the DT Series of the multiline station you are setting).
- STEP 6: Press Speaker key. Call Forwarding Busy Line is set.

FORWARD SET 1:25 PM MON 22 SEP 2014

## **Using Soft Key**

- STEP 1: Press **CF-Busy** soft key. Receive special dial tone.
- STEP 2: Dial destination; wait for service set tone.
- STEP 3: "FORWARD SET" is displayed; Call Forward-

ing - Busy Line is set.

FORWARD SET 1:25 PM MON 22 SEP 2014 Mic >>>

## To Verify (Only For Terminal With LCD)

- STEP 1: Press FWD-BY.
- STEP 2: Display indicates the station number calls are forwarded to.

Forwarding station

 FORWARD
 2000

 1:25 PM
 MON 22 SEP 2014

**Note:** With soft key operation, **CF-Busy** flashes on the display.

## To Cancel

- STEP 1: Press Speaker key. Receive dial tone. If canceling for another station, press **MULTILINE APPEARANCE**.
- STEP 2: Press **FWD-BY** or dial "Call Forwarding Busy Line" cancel code. Receive service set tone. LED goes out at your station (or the DT Series of the multiline station).

STEP 3: Press Speaker key. Call Forwarding – Busy Line is cancelled.

#### FORWARD CANCEL 1:25 PM MON 22 SEP 2014

#### **Using Soft Key**

- STEP 1: Press CF-Busy soft key.
- STEP 2: Receive service set tone and "FORWARD CANCEL" is displayed.

FORWARD CANCEL 1:25 PM MON 22 SEP 2014 Mic >>>

# CALL FORWARDING - DON'T ANSWER DT830 DT430/410

#### To Set

- STEP 1: Press Speaker key. Receive dial tone.
- STEP 2: If setting for another station, press **MULTI-**LINE APPEARANCE.
- STEP 3: Press **FWD-NA** or dial "Call Forwarding Don't Answer" access code. Receive special dial tone.
- STEP 4: Dial destination station or external telephone number. Receive service set tone.
- STEP 5: **FWD-NA** LED lights (at your station or at the DT Series of the multiline station you are setting).
- STEP 6: Press Speaker key. Call Forwarding Don't Answer is set.

Forwarding station

 FORWARD SET
 2000

 1:25 PM
 MON 22 SEP 2014

## **Using Soft Key**

- STEP 1: Press **CF-NoAns** soft key. Receive special dial tone.
- STEP 2: Dial destination; wait for service set tone.
- STEP 3: "FORWARD SET" is displayed; Call Forwarding – Don't Answer is set.

FORWARD SET 1:25 PM MON 22 SEP 2014 Mic >>>

## To Verify (Only For Terminal With LCD)

- STEP 1: If verifying for another station, press **MULTI-LINE APPEARANCE** while idle.
- STEP 2: Press FWD-NA.
- STEP 3: Display indicates the station number calls are forwarded to.

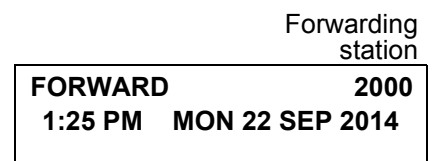

- **Note:** Call Forwarding for Busy Line and Don't Answer may be combined depending upon system programming.
- **Note:** With soft key operation, CF-Busy flashes on the display.

## To Cancel

- STEP 1: Press Speaker key. Receive dial tone. If canceling for another station, press **MULTILINE APPEARANCE**.
- STEP 2: Press **FWD-NA** or dial "Call Forwarding -Don't Answer" cancel code. Receive service set tone. LED goes out at your station (or the DT Series of the multiline station).
- STEP 3: Press Speaker key. Call Forwarding Don't Answer is cancelled.

FORWARD CANCEL 1:25 PM MON 22 SEP 2014

# LOGGED OUT IP STATION - CALL DESTINATION DT830

#### To Set

- STEP 1: Lift handset or press Speaker key.
- STEP 2: Press the CFLogout Key or dial "Logged Out IP Station – Call Destination" access code.
- STEP 3: Dial destination station number; receive service set tone.
- STEP 4: Replace handset or press Speaker key. Logged Out IP Station – Call Destination is set.

#### FORWARD SET XXXX 1:25 PM MON 22 SEP 2014

## **Using Soft Key**

- STEP 1: Press **CFLogout** soft key; receive special Dial Tone.
- STEP 2: Dial destination station number.
- STEP 3: Receive service set tone; "FORWARD SET" is displayed.

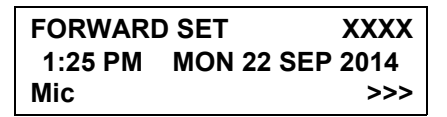

## To Verify (Only For Terminal with LCD)

- STEP 1: Press "Logged Out IP Station Call Destination" feature key lit red or press **CFLogout**.
- STEP 2: Display indicates the station number calls are forwarded.

FORWARDXXXX1:25 PMMON 22 SEP 2014

**Note:** With soft key Operation, **CFLogout** flashes on the display.

## To Cancel

STEP 1: Lift handset or press Speaker key; receive Dial

Tone.

- STEP 2: Press the **CFLogout** Key or dial "Logged Out IP Station – Call Destination" cancel code; receive service set tone.
- STEP 3: Replace handset or press Speaker key. Logged Out IP Station – Call Destination is canceled.

FORWARD CANCEL 1:25 PM MON 22 SEP 2014

#### **Using Soft Key**

- STEP 1: Lift handset or press Speaker key; receive Dial Tone.
- STEP 2: Press **CFLogout** soft key; receive service set tone.
- STEP 3: Dial destination station number; receive service set tone.
- STEP 4: "Logged Out IP Station Call Destination" lamp goes off and CFLogout indication disappears on the LCD.

FORWARD CANCEL 1:25 PM MON 22 SEP 2014 Mic >>>

# CALL BACK DT830 DT430/410

#### If Called Station is Busy

STEP 1: Press CALL BACK. Receive service set tone.

Called party

CALLBACK SET 2000 1:25 PM MON 22 SEP 2014

#### – Or –

- STEP 1: Press the **Flash** key and enter "Call Back" access code.
- STEP 2: When both parties become idle, calling party's phone rings. Calling party would go off hook and hear ring back tone.

The called station would then be ringing.

Called party

CALLBACK 2000 1:25 PM MON 22 SEP 2014

STEP 3: Connection is established when the called party answers.

Called party

CALLBACK 2001 1:25 PM MON 22 SEP 2014 **Note:** Call Back may be programmed by the Telephony Server Admin. on a Programmable feature key or by the user on a **One-Touch Speed Calling** key.

## **Using Soft Key**

- STEP 1: Press **CallBack** soft key and receive service set tone.
- STEP 2: "CALLBACK SET" is displayed and the Call-Back soft key flashes on the display.

CALLBACK SET 1:25 PM MON 22 SEP 2014 Mic >>>

# TO SAVE AND REPEAT A NUMBER DT830 DT430/410

#### To Save

- STEP 1: Press Speaker key.
- STEP 2: Dial desired telephone number.
- STEP 3: Press **Save&Rep**. Dialed number is now stored. **Save&Rep** LED lights.

#### – Or –

STEP 3: Receive internal call.

STEP 4: Press **Save&Rep**. Number is stored in memory.

STEP 5: Save&Rep LED lights.

## **Using Soft Key**

- STEP 1: Press **Save&Rep**. Number is stored in memory.
- STEP 2: Save&Rep LED lights.

#### To Verify (Only For Terminal With LCD)

STEP 1: While idle, press Save&Rep.

STEP 2: Display indicates digits sorted.

#### **To Repeat**

- STEP 1: Press Speaker key.
- STEP 2: Press **Save&Rep**. DT Series automatically redials the programmed number.
- STEP 3: **Save&Rep** automatically cancelled. LED goes out.
- Note: If saved number is busy or no answer is received, to save it again, press Save&Rep again before hanging up.

## **Using Soft Key**

STEP 1: Press flashing **Save&Rep** soft key. Stored number is automatically redialed. "**Save&Rep**" disappears from display.

# TO LEAVE A MESSAGE DT830 DT430/410

- STEP 1: Press Speaker key. Receive dial tone.
- STEP 2: Dial desired station number. Encounter no answer or busy condition.
- STEP 3: Press **MSG**. Message is sent to called DT Series.
- STEP 4: Called station MSG LED lights.

Called station

MESSAGE SET 2001 1:25 PM MON 22 SEP 2014

- **Note:** Up to four messages can be stored in DT Series memory.
- **Note:** If a fifth message is attempted, reorder tone is heard and display indicates as follows:

MESSAGE BUSY 1:25 PM MON 22 SEP 2014

**Note:** If station is not equipped to receive messages, reorder tone is heard and display indicates as follows:

MESSAGE REST 1:25 PM MON 22 SEP 2014

# **TO ANSWER A MESSAGE**

DT830 DT430/410

#### To Display

- STEP 1: MSG LED is lit. Station is idle.
- STEP 2: Press MSG.
- STEP 3: Re-press **MSG** to display additional messages in order received.

# Calling station

MSG 2001 12:28PM 1:25 PM MON 22 SEP 2014

## **To Respond**

- STEP 1: While displaying desired message, press Speaker key.
- STEP 2: Press **MSG**. Station which left message is automatically redialed.
- STEP 3: Message is erased.

#### To Erase

- STEP 1: To erase a message without returning the call, press MSG to display desired message.
- STEP 2: Dial # or  $\times$  while message displays. Message is erased.

#### MESSAGE CANCEL 1:25 PM MON 22 SEP 2014

**Note:** If station that left message is busy, callback or **MSG** may be set. If station that left message does not answer, **MSG** may be set, notifying originating party that a message return was attempted.

## VOICE MAIL SYSTEM DT830 DT430/410

#### To Set

- STEP 1: Press Feature key.
- STEP 2: Press (Enter) Or Message key.
- STEP 3: Dial desired "Voice Mail System" access code.
- STEP 4: Press Feature key again.

SPEED SET 1:25 PM MON 22 SEP 2014

## To Originate

STEP 1: Press Message key.

STEP 2: Hear ringback tone.

#### – Or –

- STEP 2: Press (Enter) key. The Shortcut menu screen is displayed on LCD.
- STEP 3: Select **2** Voice Mail and then press (Enter), (Right-cursor) or OK soft key to access a preset Voice Mail System.
- STEP 4: Hear ringback tone.

# MEET-ME PAGING DT830 DT430/410

Example:

Station A can page Station B. When Station B dials answer code, they are connected.

## To Page (Station A)

- STEP 1: Dial "Paging" access code, receive continuous ringback for one second.
- STEP 2: Page station B.
- STEP 3: Remain off hook or hang up.

Trunk number

PAGING 3 1:25 PM MON 22 SEP 2014

## To Answer (Station B)

#### If Station A remains off hook

STEP 1: Station B dials "Paging" answer code, and they are immediately connected.

PAGING 3 1:25 PM MON 22 SEP 2014

#### If Station A hung up

STEP 1: Station B dial "Paging" answer code, and Station A DT Series rings.

- STEP 2: When station A goes off-hook, they are connected.
- **Note:** Paging function can not be supported with IP enabled DT830 Series.

# PAGING TRANSFER DT830 DT430/410

Example:

Station A receives an important call for Station B who is not at a desk. Station A can page Station B. When Station B dials the Paging answer code, Station A can announce the call and transfer it to Station B.

> Calling trunk number

TRANSFERDDD 31:25 PMMON 22 SEP 2014

## **Station A Paging**

- STEP 1: Ask calling party to hold.
- STEP 2: Press Transfer key. Receive interrupted dial tone.
- STEP 3: Dial "Paging" access code. Receive continuous ringback for one second.
- STEP 4: Page Station B.
- STEP 5: Remain off-hook or hang up.

## To Answer (Station B)

#### If Station A remained off hook

STEP 1: Station B dials "Paging" answer code, and is connected with Station A. Station A announces call.

Stations A and B each display the other's number

TRANSFERXXXX1:25 PMMON 22 SEP 2014

STEP 2: Station A hangs up. Station B and the calling party are connected.

DDD 3 1:25 PM MON 22 SEP 2014

#### If Station A hung up

STEP 1: Station B dials "Paging" answer code. Station A DT Series rings.

Stations A and B each display the other's number, flashing

TRANSFERDDD 31:25 PMMON 22 SEP 2014

- STEP 2: Station A picks up and announces call.
- STEP 3: Station A hangs up. Station B and the calling

party are connected.

Calling trunk number

DDD 3 1:25 PM MON 22 SEP 2014

#### – Or –

(Dependent on System Programming)

STEP 3: Station B dials "Paging" answer code, and is immediately connected to the calling party.

# PAGING DDD 3 1:25 PM MON 22 SEP 2014

# **BOSS/SECRETARY TRANSFER**

### DT830 DT430/410

#### Secretary

STEP 1: Lift handset, press boss' ringing line. Ask calling party to hold.

Calling party

DDD 3 1:25 PM MON 22 SEP 2014

STEP 2: Press boss' line again. "Voice Call" is auto-

matically established. Boss and secretary station each display the other's number

ICM XXXX 1:25 PM MON 22 SEP 2014

STEP 3: Announce the call to the boss.

#### **If Boss Accepts Call**

- STEP 1: Secretary replaces handset.
- STEP 2: Secretary presses boss' line to return to calling party.

#### If Boss Refuses Call

STEP 1: Secretary presses boss' line to return to calling party.

# BOSS/SECRETARY - MW LAMP CONTROL DT830 DT430/410

#### To Set MW at Boss' Station

#### Pattern1:

- STEP 1: Lift handset or press Speaker key.
- STEP 2: Press boss' ringing line. Ask calling party to hold.
- STEP 3: Press the **MSG Wait** line/feature key. No service set tone is heard.

#### MSG Wait 1:25 PM MON 22 SEP 2014

Boss sees **MW** on display and can call secretary to receive message.

#### Pattern2:

- STEP 1: After taking message, press Recall key and receive dial tone.
- STEP 2: Press the **MSG Wait** line/feature key. Receive service set tone.

#### MSG Wait

1:25 PM MON 22 SEP 2014

**Note:** The secretary can hang up after taking a message, and set a message lamp at any time by going off-hook on the boss' multiline and pressing the **MSG Wait** key.

#### To Cancel At Boss' Station

#### Pattern1:

- STEP 1: Lift handset or press Speaker key. Receive dial tone.
- STEP 2: Press Boss' line appearance.
- STEP 3: Press **MW-CANCEL** line/feature key. Receive service set tone.

MW CANCEL 1:25 PM MON 22 SEP 2014

#### Pattern2:

STEP 1: While engaged in conversation on boss' multiline, press **MW-CANCEL** key. No service set tone is heard.

> MW CANCEL 1:25 PM MON 22 SEP 2014

# **BOSS SECRETARY OVERRIDE**

#### DT830 DT430/410

#### Example:

Station 2000 is boss, Station 2001 is secretary.

Boss is connected to Trunk A.

Incoming call on Trunk B connects to secretary, but is intended for boss.

#### To Program Boss/Secretary Override Key

STEP 1: Press Feature key.

- STEP 2: Press a One-Touch Speed Calling key.
- STEP 3: Dial "Boss/Secretary Override" access code.
- STEP 4: Press Recall key. displays on LCD.
- STEP 5: Dial boss' station number.
- STEP 6: Press Feature key again.

#### Secretary

- STEP 1: Lift handset to answer Trunk B, ask caller to hold.
- STEP 2: Press **CALL HOLD** feature key or Transfer key and dial call hold access code. Receive Dial Tone.
- STEP 3: Press **BOSS/SEC OVERRIDE**. Receive ringback Tone.

Boss' station number

C WAIT 2000 1:25 PM MON 22 SEP 2014

#### Boss

STEP 1: Hear 3 bursts of tone. LCD indicates:

Secretary's station number

C WAIT 2001 1:25 PM MON 22 SEP 2014

#### **Option 1**

- STEP 1: Boss presses Answer key and converses with secretary. Trunk A is placed on hold.
- STEP 2: Secretary hangs up. Boss is connected to Trunk B.
- STEP 3: Boss can alternate between the two parties by pressing Answer key.

#### Option 2

- STEP 1: Boss presses Answer key and converses with secretary. Trunk A is placed on hold.
- STEP 2: Boss presses station 01 key and converses with Trunk B. Boss presses <u>Answer</u> key to reconnect to Trunk A.

- STEP 3: Secretary hears reorder tone, hangs up.
- STEP 4: Boss can alternate between the two parties by pressing Answer key.

#### **Option 3**

- STEP 1: If boss does not respond to 3 bursts of tone, secretary presses (Recall ) key.
- STEP 2: Secretary is connected to Trunk B.

#### Option 4

- STEP 1: Boss presses Answer key and converses with Secretary. Trunk A is placed on hold.
- STEP 2: Boss denies call, presses (Transfer) key to return to Trunk A.
- STEP 3: Secretary is returned to Trunk B.

# DO NOT DISTURB DT830 DT430/410

## While Idle (On Hook)

STEP 1: Press NoDist. LED lights.

#### NoDist SET 1:25 PM MON 22 SEP 2014

Note: With soft key operation, "NoDist" flashes when set.

## To Cancel

STEP 1: Press NoDist. LED goes out.

NoDist CANCEL 1:25 PM MON 22 SEP 2014

# Using Soft Key

STEP 1: Press flashing **NoDist** soft key.

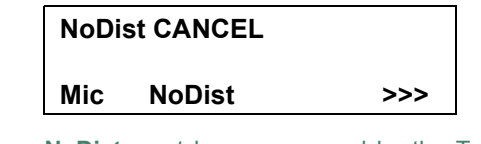

**Note:** NoDist must be programmed by the Telephony Server Admin. on a Programmable feature key.

# CALL REDIRECT DT830 DT430/410

#### Example:

DT Series Station A views on the DT Series display the Station Number or Caller ID of an Incoming Call and immediately redirects the call by pressing a Function Key. The destination of the Call Redirect will be the Call Forwarding-Don't Answer Destination or the Recall Destination if the call is transferred without Call Forwarding-Don't Answer being set at the station.

**Note:** This feature is available in North America only.

# Call Redirect To Call Forward-Don't Answer Destination

- STEP 1: Station A sets Call Forward-Don't Answer to Station B.
- STEP 2: Station C dials Station A, it rings and displays Station C's number on the display.
- STEP 3: Station A presses the Call Redirect Key.
- STEP 4: REDIRECT is displayed on the LCD, and the call immediately forwards to Station B.

## **Using Soft Key**

- STEP 1: Station A sets Call Forward-Don't Answer to Station B.
- STEP 2: Station C dials Station A, it rings and displays Station C's number on the display.
- STEP 3: Station A presses the REDIR soft key.
- STEP 4: REDIRECT is displayed on the LCD, and the call immediately forwards to Station B.

#### - Or -

#### Call Redirect to Recall Destination When Call Is Transferred Without Call Forwarding-Don't Answer Being Set

- STEP 1: Station B calls Station C.
- STEP 2: Station C answers the call and transfers it to Station A and then releases the call.
- STEP 3: Station A rings.
- STEP 4: Station A presses the Call Redirect Key.
- STEP 5: REDIRECTING is displayed on Station A and the call immediately recalls to Station C.

## **Using Soft Key**

- STEP 1: Station B calls Station C.
- STEP 2: Station C answers the call and transfers it to Station A and then releases the call.
- STEP 3: Station A rings.
- STEP 4: Station A presses the REDIR soft key.
- STEP 5: REDIRECTING is displayed on Station A and the call immediately recalls to Station C.

# PRIVACY DT830 DT430/410

## While Off-Hook

- STEP 1: Press **NoDist**. LED lights.
- STEP 2: Privacy feature prevents interruptions for the duration of the call.

PRIVACY SET 1:25 PM MON 22 SEP 2014

## **Using Soft Key**

- STEP 1: Press flashing **NoDist** soft key. "NoDist" flashes when set.
- STEP 2: Privacy feature prevents interruptions for the duration of the call.

PRIVACY SET 1:25 PM MON 22 SEP 2014 Mic >>>

#### **To Cancel**

STEP 1: Press NoDist. LED goes out.

#### PRIVACY CANCEL 1:25 PM MON 22 SEP 2014

#### – Or –

- STEP 1: Replace handset. Privacy feature is automatically cancelled.
- **Note:** NoDist must be programmed by the Telephony Server Admin. on a Programmable feature key.

## **Using Soft Key**

STEP 1: Press flashing NoDist soft key.

PRIVACY CANCEL 1:25 PM MON 22 SEP 2014 Mic NoDist >>>

# PRIVACY RELEASE

#### Example:

DT Series Station B is engaged in a conversation, and allows DT Series Station A to enter the call in progress.

STEP 1: Station A lifts handset or presses Speaker key. Station A presses the line appearance of Station B.

> Warning tone is sent to the interrupted parties (optional).

A three-way conference is established.

CONF 1:25 PM MON 22 SEP 2014

**Note:** Station A may also be a single-line station as long as it appears on the Station B DT Series.

#### – OR –

Example:

DT Series Station A requests entrance into Station B's call in progress.

- STEP 1: Station A lifts handset or presses Speaker key.
- STEP 2: Station A presses the line appearance of Station B.

#### WAIT Priv.Rel? 1:25 PM MON 22 SEP 2014

STEP 3: Station B LCD indicates as follows:

#### Priv.Rel? 1:25 PM MON 22 SEP 2014

- STEP 4: Station B may allow Station A to enter the conversation by pressing **Priv.Rel**.
- STEP 5: Warning tone is sent to the interrupted parties (optional).
- STEP 6: A three-way conference is established.

#### CONF 1:25 PM MON 22 SEP 2014

- **Note:** Station A can be a single-line station if it appears on the Station B DT Series.
- **Note:** Up to six parties can break into a two-party conversation (additional devise is required).

# PHONEBOOK DT830 DT430/410

There are two types of Phonebook features: Local Phonebook and System Phonebook.

- **Note:** This feature is available for DT series with LCD.
- **Note:** When the system administrator invalidates the Phonebook, this feature cannot be used. For details contact the system administrator.

#### System Phonebook

System Phonebook is used on a system basis. The data entry is made by the Telephony Server Administrator.

#### Local Phonebook

Local Phonebook is used on a station basis. Up to 100 entries are available per station. You can make entries with key operation from the telephone. Up to 32 digits can be registered for each dial number. Up to 24 characters can be registered for each name.

## • SYSTEM PHONEBOOK

#### To Search And Make a Call

#### Example: To Search For "NEC BNET".

STEP 1: Press **P.Book** soft key while Station is in Idle state.

| 1:25 PM | MON 22 SEP 2014 |        |
|---------|-----------------|--------|
| P.Book  | Mic             | NoDist |

If Local Phonebook is enabled by the setting on the system side, go to STEP2. If Local Phonebook is disabled by the setting on the system side, go to STEP 3.

#### - OR -

Press Menu key to display the Menu screen. On the Menu screen, select 2 Directory.

| 1 History   |   |      |    |  |
|-------------|---|------|----|--|
| 2 Directory |   |      |    |  |
| 3 Tool      |   |      |    |  |
| 1           | ↓ | Back | OK |  |

- **Note:** Select an item on the menu screen in either of the following two ways.
  - Press an appropriate digit key.
  - · Highlight a desired item and then press

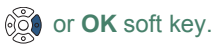

If Local Phonebook is enabled by the setting on the system side, go to STEP 2. If Local Phone is disabled, the display changes as follows. In that case, select **2 System** and go to STEP 3.

| 1 F | erson       | al |      |    |
|-----|-------------|----|------|----|
| 2 5 | system      |    |      |    |
| 3 C | 3 Corporate |    |      |    |
| 1   |             | Ť  | Back | OK |

STEP 2: Press **Sys** soft key.

| Phonebook |       |
|-----------|-------|
| Local Sy  | s Cnl |

STEP 3: Enter a name and then press in or **OK** soft key to perform a search.

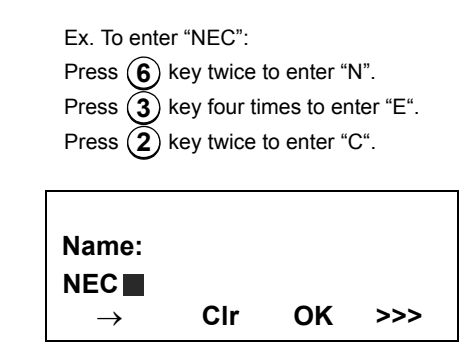

Note: If ">>>" soft key is pressed on the above screen, the following soft keys appear. Pressing in or Eu-s/Eu-l soft key shifts characters between uppercase and lowercase.

(Lower-case character)

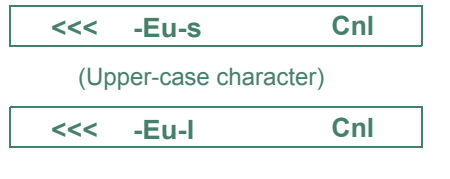

- Note: To delete an entered character, press of CIr soft key.
- Note: To move the cursor one space to the right, press
- STEP 4: A result of the search is displayed. Press or **UP/DOWN** soft key to scroll the result.

Search: NEC Name: NEC ABIKO Number: XXXXXX1 UP DOWN More >>>

STEP 5: The registered Phonebook data for "NEC BNET" appears. From this screen, you can make a call by going off-hook or pressing Speaker key.

| Search: NEC<br>Name: NEC BNET |      |      |     |
|-------------------------------|------|------|-----|
| Number: XXXXXXXX              |      |      |     |
| UP                            | DOWN | More | >>> |

**Note:** More soft key appears in Phonebook data screen when the number of characters (name) or digits (telephone number) are exceeding displayable limit (Up to 17 characters or digits can be displayed at a time). If the name or telephone number exceeds the

> displayable limit, press or **More** soft key to display the last 17 characters/digits of the name/telephone number.

#### Example:

Name Suzuki Taro(JapanSumida) : 24 characters Number: 01234567890123456789 : 20 digits

| Name   | : Suzuki Taro( | Japan  |
|--------|----------------|--------|
| Number | : 01234567890  | 123456 |
| More   | Cnl            | >>>    |

(Display area) Name: <u>Suzuki Taro(Japan</u>Sumida) Number: <u>01234567890123456</u>789

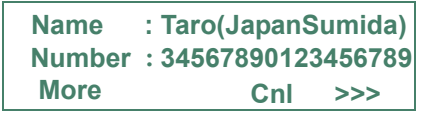

(Display area) Name: Suzuki <u>Taro(JapanSumida)</u> Number: 012<u>34567890123456789</u>

## • LOCAL PHONEBOOK

## To Add New Data

Example:

DT Series Station A registers "NEC" as new name and its Telephone Number.

STEP 1: Press **P.Book** soft key or (Directory) key while Station is in Idle state.

| 1:25 PM | MON 22 SEP 2014 |
|---------|-----------------|
| P.Book  | Mic NoDist      |

- OR -

Press Menu key to display the Menu screen. On the Menu screen, select **2 Directory**.

| 1 Hist | ory         |      |    |  |
|--------|-------------|------|----|--|
| 2 Dire | 2 Directory |      |    |  |
| 3 Too  |             |      |    |  |
| 1      | ↓ ↓         | Back | OK |  |

- **Note:** Select an item on the menu screen in either of the following two ways.
  - Press an appropriate digit key.
  - · Highlight a desired item and then press

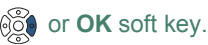

STEP 2: Press Local soft key.

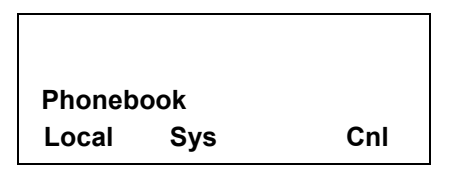

STEP 3: Local Phonebook screen appears. Press Add soft key.

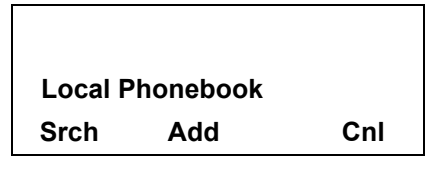

STEP 4: Enter a name and then press in or **OK** soft key.

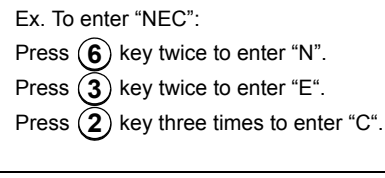

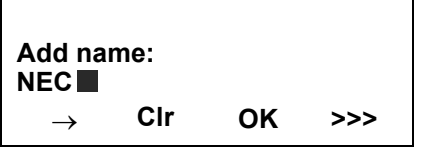

Note: If ">>>" soft key is pressed on the above screen,

the following soft keys appear. Pressing **O** or **Eu-s/Eu-I** soft key shifts characters between uppercase and lowercase.

(Lower-case character)

<<< -Eu-s Cnl

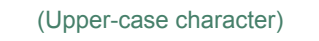

<<< -Eu-l

Note: To delete an entered character, press in or Clr soft key.

Cnl

- **Note:** To move the cursor one space to the right, press key or " $\rightarrow$ " soft key once
- STEP 5: Enter the telephone number by using digit keys and press 🛞 or **OK** soft key.

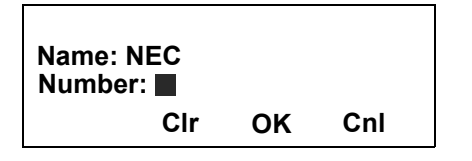

- Note: To delete an entered digit, press or CIr soft key.
- STEP 6: "NEC" and its telephone number has been added into Local Phonebook. Two seconds later, the display returns to Local Phonebook screen.

Entry added!

## To Search For Name

The procedure shown below is available in Local Phonebook.

Example: To Find "NEC BNET".

STEP 1: While Local Phonebook screen is displayed, press **Srch** soft key. (If no data is registered in Local Phonebook, the message "Local phone book empty" appears.)

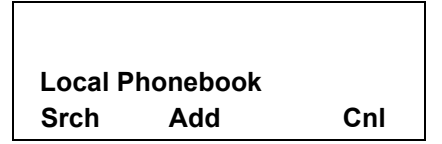

STEP 2: Name Entry screen appears.

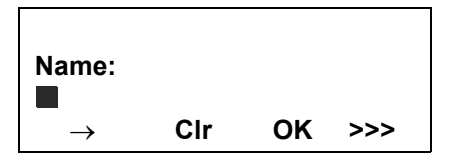

STEP 3: Enter a name (in this example, "NEC" is entered) and then press in or **OK** soft key. (If no appropriate data exists, the message "Entry not found!" appears.)

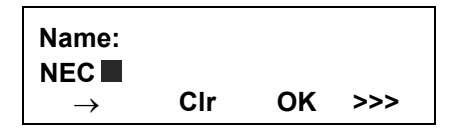

Note: If ">>>" soft key is pressed on the above screen, the following soft keys appear. Pressing of Eu-s/Eu-l soft key shifts characters between uppercase and lowercase.

(Lower-case character)

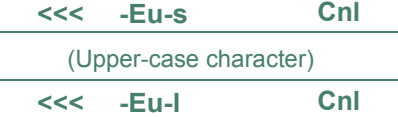

- Note: To delete an entered character, press of CIr soft key.
- **Note:** To move the cursor one space to the right, press key or " $\rightarrow$ " soft key once
- STEP 4: A result of the search is displayed. Press or **UP/DOWN** soft key to scroll the result.

Search: NEC Name: NEC ABIKO Number: XXXXXXX1 UP DOWN More >>>

STEP 5: The registered data for "NEC BNET" appears. From this screen, you can make a call by going off-hook or pressing Speaker key.

Search: NEC Name: NEC BNET Number: XXXXXXXX UP DOWN More >>> **Note:** More soft key appears in Phonebook data screen when the number of characters (name) or digits (telephone number) are exceeding displayable limit (Up to 17 characters or digits can be displayed at a time). If the name or telephone number

exceeds the displayable limit, press is or **More** soft key to display the last 17 characters/digits of the name/telephone number.

### To Edit An Entry

Example:

To Modify Name "Home" to "House" and Telephone Number "0123456789" to "0123456712".

STEP 1: Press >>> soft key twice while the target Phonebook data is displayed.

Search: Home Name: Home Number: 0123456789 UP DOWN More >>>

STEP 2: Press EDIT soft key.

| Search<br>Name:<br>Numbe | : Home<br>Home<br>r: 01234 | 56789 |
|--------------------------|----------------------------|-------|
| <<<                      | EDIT                       | DEL   |

STEP 3: The following name edit screen appears.

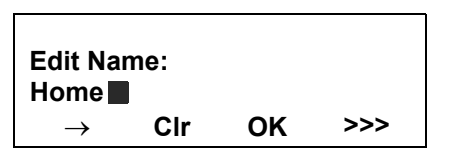

STEP 4: Press or **CIr** soft key two times to erase "me".

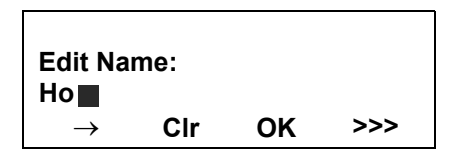

STEP 5: Enter "use" by using digit keys. After the modification has completed, press or **OK** soft key.

> Press (8) key twice to enter "u". Press (7) key four times to enter "s". Press (3) key twice to enter "e".

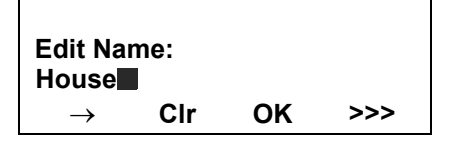

**Note:** If ">>>" soft key is pressed on the above screen, the following soft keys appear. Pressing or **Eu-s/Eu-I** soft key shifts characters between uppercase and lowercase.

(Lower-case character)

<<< -Eu-s Cnl

(Upper-case character)

<<< -Eu-l Cnl

- Note: To delete an entered character, press () or CIr soft key.
- **Note:** To move the cursor one space to the right, press key or " $\rightarrow$ " soft key once.
- STEP 6: The following number edit screen appears.

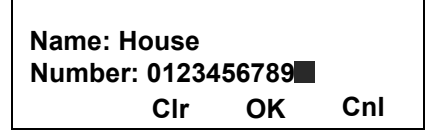

STEP 7: Press in or **CIr** soft key twice to erase "89".

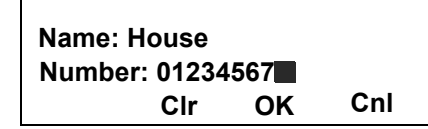

STEP 8: Enter "12" by pressing digit keys and then press 🛞 or **OK** soft key.

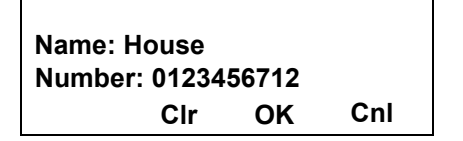

STEP 9: The data modification has completed. Two seconds later, the display returns to Local Phonebook screen.

Entry edited!

## To Delete A Record

STEP 1: Press >>> soft key twice while the target Phonebook data is displayed.

| Search: NEC ABIKO<br>Name: NEC ABIKO |      |      |     |  |  |
|--------------------------------------|------|------|-----|--|--|
| Number: 0123456789                   |      |      |     |  |  |
| UP                                   | DOWN | More | >>> |  |  |

STEP 2: Press **DEL** soft key.

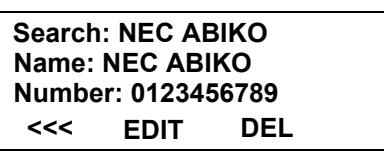

STEP 3: Press in **OK** soft key to delete the currently displaying data.

Delete this entry? Name: NEC ABIKO Number: 0123456789 OK Cnl

STEP 4: The data deletion has completed. Two seconds later, the display returns to Name Entry screen.

Entry deleted!
# To Add A Prefix To Telephone Number

The procedure shown below is available in Local Phonebook.

Example:

To add a prefix "0184" in front of telephone number "0123456789"

STEP 1: Press >>> soft key while the target Phonebook data is displayed.

| Search: Takahashi |                    |      |     |  |  |  |
|-------------------|--------------------|------|-----|--|--|--|
| Name              | Name: Takahashi    |      |     |  |  |  |
| Numb              | Number: 0123456789 |      |     |  |  |  |
| UP                | DOWN               | More | >>> |  |  |  |

STEP 2: Press **Pref** soft key.

| Search: Takahashi  |    |  |  |  |  |  |
|--------------------|----|--|--|--|--|--|
| Name: Takahashi    |    |  |  |  |  |  |
| Number: 0123456789 |    |  |  |  |  |  |
| <<< Pref Cnl >>    | ·> |  |  |  |  |  |

STEP 3: Enter a prefix (In this example, "0184" is entered) by using digit keys and press in **OK** soft key.

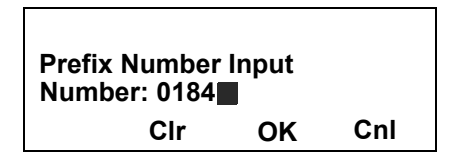

- Note: To delete an entered digit, press or CIr soft key.
- STEP 4: The prefix is added in front of the telephone number. Once the prefix is added, **Pref** soft key will disappear.

Search: Takahashi Name: Takahashi Number: 01840123456789 <<< Cnl >>>

**Note:** More soft key appears in Phonebook data screen when the number of characters (name) or digits (telephone number) are exceeding displayable limit (Up to 17 characters or digits can be displayed at a time). If the name or telephone num-

ber exceeds the displayable limit, press i or **More** soft key to display the last 17 characters/ digits of the name/telephone number.

# **Available Characters In Local Phonebook**

The following tables show available characters in Local Phonebook.

| Digit<br>Code | 1 | 2 | 3 | 4 | 5 | 6 | 7 | 8 | 9 | 0  |   | # |
|---------------|---|---|---|---|---|---|---|---|---|----|---|---|
|               | • | А | D | G | J | М | Ρ | Т | W | SP | * | # |
|               | , | В | Е | Н | Κ | Ν | Q | U | Х | 0  |   |   |
|               | : | С | F | I | L | 0 | R | V | Y |    |   |   |
|               | ! | À | È | Ì | 5 | Ñ | S | Ù | Ζ |    |   |   |
|               | ? | Á | É | ĺ |   | Ò | b | Ú | 9 |    |   |   |
|               | - | Â | Ê | Î |   | Ó | 7 | Û |   |    |   |   |
|               | + | Ã | Ë | Ϊ |   | Ô |   | Ü |   |    |   |   |
| Cha           | % | Ä | 3 | 4 |   | Õ |   | 8 |   |    |   |   |
| ract          | & | Å |   |   |   | Ö |   |   |   |    |   |   |
| er            | / | Æ |   |   |   | Œ |   |   |   |    |   |   |
|               | ( | Ç |   |   |   | Ø |   |   |   |    |   |   |
|               | ) | 2 |   |   |   | 6 |   |   |   |    |   |   |
|               | Π |   |   |   |   |   |   |   |   |    |   |   |
|               | Ś |   |   |   |   |   |   |   |   |    |   |   |
|               | i |   |   |   |   |   |   |   |   |    |   |   |
|               | 1 |   |   |   |   |   |   |   |   |    |   |   |

#### **UPPERCASE CHARACTER**

#### LOWERCASE CHARACTER

| Digit<br>Code | 1 | 2 | 3 | 4 | 5 | 6 | 7 | 8 | 9 | 0  | * | # |
|---------------|---|---|---|---|---|---|---|---|---|----|---|---|
|               |   | а | d | g | j | m | р | t | w | SP | * | # |
|               | , | b | е | h | k | n | q | u | х | 0  |   |   |
|               |   | С | f | i | Ι | 0 | r | v | у |    |   |   |
|               | ! | à | è | Ì | 5 | ñ | s | ù | Z |    |   |   |
| Ch            | ? | á | é | í |   | ò | b | ú | 9 |    |   |   |
| ara           | : | â | ê | î |   | Ó | 7 | û |   |    |   |   |
| cter          | ١ | ä | ë | ï |   | Ô |   | ü |   |    |   |   |
|               | " | å | 3 | 4 |   | Õ |   | 8 |   |    |   |   |
|               | @ | æ |   |   |   | Ö |   |   |   |    |   |   |
|               | 1 | Ç |   |   |   | 6 |   |   |   |    |   |   |
|               |   | 2 |   |   |   |   |   |   |   |    |   |   |

SP: Blank Space

SP: Blank Space

# CALL HISTORY DT830 DT430/410

There are two types of Call History features. On the one hand, the history data is stored in the system memory. On the other hand, the history data is stored in the memory of the telephone (see 7.CALL HISTORY OPERATION).

The following describes the operating procedures for the Call History feature which controlled by the system. This Call History feature can store up to 20 records. If exceeding 20 records, a record will be deleted in order of occurrence. Also, this Call History feature can store up to 32 digits of dial number and 16 characters of name information per record.

**Note:** When the system administrator invalidates the Phonebook, this feature cannot be used. For details contact the system administrator.

# **To View Call History**

STEP 1: Press **History** soft key of **Call History** Feature key while the current time is displayed on LCD.

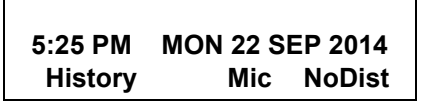

- OR -

STEP 1: Press (Menu) key to display the Menu screen. On the Menu screen, select 1 History (for DT830 Series)/1 Call History (for DT430 Series) and then press () or **OK** soft key. (or press (1) key.)

| 1 History   |      |    |  |  |  |
|-------------|------|----|--|--|--|
| 2 Directory |      |    |  |  |  |
| 3 Tool      |      |    |  |  |  |
| Ļ           | Back | OK |  |  |  |

STEP 2: The history data of the last received call is displayed.

| 1:03 PM | MC | N 22 SEP | 2014 |  |  |  |
|---------|----|----------|------|--|--|--|
| ΑΑΑΑΑ   |    |          |      |  |  |  |
| 31300   |    |          |      |  |  |  |
| 1       | Ļ  | P.Book   | >>>  |  |  |  |

- **Note:** If no history data is saved, "NO LIST" will be displayed on LCD.
- STEP 3: Press o or ↑/↓ soft key to display a desired history data.

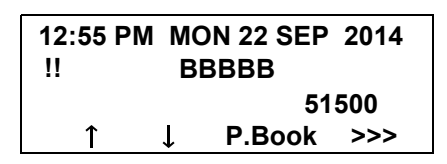

- **Note:** Call History will display "!!" for an unanswered incoming call.
- **Note:** If the calling party information is not notified, Call History will display "----" to the history data.

# To Make A Call From Call History

STEP 1: Display the history data of the target party.

| 1:03 PM | MO | N 22 SEP | 2014 |
|---------|----|----------|------|
| !!      | В  | BBBB     |      |
|         |    | 51       | 500  |
| Î       | Ť  | P.Book   | >>>  |

- STEP 2: Go off-hook or press Speaker key, (), or **OK** soft key to make a call to the displayed party.
- **Note:** While the history data is displayed, you cannot make a call by dialing a telephone number.

# To Make A Call With Prefix

STEP 1: Press >>> soft key while the history data to which you want to add a prefix.

STEP 2: Press Pref soft key.

| 1:03 PN | I MO  | MON 22 SEP 2014 |     |  |  |  |
|---------|-------|-----------------|-----|--|--|--|
| ΑΑΑΑ    |       |                 |     |  |  |  |
|         | 31300 |                 |     |  |  |  |
| <<<     | Pref  | DEL             | END |  |  |  |

STEP 3: Enter a prefix by using the digit keys. In this example, "012345" is entered. After entering the prefix, press in or **OK** soft key.

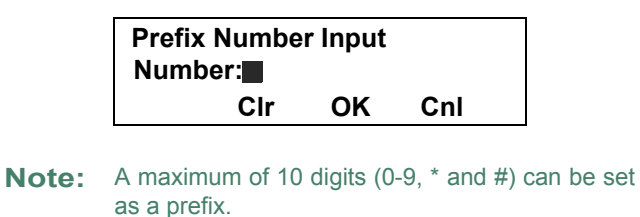

- **Note:** When prefix is added, up to 32 digits including the prefix can be sent as dial number.
- Note: To delete an entered character, press or CIr soft key.

STEP 4: If the call history data has name information, the name is displayed as follows:

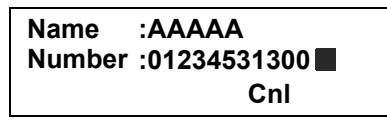

- **Note:** More soft key appears in Phonebook data screen when the number of characters (name) or digits (telephone number) are exceeding displayable limit (Up to 17 characters or digits can be displayed at a time). If the name or telephone number exceeds the displayable limit, press or More soft key to display the last 17 characters/digits of the name/telephone number.
- STEP 5: Go off-hook or press Speaker key to make a call to the displayed telephone number.

# To Delete A Specific Data

STEP 1: Press >>> soft key while the history data which you want to delete is displayed.

| 1:03 PM | MO    | N 22 SEP | 2014 |  |  |  |
|---------|-------|----------|------|--|--|--|
| ΑΑΑΑ    |       |          |      |  |  |  |
|         | 31300 |          |      |  |  |  |
| 1       | Ļ     | P.Book   | >>>  |  |  |  |

STEP 2: Press DEL soft key.

| 1:03 PN | I MON | 1 22 SEP | 2014 |  |  |
|---------|-------|----------|------|--|--|
| ΑΑΑΑ    |       |          |      |  |  |
| 31300   |       |          |      |  |  |
| <<<     | Pref  | DEL      | END  |  |  |

**Note:** If you want to exit Call History, press **END** soft key.

# To Add Call History Data To Local Phonebook

- **Note:** The Call History data stored on the system can be added to Phonebook (controlled by the system) only. The data cannot be added to the Personal Directory (described in 6.DIRECTORY OPERATION) controlled by the telephone.
- STEP 1: Press **P.Book** soft key or **Phonebook** Feature key while the history data of the target party.

| 1:03 PM | MO | N 22 SEP | 2014 |
|---------|----|----------|------|
|         |    | 31       | 300  |
| 1       | Ţ  | P.Book   | >>>  |

**Note:** Local Phonebook feature allows you to register up to 100 records. If exceeding 100 records at this point, the error message shown below appears. Press **OK** soft key to go back to the above display.

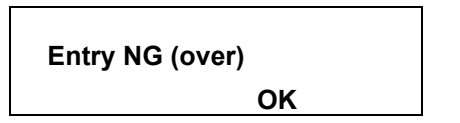

STEP 2: Enter a desired name and then press **OK** soft key.

(In this example, "NEC ABIKO" is entered.)

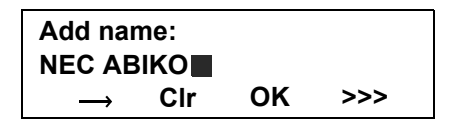

- **Note:** If name information is stored on the call history, the name is displayed.
- Note: If ">>>" soft key is pressed on the above screen, the following soft keys appear. Pressing in or Eu-s/Eu-I soft key shifts characters between uppercase and lowercase.

(Lower-case character)

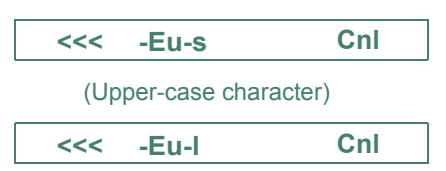

# **6.** DIRECTORY OPERATION

This chapter explains about Personal Directory function of DT830 Series. By using Personal Directory function, you can make a call with simple operation.

Personal Directory function can register up to 500 entries (4 telephone numbers per entry). You can add/ view/edit/delete these entries. If the directory contains 500 entries (maximum), entries can be removed using

- TO ADD NEW DATA
- TO CHANGE GROUP NAME
- TO FIND REGISTERED DATA
- TO MAKE A CALL FROM DIRECTORY
- TO ADD PREFIX TO NUMBER
- TO EDIT DIRECTORY DATA
- TO DELETE ALL DATA
- TO DELETE SPECIFIC DATA

# TO ADD NEW DATA DT830

- **Note:** A maximum of 500 entries can be registered in Directory.
- STEP 1: While indicating the current time on LCD, press (Menu) key to open the **Menu** screen.

Press ((Directory) key. The Directory screen shown at STEP 3 can be directly displayed.

**Note:** Directory feature is available for DT830 Series only. DT430/DT410 Series does not support the directory feature.

# STEP 2: Select 1 Personal.

Select an item by either of the following operations.

- Highlight an item by using (20), and then press (20), (20) or **OK** soft key.
- Press (1) key.

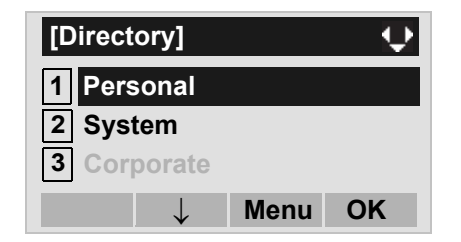

- **Note:** When using Phonebook feature is disabled, this screen will not be displayed. In that case, skip this step.
- STEP 3: Select 2 Edit.
  - Select an item by either of the following operations.
  - Highlight an item by using (), and then press (), () or **OK** soft key.
  - Press 2 key.

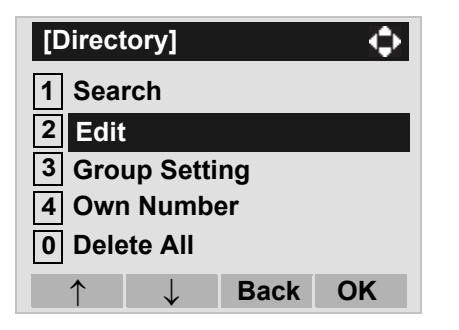

**Note:** If the Personal/Terminal directory contains 500 entries, the following screen appears.

| [Edit]     |            |            |       |     |
|------------|------------|------------|-------|-----|
| Director   | 'y is full |            |       |     |
|            |            |            |       |     |
|            |            |            | ОК    |     |
| hack to th | ne Directo | orv screen | nress | 600 |

To go back to the Directory screen, press 🛞 or OK, and delete some entries from 1 Search.

# STEP 4: Select 1 Name.

Select an item by either of the following operations.

- Highlight an item by using (20), and then press (20),
- or OK soft key.
- Press (1) key.

| [Edit]           |
|------------------|
| 1 🚨 Name         |
| 2 Gr Group       |
| 3 🚡 Tel #1       |
| 4 🚡 Tel #2       |
| 5 🚡 Tel #3       |
| 6 🖀 Tel #4       |
| 7 🖺 Company Name |
| 8 ♪ Ring Tone    |
| 9 🐺 Illumination |
| • No •           |
| Save Back OK     |

STEP 5: Enter a name to be registered in directory. Enter a name by using digits keys. After entering the name, press in or **OK** soft key.

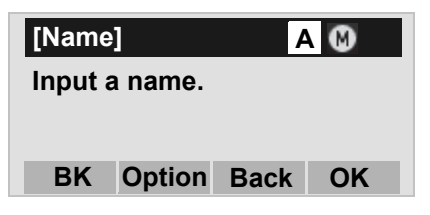

**Note:** Up to 32 characters can be entered as a name. For details on character entry method, see HOW TO INPUT CHARACTERS in chapter 4.

- STEP 6: The display goes back to the **Edit** screen. Select **2** Group.
  - Select an item by either of the following operations.
  - Highlight an item by using (), and then press ())
  - Press 2 key.

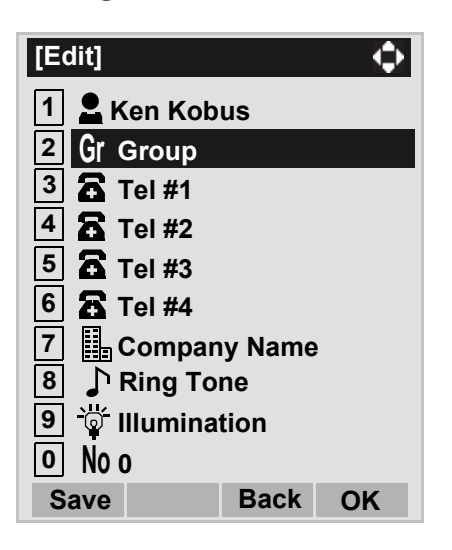

STEP 7: Select a desired group.

Select an item by either of the following operations.

- Highlight an item by using (), and then press () or **OK** soft key.
- Press (0) (9) key, and then press (6) or OK soft key.
- In this example, **2** Colleagues is selected.

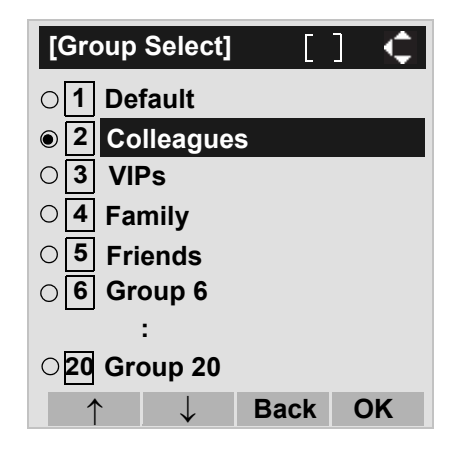

**Note:** Each group name can be changed from the Group Setting screen. For details, see TO CHANGE GROUP NAME.

# STEP 8: Select 3 Tel #1.

Select an item by either of the following operations.

- Highlight an item by using (), and then press (), () or **OK** soft key.
- Press 3 key.

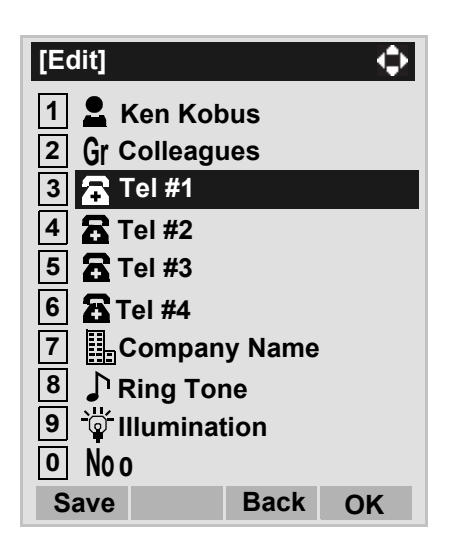

STEP 9: Enter a telephone number to be registered in directory.

Enter a telephone number by using digits keys. After entering the telephone number, press in **Next** soft key.

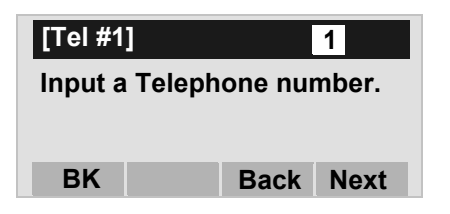

STEP 10:Select a Category to which the entered tele-

phone number belongs.

Select an item by either of the following operations.

Highlight an item by using (), and then press ()

or Next soft key. • Press ① - ⑤ key, and then press ⑥ or Next soft key. In this example, ① Company is selected.

| [Ca        | teg | ory]         | [    | ] 🔍  |
|------------|-----|--------------|------|------|
| <b>I</b>   | Co  | mpany        |      |      |
| 02         | Мо  | bile         |      |      |
| 03         | Vo  | ice Mail     |      |      |
| O <b>4</b> | Но  | me           |      |      |
| 05         | Ot  | hers         |      |      |
|            |     | $\downarrow$ | Prev | Next |

Selectable categories are as follows:

| Category   | ICON |
|------------|------|
| Company    |      |
| Mobile     |      |
| Voice Mail | VM   |
| Home       | 囙    |
| Others     | etc  |

# STEP 11:Select either **1** Disable or **2** Enable.

Select an item by one of the following operations.

- Highlight an item by using (1), and then press (1), or **OK** soft key.
- Press (1) or (2) key, and then press (3) or **OK** soft key.

A maximum of four telephone numbers can be set to an entry. If **2 Enable** is selected here, the telephone number which is being edited will be given top priority. In that case, the telephone number is automatically selected when you make a call without specifying a specific telephone number.

| [Priority | Flag]        | [    | ] 🗘 |  |
|-----------|--------------|------|-----|--|
| I Disal   | ble          |      |     |  |
| O2 Enab   | le           |      |     |  |
|           | $\downarrow$ | Prev | OK  |  |

STEP 12:The display goes back to the **Edit** screen again. Select **7 Company Name**.

Select an item by either of the following operations.

- Highlight an item by using (20), and then press (20), (20) or **OK** soft key.
- Press (7) key.
- **Note:** A maximum of four telephone numbers can be set to an entry. If two or more telephone numbers are required to be set, set the remaining telephone numbers to Tel #2 Tel #4.
- **Note:** If multiple telephone numbers are registered to an entry and Priority Flag is disabled to all of the telephone numbers, the telephone number set to Tel #1 is automatically set as first priority number.

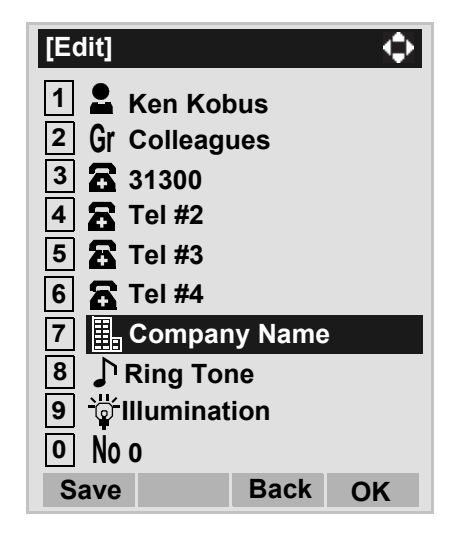

#### STEP 13:Enter a company name.

Enter a company name by using digits keys. After entering the company name, press ()) or **OK** soft key.

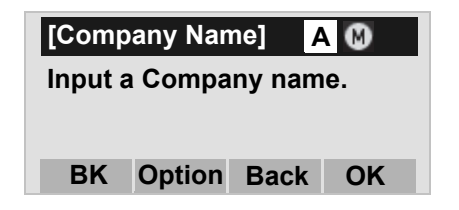

**Note:** Up to 32 characters can be entered as a company name. For details on character entry method, see HOW TO INPUT CHARACTERS.

- STEP 14:The display goes back to the **Edit** screen. Select **8 Ring Tone**.
  - Select an item by either of the following operations.
  - Highlight an item by using (), and then press (),
  - Press (8) key.

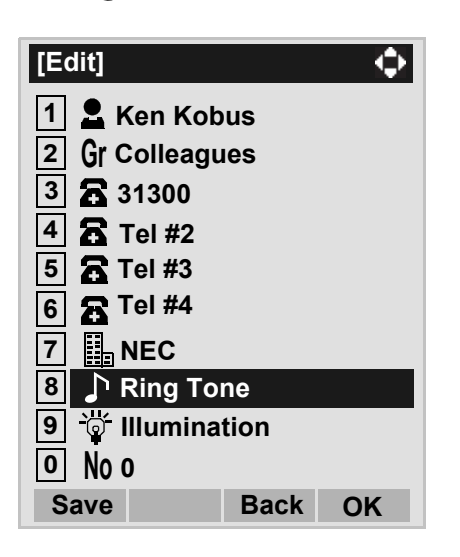

STEP 15:Select a desired Ringing Tone.

Select an item by either of the following operations.

- Highlight an item by using (1), and then press (1), or **OK** soft key.
- Press (0) (9) key, and then press ()) or **OK** soft key.

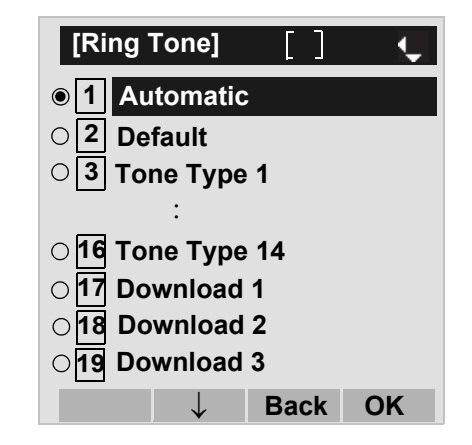

- **Note:** You can set ringer tone for calls routed to the specified name (calling party) here. Ringer Tone type can be set for "Name", "Group" and "Telephone set". The ringer Tone type set for "Name" has higher priority than the types set for "Group" and "Terminal set".
- **Note:** Set **2 Default** when you don't want to change the ringer tone here. The setting for "Group" or "Telephone set" is applied. Also, when **1 Automatic** is set, **3 Tone Type 1** is automatically applied.
- **Note:** For details on each ringer tone type, see TO SET RINGER TONE.

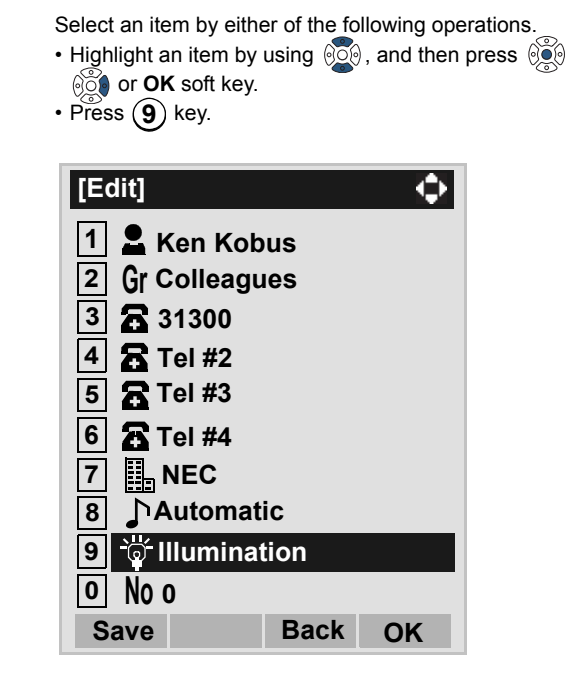

STEP 16: The display goes back to the Edit screen. Se-

lect 9 Illumination.

- STEP 17:Select a desired color of the Call Indication lamp.
  - Select an item by either of the following operations.
  - Highlight an item by using (1), and then press (1), or **OK** soft key.

For DT830 Series

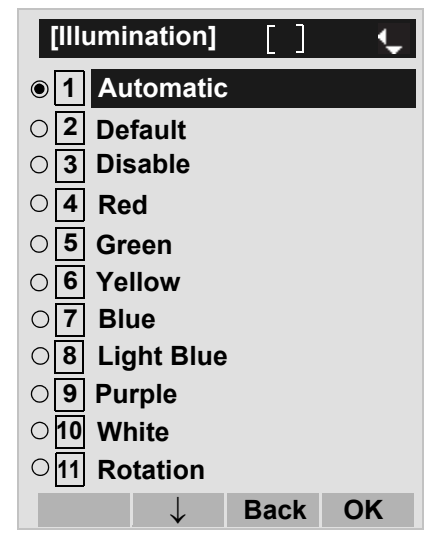

- **Note:** You can set illumination type for calls routed to the specified name (calling party) here. Illumination type can be set for "Name", "Group" and "Telephone set". The illumination type set for "Name" has higher priority than the types set for "Group" and "Terminal set".
- **Note:** Set **2 Default** when you don't want to change the illumination type here. The setting for "Group" or "Telephone set" is applied. Also, when **1 Automatic** is set, **4 Red** is automatically applied.

STEP 18:The display goes back to the **Edit** screen. Check the memory number assigned to the directory data being edited.

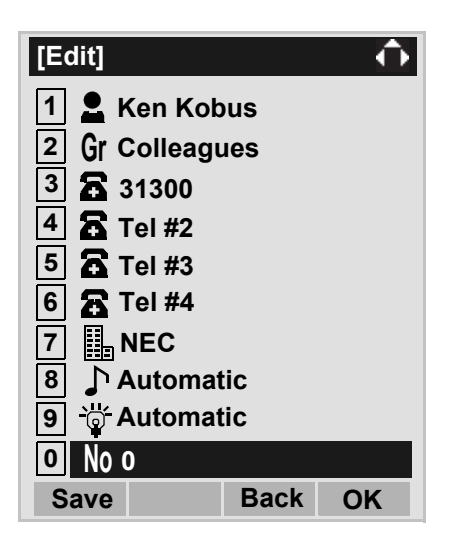

**Note:** A memory number is automatically set in ascending numeric order.

STEP 19:If you need to assign a memory number manually, select **O** Memory ID on the screen of the previous step, and then enter a desired memory number (0 - 499).

Enter a memory number by using digits keys. After entering the memory number, press or **OK** soft key.

| [Memory ID]           | 1           |  |
|-----------------------|-------------|--|
| Input a merr<br>0-499 | ory number. |  |
| BK                    | Back OK     |  |

- STEP 20:When the display goes back to the **Edit** screen, press **Save** soft key to save the assigned data.
- STEP 21:"The data is registered at memory number: XX" is displayed. Press key or **OK** soft key. The display returns to the **Directory** screen.
- **Note:** If Name is not entered, "No Input Name" will appear. Name information is required for a entry.
- Note: If a duplicate Memory ID is entered, "It will overwrite a data at memory number:XX" will appear. If you do not overwrite the Memory ID, press **Back** soft key. If you overwrite the Memory ID, press

# TO CHANGE GROUP NAME DT830

- STEP 1: Open the **Directory** screen (see TO ADD NEW DATA).
- STEP 2: On the **Directory** screen, select **3** Group Setting.

Select an item by either of the following operations.

• Highlight an item by using (), and then press (), () or **OK** soft key.

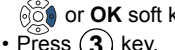

| Fless 3    | кеу.         |      |        |
|------------|--------------|------|--------|
| [Direct    | ory]         |      | $\Phi$ |
| 1 Sea      | rch          |      |        |
| 2 Edit     |              |      |        |
| 3 Grou     | up Sett      | ing  |        |
| 4 Owr      | Numb         | er   |        |
| 0 Dele     | te All       |      |        |
| $\uparrow$ | $\downarrow$ | Menu | OK     |
|            |              |      |        |

STEP 3: Select a group name to be changed.

In this example, 1 Default is selected.

Select an item by either of the following operations.

- Highlight an item by using (2), and then press (2) or **OK** soft key.
- Press (1) key, and then press (1) or **OK** soft key.

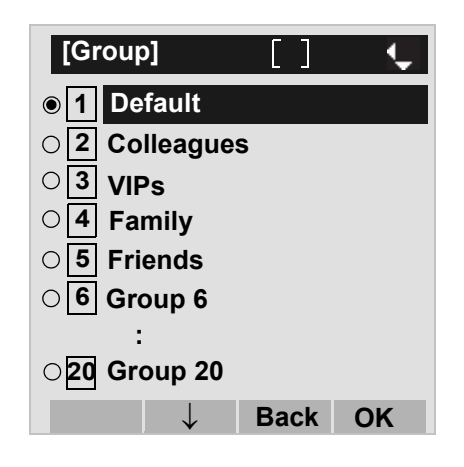

# STEP 4: Select 1 Name.

Select an item by either of the following operations.

- Highlight an item by using (1), and then press (1), or **OK** soft key.
- Press (1) key.

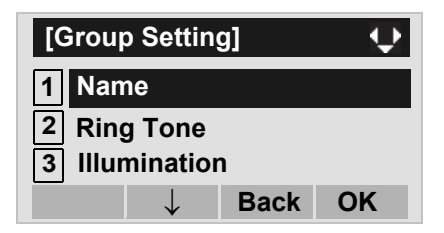

#### STEP 5: Enter a new group name.

Enter a group name by using digits keys. After entering the group name, press 🛞 or **OK** soft key.

| [Grou               | p Name \$ | Set] | (() ↓ ) |  |
|---------------------|-----------|------|---------|--|
| Input a group name. |           |      |         |  |
| Default             |           |      |         |  |
| BK                  | Option    | Back | OK      |  |

- **Note:** Up to 32 characters can be entered as a groupname. For details on character entry method, see HOW TO INPUT CHARACTERS in chapter 4.
- STEP 6: Display returns to the **Group** screen. Make sure that the new group name takes effect.
- Note: You can set ringer tone (→ select 2 Ring Tone) and illumination types (→ select 3 Illumination) for calls routed to the specified group here. Ringer tone and illumination types can be set for "Name", "Group" and "Telephone set". The ringer tone and illumination types set for "Name" have higher priority than the types set for Group and Telephone set. Also, the ringer tone and illumination types for Group have higher priority than the types set for Terminal set.

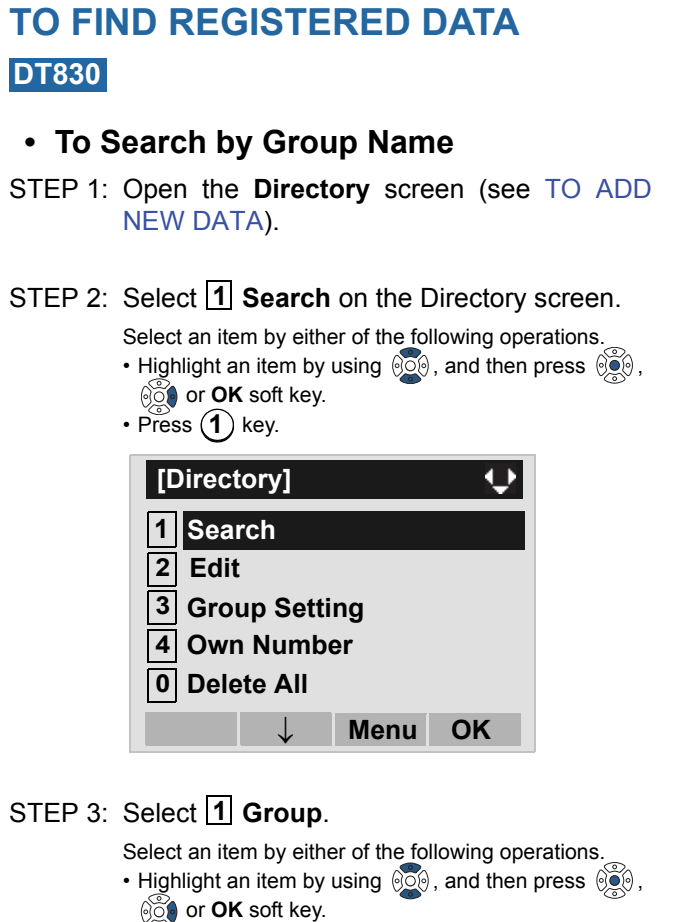

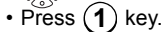

|    | [Searc<br>1 Gro<br>2 Nar<br>3 Tel<br>4 Oth                                                            | ch]<br>cup<br>ne<br>Number<br>ers                                                 |                                                      | Ŷ                                      |                                            |
|----|----------------------------------------------------------------------------------------------------|-----------------------------------------------------------------------------------|------------------------------------------------------|----------------------------------------|--------------------------------------------|
|    |                                                                                                    | $\downarrow$                                                                      | Back                                                 | OK                                     |                                            |
| 4: | Select a t<br>In this exam<br>Select an ite<br>• Highlight a<br>or <b>OK</b> soft<br>• Press <b>2</b> | arget gro<br>ple, <b>2 C</b> o<br>em by eitho<br>an item by<br>key.<br>key. and t | DUP.<br>olleagues<br>er of the fo<br>using of the fo | is selecte<br>llowing op<br>, and ther | d.<br>eration<br>n press<br><b>DK</b> soft |

STEP

- key. ি 030

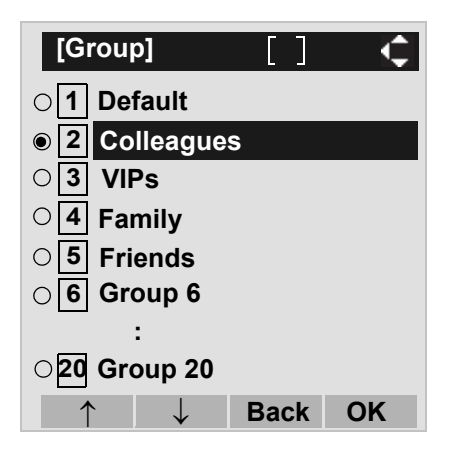

STEP 5: Select a target name by pressing 🔯.

In the following **Directory (Name List)** screen, you can make a call to the selected party by pressing a or **Call** soft key. If two or more telephone numbers are assigned to an entry, a top priority telephone number will be dialed.

| [Directory]         |      | () € |
|---------------------|------|------|
| John Smith<br>Julia |      |      |
| Ken Kobus           |      |      |
| Detail Option       | Back | Call |

- **Note:** If no entry is set to the selected group, "No data" is issued.
- STEP 6: To display the detailed data for a specific name, press **Detail** soft key while the name is highlighted.
- **Note:** If two or more telephone numbers are assigned to an entry, a top priority telephone number is automatically selected when the Detail screen appears.

In the following **Detail** screen, you can make a call to the selected number by pressing or **Call** soft key.

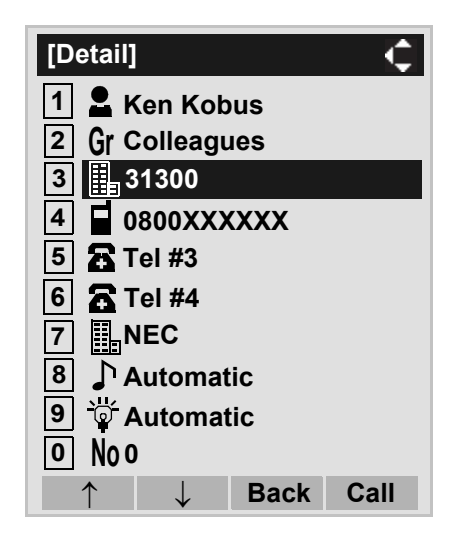

# • To Search by Name

STEP 1: Open the **Directory** screen (see TO ADD NEW DATA).

STEP 2: Select 1 Search.

Select an item by either of the following operations.

- Highlight an item by using  $(\mathbf{a})$ , and then press  $(\mathbf{a})$ ,  $(\mathbf{a})$  or  $\mathbf{OK}$  soft key.
- Press (1) key.

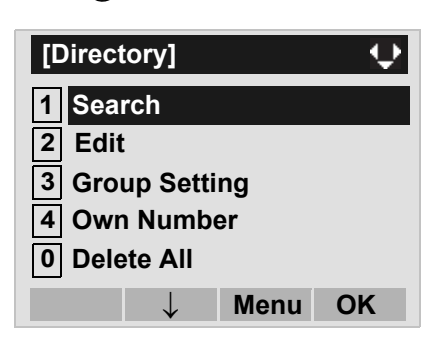

# STEP 3: Select 2 Name.

Select an item by either of the following operations.

- Highlight an item by using (), and then press (), or **OK** soft key.
- Press 2 key.

| [Search]             |              |      | ¢  |
|----------------------|--------------|------|----|
| 1 Group              | )            |      |    |
| 2 Name               |              |      |    |
| 3 Tel Nu<br>4 Others | ımbeı<br>s   | •    |    |
| $\uparrow$           | $\downarrow$ | Back | ОК |

#### STEP 4: Enter a target name.

After entering the name, Press () or **OK** soft key.

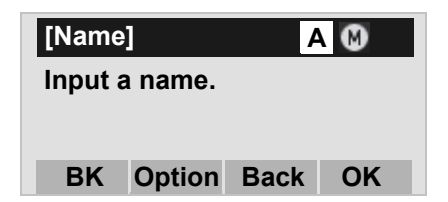

- **Note:** A distinction is made between upper case and lower case characters, according as the system settings. For example, "Ken Kobus" and "ken kobus" are distinguished as different character strings. For details, contact the System Administrator.
- **Note:** A blank space is also distinguished while searching database for a name.
- **Note:** Even if the name is not entered to the end, you can search for a name.
- **Note:** If there is no entry corresponding to the entered name, "No data" is issued.
- **Note:** Up to 32 characters can be entered as a company name. For details on character entry method, see HOW TO INPUT CHARACTERS.

STEP 5: Select a target name by pressing (Up/ down-cursor).

> In the following **Directory (Name List)** screen, you can make a call to the selected party by pressing ()) or **Call** soft key. If two or more telephone numbers are assigned to an entry, a top priority telephone number will be dialed.

| [Directory]          | (    | D C  |
|----------------------|------|------|
| Abe Ichiro           |      |      |
| Abe Kentaro          |      |      |
| Abe Sabro            |      |      |
| <b>Detail Option</b> | Back | Call |

- STEP 6: To display the detailed data for a specific name, press **Detail** soft key while the name is highlighted.
- **Note:** If two or more telephone numbers are assigned to an entry, a top priority telephone number is automatically selected when the Detail screen appears.

In the following **Detail** screen, you can make a call to the selected number by pressing in **Call** soft key.

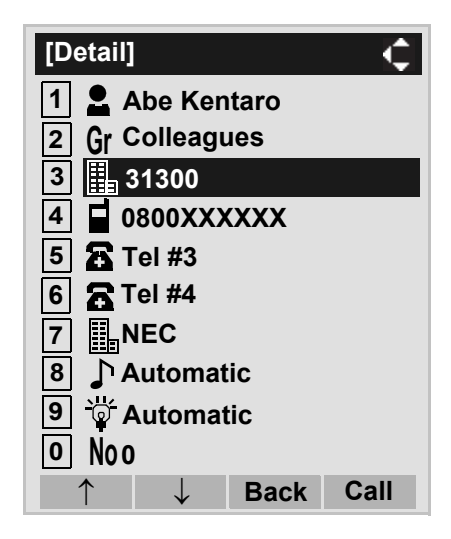

# • To Search by Telephone Number

STEP 1: Open the **Directory** screen (see TO ADD NEW DATA).

# STEP 2: Select **1** Search.

Select an item by either of the following operations.

- Highlight an item by using (20), and then press (20)
- စ် or OK soft key.
- Press (1) key.

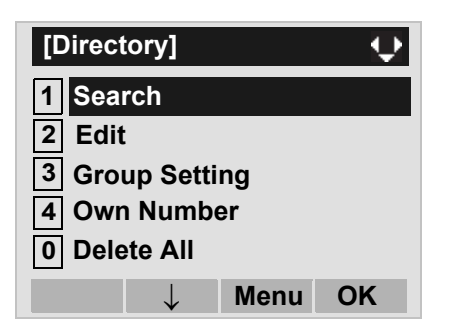

# STEP 3: Select **3** Tel Number.

Select an item by either of the following operations.

- Highlight an item by using (2), and then press (3) or **OK** soft key.
- Press 3 key.

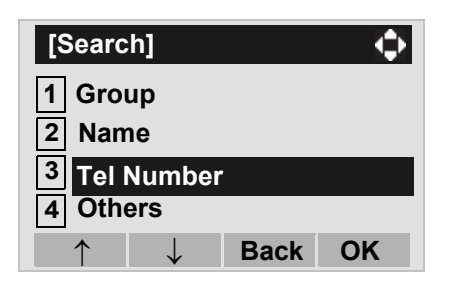

STEP 4: Enter a target telephone number. After entering the number, press in **OK** soft key.

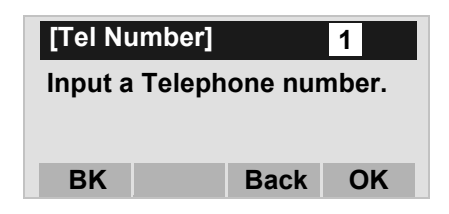

- **Note:** Even if the telephone number is not entered to the end, you can search for a telephone number.
- STEP 5: Select a target name by pressing . In the following **Directory (Name List)** screen, you can make a call to the selected party by pressing or **Call** soft key. If two or more telephone numbers are assigned to an entry, a top priority telephone number will be dialed.

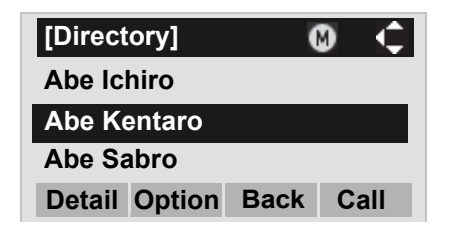

**Note:** If there is no entry corresponding to the entered number, "No data" is issued on the screen.

- STEP 6: To display the detailed data for a specific name, press **Detail** soft key while the name is highlighted.
- **Note:** If two or more telephone numbers are assigned to an entry, a top priority telephone number is automatically selected when the Detail screen appears.

In the following **Detail** screen, you can make a call to the selected number by pressing in **Call** soft key.

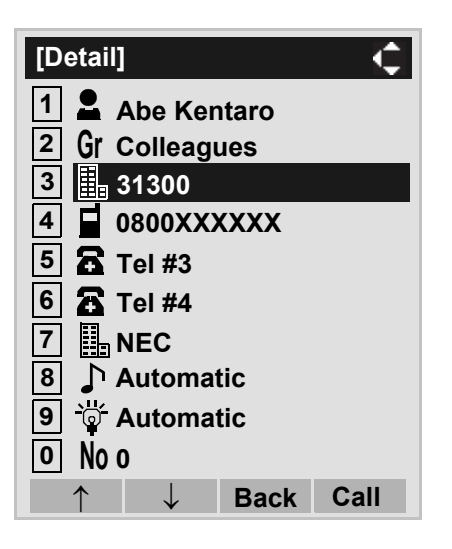

# • To Search by Memory ID

STEP 1: Open the **Directory** screen (see TO ADD NEW DATA).

# STEP 2: Select 1 Search.

Select an item by either of the following operations.

- Highlight an item by using 🚱, and then press 🚱,
- or **OK** soft key.
- Press (1) key.

| [Directo | ory]         |      | $ \mathbf{\mathbf{\mathbf{\mathbf{\mathbf{\mathbf{\mathbf{\mathbf{\mathbf{\mathbf{\mathbf{\mathbf{\mathbf{\mathbf{\mathbf{\mathbf{\mathbf{\mathbf{$ |
|----------|--------------|------|----------------------------------------------------------------------------------------------------|
| 1 Sear   | ch           |      |                                                                                                    |
| 2 Edit   |              |      |                                                                                                    |
| 3 Grou   | p Sett       | ing  |                                                                                                    |
| 4 Own    | Numb         | er   |                                                                                                    |
| 0 Delet  | e All        |      |                                                                                                    |
|          | $\downarrow$ | Menu | ОК                                                                                                    |

# STEP 3: Select 4 Others.

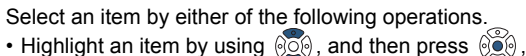

- ing ing in an item by using very, and then p
- Press (4) key.

| [Search]                          |      | -  |
|-----------------------------------|------|----|
| 1 Group<br>2 Name<br>3 Tel Number |      |    |
| 4 Others                          |      |    |
| $\uparrow$                        | Back | ОК |

# STEP 4: Select 1 Memory ID.

Select an item by either of the following operations.

- Highlight an item by using (20), and then press (20) or **OK** soft key.
- Press (1) key.

| [Others] | ]            |      | $ \mathbf{\mathbf{\mathbf{\nabla}}}$ |
|----------|--------------|------|--------------------------------------|
| 1 Memo   | ory ID       |      |                                      |
| 2 Categ  | jory         |      |                                      |
| 3 Comp   | bany         |      |                                      |
| 4 Alpha  | abet         |      |                                      |
|          | $\downarrow$ | Back | OK                                   |

STEP 5: Enter a memory number (0-499). After entering the memory number, press 💮 or **OK** soft key.

> The list of memory numbers will be displayed, with the entered memory number or the number closest to the entered number in front.

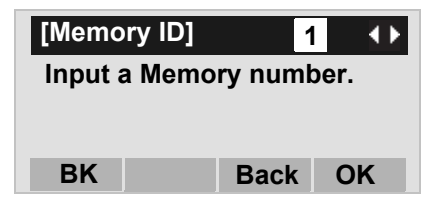

STEP 6: Select a target name by pressing (Up/ down-cursor).

> In the following **Directory (Name List)** screen, you can make a call to the selected party by pressing ()) or **Call** soft key. If two or more telephone numbers are assigned to an entry, a top priority telephone number will be dialed.

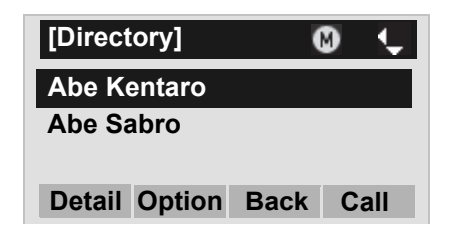

- **Note:** If no data exists in Directory, "No data" is issued on the screen.
- STEP 7: To display the detailed data for a specific name, press **Detail** soft key while the name is highlighted.
- **Note:** If two or more telephone numbers are assigned to an entry, a top priority telephone number is automatically selected when the Detail screen appears.

In the following **Detail** screen, you can make a call to the selected number by pressing in **Call** soft key.

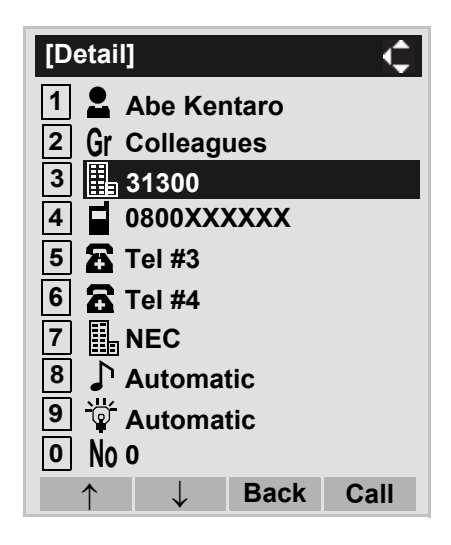

# • To Search by Category

STEP 1: Open the **Directory** screen (see TO ADD NEW DATA).

# STEP 2: Select 1 Search.

Select an item by either of the following operations.

- Highlight an item by using 👰 , and then press 🥳 ,
- in **OK** soft key.
- Press (1) key.

| [Direct      | ory]         |      | $\mathbf{Q}$ |
|--------------|--------------|------|--------------|
| 1 Sear       | ch           |      |              |
| 2 Edit       |              |      |              |
| 3 Grou       | ıp Sett      | ing  |              |
| 4 Own        | Numb         | er   |              |
| 0 Delete All |              |      |              |
|              | $\downarrow$ | Menu | ОК           |

# STEP 3: Select 4 Others.

Select an item by either of the following operations.

- Highlight an item by using (2), and then press (3) or **OK** soft key.
- Press (4) key.

| [Search]          |      | $\bullet$ |
|-------------------|------|-----------|
| 1 Group<br>2 Name |      |           |
| 3 Tel Number      |      |           |
| 4 Others          |      |           |
| $\uparrow$        | Back | OK        |

# STEP 4: Select 2 Category.

Select an item by one of the following operations.

- Highlight an item by using (), and then press ())
- Press 2 key.

| [Others    | 5]           |      | $\diamond$ |
|------------|--------------|------|------------|
| 1 Mem      | ory ID       |      |            |
| 2 Cate     | gory         |      |            |
| 3 Com      | pany         |      |            |
| 4 Alph     | abet         |      |            |
| $\uparrow$ | $\downarrow$ | Back | ОК         |

# STEP 5: Select a desired category.

In this example, **1 Company** is selected. Select an item by one of the following operations.

- Highlight an item by using (20), and then press (20) or **OK** soft key.
- Press 1 key, and then press 3 or **OK** soft key.

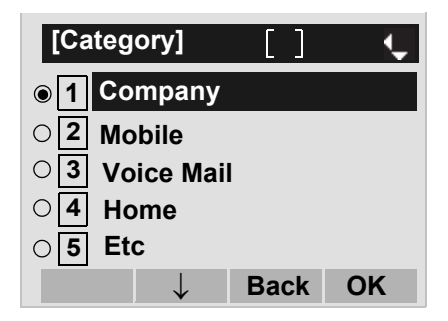

STEP 6: Select a target name by pressing (). In the following **Directory (Name List)** screen, you can make a call to the selected party by pressing ()) or **Call** soft key. If two or more telephone numbers are assigned to an entry, a top priority telephone number will be dialed.

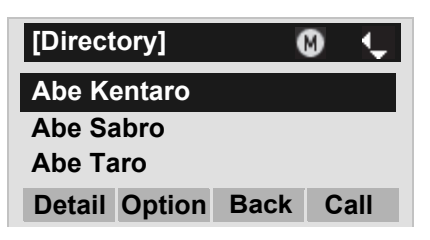

- **Note:** If there is no entry corresponding to the selected category, "No data" is issued on the screen.
- STEP 7: To display the detailed data for a specific name, press **Detail** soft key while the name is highlighted.
- **Note:** If two or more telephone numbers are assigned to an entry, a top priority telephone number is automatically selected when the Detail screen appears.

In the following **Detail** screen, you can make a call to the selected number by pressing in **Call** soft key.

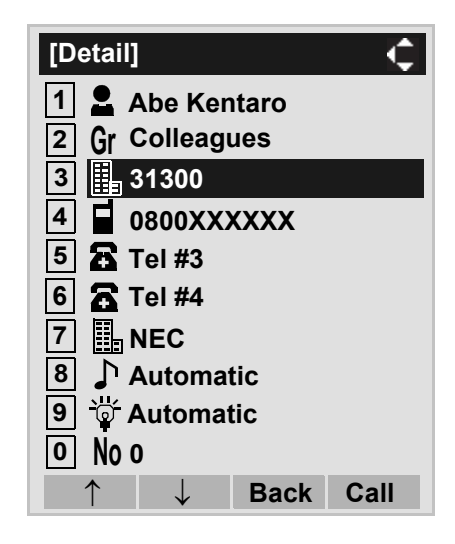

# • To Search by Company Name

STEP 1: Open the **Directory** screen (see TO ADD NEW DATA).

# STEP 2: Select **1** Search.

Select an item by either of the following operations.

- Highlight an item by using 🛐 , and then press 👰 ,
- or **OK** soft key.
- Press (1) key.

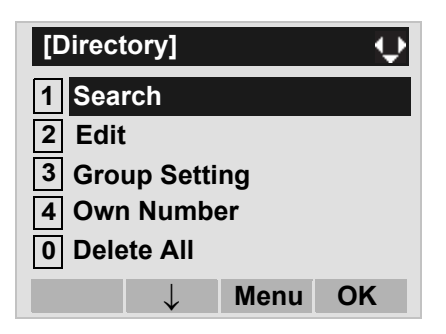

# STEP 3: Select 4 Others.

Select an item by either of the following operations.

- Highlight an item by using (2), and then press (3), (2) or OK soft key.
  Press (4) key.

# STEP 4: Select 3 Company.

Select an item by either of the following operations.

- Highlight an item by using (), and then press ())
- Press 3 key.

| [Other     | s]           |      | $\diamond$ |
|------------|--------------|------|------------|
| 1 Mem      | ory ID       |      |            |
| 2 Cate     | gory         |      |            |
| 3 Com      | npany        |      |            |
| 4 Alpl     | nabet        |      |            |
| $\uparrow$ | $\downarrow$ | Back | OK         |

# STEP 5: Enter a company name.

After entering the name, Press 👀 or **OK** soft key.

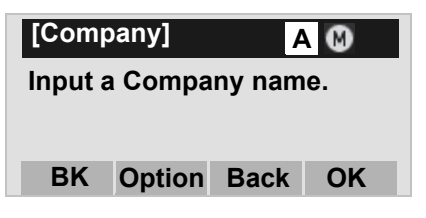

- **Note:** A distinction is made between upper case and lower case characters. For example, "Ken Kobus" and "ken kobus" are distinguished as different character strings.
- **Note:** A blank space is also distinguished while searching database for a name.
- **Note:** Even if the name is not entered to the end, you can search for a name.
- **Note:** Up to 32 characters can be entered as a company name. For details on character entry method, see HOW TO INPUT CHARACTERS.

STEP 6: Select a target name by pressing (). In the following **Directory (Name List)** screen, you can make a call to the selected party by pressing () or **Call** soft key. If two or more telephone numbers are assigned to an entry, a top priority telephone number will be dialed.

| [Directory]   | G    | Ð | ¢   |  |
|---------------|------|---|-----|--|
| Abe Kentaro   |      |   |     |  |
| Abe Sabro     |      |   |     |  |
| Abe Taro      |      |   |     |  |
| Detail Option | Back | C | all |  |

- **Note:** If there is no entry corresponding to the selected Company, "No data" is issued on the screen.
- STEP 7: To display the detailed data for a specific name, press **Detail** soft key while the name is highlighted.
- **Note:** If two or more telephone numbers are assigned to an entry, a top priority telephone number is automatically selected when the Detail screen appears.

In the following **Detail** screen, you can make a call to the selected number by pressing in **Call** soft key.

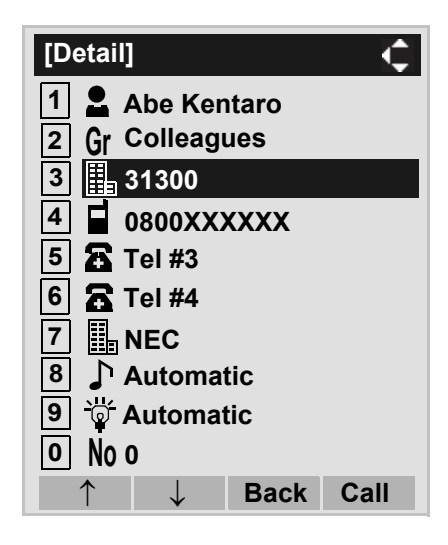

# • To Search by Alphabet

STEP 1: Open the **Directory** screen (see TO ADD NEW DATA).

# STEP 2: Select **1** Search.

Select an item by either of the following operations.

- Highlight an item by using 💽, and then press 🐑,
- or **OK** soft key.
- Press (1) key.

| [Directo | ory]         |      | $\mathbf{Q}$ |
|----------|--------------|------|--------------|
| 1 Sear   | ch           |      |              |
| 2 Edit   |              |      |              |
| 3 Grou   | p Setti      | ing  |              |
| 4 Own    | Numb         | er   |              |
| 0 Delet  | e All        |      |              |
|          | $\downarrow$ | Menu | ОК           |

# STEP 3: Select 4 Others.

Select an item by either of the following operations. • Highlight an item by using (2), and then press (2),

- or OK soft key.
- Press (4) key.

| [Search]          |      | - Ô |
|-------------------|------|-----|
| 1 Group<br>2 Name |      |     |
| 3 Tel Number      | ,    |     |
| 4 Others          |      |     |
| $\uparrow$        | Back | ОК  |

# STEP 4: Select 4 Alphabet.

Select an item by either of the following operations.

- Highlight an item by using (1), and then press (1), or **OK** soft key.
- Press 4 key.

| [Others]                  |      | $\rightarrow$ |
|---------------------------|------|---------------|
| 1 Memory ID<br>2 Category |      |               |
| 3 Company                 |      |               |
|                           | Back | OK            |

# STEP 5: Select a desired group of alphabets.

In this example, **1 ABC** is selected.

Select an item by one of the following operations.

- Highlight an item by using (), and then press () or **OK** soft key.
- Press (0) key, and then press () or OK soft key.

| [Alphabet]                   | []   | - ¢ |
|------------------------------|------|-----|
| ● 1 ABC                      |      |     |
| O2 DEF                       |      |     |
| ି 3 GHI                      |      |     |
| ◯ <mark>4</mark> JKL         |      |     |
| O 5 MND                      |      |     |
| O 6 PQRS                     |      |     |
| <b>○7 TUV</b>                |      |     |
|                              |      |     |
| ○ * Others                   |      |     |
| O <b>#</b> All               |      |     |
| $\uparrow \qquad \downarrow$ | Back | ОК  |

- **Note:** Select \* **Others** to find names which begin with a character other than alphabet such as numerics or symbols.
- STEP 6: Select a target name by pressing (). In the following **Directory (Name List)** screen, you can make a call to the selected party by pressing () or **Call** soft key. If two or more telephone numbers are assigned to an entry, a top priority telephone number will be dialed.

| [Directory]   | (    | D (  |
|---------------|------|------|
| Abe Kentaro   |      |      |
| Abe Sabro     |      |      |
| Abe Taro      |      |      |
| Detail Option | Back | Call |

- **Note:** If there is no entry corresponding to the group of alphabets, "No data" is issued on the screen.
- STEP 7: To display the detailed data for a specific name, press **Detail** soft key while the name is highlighted.
- **Note:** If two or more telephone numbers are assigned to an entry, a top priority telephone number is automatically selected when the Detail screen appears.

In the following **Detail** screen, you can make a call to the selected number by pressing in **Call** soft key.

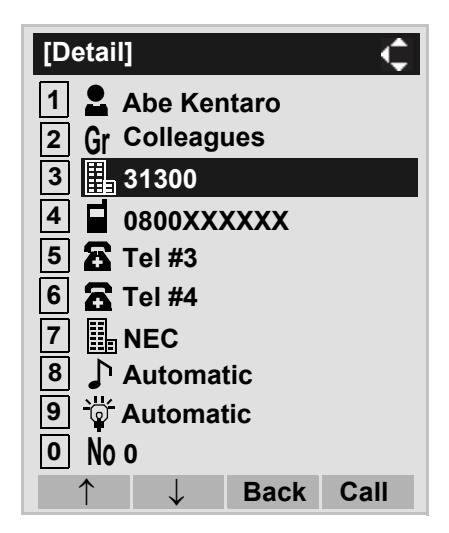

# TO MAKE A CALL FROM DIRECTORY

- **Note:** While Directory screen is being displayed, you cannot make a call by dialing a telephone number.
- To Make a Call from Name List Screen
- STEP 1: Display the **Directory (Name List)** screen for a target party (see TO FIND REGISTERED DATA).

| [Directory] 🛛 🔞 🖕 |           |  |  |  |  |
|-------------------|-----------|--|--|--|--|
| Abe Ichiro        |           |  |  |  |  |
| Abe Jiro          |           |  |  |  |  |
| Abe Kentaro       |           |  |  |  |  |
| Detail Option     | Back Call |  |  |  |  |

STEP 2: Select a target name and then make a call. Select a target name by pressing and then press and then press of **Call** soft key to make a call to the selected party.

| [Directory] 🛛 🔞 🏠       |
|-------------------------|
| Abe Ichiro              |
| Abe Jiro                |
| Abe Kentaro             |
| Detail Option Back Call |

- **Note:** If multiple telephone numbers are registered to a target party, a call is made to the first priority telephone number.
- To Make a Call from Detail Screen
- STEP 1: Display the **Detail** screen for a target party (see TO FIND REGISTERED DATA).
- **Note:** If two or more telephone numbers are assigned to an entry, a top priority telephone number is automatically selected when the Detail screen appears.

| [Detail] 🤤         |
|--------------------|
| 1 💄 Abe Kentaro    |
| 2 Gr Colleagues    |
| 3 🏭 31300          |
| 4 <b>0800XXXXX</b> |
| 5 🖀 Tel #3         |
| 6 🚡 Tel #4         |
|                    |
| 8 Automatic        |
| 9 🐺 Automatic      |
| <u>o</u> No o      |
| ↑ ↓ Back Call      |

STEP 2: Select a target telephone number and then make a call.

Select a target telephone number by pressing a call to the selected number.

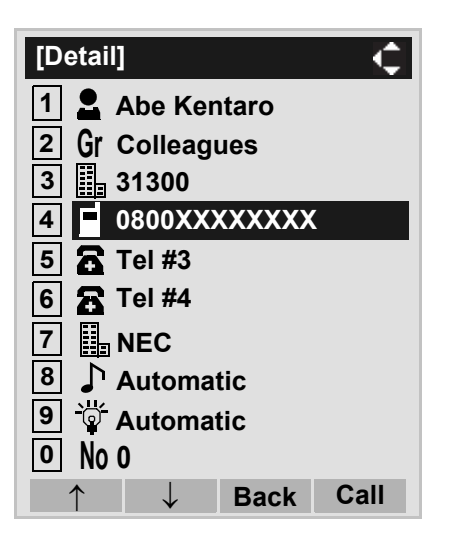

# TO ADD PREFIX TO NUMBER DT830

# To Set Prefix

When making a call, a prefix can be added to telephone numbers to be dialed. Prefixes need to be set in advance.

#### STEP 1: Display the Menu screen, and select Setting.

# STEP 2: Select 1 User Setting.

Select an item by either of the following operations.

- Highlight an item by using (), and then press (), () or **OK** soft key.
- Press (1) key.

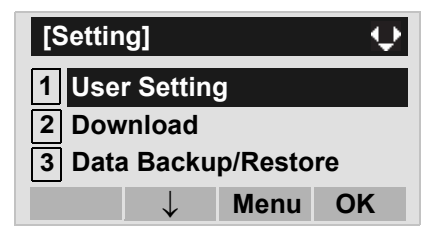

STEP 3: Select 2 Talk.

Select an item by either of the following operations.

- Highlight an item by using  $(\mathbf{a})$ , and then press  $(\mathbf{a})$ ,  $(\mathbf{a})$  or **OK** soft key.
- Press 2 key.

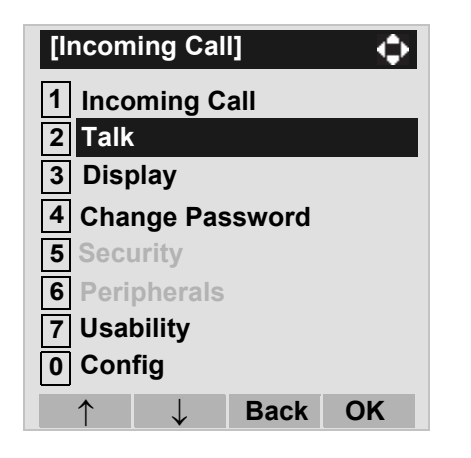

STEP 4: Select 5 Prefix.

Select an item by either of the following operations.

- Highlight an item by using (2), and then press (2),
- or **OK** soft key.
- Press (5) key.

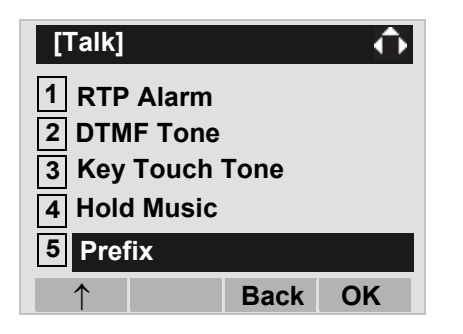

# STEP 5: Select 1 Prefix 1.

Select an item by either of the following operations.

• Highlight an item by using (20), and then press (20),

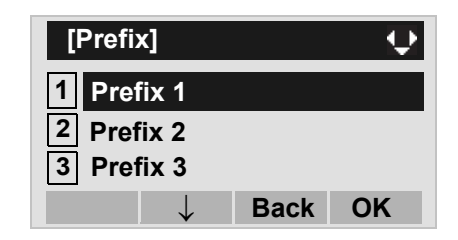

STEP 6: Enter a prefix by using the digit keys. After entering the prefix, press in **OK** soft key.

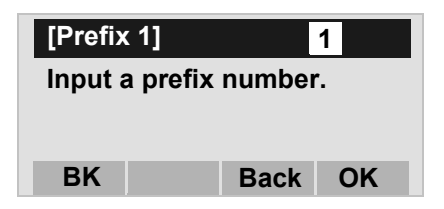

- STEP 7: The display goes back the Prefix screen at STEP 5. If multiple prefixes need to be set, repeat STEP 6 and STEP 7. In that case, select
  2 Prefix 2 and 3 Prefix 3.
- **Note:** A maximum of 10 digits (0-9, \* and #) can be set as a prefix.
- **Note:** When prefix is added, up to 32 digits including the prefix can be sent as dial number.

- To Add Prefix When Making A Call
- STEP 1: Display the **Name List** screen for a target party (see TO FIND REGISTERED DATA).

| [Directory] 🛛 🕅 🖕       |        |      |    |    |  |
|-------------------------|--------|------|----|----|--|
| Abe Ichiro              |        |      |    |    |  |
| Abe Jiro<br>Abe Kentaro |        |      |    |    |  |
| Detail                  | Option | Back | Са | II |  |

STEP 2: Select a target name and display Sub Menu. Select a target name by pressing (), and then press **HELP** key or **Option** soft key.

| [Directory]            | (    | 9 î  |
|------------------------|------|------|
| Abe Ichiro<br>Abe Jiro |      |      |
| Abe Kentaro            |      |      |
| Detail Option          | Back | Call |

**Note:** If multiple telephone numbers are registered to a target party, a call is made to the first priority telephone number.

# STEP 3: Select 1 Prefix.

Select an item by one of the following operations.

- Highlight an item by using (2), and then press (2), (2) or **OK** soft key.
- Press (1) key, and then press (1) key, of **OK** soft key.

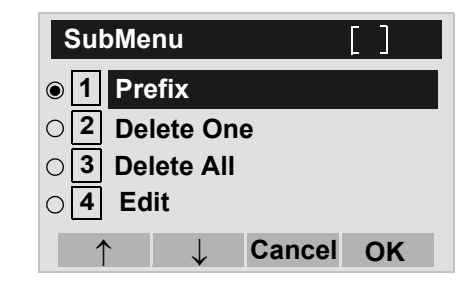

STEP 4: Predetermined prefixes are displayed. Select a prefix and then press in **OK** soft key to make a call.

| [Prefix]     |      | ų.   |
|--------------|------|------|
| 1 184        |      |      |
| 2 186        |      |      |
| 3 187        |      |      |
| $\downarrow$ | Back | Call |

# TO EDIT DIRECTORY DATA DT830

STEP 1: Display the **Name List** screen for a target party (see TO FIND REGISTERED DATA).

| [Directory] 🛛 🚷 📢       |      |    |    |  |
|-------------------------|------|----|----|--|
| Abe Ichiro              |      |    |    |  |
| Abe Jiro<br>Abe Kentaro |      |    |    |  |
| Detail Option           | Back | Са | II |  |

STEP 2: Select a target name and display Sub Menu. Select a target name by pressing (), and then press **HELP** key or **Option** soft key.

| [Directory]            | (    | 9 î  |
|------------------------|------|------|
| Abe Ichiro<br>Abe Jiro |      |      |
| Abe Kentaro            |      |      |
| Detail Option          | Back | Call |

# STEP 3: Select 4 Edit.

- Select an item by one of the following operations.
- Highlight an item by using (20), and then press (20), (20) or **OK** soft key.
- Press (4) key, and then press (3), (3) or OK soft key.

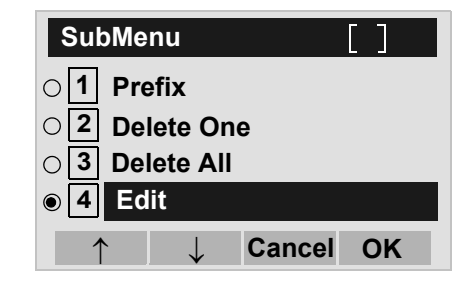

STEP 4: On the **Edit** screen, the detailed data for the selected name is displayed. Modify the necessary data by referring to TO ADD NEW DA-

#### TA.

After the data modification is complete, press **Save** soft key on the Edit screen.

| [Edit]        |       | $ \bigcirc$ |
|---------------|-------|-------------|
| 1 🖁 Abe Ker   | ntaro |             |
| 2 Gr Colleage | ues   |             |
| 3 🖀 31300     |       |             |
| 4 🔓 0800XX    | XXXX  |             |
| 5 🖀 Tel #3    |       |             |
| 6 🖀 Tel #4    |       |             |
| 7 🖪 NEC       |       |             |
| 8 🕈 Automa    | tic   |             |
| 9 🗑 Automa    | tic   |             |
| o No o        |       |             |
| Save          | Back  | ОК          |

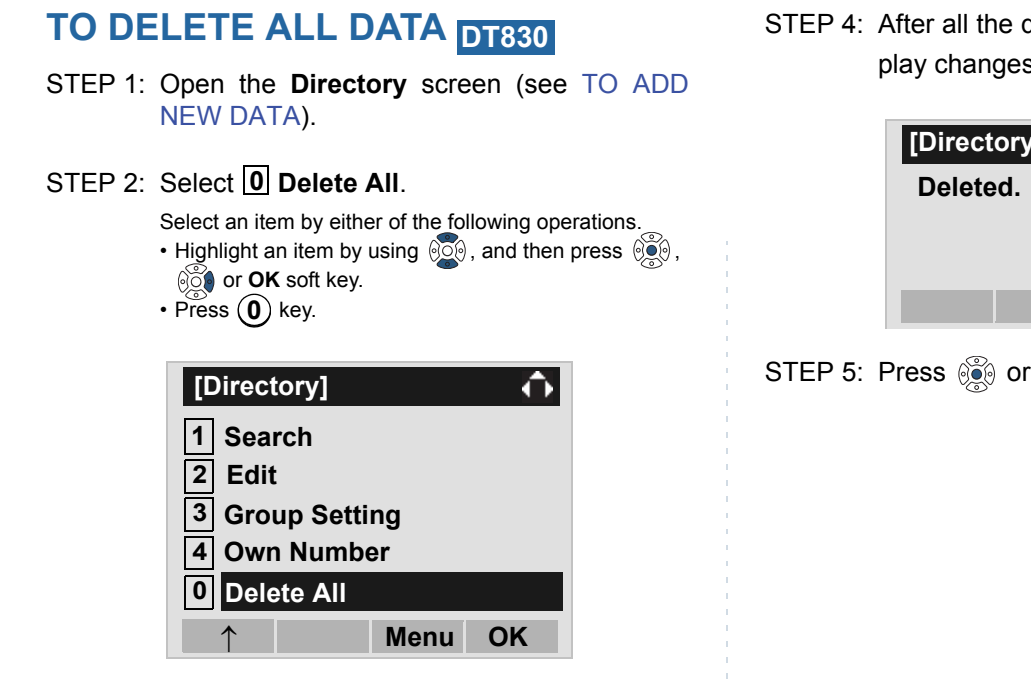

STEP 3: Press in or **OK** soft key to delete all the data.

|       | [Directory]<br>Delete All Directory? |          | •         |       |   |                |
|-------|--------------------------------------|----------|-----------|-------|---|----------------|
|       |                                      |          | Back      | ОК    |   |                |
| Note: | To cancel soft key.                  | the data | deletion, | press | Ö | or <b>Back</b> |

STEP 4: After all the directory data is deleted, the display changes as follows:

| [Directory] |      |
|-------------|------|
| Deleted.    |      |
|             |      |
|             | <br> |
|             | OK   |

STEP 5: Press 🛞 or **OK** soft key.
# TO DELETE SPECIFIC DATA DT830

STEP 1: Display the **Name List** screen for a target party (see TO FIND REGISTERED DATA).

| [Directory]              | (    | Ð  | <b>↓</b> |
|--------------------------|------|----|----------|
| Abe Ichiro               |      |    |          |
| Abe Jiro<br>Abe Shintaro |      |    |          |
| Detail Option            | Back | Ca | all      |

STEP 2: Select a name to be deleted and display Sub Menu.

Select a target name by pressing (2), and then press **HELP** key or **Option** soft key.

| [Directory]            | Ø 🗘       |
|------------------------|-----------|
| Abe Ichiro<br>Abe Jiro |           |
| Abe Shintaro           |           |
| Detail Option          | Back Call |

#### STEP 3: Select 2 Delete One.

Select an item by either of the following operations.

- Highlight an item by using (2), and then press (2), (2) or **OK** soft key.
- Press (2) key, and then press (3), (3) or OK soft key

| SubMenu [ ]                       |  |  |  |
|-----------------------------------|--|--|--|
| 1 Prefix                          |  |  |  |
| 2 Delete One                      |  |  |  |
| 3 Delete All                      |  |  |  |
| 4 Edit                            |  |  |  |
| $\uparrow$ $\downarrow$ Cancel OK |  |  |  |

STEP 4: The following confirmation message appears. Press or **OK** soft key to delete the appropriate directory data.

| [Directory]     |      | •  |
|-----------------|------|----|
| Delete this ent | y?   |    |
|                 |      |    |
|                 |      |    |
|                 | Back | ОК |

- Note: To cancel the data deletion, press or Cancel soft key.
- STEP 5: After the appropriate directory data is deleted, the display changes as follows:

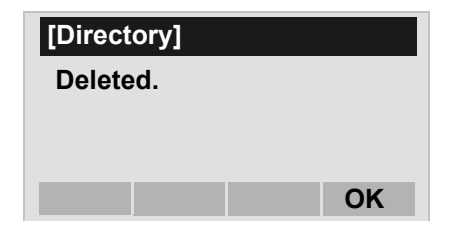

STEP 6: Press 🛞 or **OK** soft key.

# 7. CALL HISTORY OPERATION

This chapter explains the Call History feature of DT Series. By using Call History, you can make a call with simple operation.

Call History feature allows the telephone to register up to 50 records (for DT830 Series)/10 records (for DT430 Series) into its memory. If exceeding 50 records/10 records, a record will be deleted in order of occurrence.

#### FOR DT830 SERIES

- TO VIEW CALL HISTORY
- TO MAKE A CALL FROM CALL HISTORY
- TO ADD CALL HISTORY DATA TO DIRECTORY
- TO EDIT DIRECTORY DATA FROM CALL HISTORY
- TO DELETE ALL DATA
- TO DELETE SPECIFIC DATA

#### FOR DT430 SERIES

- TO VIEW CALL HISTORY
- TO MAKE A CALL FROM CALL HISTORY
- TO DELETE ALL DATA
- TO DELETE SPECIFIC DATA
- **Note:** Register call history data to Personal Directory as necessary. Call History data will be cleared when powering off the telephone. However, call history data can be backed up to your PC. About Backup/Restore, see "TO BACKUP PER-SONAL SETTINGS" or "TO RESTORE PERSONAL SETTINGS" in "3.TERMINAL SETUP".
- **Note:** The call history data that is stored in the memory of each telephone cannot be added to Phonebook (both System Phonebook and Local Phonebook) controlled by the system.

# 7.1 FOR DT830 SERIES

# TO VIEW CALL HISTORY DT830

- STEP 1: Display the Menu screen, and select History.
- STEP 2: Select a kind of calls.

In this example, **3** Incoming is selected.

Select an item by either of the following operations.

- Highlight an item by using (), and then press (), () or **OK** soft key.
- Press (3) key.

| Item     | Description                                                    |
|----------|----------------------------------------------------------------|
| Missed   | Display the history of unanswered incoming calls.              |
| Outgoing | Display the history of outgoing calls.                         |
| Incoming | Display the history of answered and unanswered incoming calls. |

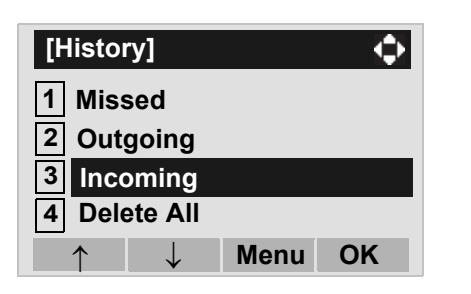

STEP 3: The history data of the last received call is displayed.

If two or more records exist, use 0 or  $\uparrow/\downarrow$  soft key to display the next/former records.

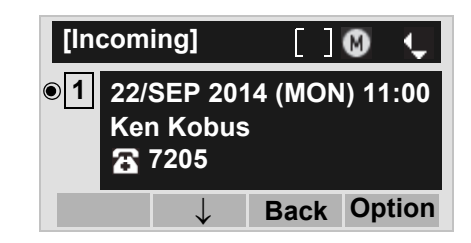

- **Note:** For unanswered incoming calls, is will be displayed on the left of the name.
- **Note:** If you make/answer a call to/from the telephone number which is registered to Personal Directory, the corresponding name will be displayed as call history data.
- **Note:** If there is no history data, "No data" will be displayed on LCD.
- Note: To go back to former menu (STEP 3), press or **Back** soft key.

# TO MAKE A CALL FROM CALL HIS-TORY DT830

**Note:** While the history data is displayed, you cannot make a call by dialing a telephone number.

#### (CASE 1)

STEP 1: Display call history data of a target telephone number (see TO VIEW CALL HISTORY).

The following is an example when a history data of Incoming Calls is displayed.

| [Incoming] 🛛 [ ] 🔕 ¢                       |              |     |      |      |
|--------------------------------------------|--------------|-----|------|------|
| ● 2 22/SEP/2014 (MON) 11:00<br>Abe Kentaro |              |     |      |      |
| $\uparrow$                                 | $\downarrow$ | Bac | k Op | tion |

STEP 2: Press key to make a call to the telephone number.

#### (CASE 2)

STEP 1: Display call history data of a target telephone number (see TO VIEW CALL HISTORY).

The following is an example when a history data of Incoming Calls is displayed.

| [Incomi                                                                              | ng]          | ]   | ] | ۵  | ¢    |
|--------------------------------------------------------------------------------------|--------------|-----|---|----|------|
| <ul> <li>2 22/SEP/2014 (MON) 9:58</li> <li>Abe Kentaro</li> <li>Tel: 7207</li> </ul> |              |     |   |    |      |
| $\uparrow$                                                                           | $\downarrow$ | Bac | k | Ор | tion |

STEP 2: On the above screen, press **HELP** key or **Option** soft key to display the following Sub Menu.

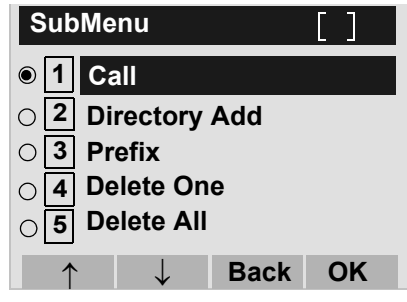

- STEP 3: To make a call, select **1** Call (by using or pressing **1** key) and then press **6**, **6** or **OK** soft key.
- **Note:** When making a call from Call History, a prefix can be added to the dial number. In that case, select **3 Prefix** on the SubMenu (indicated at STEP 2 of CASE 2) to display the Prefix screen. On the Prefix screen, choose a prefix to be added to the dial number. Also, prefixes need to be set in advance. For details on setting of prefix, see TO ADD PREFIX TO NUMBER in Chapter 6 Directory Operation.

# TO ADD CALL HISTORY DATA TO DIRECTORY DT830

STEP 1: Display call history data of a target telephone number (see TO VIEW CALL HISTORY).

The following is an example when history data of an Incoming Call is displayed.

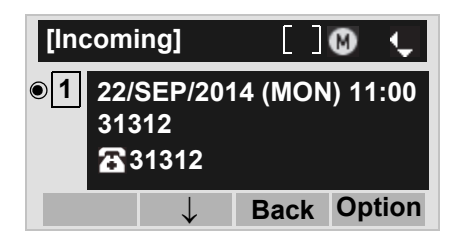

Press **HELP** key or **Option** soft key while displaying the call history data for the target telephone number.

STEP 2: The following Sub Menu is displayed. Select 2 Directory Add.

Select an item by either of the following operations.

- Highlight an item by using 0, and then press 0, 0, 0 or **OK** soft key.
- Press (2) key, and then press (3), (3) or **OK** soft key.

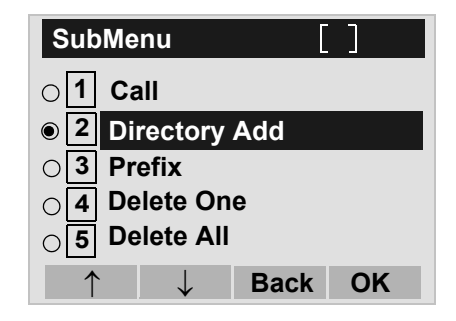

STEP 3: Select **1** New.

Select an item by either of the following operations.

• Highlight an item by using (), and then press (), () or **OK** soft key.

• Press (1) key.

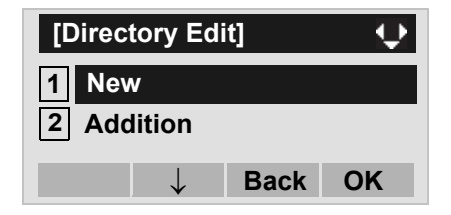

#### STEP 4: Select a category.

In this example, **1 Company** is selected.

- Select an item by either of the following operations.
- Highlight an item by using (), and then press () or Next soft key.
- Press (1) key, and then press (1) or **Next** soft key.

| [Cat       | tegory]        | []   | ų.   |  |
|------------|----------------|------|------|--|
|            | Company        | ,    |      |  |
| ○2         | Mobile         |      |      |  |
| <b>○</b> ] | ○ 3 Voice Mail |      |      |  |
| O 4 Home   |                |      |      |  |
| ○ 5 Others |                |      |      |  |
|            | $\downarrow$   | Back | Next |  |

Selectable categories are as follows:

| Category   | ICON |
|------------|------|
| Company    |      |
| Mobile     |      |
| Voice Mail | VM   |
| Home       | 囙    |
| Others     | etc  |

STEP 5: Select either **1** Disable or **2** Enable.

A maximum of four telephone numbers can be set to an entry. If **2 Enable** is selected here, the telephone number which is being edited will be given top priority. In that case, the telephone number is automatically selected when you make a call without specifying a specific telephone number.

Select an item by either of the following operations.

- Highlight an item by using (2), and then press (2) or **OK** soft key.
- Press (1) or (2) key, and then press (3) or **OK** soft

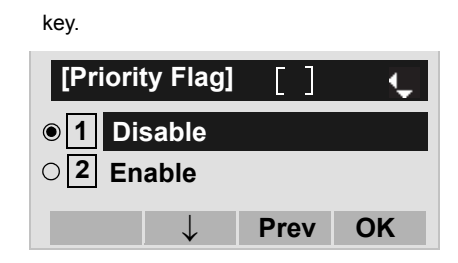

STEP 6: The following **Edit** screen is displayed. "31312" has been registered to Tel #1.

> See "TO ADD NEW DATA" in Chapter 6 Directory Operation, and register detailed data (such as name, group, etc) to directory.

| [Edit] 😲        |  |  |  |
|-----------------|--|--|--|
| 1 💄 Name        |  |  |  |
| 2 Gr Group      |  |  |  |
| 3 🚡 31312       |  |  |  |
| 4 🚡 Tel #2      |  |  |  |
| 5 🖀 Tel #3      |  |  |  |
| 6 🔓 Tel #4      |  |  |  |
| 7 BCompany Name |  |  |  |
| 8 Ring Tone     |  |  |  |
| 9 Willumination |  |  |  |
| O NO            |  |  |  |
| Save Back OK    |  |  |  |

- **Note:** If the corresponding data is not stored in the directory, only the telephone number will be displayed as Tel #1.
- **Note:** If the corresponding data has already stored in the directory, the detailed data (such as name group, etc.) is displayed.

# TO EDIT DIRECTORY DATA FROM CALL HISTORY DT830

STEP 1: Display call history data of a target telephone number (see TO VIEW CALL HISTORY).

The following is an example when history data of an Incoming Call is displayed.

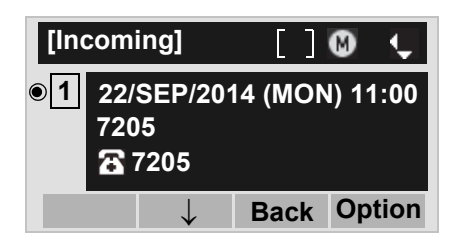

Press **HELP** key or **Option** soft key while displaying the call history data for the target telephone number.

STEP 2: The following Sub Menu is displayed. Select **2** Directory Add.

Select an item by either of the following operations.

- Highlight an item by using (2), and then press (2), (2) or **OK** soft key.
- Press 2 key, and then press 🔅 , 🔅 or OK soft key

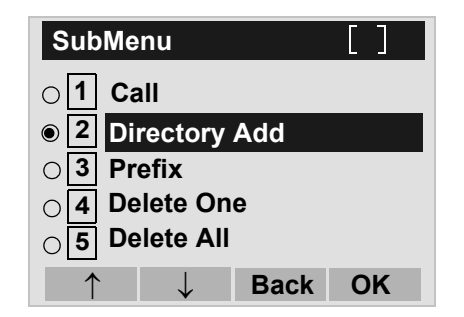

#### STEP 3: Select **2** Addition.

Select an item by either of the following operations.

- Highlight an item by using (), and then press () or **OK** soft key.
- Press (2) key.

| [Directo   | ory Edit] 🔹 🏠 |
|------------|---------------|
| 1 New      |               |
| 2 Addit    | tion          |
| $\uparrow$ | Back OK       |

STEP 4: Select a search method.

See TO FIND REGISTERED DATA for the procedure of the searching method.

In this example, **1** Group is selected.

Select an item by either of the following operations.

- Highlight an item by using  $(\mathbf{a})$ , and then press  $(\mathbf{a})$ ,  $(\mathbf{b})$  or **OK** soft key.
- Press (1) key.

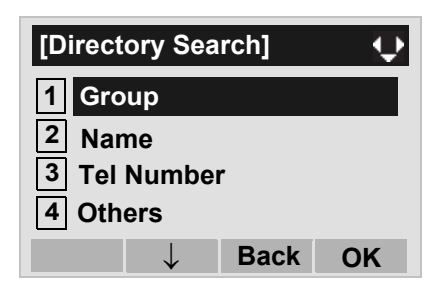

STEP 5: Select a group.

In this example, **2** Colleagues is selected.

- Select an item by either of the following operations.
  Highlight an item by using , and then press or OK soft key.
- Press (2) key, and then press (2) OK soft key

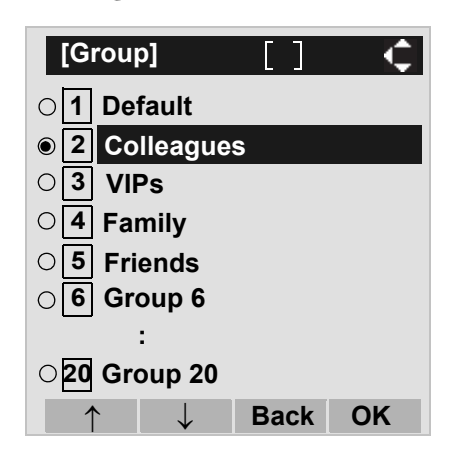

STEP 6: The names belonging to Colleagues are displayed as the following example. Select a name and then press in **OK** soft key.

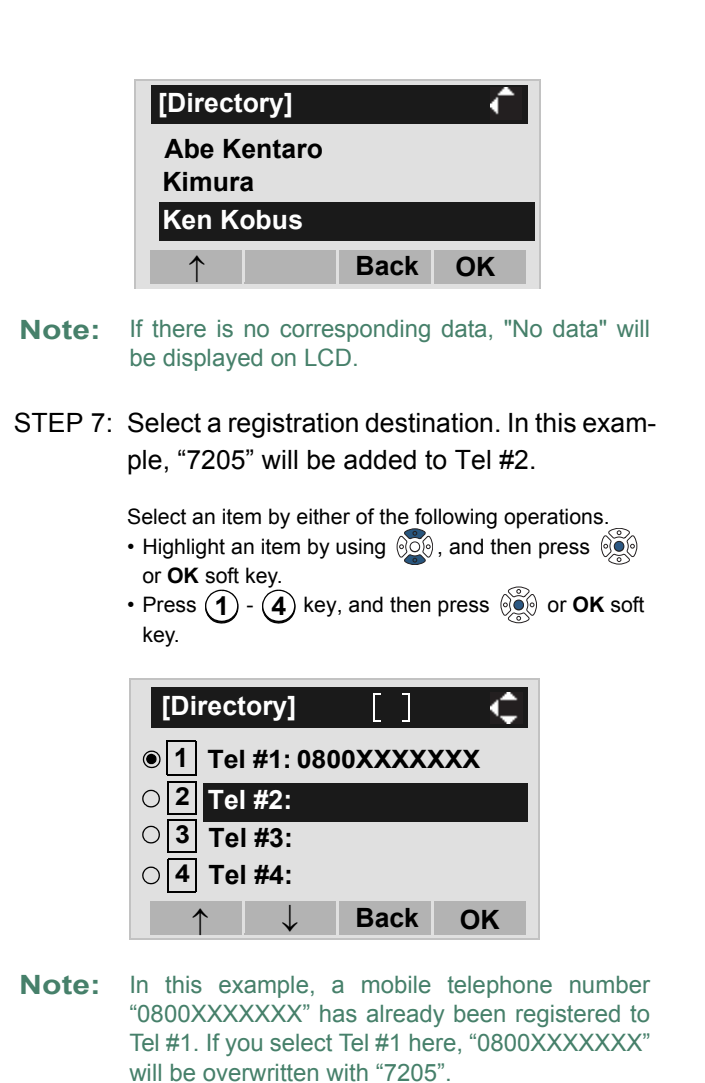

STEP 8: Select a Category to which the telephone number belongs.

In this example, **1** Company is selected.

Select an item by either of the following operations.

- Highlight an item by using (), and then press () or **OK** soft key.
- Press (1) key, and then press (1) or **OK** soft key.

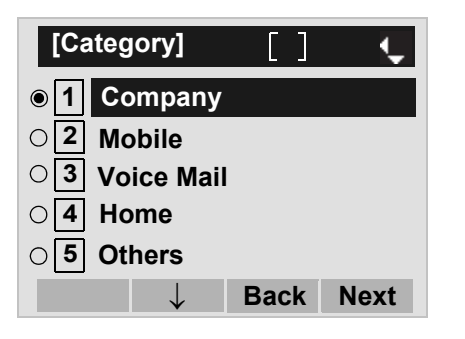

STEP 9: Select either 1 Disable or 2 Enable.

A maximum of four telephone numbers can be set to an entry. If **2 Enable** is selected here, the telephone number which is being edited will be given top priority. In that case, the telephone number is automatically selected when you make a call without specifying a specific telephone number.

Select an item by either of the following operations.

- Highlight an item by using (1), and then press (1), or **OK** soft key.
- Press (1) or (2) key, and then press (3) or **OK** soft key.

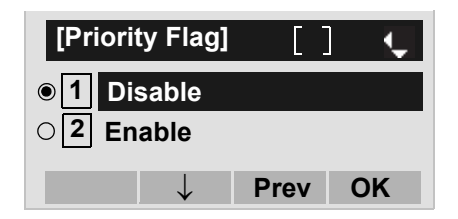

STEP 10:The display moves to the **Edit** screen of Directory. "7205" has been registered to Tel #2. See TO EDIT DIRECTORY DATA in Directory Operation, and edit the data as necessary.

| [Edit]        |      | $ \mathbf{\mathbf{\mathbf{\mathbf{\mathbf{\mathbf{\mathbf{\mathbf{\mathbf{\mathbf{\mathbf{\mathbf{\mathbf{\mathbf{\mathbf{\mathbf{\mathbf{\mathbf{$ |  |
|---------------|------|----------------------------------------------------------------------------------------------------|--|
| 1 💄 Ken Kob   | ous  |                                                                                                    |  |
| 2 Gr Colleagu | les  |                                                                                                    |  |
| 3 🖀 0800XXX   | XXXX |                                                                                                    |  |
| 4 🖀 7205      |      |                                                                                                    |  |
| 5 🖀 Tel #3    |      |                                                                                                    |  |
| 6 🖀 Tel #4    |      |                                                                                                    |  |
| 7 NEC         |      |                                                                                                    |  |
| 8 🕈 Automatic |      |                                                                                                    |  |
| 9 😈 Blue      |      |                                                                                                    |  |
| 0 No 0        |      |                                                                                                    |  |
| Save          | Back | ОК                                                                                                    |  |

# TO DELETE ALL DATA DT830

STEP 1: Display the Menu screen, and select History.

#### STEP 2: Select 4 All Delete.

Select an item by either of the following operations.

- Highlight an item by using (3, 3, 3), and then press (3, 3, 3), (3, 3) or **OK** soft key.
- Press (4) key.

| [History]    |      | $\odot$ |
|--------------|------|---------|
| 1 Missed     |      |         |
| 2 Outgoing   |      |         |
| 4 Delete All |      |         |
| $\uparrow$   | Menu | ОК      |

STEP 3: The following confirmation message appears. Press in or OK soft key to delete all the data.

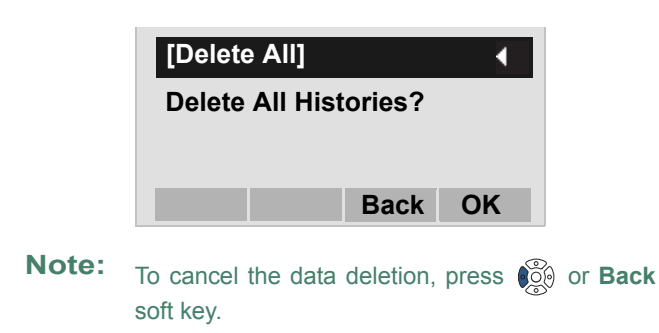

STEP 4: After all history data is deleted, the display changes as follows. Press 🛞 or OK soft key.

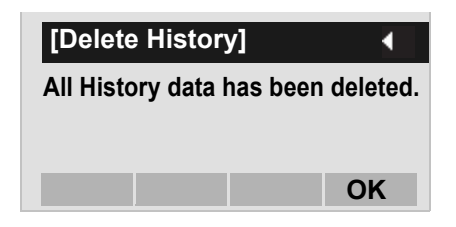

# TO DELETE SPECIFIC DATA DT830

STEP 1: Display call history data of a target telephone number referring to TO VIEW CALL HISTO-RY.

The following is an example when a history data of Incoming Calls is displayed.

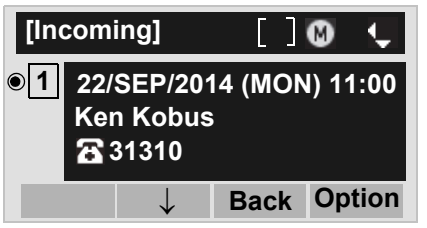

Press **HELP** key or **Option** soft key while displaying the call history data for the target telephone number.

STEP 2: The following Sub Menu is displayed. Select **4** Delete One.

Select an item by either of the following operations.

Highlight an item by using \$\vec{v}\_0\$, and then press \$\vec{v}\_0\$, \$\vec{v}\_0\$, or **OK** soft key.
Press \$\vec{4}\$ key, and then press \$\vec{v}\_0\$, \$\vec{v}\_0\$ or **OK** soft key.

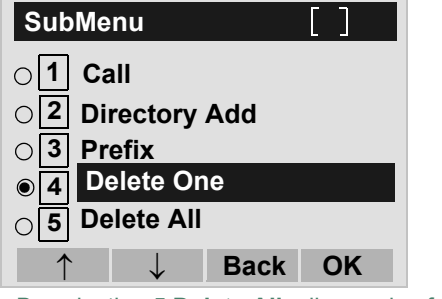

**Note:** By selecting **5 Delete All**, all records of Incoming Call can be deleted.

STEP 3: The following confirmation message appears. Press in **OK** soft key to delete the appropriate history data.

| [Incoming]         |      | •  |
|--------------------|------|----|
| Delete this entry? |      |    |
|                    |      |    |
|                    |      |    |
|                    | Back | OK |

- Note: To cancel the data deletion, press is or Back soft key.
- STEP 4: After the appropriate call history data is deleted, the display changes as follows. Press or **OK** soft key.

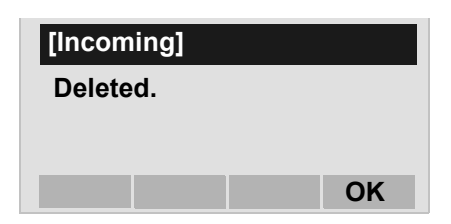

# 7.2 FOR DT430 SERIES

## TO VIEW CALL HISTORY DT430

#### TO VIEW DATA OF INCOMING CALL/ OUTGOING CALL

- STEP 1: While indicating the current time on LCD, press (Menu) key to open the **Menu** screen.
- **Note:** This feature is for DT830 Series and DT430 Series. The following are examples of LCD displays of DT830 Series and DT430 Series.

#### DT430 Series

| [Menu]         |      |    |  |
|----------------|------|----|--|
| 1 Call History |      |    |  |
| 2 Directory    |      |    |  |
| 3 Settings     |      |    |  |
|                | Back | ОК |  |

#### STEP 2: Select **1** Call History.

Select an item by either of the following operations.

- Highlight an item by using (1), and then press (1), or **OK** soft key.
- Press (1) key.

| [Menu]         |      | ¢  |
|----------------|------|----|
| 1 Call History |      |    |
| 2 Directory    |      |    |
| 3 Settings     |      |    |
|                | Back | ОК |

#### STEP 3: Select a kind of calls.

In this example, **1** Incoming Calls is selected. Select an item by either of the following operations.

- Highlight an item by using (0, 0), and then press (0, 0), (0, 0) or **OK** soft key.
- Press 1 key.

| ltem           | Description                            |
|----------------|----------------------------------------|
| Incoming Calls | To view the history of incoming calls. |
| Outgoing Calls | To view the history of outgoing calls. |

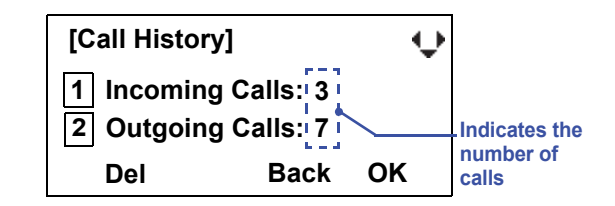

STEP 4: The history data of the last received call is displayed. If name information of the caller exists, the name is displayed as follows:

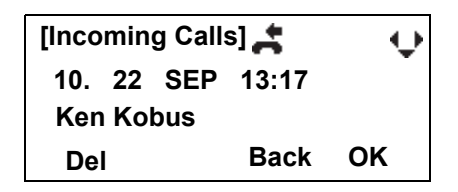

Note: There are two types of incoming call: Answered Call and Missed Call. When history data of missed calls is displayed on the screen, Appears on the top line of the screen.

STEP 5: To view the telephone number of the caller, press .

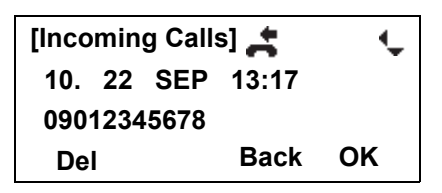

- **Note:** If two or more records exist, use is to display the next/former records (or pressing an appropriate digit key). For example, press "0" key to display the tenth record.
- **Note:** If no history data is saved, "No data" will be displayed on LCD.
- **Note:** To go back to name display, press is key. For the telephone without the cursor key, switching between "name" and "telephone number" cannot be performed.
- **Note:** To go back to former menu (STEP 3), press **Back** soft key.
- **Note:** If the telephone number of the caller is not received (due to Caller ID blocking, public phone or out of area, etc.), "Private" is displayed on LCD.

#### • TO VIEW DATA OF MISSED CALL ONLY

STEP 1: While indicating the current time on LCD, press key to open **Shortcut** screen.

#### **\*** M

#### 19:20 PM MON 22 SEP 2014

**Note:** indicates that the telephone has received a missed call.

indicates that the telephone has received a voice mail.

#### STEP 2: Select 1 Missed Calls.

Select an item by either of the following operations.

- Highlight an item by using (2), and then press (2), (2) or **OK** soft key.
- Press 1 key.

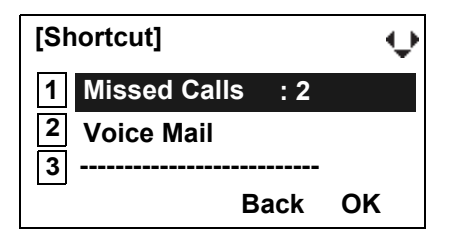

**Note:** When voice mail service is not used, "2 ------" is displayed instead of "2 Voice Mail".

STEP 3: The history data of the last received call is displayed. If name information of the caller exists, the name is displayed as follows:

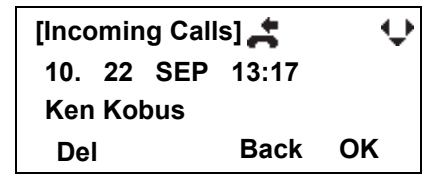

- **Note:** If two or more records exist, use key to display the next/former records (or pressing an appropriate digit key). For example, press "0" key to display the tenth record.
- Note: To go back to former menu (STEP 3), press Back soft key.
- **Note:** If the telephone number of the caller is not received (due to Caller ID blocking, public phone or out of area, etc.), "Private" is displayed on LCD.

# TO MAKE A CALL FROM CALL HIS-TORY DT430

#### • FOR DT430 SERIES

STEP 1: Display the call history data of the target telephone number (see TO VIEW CALL HISTO-RY).

The following is an example when the history data of an incoming call is displayed.

| [Incoming Calls] |    |     |       | ÷  |
|------------------|----|-----|-------|----|
| 10.              | 22 | SEP | 13:17 |    |
| Ken Kobus        |    |     |       |    |
| De               | I  |     | Back  | ОК |

- STEP 2: Press key while the history data for the target telephone number is displayed on LCD.
- **Note:** While the history data is displayed, you cannot make a call by dialing a telephone number.

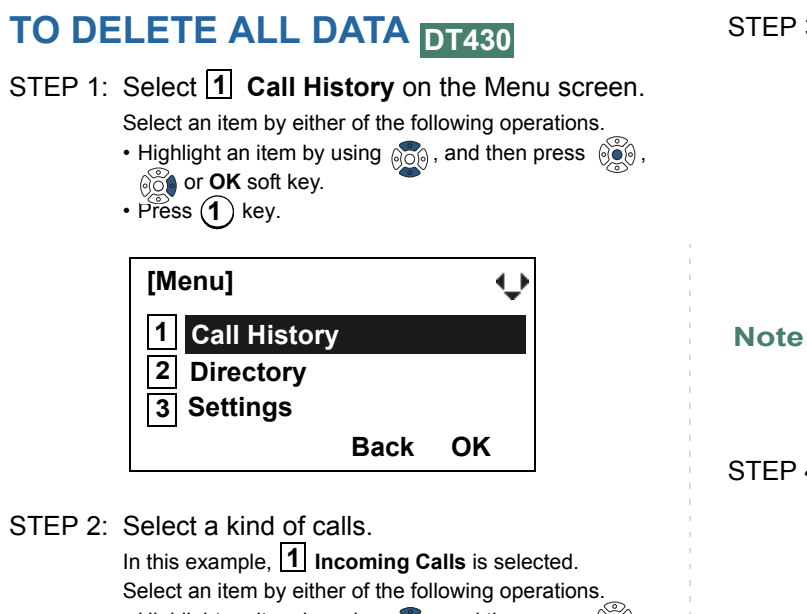

- Highlight an item by using , and then press ()) or **OK** soft key.
- Press (1) key.

| ltem           | Description                                          |
|----------------|------------------------------------------------------|
| Incoming Calls | To delete all the history data of incoming calls.    |
| Outgoing Calls | To delete all the history data of<br>outgoing calls. |

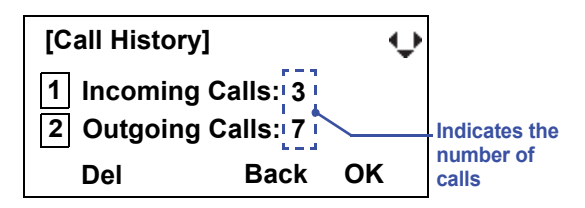

STEP 3: Press **Del** soft key. The display changes as follows:

| [Incoming Cal | ls]    |    |  |
|---------------|--------|----|--|
| Delete All    |        |    |  |
|               | Back   | ОК |  |
|               | 1.1.2. |    |  |

STEP 4: Press in **OK** soft key to delete all the history data of selected call type.

# TO DELETE SPECIFIC DATA DT430

STEP 1: Display the call history data which you want to delete (see TO VIEW CALL HISTORY). The following is an example when the history data of an incoming call is displayed.

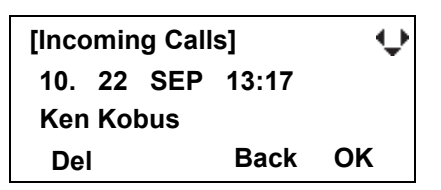

STEP 2: Press **Del** soft key. The display changes as follows:

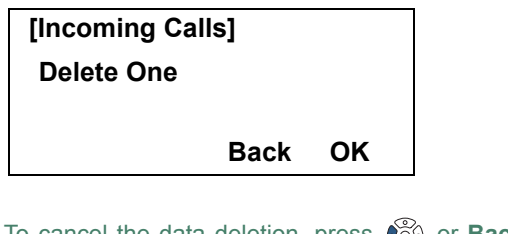

- Note: To cancel the data deletion, press or **Back** soft key.
- STEP 3: Press in **OK** soft key to delete the selected history data.

# 8. SPECIFICATIONS

## **TECHNICAL SPECIFICATIONS**

The following shows the technical specifications of DT430 Series.

| Telephone Type     | 8LD                                                                                                    | 24D/12D                       |  |
|--------------------|----------------------------------------------------------------------------------------------------|-------------------------------|--|
| Display (LCD)      | 168 × 58 dot multi display                                                                                                    | 168 × 58 dot                  |  |
| Display Color      | Monochrome (with                                                                                                    | no shades of gray)            |  |
| Character on LCD   | Characters supported                                                                                                    | by Multilingual Display       |  |
| Programmable Key   | Key data is displayed on LCD.<br>8LD : 32 (8 X 4) /<br>24/12 Keys [2-color (red and green) LED]                                     |                               |  |
| Fixed Feature Key  | 10 keys (with Me                                                                                                    | enu/Cursor button)            |  |
| Backlight          | Display and Digit Key (lit for 10 seconds when you press any key)<br>*For 24D/12D, Display Backlight is optional.                   |                               |  |
| Soft Key           | 4 Keys                                                                                                    |                               |  |
| Call History       | Outgoing Call: 10 records, Incoming Call: 10 records                                                                                |                               |  |
| Hands-free         | Standard equipment (Full-duplex)                                                                                                    |                               |  |
| Headset            | HW251N-A10-NE                                                                                                    |                               |  |
| Power Consumption  | 2.2 [W] 2.0 [W]                                                                                                    |                               |  |
| Adapter (optional) | Recording Unit (ADA)/Analog Port Unit (APR)/Wall-mounting kit (WM)/Digit-key<br>Set Unit/Side panel/Bluetooth® Cradle Adapter (BCA) |                               |  |
| Color              | Black/White                                                                                                    |                               |  |
| Dimension (W×D×H)  | 182(W) × 264(D) × 109(H) [mm]                                                                                                    | 182(W) × 258(D) × 109(H) [mm] |  |
| Weight             | 1.2kg                                                                                                    | 1.1 kg                        |  |

The following shows the technical specifications of DT830 Series.

| Telephone Type     | 8LD/8LDG                                                                                                    | 24D/12D                                           |  |
|--------------------|----------------------------------------------------------------------------------------------------|---------------------------------------------------|--|
| Display (LCD)      | 224 x 96 dot multi display 224 x 96 dot                                                                        |                                                   |  |
| Display Color      | Gray scale (with 8 shades of gray)                                                                             |                                                   |  |
| Programmable Key   | Key data is displayed on LCD.<br>8LD (32 (8 X 4) Keys)                                                         |                                                   |  |
| Fixed Feature Key  | 10 keys (with Menu/Cu                                                                                          | ursor/Security button)                            |  |
| Backlight          | Display and Digit Key (lit for 2                                                                               | 10 seconds when operating)                        |  |
| Soft Key           | 4 Ke                                                                                                    | eys                                               |  |
| Directory          | 500 re                                                                                                    | cords                                             |  |
| Call History       | Outgoing Call: 50 records,                                                                                     | Incoming Call: 50 records                         |  |
| XML Browser        | Avail                                                                                                    | able                                              |  |
| Hands-free         | Standard equipment (F                                                                                          | ull-duplex), Wide-band                            |  |
| Headset            | HW251N-A10-NE                                                                                                  |                                                   |  |
| LAN Interface      | 2-port, 10BASE-T/100BASE-TX/1000BASE-T (8LDG only), Full-<br>duplex/Half-duplex, Auto Negotiation /Fixed       |                                                   |  |
| Voice CODEC        | G.711(µ-law, A-law), G.729a, G.722                                                                             |                                                   |  |
| IP Address Setting | Sets via DHCP server/Sets Statically                                                                           |                                                   |  |
| QoS                | ToS (IP Preced                                                                                                 | ence, Diffserv)                                   |  |
| VLAN               | Tag VLAN (IEEE802                                                                                              | .1Q/p), LLDP-MED                                  |  |
| Security           | IEEE802.1x authentication (EAP-MI<br>Encry                                                                     | 05, EAPOL Forwarding), SIP&RTP ption              |  |
| Power Supply       | Center Power Supply = IEEE802.3af<br>(AC-L UNIT                                                                | , Local Power Supply = AC adapter<br>: optional)  |  |
| Power Consumption  | 8LD: 3.7 [W], 8LDG: 4.4 [W]                                                                                    | 3.7 [W]                                           |  |
| Download           | Program/Configuration data/Ringing                                                                             | Tone/Music on Hold/Directory data                 |  |
| Adapter (Optional) | Recording Unit/Wall-mounting kit/Digit-key Set Unit/Side panel/<br>Bluetooth <sup>®</sup> Cradle Adapter (BCA) |                                                   |  |
| Color              | Black/White                                                                                                    | Black/White                                       |  |
| Dimension (W×D×H)  | $182(W) \times 264(D) \times 109(H)$ [mm]                                                                      | $182(W) \times 258(D) \times 109(H) \text{ [mm]}$ |  |
| Weight             | 1.2 kg                                                                                                    | 1.1 kg                                            |  |

# 9. MENU LIST

## **MENU LIST FOR DT830 SERIES**

| Menu Item                   |                              | Description                                                                                                    |
|-----------------------------|------------------------------|----------------------------------------------------------------------------------------------------|
| With a Home URL registered. |                              |                                                                                                    |
| Me                          | enu                          | Press Menu to display the <b>Menu</b> screen.                                                                                                    |
|                             | History                      | Select this option to view Call History data. Also, you can add the history data to the directory.                                                                                                    |
|                             | Directory                    | Select this option to access directory feature. There are three types of directory features as described below: Personal Directory, Phonebook and Corporate Directory. This chapter explains the menu list for Personal Directory feature. |
|                             | Service                      | Select this option to display XML application screen registered in the service URL.                                                                                                    |
|                             | Setting                      | Select this option to access user settings.                                                                                                    |
|                             | Portal                       | Select this option to display XML application screen registered in the home URL.                                                                                                    |
| W                           | thout a Home URL registered. |                                                                                                    |
| Me                          | enu                          | Press Menu to display the <b>Menu</b> screen.                                                                                                    |
|                             | History                      | Select this option to view Call History data. Also, you can add the history data to the directory.                                                                                                    |
|                             | Directory                    | Select this option to access directory feature. There are three types of directory features as described below: Personal Directory, Phonebook and Corporate Directory. This chapter explains the menu list for Personal Directory feature. |
|                             | Setting                      | Select this option to access user settings.                                                                                                    |
|                             | Phone                        | Select this option to move to the default home screen.                                                                                                    |

#### Menu List For History

|    | Menu Item    | Description                                                                                           | Default Value |
|----|--------------|----------------------------------------------------------------------------------------------------|---------------|
| Hi | story        |                                                                                                    |               |
|    | 1 Missed     | Select this option to view the history of missed calls.<br>You can also make a call from this menu.   | -             |
|    | 2 Outgoing   | Select this option to view the history of outgoing calls.<br>You can also make a call from this menu. | -             |
|    | 3 Incoming   | Select this option to view the history of incoming calls.<br>You can also make a call from this menu. | -             |
|    | 4 Delete All | Select this option to delete all the history data.                                                    | -             |

#### SubMenu

Press **Option** soft key or **HELP** key while the history data is displayed.

|      | Menu Item        | Description                                                                                                  | Default Value |
|------|------------------|----------------------------------------------------------------------------------------------------|---------------|
| SubN | 1enu             |                                                                                                    |               |
| 1    | Call             | Select this option to make a call to the currently displayed party.                                          | -             |
| 2    | Directory Add    | Select this option to add the currently displayed history data to the personal directory.                    | -             |
|      | 1 New            | Select this option to add call history data to the personal directory.                                       | -             |
|      | Category Set     | Select this option to specify phone number types (such as Com-<br>pany, Mobile, Voice Mail, Home or Others). | Company       |
|      | Priority Flag    | Select this option to specify whether to use the priority order of dialing number for call origination.      | Disable       |
|      | Edit             | Select this option to edit the directory data.                                                               | -             |
|      | 2 Addition       | Select this option to edit the personal directory data from call history.                                    | -             |
|      | Directory Search | Select this option to search the personal directory.                                                         | -             |
|      | Directory        | Register the telephone number to the searched directory data.                                                | -             |
| 3    | Prefix           | Select this option to add Prefix to the telephone number and then make a call.                               | -             |
| 4    | Delete One       | Select this option to delete specific data.                                                                  | -             |
| 5    | Delete All       | Select this option to delete all history data of a specific call type ("missed", "outgoing" or "incoming")   | -             |

#### Menu List For Directory

| Menu Item |            | enu Item | Description                                                                         | Default Value                                                                                                |                                  |
|-----------|------------|----------|-------------------------------------------------------------------------------------|----------------------------------------------------------------------------------------------------|----------------------------------|
| Directory |            |          | From <b>Menu</b> screen, select <b>2</b> Directory $\rightarrow$ <b>1</b> Personal. | -                                                                                                    |                                  |
|           | 1 Personal |          | al                                                                                  | Select this option to view the Directory controlled by the tele-<br>phone.                                   |                                  |
|           |            | 1 Sea    | arch                                                                                | Select this option to search the personal directory.                                                         | -                                |
|           |            | 1        | Group                                                                               | Select this option to specify a group as a search condition.                                                 | -                                |
|           |            | 2        | Name                                                                                | Select this option to enter the target name and perform a search.                                            | -                                |
|           |            | 3        | Tel Number                                                                          | Select this option to enter the target telephone number and per-<br>form a search.                           | -                                |
|           |            | 4        | Other                                                                               | Select this option to perform a search by one of the following conditions.                                   | -                                |
|           |            |          | 1 Memory ID                                                                         | Select this option to search by a memory number.                                                             | -                                |
|           |            |          | 2 Category                                                                          | Select this option to search by a category.                                                                  | -                                |
|           |            |          | 3 Company                                                                           | Select this option to search by a company name.                                                              | -                                |
|           |            |          | 4 Alphabet                                                                          | Select this option to search by alphabet.                                                                    | -                                |
|           | 2 Edit     |          | t                                                                                   | Select this option to add new data to the personal directory.                                                | -                                |
|           |            | 1        | Name                                                                                | Select this option to enter a name of the target party to be added to the directory.                         | -                                |
|           |            | 2        | Group                                                                               | Select this option to select a group to which the target party belongs.                                      | Default                          |
|           |            | 3        | -6 Tel #1-Tel #4                                                                    | Select this option to enter the telephone number.                                                            | -                                |
|           |            |          | Category Set                                                                        | Select this option to specify phone number types (such as Com-<br>pany, Mobile, Voice Mail, Home or Others). | Company                          |
|           |            |          | Priority Flag                                                                       | Select this option to specify whether to use the priority order of dialing number for call origination.      | Disable                          |
|           |            | 7        | Company Name                                                                        | Select this option to enter the company name of the target party.                                            | -                                |
|           |            | 8        | Ring Tone                                                                           | Select a ringer tone type per caller.                                                                        | Default (follows group settings) |
|           |            | 9        | Illumination                                                                        | Select an illumination pattern (color) of the call indication lamp.                                          | Default (follows group settings) |
|           |            | 0        | Memory ID                                                                           | Select this option to enter a memory number to be assigned to the target party.                              | -                                |

|  | Menu Item       |        | enu Item       | Description                                                                               | Default Value                               |
|--|-----------------|--------|----------------|-------------------------------------------------------------------------------------------|---------------------------------------------|
|  | 3 Group Setting |        | up Setting     | Select this option to change a group name.                                                | -                                           |
|  |                 | 1.     | Default        |                                                                                           |                                             |
|  |                 | 2.     | Colleagues     |                                                                                           |                                             |
|  |                 | 3.     | VIPs           |                                                                                           |                                             |
|  |                 | 4.     | Family         | Select a desired group name to be changed.                                                | -                                           |
|  |                 | 5.     | Friends        |                                                                                           |                                             |
|  |                 | 6.     | Group 6 - 20.  |                                                                                           |                                             |
|  |                 | G      | roup 20        |                                                                                           |                                             |
|  |                 |        | 1 Name         | Select this option to enter a new group name.                                             | -                                           |
|  |                 |        | 2 Ring Tone    | Select this option to select a ringer tone type per group.                                | Default (follows<br>terminal set-<br>tings) |
|  |                 |        | 3 Illumination | Select this option to select an illumination pattern (color) of the call indication lamp. | Default (follows<br>terminal set-<br>tings) |
|  |                 | 4 Owr  | Number         | Select this option to view the number of the telephone itself.                            | -                                           |
|  |                 | 0 Dele | ete All        | Select this option to delete all the registered directory data.                           | -                                           |
|  | 2 System        |        |                | Select this option to view the Directory controlled by the system.                        |                                             |
|  | 3 Corporate     |        | ite            | Select this option to view the Directory controlled by the external XML server.           |                                             |

#### Menu List For Setting

| Menu Item |                            | Description                                                                                                    | Default Value                  |
|-----------|----------------------------|----------------------------------------------------------------------------------------------------|--------------------------------|
| Setting   |                            |                                                                                                    |                                |
| 1 Us      | er Setting                 | Select this option to make the user setting of DT Series.                                                                                                    |                                |
|           | 1 Incoming Call            | Select this option to set up for incoming call.                                                                                                    |                                |
|           | 1 Ring Volume              | Not used.                                                                                                    | -                              |
|           | 2 Offhook Ring             | Select this option to specify whether to use Off-hook ringing.                                                                                                    | Enable                         |
|           | 3 Headset Ring             | Select this option to specify whether to use the ringing of headset.                                                                                                    | Disable                        |
|           | 4 Ring Tone                | Select a ringer tone for External Call and Internal Call.<br>(Automatic / Tone Type 1~14 / Download 1~3)                                                                                   | Automatic<br>(Tone Type1)      |
|           | 5 Illumination             | Select this option to set an illumination pattern for External<br>Call and Internal Call.<br>(Automatic / Disable / Red / Green / Blue / Yellow / Purple<br>Light Blue / White / Rotation) | Automatic<br>(Red)             |
|           | 6 Headset Ring Vol-<br>ume | Not used.                                                                                                    | -                              |
|           | 2 Talk                     | Select this option to set up for telephone conversation.                                                                                                    |                                |
|           | 1 RTP Alarm                | Select this option to specify whether to use RTP alarm.                                                                                                    | Automatic                      |
|           | 2 DTMF Tone                | Select this option to specify whether to use DTMF tone.                                                                                                    | Automatic                      |
|           | 3 Key Touch Tone           | Select this option to set key touch tone generated when the digit keys are pressed while the telephone is off-hook.                                                                        | Automatic                      |
|           | 4 Hold Music               | Select a Music on Hold to be heard by DT Series user.                                                                                                    | Default                        |
|           | 5 Prefix                   | Select this option to register Prefix number.                                                                                                    | -                              |
|           | 3 Display                  | Select this option to set up for LCD display.                                                                                                    | -                              |
|           | 1 Time Format              | Choose between 12-hour and 24-hour clock format.                                                                                                    | Automatic (12-<br>hour format) |
|           | 2 Local Volume             | Select this option to specify whether to display the following volume levels: handset receiver volume, speaker volume, ringer tone volume and LCD contrast.                                | Automatic                      |

| Menu Item         |      | nu Item                        | Description                                                                                          | Default Value         |
|-------------------|------|--------------------------------|----------------------------------------------------------------------------------------------------|-----------------------|
|                   | 3 3  | Screen Saver                   | Select this option to set up Screen Saver related data.                                              | -                     |
|                   |      | 1 Screen Saver<br>Mode         | Select this option to specify whether to use Screen Saver.                                           | Disable               |
|                   |      | 2 Wait Time                    | Select this option to specify the Wait Time to launch Screen Saver                                   | 120 min               |
|                   | 4    | Back Light                     | Select this option to specify whether to use the backlights of LCD and digit keys.                   | Automatic<br>(Enable) |
|                   | 5 I  | Font Size                      | Select this option to change the displayed character size on the LCD.                                | Standard (16 dot)     |
|                   | 6 I  | _anguage                       | Select this option to specify a language to be displayed on LCD.                                     | Automatic             |
|                   | 7.   | Advanced                       | Sets other data for display.                                                                         | -                     |
|                   |      | 1.Backlight Fade<br>Control    | Sets whether Backlight Fade Control is in service, when turning on/off the backlight of the display. | Enable                |
| 4 Change Password |      | nge Password                   | Select this option to change the password to lock/unlock the telephone.                              | 0000                  |
| 5 5               | Seci | urity                          | Not used.                                                                                            | -                     |
| 6 Peripherals     |      | oherals                        | Select this option to use peripheral equipment of terminal.                                          | -                     |
|                   | 1.   | USB Memory                     | Not used.                                                                                            | -                     |
| 2.BCA Option      |      | BCA Option                     | Select this option to configure the BCA.                                                             | -                     |
|                   |      | 1.BCA Connec-<br>tion Settings | Select this option to make the BCA connection settings.                                              | -                     |
|                   |      | 2.Interrupt Ring-<br>ing       | Select this option to specify whether to use Interrupt Ringing.                                      | Enable                |
|                   |      | 3.Smart Device<br>Type         | Select this option to set the type of Smart Device.                                                  | Type 1                |
|                   |      | 4.Auto Path<br>Switch          | Select this option to specify whether to use Auto Path Switch                                        | Enable                |
|                   |      | 5.Illumination                 | Select this option to Set the illumination pattern (color) for informing call termination.           | Blue                  |

| Menu Item          | Description                                                                               | Default Value |
|--------------------|-------------------------------------------------------------------------------------------|---------------|
| 7. Usability       | Select this option to set the operation of Help key while pop-<br>up window is displayed. | -             |
| 1.Help Key Mode    | Select this option to set up Help Key Mode (SubMenu/Popup Window)                         | SubMenu       |
| 0 Setting Reset    | Select this option to reset the telephone settings.                                       | -             |
| 2 Download         | Select this option to set up the file downloading.                                        | -             |
| 1 Download Files   | Select this option to download the files for Music on Hold, ringer tone and directory.    | -             |
| 1 Hold Music       | Select this option to download a file for Music on Hold.                                  | MOH.wav       |
| 2 Ring Tone        | Select this option to download files for ringer tones                                     | -             |
| 1. Download 1      | Select this option to download files for ringer tone (Download 1).                        | Melody1.wav   |
| 2. Download 2      | Select this option to download files for ringer tone (Download 2).                        | Melody2.wav   |
| 3. Download 3      | Select this option to download files for ringer tone (Download 3).                        | Melody3.wav   |
| 3 Directory        | Select this option to download the directory files.                                       | Directory.csv |
| 2 Download Address | Select this option to enter an IP address of the FTP/TFTP server.                         | 0.0.0.0       |
| 3 Protocol         | Select this option to select a protocol of the server (either FTP or TFTP).               | FTP           |
| 4 FTP Settings     | Select this option to set necessary data when using FTP service.                          | -             |
| 1 User ID          | Select this option to enter a user ID for downloading via FTP server.                     | -             |
| 2 Password         | Select this option to enter a password for downloading via FTP server.                    | -             |
| 3 Folder           | Select this option to specify the directory where the download file is stored.            | -             |

| Menu Item             | Description                                                                        | Default Value    |
|-----------------------|------------------------------------------------------------------------------------|------------------|
| 3 Data Backup/Restore | Select this option to set the data required for the file backup/<br>restore.       | -                |
| 1 Data Backup         | Select this option to select this option to specify the file name to be backed up. | PersonalData.tgz |
| 2 Data Restore        | Select this option to specify the file name to be restored.                        | PersonalData.tgz |
| 3 Server Address      | Select this option to enter an IP address of the FTP/TFTP server.                  | 0.0.0.0          |
| 4 Protocol            | Select this option to select a protocol of the server (either FTP or TFTP).        | FTP              |
| 5 FTP Settings        | Set necessary data when using FTP service.                                         | -                |
| 1 User ID             | Select this option to enter a user ID for the data backup via FTP server.          | -                |
| 2 Password            | Select this option to enter a password for data backup via FTP server.             | -                |
| 3 Folder              | Select this option to specify the destination directory of FTP server.             | -                |

## **MENU LIST FOR DT430 Series**

| Menu Item |                | Description                                                                               |
|-----------|----------------|-------------------------------------------------------------------------------------------|
| Menu      |                | Press Menu key while indicating the current time on LCD.                                  |
|           | 1 Call History | Select this option to view call history data.                                             |
|           | 2 Directory    | Select this option to access Phonebook feature. For details, see PHONE-BOOK in chapter 5. |
|           | 3 Settings     | Select this option to make the user setting of DT Series.                                 |

### Menu List For 1 Call History

| Menu Item      |            | Description                                                                                           | Default Value |
|----------------|------------|----------------------------------------------------------------------------------------------------|---------------|
| 1 Call History |            |                                                                                                    |               |
|                | 1 Incoming | Select this option to view the history of incoming calls.<br>You can also make a call from this menu. | -             |
|                | 3 Outgoing | Select this option to view the history of outgoing calls.<br>You can also make a call from this menu. | -             |

# **10.WEB PROGRAMMING**

### OUTLINE

Web Programming allows you to configure the terminal settings of DT Series from the PC. An Internet browser (Internet Explorer, etc.) is used to access Web Programming. It is not necessary to install any special application software onto the PC.

**Note:** This feature is only available for DT830 Series.

- **Note:** DT830 Series and Web Programming PC needs to be connected to the same network. When downloading the files for Music on Hold, Ringer Tone and Directory to the DT Series, FTP (TFTP server) is required on the network. For details on the FTP service, contact the System Administrator.
- **Note:** Terminal settings through the Web Programming is available while the DT830 Series logs into the system.

| Items            | Operating Conditions                                                                       |
|------------------|--------------------------------------------------------------------------------------------|
| Operating System | Microsoft <sup>®</sup> Windows <sup>®</sup> Vista/Windows <sup>®</sup> 7                   |
| CPU              | Comply with conditions for use of Microsoft <sup>®</sup> Windows or Microsoft <sup>®</sup> |
| Memory           | Internet Explorer.                                                                         |
| Browser          | Microsoft <sup>®</sup> Internet Explorer 7.0 or later                                      |
| Monitor          | SVGA (minimum: 800 $\times$ 600 pixel, recommended: 1024 $\times$ 768 pixel,)              |
| Others           | Mouse, LAN connection port (RJ-45)                                                         |

#### PC Requirements For Web Programming

### **TO LOGIN**

Follow the steps below to open the Web Programming.

- STEP 1: Start up Internet browser on the PC.
- STEP 2: Enter IP address of the target DT830 Series on the address toolbar and then press Enter key.
- STEP 3: The Web Programming Login screen appears. Enter a user name (type "USER") and a password, then click **OK**.

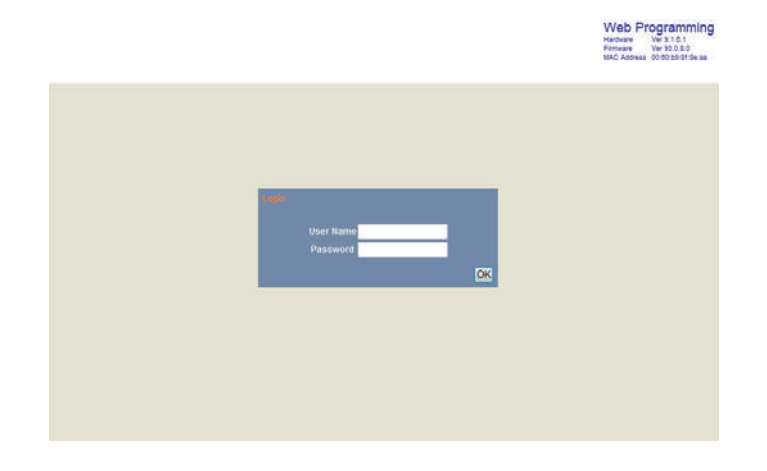

- **Note:** Enter the same password used when logging into the DT830 Series. "0000" is used as password by the default setting.
- **Note:** For IP address of DT Series, contact the System Administrator.
- **Note:** When the login screen does not appear, check the LAN connection status and entered IP address. If the problem persists, please contact the system administrator.

STEP 4: The following Web Programming Home screen appears.

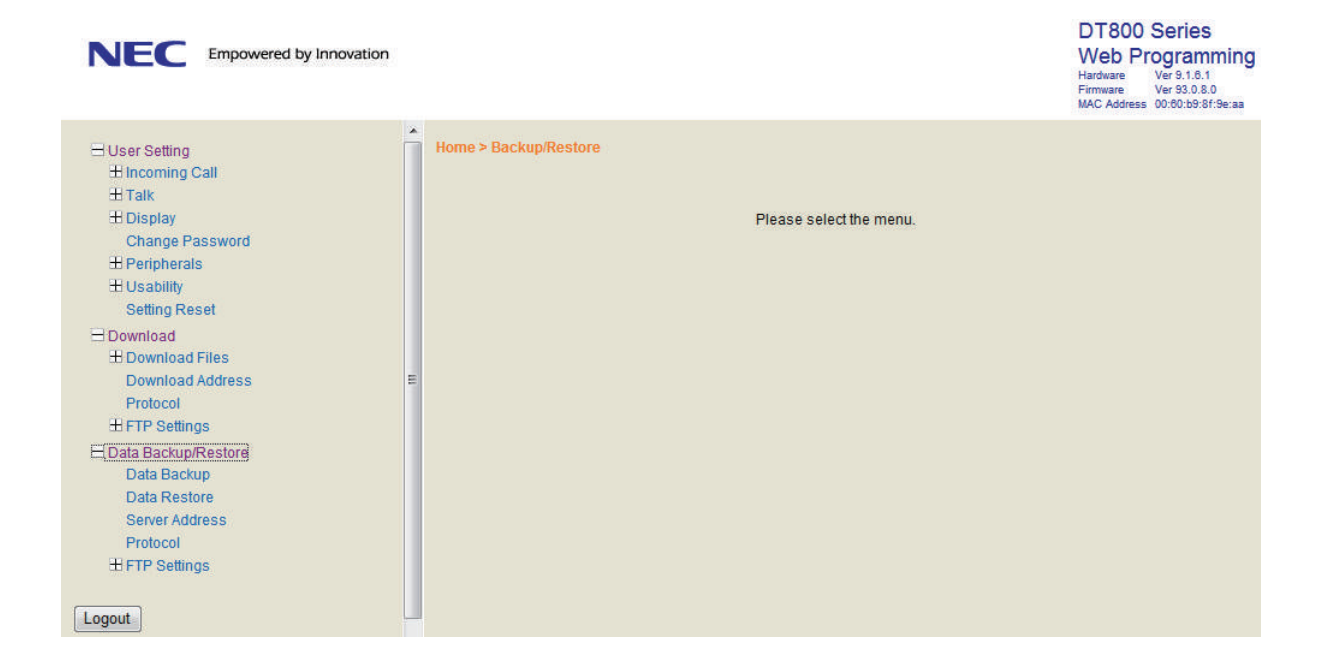

# **TO LOGOUT**

Follow the steps below to exit the Web Programming.

STEP 1: Click Logout at the lower left of the screen.

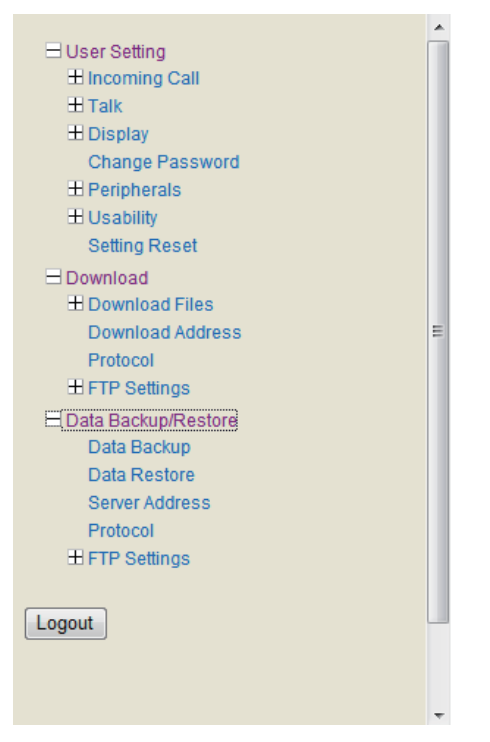

STEP 2: The confirmation message appears. Click **OK** to log out of Web Programming.

STEP 3: The display changes as follows. Click **Back**.

| Logout complete. |      |
|------------------|------|
|                  | Back |

- STEP 4: After the Web Programming Login screen is displayed, close the Internet browser.
- **Note:** Make sure to perform the logout operation after the data setting of the telephone.
- **Note:** When 15 minutes have passed leaving the PC without operation after log in to Web Programming, you are forcibly logged out from the Web Programming.

# **HOW TO OPERATE**

As an example of setting method on the Web Programming, the following explains how to change the ringer tone for external call. Web Programming includes the same menu configuration as "Setting" of DT830 Series terminal. For details on each menu item, see SETUP WITH MENU KEY FOR DT830 SERIES in 3.TERMINAL SETUP.

- STEP 1: From the Home screen, click User Setting  $\rightarrow$  Incoming Call  $\rightarrow$  Ring Tone  $\rightarrow$  External Call.
- STEP 2: Select a desired tone type by clicking the corresponding radio button.
- STEP 3: Click **OK** to save the change to the database.

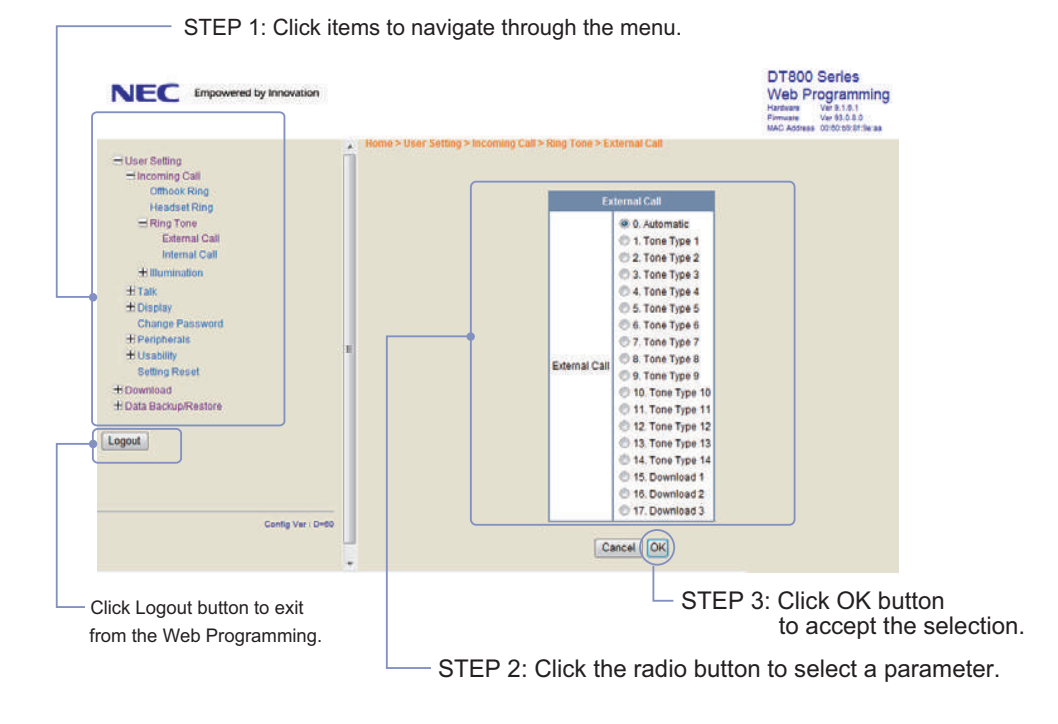

STEP 4: A confirmation dialog appears. Click **OK** on the dialog.

# **11.OPTION DEVICES**

## SMART DEVICE INTEGRATION

Connecting the optional Bluetooth<sup>®</sup> adapter (BCA-Z UNIT) to a terminal (DT830 Series/DT430 Series), the terminal can work in combination with smart devices (Tablets, mobile phones, etc.) that have Bluetooth<sup>®</sup> features.

By using the terminal in collaboration with a mobile phone, the following features are available on the terminal.

- Voice Call of the mobile phone
- Using mobile phone as the handset
- Hands-free call
- Playing music

When you start up a terminal connected with the Bluetooth<sup>®</sup> adapter, the Bluetooth<sup>®</sup> icon will be displayed on the LCD. If the Bluetooth<sup>®</sup> icon is not displayed, the Bluetooth<sup>®</sup> adapter is not normally connected to the terminal.

**Note:** For the combination with a mobile phone, both Path key and Connect key must be assigned as the Programmable Feature Keys on the terminal. If these keys are not assigned, the Bluetooth<sup>®</sup> adapter can not be operated. For details, please contact the system administrator.

### • To use Bluetooth<sup>®</sup> Features

The Connect key lamp indicates the connection status between DT830 Series/DT430 Series and the Bluetooth  $^{\rm (B)}$  device.

For details of the Connect key lamp status, see the table below.

| Lamp Indication<br>Patterns                               | Status                                                                                                   |
|-----------------------------------------------------------|----------------------------------------------------------------------------------------------------|
| Turning Off                                               | Indicates that Bluetooth <sup>®</sup> feature is OFF.                                                    |
| Lighting Red                                              | Indicates that Bluetooth <sup>®</sup> feature is ON.                                                     |
| Flashing alternately<br>Red and Green<br>every one second | Pairing mode                                                                                             |
| Lighting Green                                            | Indicates that mobile phone is connecting to Bluetooth <sup>®</sup> .                                    |
| Flashing Green                                            | Indicates the status when the mobile phone, which is connected to Bluetooth <sup>®</sup> , is in a call. |

**Note:** Be sure to remove power for the terminal prior to adding or removing the BCA-Z adapter.
# To pair Bluetooth<sup>®</sup> adapter with mobile phone

DT830 Series/DT430 Series and a mobile phone can be connected through Bluetooth<sup>®</sup> by pairing the Bluetooth<sup>®</sup> adapter with the mobile phone.

For the terminal, a maximum of 8 pairing informations can be saved. However, the most recently connected mobile phone is connected through Bluetooth<sup>®</sup> first.

- STEP 1: Confirm that Bluetooth<sup>®</sup> feature is OFF (Connect key lamp turns off).
- STEP 2: Hold down the Connect key for over eight seconds to enable pairing mode. When the Connect key has been kept pressed three or more seconds, the Connect key lights red. However, to enable pairing mode, continue to press the Connect key until it lights alternately red and green.
- STEP 3: The mobile phone scans for the Bluetooth<sup>®</sup> device, pairs itself with the Bluetooth<sup>®</sup> adapter, and connects to the terminal. For details of this procedure, refer to the manual of your mobile phone.
- **Note:** If the terminal is not operated for three and a half minutes after terminal enters into pairing mode, the Bluetooth<sup>®</sup> feature will be enabled.
- **Note:** If the terminal and mobile phone are already paired, the terminal and the mobile phone can be connected through Bluetooth<sup>®</sup> only operating with the mobile phone.

### • To enable Bluetooth<sup>®</sup> feature

- STEP 1: Press the Connect key several seconds (from three or more seconds to less than eight seconds) when the Bluetooth<sup>®</sup> feature is OFF (the Connect key is turn off).
- STEP 2: The Connect key lights red, and the Bluetooth<sup>®</sup> feature turns ON.
- **Note:** When the terminal starts up, the Bluetooth<sup>®</sup> feature will be automatically ON.
- **Note:** When the Bluetooth<sup>®</sup> feature is ON, the Bluetooth<sup>®</sup> connection is made with the most recently connected mobile phone.
- **Note:** If you press the Connect key for eight seconds or more, the terminal status will be Pairing mode (Flashing alternately Red and Green every one second).

### • To disable Bluetooth<sup>®</sup> feature

- STEP 1: Press the Connect key for several seconds (More than three seconds when the Bluetooth<sup>®</sup> feature is ON (the Connect key is turn on)).
- STEP 2: The Connect key turns off, and the Bluetooth<sup>®</sup> feature turns OFF. The mobile phone, which is connected to Bluetooth<sup>®</sup>, will be forcibly disconnected.
- **Note:** If the connection process between DT830 Series/ DT430 Series and the mobile phone is performed during pairing mode, the Bluetooth<sup>®</sup> feature cannot be disabled.
- **Note:** When the Connect key has not been pressed for 10 minutes while the Bluetooth<sup>®</sup> adapter is connected to the terminal, the Bluetooth<sup>®</sup> feature will automatically turn OFF.

#### Bluetooth<sup>®</sup> connection from DT830 Series/DT430 Series to mobile phone

Bluetooth<sup>®</sup> connection is manually or automatically available between a terminal and a mobile phone whose pairing process has been completed. From the terminal, a Bluetooth<sup>®</sup> connection can be established only to the most recently connected mobile phone.

- Automatic Connection
- STEP 1: Be sure to confirm that Bluetooth<sup>®</sup> connection is ON (the Connect key lamp lights red).
- STEP 2: The most recently connected mobile phone must be within the range of a Bluetooth<sup>®</sup> connection (approximately 10 meters).
- STEP 3: The Bluetooth<sup>®</sup> connection between the terminal and the mobile phone is established automatically.
- **Note:** When Bluetooth<sup>®</sup> connection between the terminal and the mobile phone is established during a conversation, the voice communication is interrupted due to a switch to the Bluetooth<sup>®</sup> output. You can return to the conversation after 8 seconds since the voice communication is disconnected.

- Manual Connection
- STEP 1: Be sure to confirm that Bluetooth<sup>®</sup> connection is ON (The Connect key lights red).
- STEP 2: Press the Connect key less than 3 seconds.
- STEP 3: The terminal sends a connection request to the most recently connected mobile phone.
- STEP 4: Bluetooth<sup>®</sup> connection between the terminal and the mobile phone will be established.

# To switch the call by using Bluetooth<sup>®</sup> feature

When you leave the desk while talking in Mobile Phone Mode, you can switch from the call with terminal handset to the call with mobile phone. For the details of Mobile Phone Mode, see TERMINAL MODE.

- STEP 1: Press the Connect key less than 2.5 seconds. This operation is canceled by pressing the Connect key again.
- STEP 2: The call switches from the terminal to the mobile phone. To switch the call using mobile phone, refer to the manual of your mobile phone.

## **TERMINAL MODE**

For DT830 Series/DT430 Series, there are two types of terminal mode called "Wired Telephone" mode and "Mobile Phone" mode. The terminal starts up on "Wired Telephone" mode by default.

• Wired Telephone Mode

Enables the terminal to make a voice call as a station in the system.

Mobile Phone Mode

٠

Enables the terminal to make a voice call for mobile phone.

- **Note:** When the terminal is placed in Security mode, the Bluetooth<sup>®</sup> feature will be OFF even if the terminal is in busy/idle state. After that, the terminal mode switches to the Wired Telephone Mode.
- **Note:** When the Security mode is canceled, the Bluetooth<sup>®</sup> feature will be ON. However, the terminal mode will be the Wired Telephone Mode.

#### • To switch the terminal mode

When the Bluetooth<sup>®</sup> connection between DT830 Series/DT430 Series and a mobile phone is completed, you can switch the terminal mode ("Wired Telephone" mode/"Mobile Phone" mode) by pressing the Path key.

The Path key indicates the mode status with the lamp color and the flashing status. When the Path key lights or flashes orange, the terminal is in Wired Telephone Mode. When Path key lights or flashes green, the terminal is in Mobile Phone Mode.

For details of the Path key lamp status, see the table below.

| Lamp<br>Indication<br>Patterns | Flashing<br>Periods | Mode                        | Status                                                                                                    |
|--------------------------------|---------------------|-----------------------------|----------------------------------------------------------------------------------------------------|
| Lighting<br>Orange             | -                   | Wired<br>Telepho<br>ne Mode | Indicates that the mobile<br>phone is idle or not<br>connected.                                                                     |
| Flashing<br>Orange             | Slow<br>Light       | Wired<br>Telepho<br>ne Mode | Indicates that the mobile<br>phone is originating a call<br>or the terminal is talking<br>through the DT830<br>Series/DT430 Series. |
|                                | Flash               |                             | Indicates that the mobile phone is playing music.                                                                                   |
|                                | Quick<br>Flash      |                             | Indicates that you are talking on your mobile phone.                                                                                |
|                                | Burst<br>Flash      |                             | Indicates that the mobile phone is ringing.                                                                                         |
| Lighting<br>Green              | -                   | Mobile<br>Phone<br>Mode     | Indicates that the terminal is idle on the system line or ringing.                                                                  |
| Flashing<br>Green              | Quick<br>Flash      | Mobile<br>Phone<br>Mode     | Indicates that the terminal is talking through the system line.                                                                     |

The flashing periods of Path key are as follows.

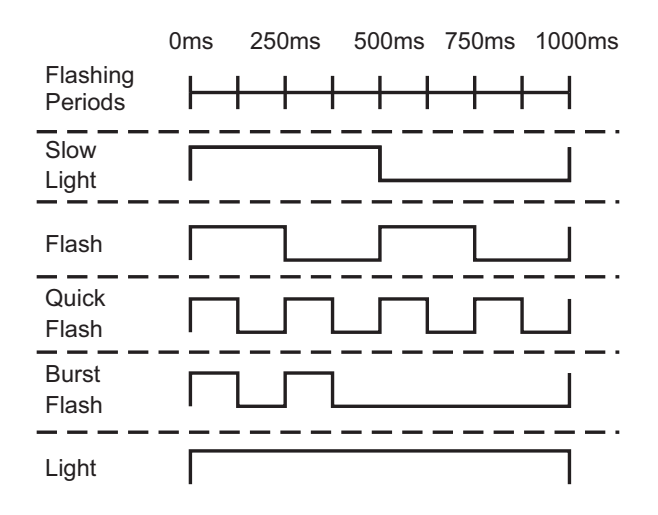

# • To switch between "Wired Telephone" mode and "Mobile Phone" mode

STEP 1: Press the Path key when the terminal is in idle/ringing status.

STEP 2: The terminal mode is switched. When you lift the handset or the speaker is ON, the terminal mode cannot be switched.

#### • To switch mobile phone answer mode

Depending on the specifications of a mobile phone, the operation to start a conversation after answering the incoming call with the mobile phone is different. You can start a call smoothly by setting the mobile phone answer mode according the specifications of each mobile phone. Choose the mobile phone answer mode corresponding to the mobile phone in use.

#### Smart Device Type (Type 1):

When you answer an incoming call with the mobile phone, the answered call will be switched from DT830 Series/DT430 Series to the mobile phone automatically.

**Note:** Depending on the type of mobile phone, a delay on the starting of the conversation may happen.

#### Smart Device Type (Type 2):

It is used for the type of mobile phones that delays the start of a conversation when it answers the call on Type 1.

- **Note:** When you use this mode for a mobile phone that can start immediately a conversation with Type 1, the call may be on the DT830 Series/DT430 Series.
  - STEP 1: Press and hold the Path key when the terminal is in idle status.
  - STEP 2: You will hear a beep tone when the terminal mode is switched.
    - Smart Device Type (Type 1): The beep tone sounds once.
    - Smart Device Type (Type 2): The beep tone sounds twice.
- **Note:** For details of recommended type of mode, contact the system administrator.

## **OTHER FEATURES**

#### • To mute the hands-free microphone

Hands-free microphone can be enabled/disabled by the following procedure while handsfree call is operated in the mobile phone mode. STEP 1: Press the Mic key or the Feature key and

(1) while hands-free call is operated.

STEP 2: When the microphone is enabled, the Mic key lights red. If the microphone is disabled, the Mic key turns off. Then, the microphone is in mute status.

### • To play music

While Bluetooth<sup>®</sup> connection between DT830 Series/DT430 Series and a mobile phone is established, you can play music through the speaker of the terminal.

- STEP 1: Play the music on the mobile phone. For more information about how to play music, refer to the manual of the mobile phone.
- STEP 2: When the phone is hung up, the Speaker key lamp lights red and the music will be played through the speaker automatically. If you lift the handset while the music is playing, the music will come from the handset through the receiver. However, when you replace the handset on DT830 Series/DT430 Series, the music will stop.
- STEP 3: Press the volume key to adjust the sound volume.

### • To stop music

- STEP 1: Press the Speaker key while the music sounds. The Speaker key lamp turns off and the music stops. If you press the Speaker key one more time, the music will be played again.
- **Note:** To adjust the volume for the sound of the music, press the Volume key on the terminal. However, adjust the volume on the mobile phone for cases, such as when the adjusted sound is distorted, or the volume is low. Depending on the mobile phone model, the volume level cannot be adjusted.
- **Note:** Even if you stop the music on the terminal, the music keeps playing on mobile phone. Therefore, be sure to stop the music on the mobile phone.

Published in Japan 1409-010